Second Edition

# Learning Embedded Systems with MSP430 FRAM Microcontrollers

MSP430FR5994 with Code Composer Studio

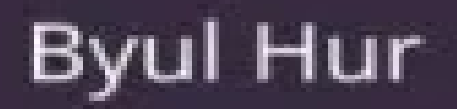

Second Edition

# Learning Embedded Systems with MSP430 FRAM Microcontrollers

MSP430FR5994 with Code Composer Studio

Byul Hur

# Learning Embedded Systems with MSP430 FRAM Microcontrollers

## MSP430FR5994 with Code Composer Studio

Second edition

# January 2023

Byul Hur

MSP430, MSP432, Code Composer Studio, E2E, EnergyTrace, Launchpad, BoosterPack, Simplelink,

Tiva, TivaWare, EnergyTrace, C2000, TMS320, and Sitara are trademarks of Texas Instruments.

Arm, Cortex, Keil, and Thumb are registered trademarks of Arm Limited (or its subsidiaries)

in the US and/or elsewhere.

IAR Embedded Workbench is a trademark of IAR Systems.

PIC and AVR are registered trademarks of Microchip in the U.S.A. and other countries.

Raspberry Pi is a trademark of the Raspberry Pi Foundation.

BeagleBone and BeagleBoard are trademarks of BeagleBoard.org Foundation.

TERASIC is a trademark of Terasic Technologies.

Windows is a registered trademark of Microsoft Corporation.

Mac, macOS, and OS X are trademarks of Apple Inc., registered in the U.S. and other

countries and regions.

Linux is a registered trademark of Linus Torvalds in the U.S. and other countries.

Android is a trademark of Google LLC.

All other product or service names mentioned herein are the trademarks of their respective

owners. Instead of putting a trademark symbol after every trade-marked name and to

benefit the trademark owner, we use names in an editorial fashion only with no intention

of infringement of the trademark. While the author and publisher of this book have

used their best efforts in preparing this book, they make no representation or warranty

of any kind, expressed or implied, with regard to the contents of this book including

hardware connection diagrams, schematics, and programs. The author and publisher shall

not be liable in any event for incidental or consequential damage in connection with,

or arising out of, the use of the contents of this book including hardware connection

diagrams, schematics, and programs.

Copyright © 2023 by Byul Hur

All Right Reserved. No portion of this book may be reproduced or used in any manner

without the prior written permission of the copyright owner except, as

permitted by

U.S. copyright law. For contact information, visit the web page at www.rftestgroup.com/books

Library of Congress Control Number: 2023900461

ISBN: 979-8-9868278-6-5

The paperback versions, ISBNs: 979-8-9868278-7-2 and 979-8-9868278-5-8, also contain

the materials that appeared in this eBook.

## Preface

This book is the complied materials that I have used in embedded system education

over several years. This book is suitable for a textbook or support materials for

an embedded system course or microcontroller application course. The target audiences

of this book include undergraduate engineering students and readers who already have

similar prior knowledge.

This is the second edition published in January 2023. The first edition of this book

was published in August 2022. There were prior published books related to MSP432P401R

MCUs. This book contains the materials that were reused [1]. The contents of this

second edition were revised and customized for MSP430FR59xx MCUs.

This book covers basics including MSP430<sup>™</sup>, GPIO, timers, display, interrupt, and ADC.

Moreover, this book covers topics of software architectures, PWM, motor control, serial

communications, TI Driver library, TI-RTOS, Power management, and embedded system security. An MSP430 IC (Integrated circuit) is a microcontroller unit (MCU) introduced by Texas

Instruments<sup>™</sup> (TI). The CPU (Central Processing unit) of this MCU is TI's 16-bit RISC

(Reduced Instruction Set Computer).

There are several MSP430 IC models available. These MSP430 devices include MSP430FR2xxx and MSP430FR5xxx devices based on FRAM (Ferroelectric Random Access Memory) technology. The FRAM technology applied to MSP430 devices can offer several advantages such as high endurance and fast writing speed.

In this book, we will learn about an MSP430FR5994 MCU. This MSP430FR5994 MCU is one of the MSP430FR59xx devices. After studying this platform, readers can continue to study and use other TI MSP430 microcontrollers.

In order to study this MSP430 model, an MSP430FR5994 LaunchPad<sup>™</sup> Development Kit is used in this book, which is an MSP-EXP430FR5994 Launchpad. This MSP-EXP432P401R Launchpad board is a low-cost development platform based on the MSP430FR5994 MCU. The integrated development environment (IDE) primarily used in this book is Code Composer

Studio<sup>™</sup>. The Code Composer Studio supports TI MCUs including this MSP430FR5994 MCU.

As of today, the latest version of the Code Composer Studio is 12. In this version,

TI does not charge license fees for Code Composer Studio. Users/Developers can download

the set-up file and install the IDE software on their PC, Mac<sup>®</sup>, or Linux machines.

This book can be used as educational materials for an embedded system course. In order

to be effective in teaching embedded systems as an educational course, it is recommended

to have hands-on laboratory sessions as well as lecture sessions. This hands-on learning

approach can help students understand the materials in this book.

If you have adopted, used, or listed this book as an educational resource, or used

as a part of educational activities, please, feel free to contact the author and share

your educational experience associated with this book. For the educators who need

resources for lectures, you can contact the author by visiting the website. The contact information is posted on the website: www.rftestgroup.com/books

If you have any comments or questions, please, do not hesitate to contact the author.

I hope this book can be used as a good resource helping you learn about embedded systems.

## Acknowledgment

I would like to express my appreciation to many people who have been supporting me

in many ways in academia. I have been learning a lot of aspects as I work and teach

in a higher educational environment. I am thankful for all those who have shown kindness

through the journey in academia.

I am sincerely grateful to all of my family. Particularly, I would like to show my

appreciation to Ms. Bongnou Jun, Mrs. Soohee Park, Mrs. Elisa Hur, and Ms. Erin Hur.

I would like to acknowledge current and former teaching assistants and graders. Moreover,

I would like to thank my students who have given me insights into engineering education.

Above all, I am deeply grateful to God the Father, God the Son, and God the Holy Spirit.

I have dedicated my life to Him. I am thankful for the delicate guidance and care

including this book publication journey.

#### Contents

Chapter 1. Introduction

Chapter 2. Development Tools

Chapter 3. MSP430FR5994 architecture

Chapter 4. Assembly Language

Chapter 5. General-Purpose I/O

Chapter 6. Register level C/C++ programming

Chapter 7. Timer basics

Chapter 8. Interrupt

Chapter 9. Display

Chapter 10. Analog to Digital Converter

Chapter 11. ADC Applications

Chapter 12. Embedded Software Architectures

Chapter 13. Pulse Width Modulation

Chapter 14. DC Motor Control

Chapter 15. Servo Motor

Chapter 16. Basics of Serial Communications and UART

Chapter 17. RS-232, RS-485, and USB

Chapter 18. Serial Peripheral Interface (SPI)

Chapter 19. Inter-integrated Circuit (I2C)

Chapter 20. Time Measurement

Chapter 21. Wireless Modules

Chapter 22. Embedded System Integration

Chapter 23. Driver Library

Chapter 24. Introduction to TI-RTOS

Chapter 25. Open-Source Electronics Development Platform

Chapter 26. Power Management Considerations

Chapter 27. Embedded System Security

Chapter 28. Educational Embedded Linux System Platforms

Appendix A. Basic Digital Logic Circuits

Appendix B. Basic Verilog Hardware Description Language

Appendix C. Memory-Mapped I/O

Appendix D. C/C++ Data Types

References

## Chapter 1. Introduction

Embedded systems can be easily found in our modern lives, and there are many applications

of embedded systems for home or industrial uses. The core components in these embedded

systems are microcontrollers and microprocessors. In Chapter 1, we will learn about

the differences between microcontrollers and microprocessors. Next, Texas Instruments™

(TI) microcontrollers including an MSP430FR5994 will be introduced.

For the development of microcontroller applications, an Integrated Development Environment (IDE) is a useful tool. There are several IDEs that can be used in developing an MSP430FR5994 microcontroller application. In this chapter, a TI Code Composer Studio IDE will be introduced.

#### What is a Microcontroller?

A microcontroller unit (MCU) is typically a small sized integrated circuit (IC) that

is used for specific operations in an embedded system. There are several components

that are commonly found in a microcontroller unit. Let us examine these components.

Typically, a microcontroller unit includes a component of a Central Processing Unit

(CPU). This CPU can process digital arithmetic and logical calculations, and the CPU

can access the data in registers and memory devices.

Memory devices can be a component of a microcontroller unit. The memory devices can

be categorized into Read Only Memory (ROM) or Random Access Memory (RAM). ROM typically

contains permanent or semi-permeant data. For instance, a program such as boot firmware can be stored in this ROM memory. RAM is a

memory that can read or store data. One

of the examples is to use this RAM memory as a part of stack memory. The stack memory

is a computer memory that can store various temporary variables created by functions and programs.

One of the useful peripherals in microcontrollers is a General-Purpose Input and Output (GPIO). GPIO is a component that can generate a digital output signal to an external

pin or read a digital signal from an external pin.

This GPIO is a useful component in microcontroller applications.

Another typical component is a timer. Timers can be used for multiple purposes. The

primary application of the timer is a digital counter that is capable of counting

up or down. It is also common to find a special timer called watchdog timer. This

watchdog timer can trigger a system reset process if a program is in a certain hardware

or software failure condition.

In computing, it is typical to find the situation where the execution of a main program

is paused, and the system needs to run a different program routine, if there is an

internal or external request. This request can be processed by an interrupt controller.

This interrupt controller is a common component in microcontrollers.

For input signals, a signal type at the external pin of microcontrollers can be analog instead of digital. These analog signals can be

converted to digital signals using

an Analog to Digital Converter (ADC). Once the conversion is completed, the CPU can

process the digital data or store the data in registers and memory devices.

For output signals, a signal type through an external pin can be analog instead of

digital. In this case, a Digital Analog Converter (DAC) can be used. A DAC can generate

various voltage levels of analog signals.

The internal data stored in MCUs may need to be exchanged with an external device.

In order for this communication, serial communication components can be used in microcontrollers.

A serial communication component can be used in exchanging serial digital data between

a microcontroller and an external device.

Clock signals in digital circuits are signals oscillating between high and low states.

These signals can be used in synchronizing digital components. Clock signals can be

provided by an oscillatory circuit component. For MCUs, it is typical to support multiple

clock sources through internal and external oscillators.

In general, a typical microcontroller may have these common components mentioned earlier.

In addition to these components for some microcontroller models, they have specialized components such as USB/ethernet/wireless communication modules, and precision ADCs.

For application developers, they need to choose a proper microcontroller that meets

the needs of their applications. They may need to understand the functions that the

microcontroller offers. For an embedded system development, the choice of a microcontroller

is an important step, and it involves the understanding of the scope and specification

of the given embedded system project. The scope of the embedded systems may vary depending

on projects, but, for a simple embedded system project, a decent microcontroller with

a few external components could satisfy the needs of the desired project scope and

the specification.

#### Microcontroller/Microprocessor

Microcontrollers have been commonly used in embedded systems. How about microprocessors?

Can we implement an embedded system using a microprocessor? The answer is positive.

The embedded system can be built using a microprocessor, and it can be considered as a microprocessor application or a microprocessor-based system. In order to understand the differences, block diagrams of a simplified microprocessor-based system and a microcontroller shown in Figure 1.1. The upper portion of Figure 1.1 shows a microprocessor-based system. This is a system with ROM, RAM, I/O port, timer, and ADC. A microprocessor is used, and it can be found on the upper left side. In order to make this system function properly, it is typically to use additional external components. For instance, the system may need an external RAM memory IC and an external ADC IC. This microprocessor and the external components are connected using data bus and address bus lines. These components can be mounted on a PCB (Printed Circuit Board). For instance, an assembled PCB with a microprocessor and the external components such as memory ICs can be considered as a microprocessor-based system, and it can be used as a part of an embedded system.

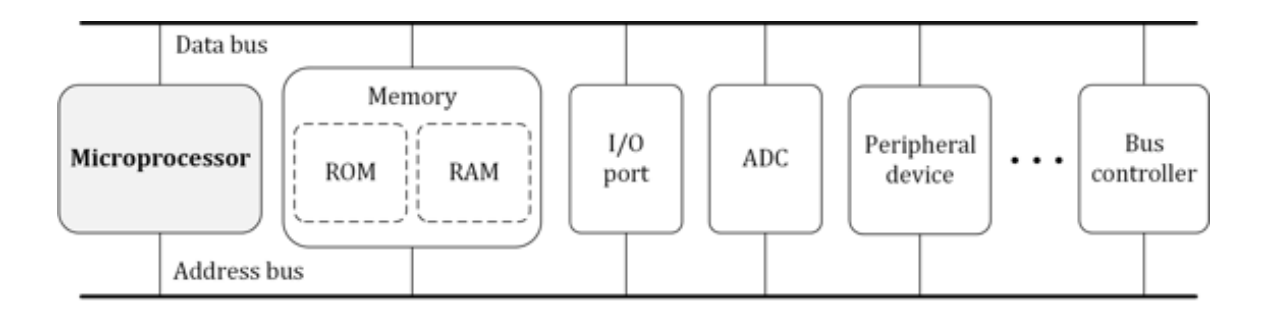

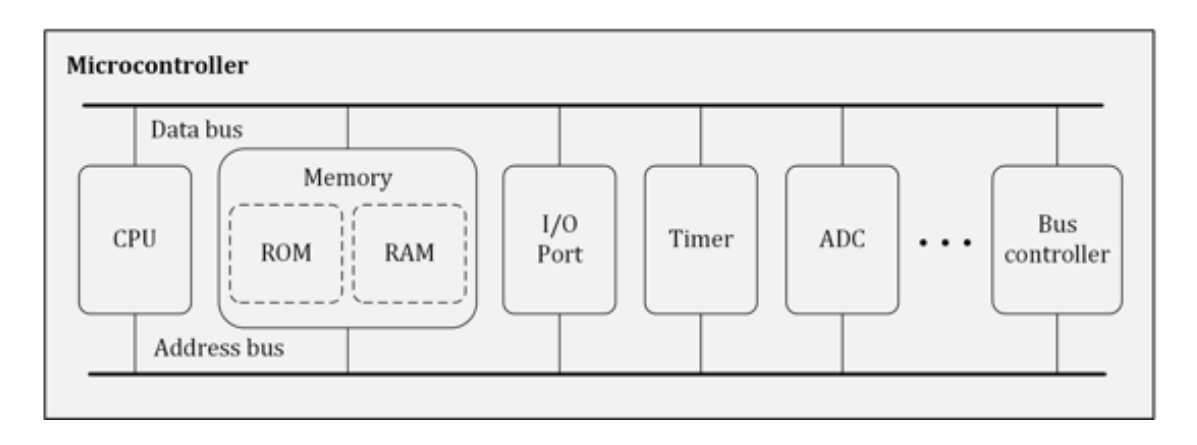

Figure 1.1. Microprocessor-based system and Microcontroller.

On the other hand, the lower portion of Figure 1.1 shows a microcontroller with similar

components that we previously described in a microprocessor-based system. The difference

is that all of the components shown in the grayed box are integrated on a single chip.

This one chip contains various components, and it can provide multiple functions.

It can be a part of an embedded system. By using a microcontroller, a developer may

need less effort and needs a smaller number of external components in creating an

application of embedded systems. Moreover, it can make the size of an embedded system compact. This is a benefit of choosing a microcontroller.

However, in general, microcontrollers may not be suitable for a system that requires

fast and highly complex computations. This is partially because a microcontroller

typically has a limited small memory space, and it might not be suitable to handle

tasks that need a large memory space and fast computing speed. If a developer needs

to build a system that requires processing highly complex tasks, a microprocessor-based

system might be a reasonable choice.

#### 16-bit/32-bit Microcontrollers

For some applications of embedded systems, a reasonable choice of microcontroller models can be 16-bit microcontrollers and 32-bit microcontrollers. Depending on the application, developers can choose high-end microprocessors such as 64-bit microprocessors or low-end microcontrollers such as 8-bit microcontrollers. In this chapter, let us examine and compare 16-bit and 32-bit microcontrollers. The number of bits is associated with the primary instruction length of a CPU. Typically,

a 32-bit instruction may represent a bigger integer number than a 16-bit instruction.

Moreover, the number of the bits is also related to the widths of data bus, address

bus, and registers. However, for some architectures, this number of bits does not

necessarily match with the widths of data bus, address bus, or registers. For instance,

there can be an architecture that uses more bits for address bus than the number of

bits of registers or data bus.

In general, a 32-bit microcontroller can process a bigger integer number per instruction

cycle than a 16-bit microcontroller. And a 32-bit microcontroller has more widths

of data bus, address bus, and registers than a 16bit microcontroller. For a wide

range of low-cost embedded systems, 16-bit microcontrollers are suitable. For better

performance or for complex systems, 32-bit microcontrollers can be used in applications of embedded systems.

There are many IC manufacturers providing various 16-bit and 32-bit microcontroller models. For instance, Microchip® (https://www.microchip.com) provides 16-bit and 32-bit microcontroller units (MCUs).

For 16-bit MCUs, there are 16-bit PIC<sup>®</sup> MCUs. For 32-bit MCUs, there are Arm<sup>®</sup> Cortex<sup>®</sup> and MIPS based MCUs. Moreover, NXP<sup>®</sup> semiconductors (https://www.nxp.com) provides Arm processor based MCUs.

Texas Instruments  $^{\rm TM}$  (TI) provides 16-bit and 32 MCUs. Some of the MCU models are shown

in Table 1.1. For 16-bit TI MCUs, there are many MSP430<sup>™</sup> MCU models. These MSP430

MCUs are low power MCUs, and they are suitable for many applications of embedded systems.

The CPU architecture is simple to understand, and these MCUs are based on a TI proprietary

architecture. Although the CPU architecture is not fully disclosed, the manufacturer

provides technical documentations to assist developers to understand how the microcontroller functions.

|              | MSP430 <sup>™</sup><br>MCUs | Arm®-based<br>MCUs | C2000 <sup>™</sup><br>MCUs | Wireless<br>connectivity<br>MCUs |
|--------------|-----------------------------|--------------------|----------------------------|----------------------------------|
| Feature<br>s | TI proprietary              | Arm-based          | TI proprietary             | Wireless Arm-<br>based or        |

|        | 16-bit MCUs<br>Ultra-low<br>power | 32-bit MCUs              | 32-bit MCUs or<br>Arm-based 32-<br>bit MCUs | TI proprietary<br>MCUs |
|--------|-----------------------------------|--------------------------|---------------------------------------------|------------------------|
|        | MSP430x2xxx<br>MSP430x4xxx        | TM4Cxxx                  |                                             | CC1xxx<br>CC2xxx       |
| Models | MSP430x5xxx<br>MSP430x6xxx        | MSP432Pxxx<br>MSP432Exxx | TMS320xxxx                                  | CC3xxx<br>RF430xxxxx   |

Table 1.1. TI microcontrollers.

For 32-bit MCUs, TI has MCUs that are based on Arm Cortex-M cores and TI peripherals.

For instance, TM4C123x and TM4C129x microcontrollers are based on Arm<sup>®</sup> Cortex-M4F cores. Moreover, there are TI's 32-bit MCUs that are digital signal processors

(DSPs) optimized for real-time control applications. They are C2000<sup>™</sup> MUCs, and they can be used in automotive and industrial applications.

Developers can add wireless communication capability to their embedded system projects.

For the wireless connectivity, there are several low-power wireless microcontrollers.

The wireless technologies include Bluetooth<sup>®</sup>, WiFi<sup>®</sup>, Zigbee<sup>®</sup>, and Near-field communication (NFC).

Developers can switch the MCU as it is desired. A portion of the program or entire

program developed for a specific MCU model can be reused in other MCU models. However,

this complexity of the conversion process may vary depending on the combination of

the MCU models, as it can be simple and straightforward, or it can be highly complex or even impossible to implement certain functions to the other MCU models.

#### Low-power Microcontrollers

Some applications of embedded systems are battery operated. The operating time of these systems is relevant to the use of energy. In

order to increase the operating

time, there can be several efforts, and they include

the choice of a low-power microcontroller and the use of low-power modes efficiently. Moreover, even for some applications of embedded systems that are not battery operated, there can be a need to reduce energy consumption.

MSP430 MCUs support low-power management techniques, and the MCUs offer several lower

power modes. For example, two specific MSP430 MCU models are selected to show the

active and low power modes of operation. One of them is MSP430FR5994 and the other

one is MSP430F5529. The information related to power consumption is shown in Table

1.2.

|             | MSP430FR5994<br>(MSP43FR59xx)                            | MSP430F5529<br>(MSP430F55xx)                         |
|-------------|----------------------------------------------------------|------------------------------------------------------|
| Core        | TI proprietary 16-bit core                               | TI proprietary 16-bit core                           |
| Active Mode | <sup>1</sup> 225 μA at 1 MHz (3.0 V)                     | <sup>2</sup> 360 µA at 1 MHz (3.0 V)                 |
| Current     | ( <sup>1</sup> Unified memory, FRAM<br>memory execution) | ( <sup>2</sup> PMMCOREV0, Flash<br>memory execution) |

| Low-power Mode   | <sup>3</sup> 0.6 μΑ (3.0 V)          | <sup>4</sup> 1.4 μA (3.0 V)      |
|------------------|--------------------------------------|----------------------------------|
| 4 (LPM4) Current | ( <sup>3</sup> Including SVS, 25 °C) | ( <sup>4</sup> PMMCOREV0, 25 °C) |

Table 1.2. Power comparison between selected MSP430 MCUs [2][3].

In active mode, both MCUs have already shown relatively low current consumption. To

further reduce the power consumption, these MCUs can be controlled to be in low mode.

The table shows the current consumptions when they are in active or low power modes.

In a lower-power mode 4, both of the MSP430 MCUs have shown that the power consumption

is very low.

Developers may need to understand and measure the power consumption of their embedded

systems. If the system is a battery application, it is more important because it is

related to the system life expectancy. Using the MSP430FR5994 Launchpad board and

the Code Composer Studio, developers can measure the MCU current consumption easterly using EnergyTrace Technology.

# Integrated Development Environment (IDE)

In order to test and debug a microcontroller, various development software packages need to be installed and used. The manual installation and configuration of several necessary software packages can be complicated. In this reason, an integrated development environment (IDE) can be used to make the system development easy. An IDE may contain headers, library files, program templates, and plug-in files that are needed to build microcontroller and microprocessor applications. Moreover, an IDE typically provides a user-friendly GUI (Graphical User Interface).

There are several IDEs that can be used for the development of MSP430 applications. The summary of the IDEs is shown in Table 1.3. Texas Instruments provides an IDE called Code Composer Studio. This Code Composer Studio (CCS) supports a wide range of TI's MCUs. It is optimized with C/C++ compilers. As of January 2023, the latest version is 12. In this book, the CCS version 12 is used.

Code Composer Studio provides large amounts of resources and libraries without a charge.

However, if the developers want to create a commercial product, it is recommended

to carefully examine the license agreement of Code Composer Studio and libraries that are used in their programs.

|          | Texas Instruments               | IAR Systems                         |
|----------|---------------------------------|-------------------------------------|
| Program  | Code Composer Studio            | IAR Embedded<br>Workbench           |
| License  | Full function<br>No license fee | 32 kB code size limit<br>Upgradable |
| Compiler | TI C/C++                        | IAR C/C++                           |

Table 1.3. Software Development Packages for MSP430.
IAR systems<sup>®</sup> (https://www.iar.com) provides an IDE that supports TI MCUs and processors. This

IDE is called IAR embedded workbench<sup>®</sup>. It also supports MSP430 MCUs. IAR systems provides a fully functional license for

a limited time, or a code size-limited kick start license without the time limit.

For many simple educational or small-scale embedded systems projects, code size limited

IDEs may work well. When the developers need to unlock the code size limit for complex

projects, the license can be purchased later for full functionality.

For programs in this book, they were created and tested based on the Code Composer

Studio IDE. These programs do not necessarily work under other IDE environments.

### Chapter 2. Development Tools

To provide technical support and resources, MCU manufacturers often provide evaluation modules, boards, and kits for their MCUs, and developers can build their functional prototypes using these kits. These hardware boards are also called development boards (or dev. boards). The cost of these development boards depends on many factors, and the cost may vary depending on the MCU models. In many cases, it is necessary to purchase an additional JTAG programming tool to load and debug programs.

Texas Instruments (TI) has introduced Launchpad<sup>™</sup> boards, and they are affordable development kits based on selected TI MCUs. Launchpad boards have BoosterPack<sup>™</sup> headers. There

are various pre-assembled BoosterPack plug-in modules. Users can easily expand the

functions of their systems by adding stackable BoosterPack plug-in modules to their

Launchpad boards.

MSP430 ICs are microcontroller units (MCUs) introduced by Texas Instruments, and there

is a wide selection of MSP430 MCU models. One of the MSP430 MCU groups is an MSP430

FRAM family. In this chapter, several MSP430FR2xxx and MSP430FR5xxx MCUs will be introduced.

In addition, we will look into Code Composer Studio IDE and run a test program using an MSP430FR5994 Launchpad.

#### FRAM MCUs

FRAM stands for Ferroelectric Random-Access. It is a nonvolatile memory. MSP430 FRAM MCUs are integrated with technologies of MSP430 and FRAM. These MSP430 FRAM MCUs may

have several advantages over Flash memory based MSP430 MCUs.

For Speed, FRAM write speed can be faster compared to the write speed of Flash or

EEPROM memory. Moreover, for Power consumption, FRAM cells can be operated in a low voltage, and they may need low current in changing the data. Furthermore, for Data reliability, FRAM memory can endure a higher number of read and write cycles. MSP430 FRAM MCUs can be used in many applications, and they are particularly useful,

for instance, in the data logging, remote sensing, and low-power battery applications

where they need to endure a large number of read and write operations and need to

make the energy consumption very low.

#### MSP430FR2311 Launchpad Overview

There is a group of MSP430FR23xx MCUs. An MSP430FR2311 MCU is one of these MSP430FR23xx MCUs. In addition to the advantages of FRAM technology, a transimpedance amplifier (TIA) is integrated with this MCU. This analog module can provide a current-to-voltage conversion and good current response. A Launchpad board based on this MSP430FR23xx MCU model is shown in Figure. 2.1. Specifically, this is an MSP430FR2311 Launchpad board.

This MSP430FR2311 Launchpad board has 20-pin booster pack header pins. This header

configuration is defined by Texas Instruments. There are various functional plug-in

modules that are available and compatible with this header configuration.

This Launchpad board can be powered through the microUSB located at the top of Figure

2.1. There is an isolation jumper block. They can be used to isolate the connections

between the on-board eZ-FET debug probe and the MSP430FR2311 MCU.

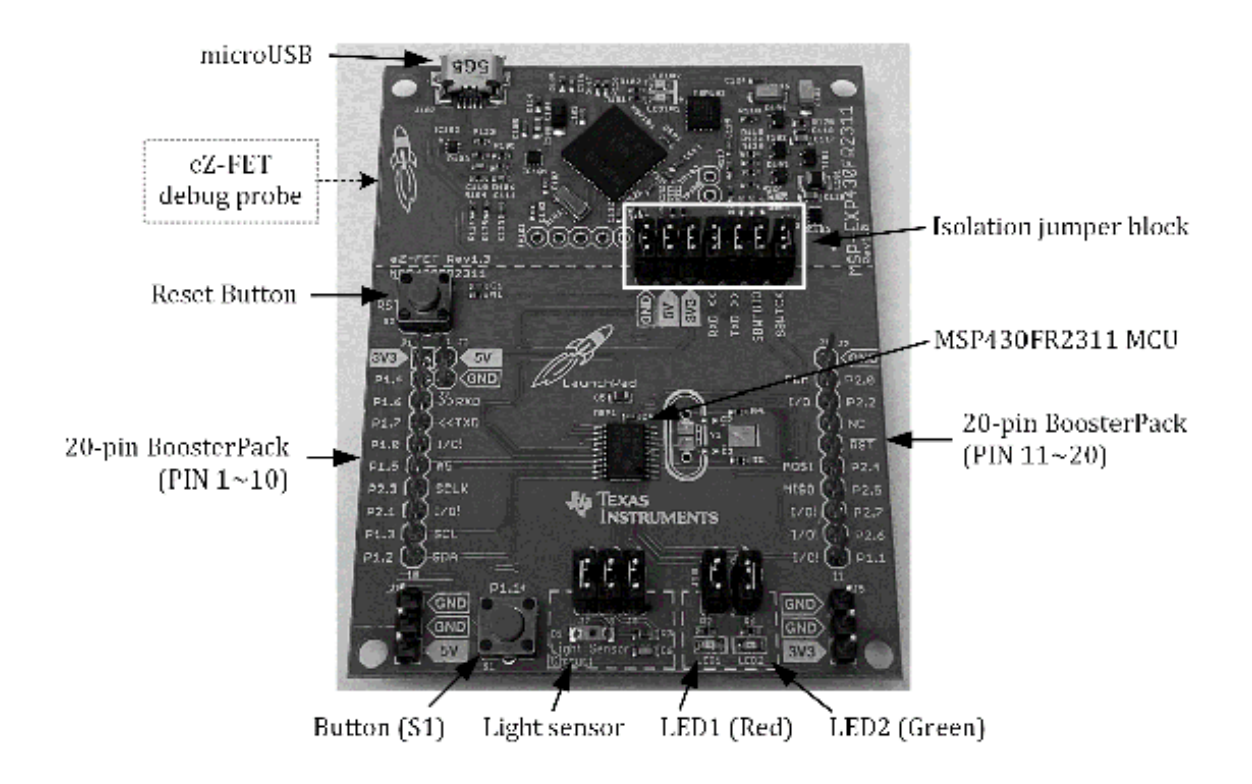

Figure 2.1. MSP430FR2311 Launchpad board (MSP-EXP430FR2311) [4].

There are two push buttons (S1 and S2) on the bottom side. Moreover, there is one red LED (Light-emitting diode) (LED1) and one green LED (LED2). Furthermore, a light sensor is placed on this Launchpad board.

#### MSP430FR2355 Launchpad Overview

An MSP430FR2355 MCU is also one of these MSP430FR23xx MCUs. This MCU includes SAC

modules. SAC stands for Smart Analog Combo, and an SAC module includes integrated

operational amplifier, programmable gain amplifier (PGA), and DAC (Digital-Analog

Converter) units. On this specific MCU, there are four SAC modules. A picture of an

MSP430FR2355 Launchpad board is shown in Figure 2.2.

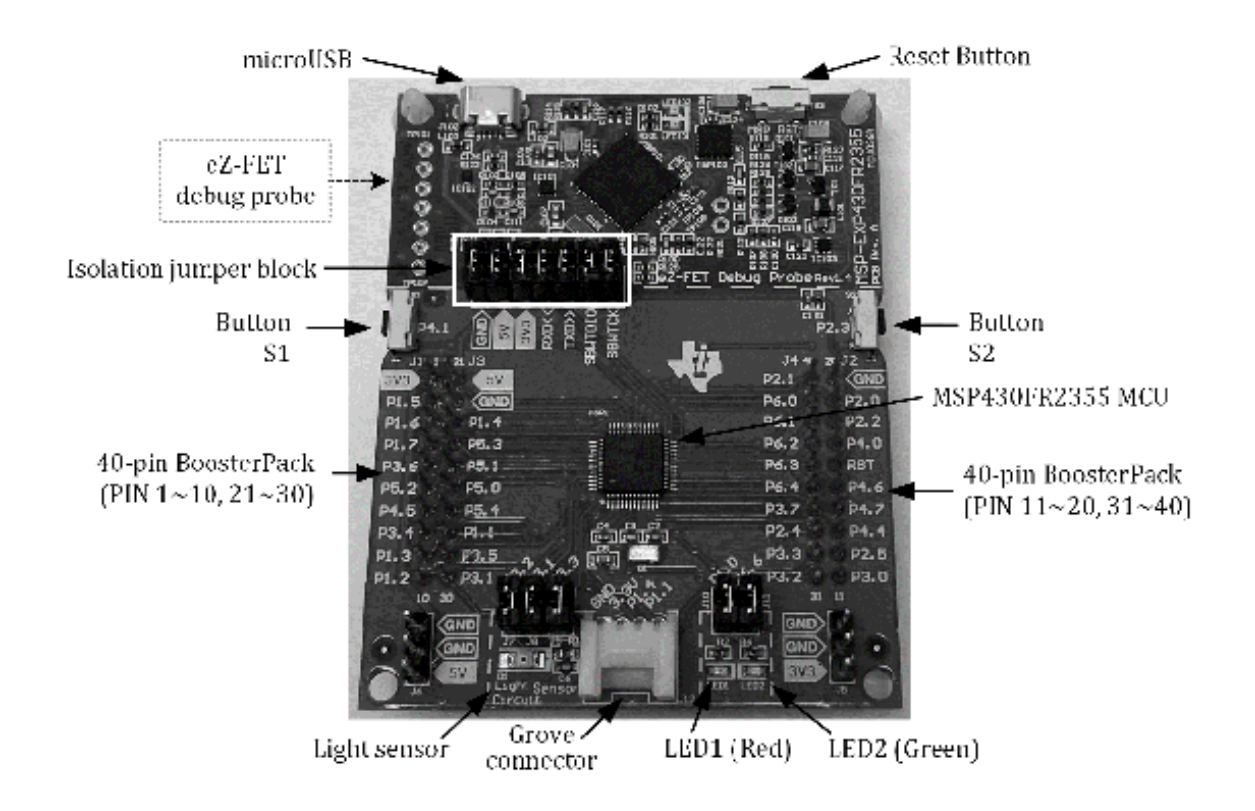

Figure 2.2. MSP430FR2355 Launchpad board (MSP-EXP430FR2355) [5].

This Launchpad board has 40-pin booster pack header pins. This header configuration

is also defined by Texas Instruments. There are various functional plug-in modules

available and compatible with this header configuration.

The power can be provided through the microUSB located at the top of Figure 2.2. There

is an isolation jumper block between the eZ-FET debug probe and the MSP430FR2355 MCU.

There are two push buttons (S1 and S2) on the right and left sides. Moreover, on this board, there are two LEDs and two buttons. Moreover, a Grove connector is placed on this Launchpad board. This is a four-pin header that can be used to connect to a Grove system. A grove system includes base units and various Grove sensor modules by Seeed Studio<sup>®</sup>.

#### MSP430FR5969 Launchpad Overview

There is a group of MSP430FR59xx MCUs. An MSP430FR5969 MCU is one of these MSP430FR59xx MCUs. While an MSP430FR2355 MCU includes a 32kB FRAM memory space, this MSP430FR5969 MCU provides a bigger FRAM memory space of 64kB. A Launchpad board using this specific MCU is shown in Figure 2.3. The part number of this Launchpad board is MSP-EXP430FR5969.

This Launchpad board has 20-pin booster pack header pins. It also has two buttons and two LEDs. Moreover, a super capacitor is placed on the board, which can be used

to demonstrate very low power capabilities. The super capacitor can be used to keep

providing power to the Launchpad board, and the board can be operated for a limited

time, when an external power supply source is removed or disconnected.

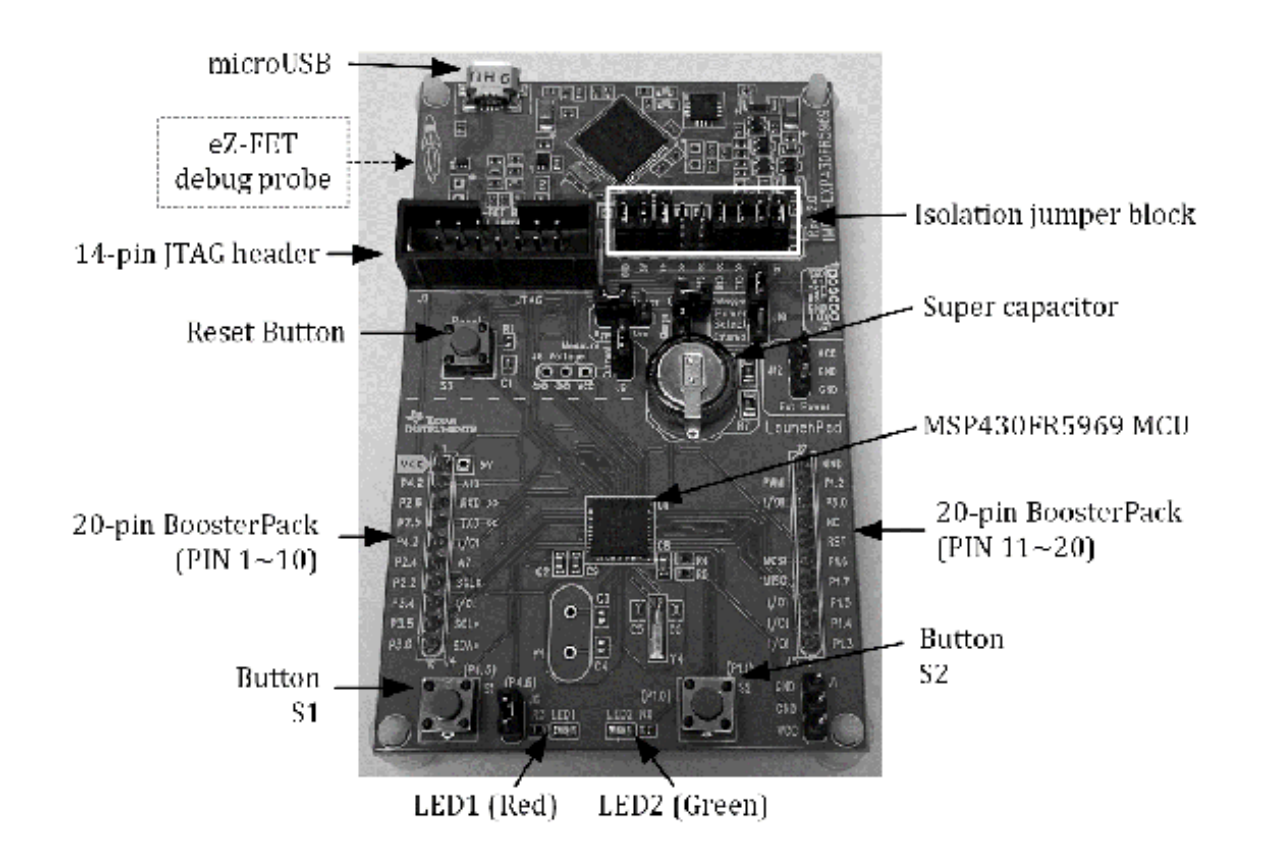

Figure 2.3. MSP430FR5969 Launchpad board (MSP-EXP430FR5969) [6].

MSP430FR5994 Launchpad Overview

An MSP430FR5994 MCU is one of these MSP430FR59xx MCUs. An MSP430FR5994 Launchpad development board is based on this MSP430FR5994 MCU. The part number of this Launchpad board is MSP-EXP4305994. A picture of this MSP430FR5994 Launchpad board is shown in Figure 2.4.

In this book, we will learn about an MSP430FR5994 MCU using this model of the MSP430FR5994 Launchpad board. In this book, this Launchpad board can be referred to as an MSP430FR5994 Launchpad board or simply an MSP430 Launchpad.

This Launchpad board has 40-pin booster pack header pins. As mentioned, there are various functional plug-in modules that are compatible with this header configuration.

A user can plug in a USB cable through the microUSB located at the top of Figure 2.4.

This micoUSB connection can provide power to the MSP430FR5994 MCU and the on-board

eZ-FET debug probe that is located at the top portion of the board. There is an isolation

jumper block that can be used to isolate the power

#### between the MSP430FR5994 MCU and the on-board eZ-FET debug probe.

This is a low-cost development board, and a user can debug this board without an extra

JTAG programming tool because this development board has an on-board eZ-FET debug probe.

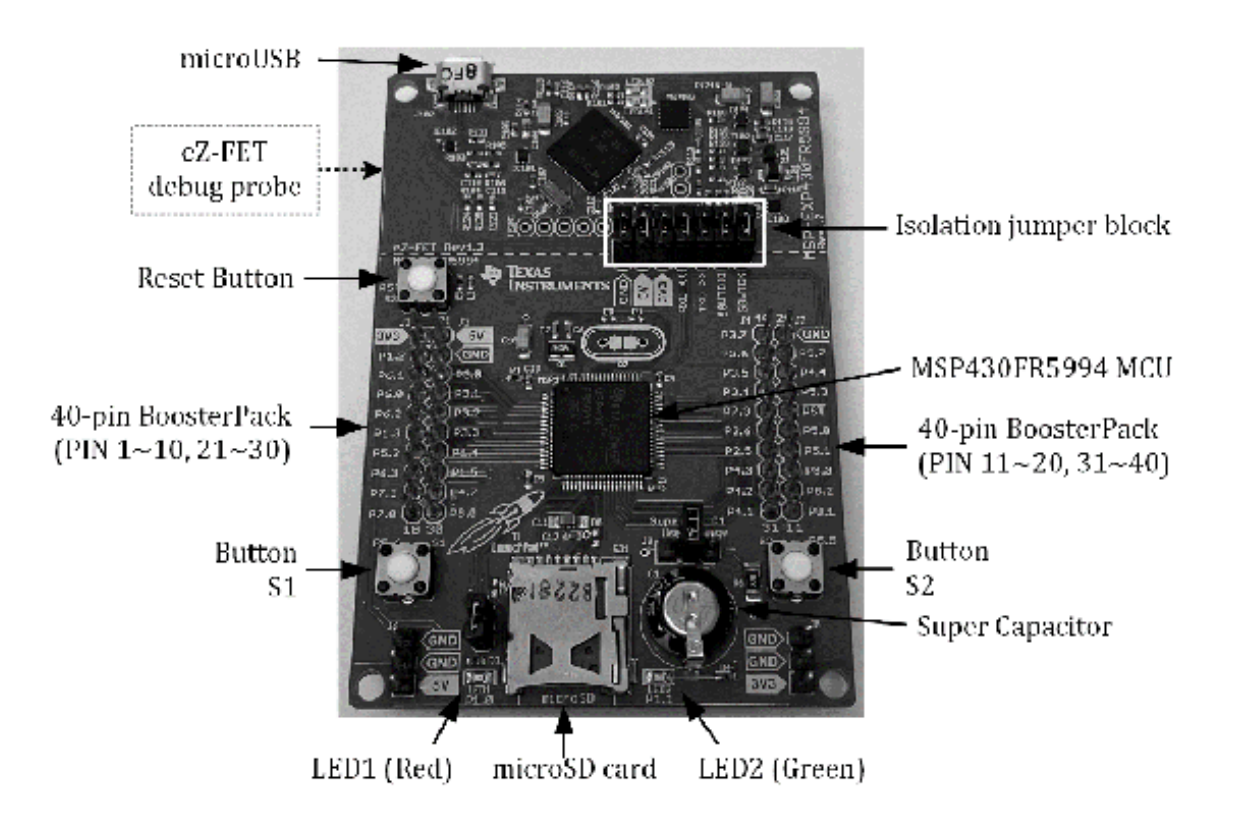

## Figure 2.4. MSP430FR5994 Launchpad board (MSP-EXP430FR5994) [7].

There are two push buttons (S1 and S2) on the bottom side, and there are two LEDs,

one red LED (LED1) and one green LED (LED2). Moreover, there is a microSD card connector.

On this Launchpad board, a super capacitor is placed on the board, and this super

capacitor can be used to provide power to the board to operate it for a limited time

without an external power supply.

For more details about this Launchpad board, readers can obtain relevant resources visiting the TI's web page:

https://www.ti.com/tool/MSP-EXP430FR5994

In this web page, readers may be able to access an MS430FR5994 Launchpad Development Kit User's Guide file [2]. This document contains relevant information regarding this Launchpad board.

Code Composer Studio (CCS)

Code Composer studio is an IDE for TI microcontrollers and microprocessors, which

supports various TI MCU models. Code Composer Studio was built based on an Eclipse

open-source software framework. Users can take advantage of the latest improvements

of Eclipse, and TI provides useful resources, libraries, and examples for the users

through Code Composer Studio IDE. This IDE can run under Windows, Mac<sup>®</sup>, and Linux machines.

#### CCS Download and Installation

The installation file of Code Compose Studio can be downloaded via the web link:

https://www.ti.com/tool/download/CCSTUDIO

There are off-line installer and web (on-demand) installer files. Users can choose

either of them. During the installation process, you may be prompted to select components

as shown in Figure 2.5. It is up to the users to choose any of these options. But,

in order to support MSP430 MCUs, users need to select the MSP430 component as shown

in Figure 2.5. Additionally, users can select any other components. You can review

the list of the selected components. Then, you can click the next button to continue the installation process.

| Select Components                                                                                                    |                                                                                                    |
|----------------------------------------------------------------------------------------------------|----------------------------------------------------------------------------------------------------|
| Select Components         Select the components you want to install; clear the components you do not want to            MSP430 ultra-low power MCUs         SimpleLink™ MSP432™ low power + performance MCUs         MSPM0 32-bit Arm Cortex-M0+ General Purpose MCUs         SimpleLink™ CC13xx, CC26xx and CC23xx Wireless MCUs         SimpleLink™ Wi-Fi® CC32xx Wireless MCUs         CC2538 IEEE 802.15.4 Wireless MCUs         CC2538 IEEE 802.15.4 Wireless MCUs         C2000 real-time MCUs         TM4C12x ARM® Cortex®-M4F core-based MCUs         Hercules™ Safety MCUs         Sitara™ AM3x, AM4x, AM5x and AM6x MPUs         Sitara™ AM3x MCUs         Sitara™ AM3x MCUs         Sitara™ AM3x MCUs         Sitara™ AM3x MCUs         Sitara™ AM2x MCUs         Sitara™ AM2 | install. Click Next when you are ready to continue.<br>Click on a component to get a detailed description |
| OnlaP+C IX DSP + ANNS® Processor     DaVinci (DM) Video Processors     OMAP Processors     OMAP Processors     OTAX Driver Assistance SoCs & Jacinto DRAx Infotainment SoCs     C55x ultra-low-power DSP     C6000 Power-Optimized DSP     G6AK2x multicore DSP + ARM® Processors & C66x KeyStone™ multicore DSP     mmWave Sensors     C64x multicore DSP     UCD Digital Power Controllers     PGA Sensor Signal Conditioners                                                                                                    |                                                                                                    |
|                                                                                                    | < Back Next > Cancel                                                                                      |

Figure 2.5. Component selection for MSP430 MCUs.

Now, we will create a project and write a simple blink program for an MSP430FR5994

MCU. After successfully installation, you can run Code Composer Studio. As shown in

Figure 2.6, you can create a new CCS project.

| File | Edit View Navigate Project                     | Run Scripts Wind       | dow              | Help                                                                                     |        |
|------|------------------------------------------------|------------------------|------------------|------------------------------------------------------------------------------------------|--------|
|      | New<br>Open File                               | Alt+Shift+N >          | C<br>C           | CCS Project<br>Project                                                                   |        |
| Ċ,   | Open Projects from File System<br>Recent Files | >                      | ¢<br>h           | Source File<br>Header File                                                               |        |
|      | Close Editor<br>Close All Editors              | Ctrl+W<br>Ctrl+Shift+W | C<br>C<br>C<br>C | Class<br>File from Template<br>Folder                                                    |        |
|      | Save<br>Save As<br>Save All                    | Ctrl+S<br>Ctrl+Shift+S |                  | Target Configuration File<br>DSP/BIOS v5.x Configuration File<br>RTSC Configuration File |        |
|      | Move                                           |                        |                  | Other                                                                                    | Ctrl+N |
| Z    | Rename                                         | F2                     |                  |                                                                                          |        |
| 30   | Refresh<br>Convert Line Delimiters To          | F5<br>>                |                  |                                                                                          |        |
| ۵    | Print                                          | Ctrl+P                 |                  |                                                                                          |        |

Figure 2.6. Creating a New Project.

Next, you can see the screen as shown in Figure 2.7. You can select a proper MCU model

that is "MSP430FR5994". For the project name, "blink" is typed. But, users can enter

any other favorite project name instead.

| New CCS Project                                                                           |                                    |                    |                             |       |                            |                       |        |        |  |
|-------------------------------------------------------------------------------------------|------------------------------------|--------------------|-----------------------------|-------|----------------------------|-----------------------|--------|--------|--|
| Create a new CCS Project.                                                                 |                                    |                    |                             |       |                            |                       |        |        |  |
| Target: <select filter="" or="" text="" type=""></select>                                 |                                    |                    |                             |       |                            |                       | $\sim$ |        |  |
| Connection: TI MSP430 USB1 [Default]                                                      |                                    |                    |                             |       | ~                          | Identify              |        |        |  |
| ≅ MSP430                                                                                  |                                    |                    |                             |       |                            |                       |        |        |  |
| Project name: blink                                                                       |                                    |                    |                             |       |                            |                       |        |        |  |
| ☑ Use default                                                                             | locat                              | ion                |                             |       |                            |                       |        |        |  |
| Locatio                                                                                   | Location: C:\CCS\Workspace\blink   |                    |                             |       |                            | Browse                |        |        |  |
| Compiler version                                                                          | Compiler version: TI v21.6.1.LTS ~ |                    |                             |       | ~                          | More                  |        |        |  |
| Project type and tool-chain                                                               |                                    |                    |                             |       |                            |                       |        |        |  |
| Project temple                                                                            | ates a                             | and examples       |                             | -     |                            |                       |        |        |  |
| type filter text Creates an empty project initialize selected device. The project will co |                                    |                    |                             |       | initialized<br>ect will co | d for the<br>ntain an |        |        |  |
| Empty Projects     Empty Project                                                          |                                    |                    | empty 'main.c' source-file. |       |                            |                       |        |        |  |
| 🗟 Empty                                                                                   | y Pro                              | ject (with main.c) |                             |       |                            |                       |        |        |  |
| Empty                                                                                     | y Ass                              | embly-only Project |                             |       |                            |                       |        |        |  |
| Empty RISC Project     Sasic Examples                                                     |                                    |                    | ~                           |       |                            | ~                     |        |        |  |
|                                                                                           |                                    |                    |                             |       |                            |                       |        |        |  |
| Open Resource Explorer to browse a wide selection of example projects                     |                                    |                    |                             |       |                            |                       |        |        |  |
| Open Import Wizard to find local example projects for selected device                     |                                    |                    |                             |       |                            |                       |        |        |  |
| ?                                                                                         |                                    | < Back             | Ne                          | ext > |                            | Finish                |        | Cancel |  |

Figure 2.7. New CCS Project setup.

There are two project templates. You can choose "Empty Project (with main.c)." You

can click "Finish" icon. Next, you can see project files that are created on the left

side of the window of Code Composer Studio. You can double click "main.c," and you can edit this source file to write your own code.

#### LED Blink Program in C/C++

You can write your program by modifying the *main.c* file as it was described in the earlier sub-section. You can type the code shown

in Program 2.1. This program is a simple LED blink program.

In this program, the first line inside of *main()* is associated with configuring a watchdog timer. The watchdog timer is purposefully

configured to be on hold. This is simply for an educational purpose to make it easier

for students to write programs easier to avoid protection behaviors by the watchdog.

In this book, the example programs were created assuming that the watchdog timer is

on hold. However, it would be typical and desired to enable a watchdog timer for commercial

products and professional programming in order to manage basic fault conditions of

hardware or software.

```
#include <msp430.h>
int main(void) {
    WDTCTL = WDTPW | WDTHOLD; // hold the watchdog timer
    PM5CTL0 &= ~LOCKLPM5; // clear LOCKLPM5 bit
    P1DIR |= 0x01; // set the direction (P1.0)
    P1OUT |= 0x01; // set the output value (P1.0)
    while (1){
        P1OUT ^= 0x01; // toggle (P1.0)
        __delay_cycles(250000); // delay
    }
    return 0;
}
```

Program 2.1. LED Blink Test Program.

```
In the following code line, you can find this code as follows: PM5CTL0 &= \simLOCKLPM5.
```

This code can clear the LOCKLPM5 bit in PM5CTL0 register. This register configuration

is applicable to specific MSP430 FRAM MCU models such as an MSP430FR5994 MCU. When

the MCU is started up, I/O pins may remain locked. In order to be effective for the

port register configuration, this LOCKLPM5 bit needs to be cleared in PM5CTL0 register.

In the following line of code, you can find the code that can configure a GPIO port.

The GPIO direction is configured to be the output for P1.0. A red LED (LED1) is internally

connected to the P1.0. Next, the logical output of

this port is configured to be high.

Next, it shows a code block that is a "while" loop. In this while loop, the value

of this P1.0 gets toggled. Also, the system gets delayed for a certain period of time.

Thus, it will blink the red LED (LED1) with a reasonable rate. If the program is running

successfully, you can see a flashing red LED.

If the LED is not flashing, you can check whether the shunt jumper (J7) for LED1 is

placed properly or not. The shunt jumper for LED1 is supposed to be placed properly,

and it is located close to the LED1. In Chapter 5, we will learn more details about

digital IOs.

#### BH EDU Board Kit

In order to build and learn about embedded systems, learners would choose to obtain

additional parts and kits to form a system for their own experiments. In this book,

we will learn about selected electronics parts and how to use them such as an LCD

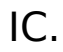

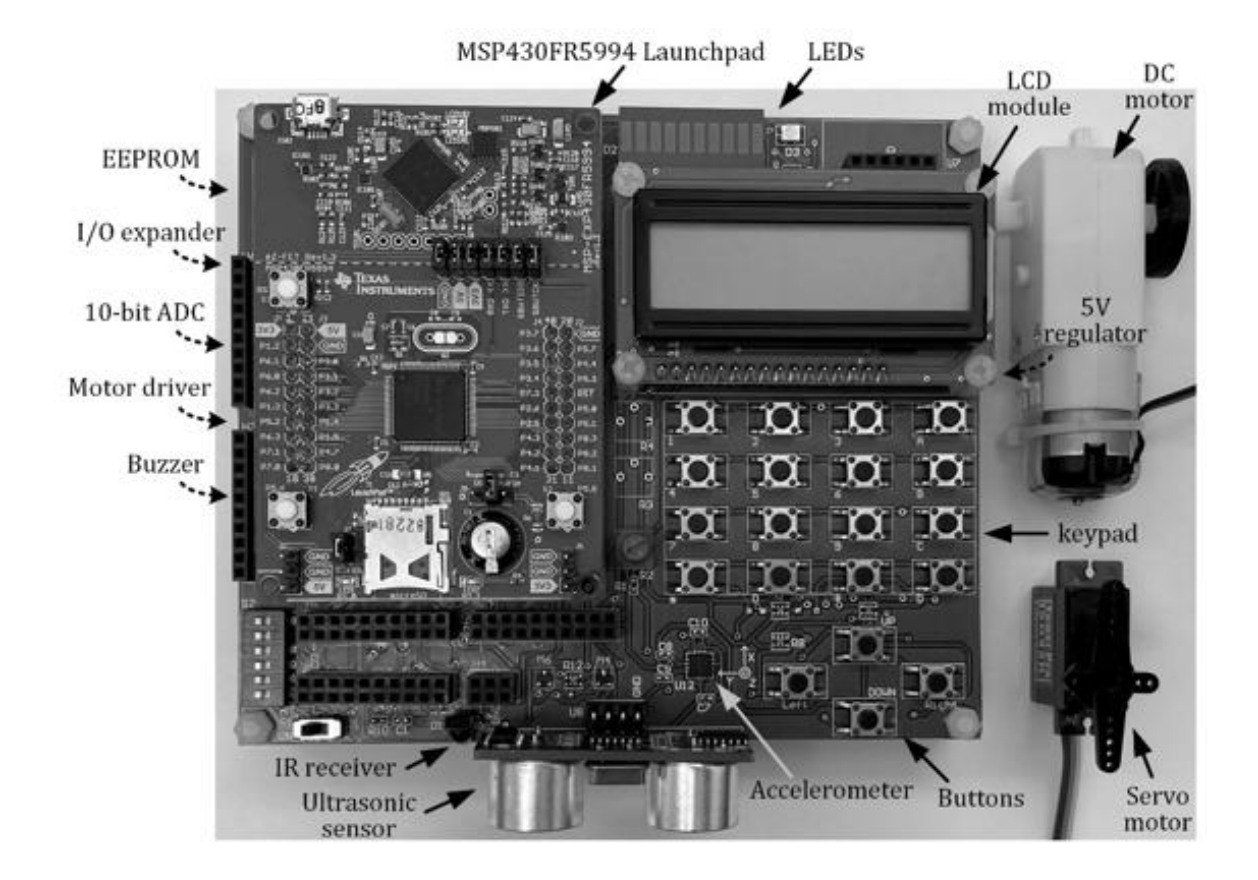

Figure 2.5. BH EDU board kit with an MSP430FR5994 (Version 2.1.x) [8].

In order to support embedded system educations, BH EDU boards were developed. With additional parts, BH EDU kits were formed. These kits can be used for lectures and laboratory sessions for users to conduct experiments. A picture of a BH EDU board with an MSP430FR5994 Launchpad board is shown in Figure 2.5. The details of this BH

EDU board and TI BH EDU kit [8] can be found in the web link:

https://github.com/bh-projects/TI-BH-EDU-board-kit

TI BH EDU kits can assist students' experiential learning via hands-on laboratory

sessions. Learners can use these kits to build their own educational embedded systems.

For embedded system developers, it is important to have a decent level of knowledge

of analog/digital circuits and systems. It is assumed that the users/readers already

have prior knowledge of circuits and systems. Basic digital logic circuits are introduced

in Appendix A.

Readers can learn about MSP430 microcontrollers without this kit. It is not essential

to obtain this kit to study the materials described in this book, since the circuit

diagram and the generalized connection diagrams are given in this book. Therefore,

readers can obtain their own proper parts to perform their relevant experiments as

needed. However, readers may need to use the

same electronics parts or the electronics parts that are functionally equivalent components.

For instance, a specific model of an LCD component was selected and used in this book.

Some level of the knowledge can be common and generic; however, any of the hardware

connections and software programming portions are not necessarily reusable in other

LCD modules. If readers would choose to different hardware components or connections,

they would be conducting experiments at their own risk and they would need to study

and examine documentations from the manufacturer carefully. Also, they would need

to consult with the manufacturer for further technical support.

While the author has prepared this book with his best effort, it makes no representation

or warranty of any kind with regard to the contents of this book including hardware

connection diagrams, schematics, and programs. It is worth noting that the author

shall not be liable in any event for incidental or consequential damage in connection

with the use of the contents of this book.

# Chapter 3. MSP430FR5994 architecture

An MSP430FR5994 MCU is based on a 16-bit RISC (Reduced Instruction Set Computer) architecture.

The clock frequency can go up to 16 MHz. For the MCU, it is acceptable to choose the supply voltage from 1.8 V to 3.6 V. In this book, we

choose to use the supply voltage

is 3.3 V, and, in general, it is assumed that the supply voltage to the MCU is 3.3V.

#### Pin Diagram of MSP430FR5994IPZ

Several package options are available for an MSP430FR5994 MCU model. The part number of the MCU IC on the Launchpad board is MSP430FR5994IPN. The package is an 80-pin Low-profile quad flat package (LQFP). The pin diagram of this MSP430FR5994IPN IC is shown in Figure 3.1.

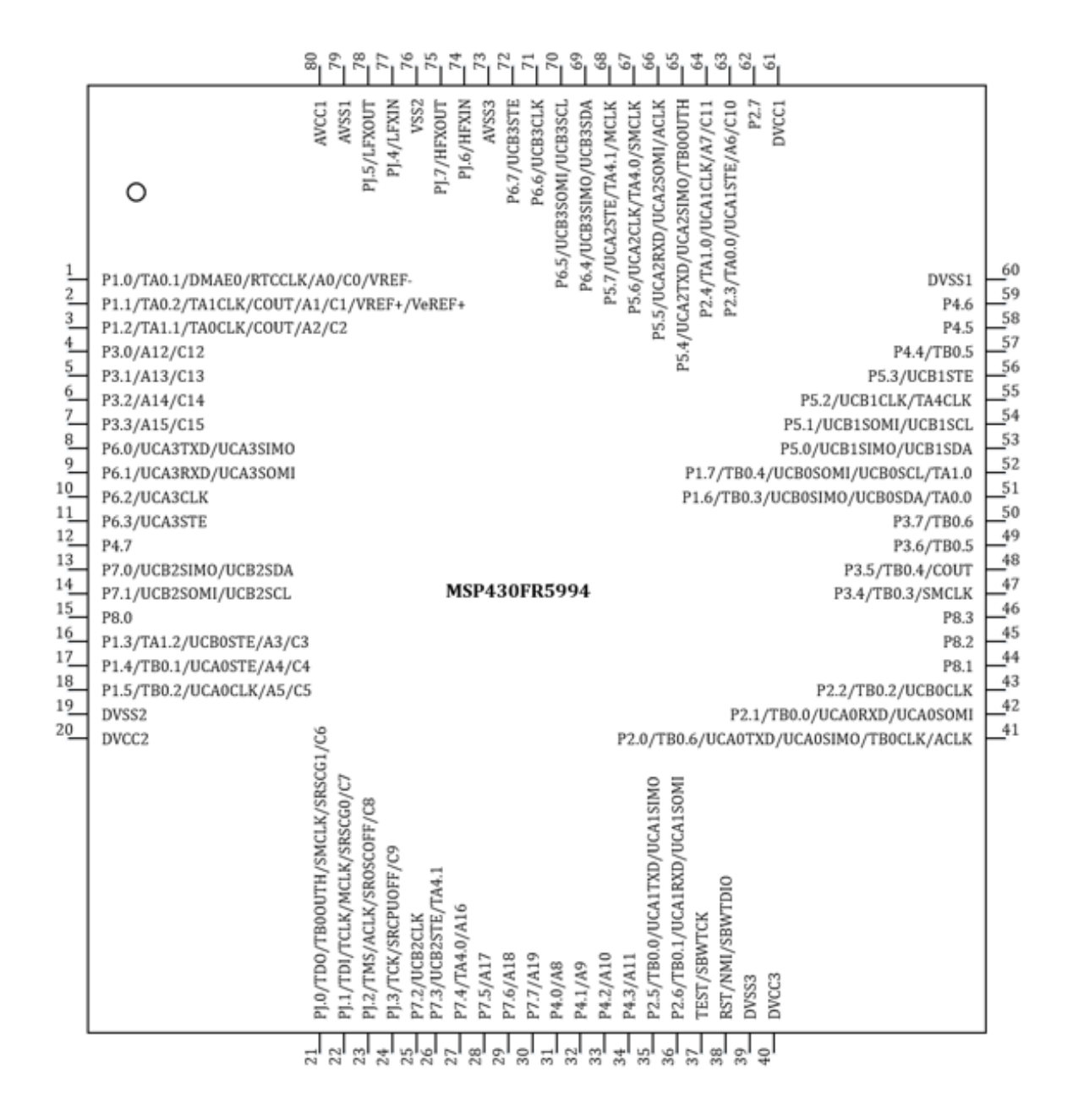

Figure 3.1. MSP430FR5994IPN Pin Diagram [2].

The naming conventions are similar to typical MSP430 MCUs. The ports and pins are

named Px.y. For instance, for the pin number of 4 in Figure 3.1, this pin is associated

with P3.0. This is a general-purpose input/output function, and this pin refers to

the first bit (or bit 0) of Port 3. Moreover, this pin can function as an analog input

(A12), or it can function as a comparator input (C12) after a proper port configuration.

This means the multiple functions are shared through this pin. Many other pins of

this IC provide multiple functions.

The technical details of this MCU can be found in various documents provided by the manufacturer. For instance, readers can download and access the datasheet of an MSP430FR5994 MCU [1]. As of January 2023, the revision D of the datasheet released in 2021 is available to download from the Texas Instruments' web page. The manufacturer may release newer revisions, if needed. The datasheet and technical documents can be found in the web link:

https://www.ti.com/product/MSP430FR5994

#### Functional Block Diagram

An MSP430FR5994 MCU has an internal 256 kB FRAM memory and 8 kB SRAM memory space.

The simplified functional block diagram is shown Figure 3.2.

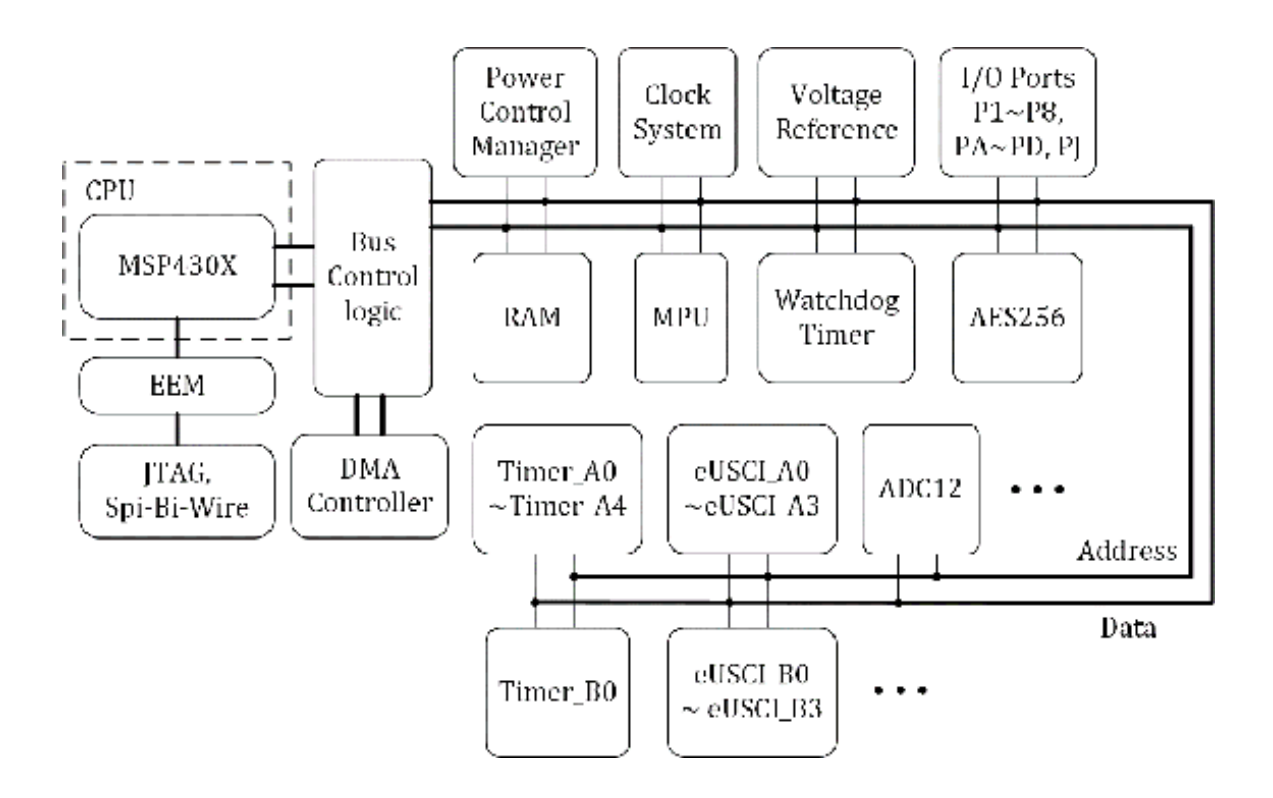

Figure 3.2. Simplified MSP430FR5994 Functional Block Diagram [2].

A RAM block that includes FRAM and SRAM memory is connected to address and data lines.

Several peripheral module blocks are connected to these address and data bus lines.

For instance, a 12-bit ADC block is connected to the address and data bus lines. eUSCI\_Ax

and e\_USCI\_Bx blocks are connected to these bus lines. Moreover, Timer\_Ax and Timer\_B0

general-purpose timer blocks are connected, and clock system, watchdog timer, and

voltage reference blocks are also connected. There are several peripheral device blocks

connected to these bus lines. There is a bus control logic, and it is assumed that

it can make the peripheral blocks and the CPU (Central Processing Unit) work together

properly. For the CPU, an MSP430X CPU is used as shown on the left side in Figure

3.2. Let us examine an MSP430X CPU in the following sections.

#### MSP430X CPU Overview

The CPU that was implemented in an MSP430FR5994 MCU is a TI proprietary 16-bit RISC

processor. Specifically, it is an MSP430X CPU, which can be simply referred to as

CPUX. This MSP430X CPU is compatible with an MSP430 CPU. An MSP430X CPU is a 16-bit

processor, and it supports a 20-bit address bus.

An MSP430X CPU supports several methods to access the memory address range that is higher than 64 KB. The MSP430X CPU provides extended MSP430X instructions. They can give access to its 20-bit address space. These extended MSP430X instructions can be

used, when the capability of 16-bit address or data length is limited or exceeded.

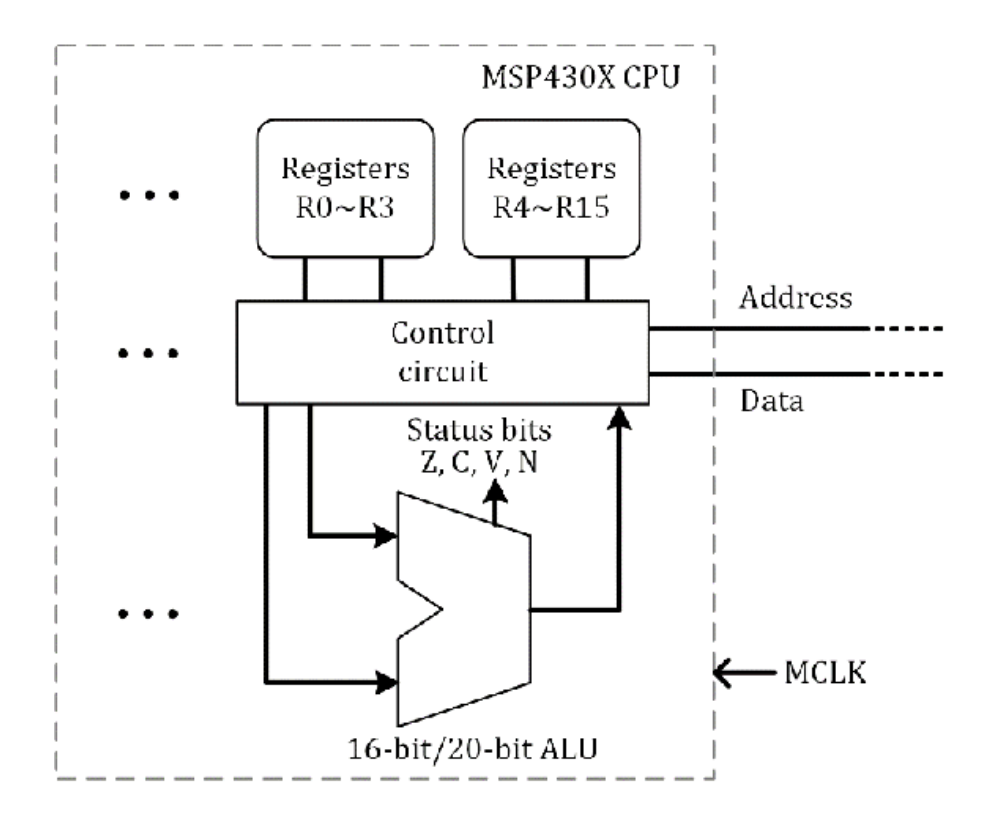

Figure 3.3. Simplified block diagram of a portion of an MSP430X CPU [9].

A simplified block diagram of a portion of an MSP430X CPU is shown in Figure 3.3.

The CPUX includes 16 registers R0 to R15, and they are connected to an ALU (Arithmetic-Logic

Unit) through a control circuit. The control logic represents a generalized circuit

block. The ALU can perform relevant operations and it can generate status bits including

Z, C, V, and N. This ALU unit can process 16-bit data, and it can process 20-bit data

via extended MSP430X instructions.

For more information about the MSP430X CPU architecture, users can examine various

documents and resources including technical documents provided by the manufacturer

[9].

#### MSP430X Registers

There are 16 registers that are implemented in an MSP430X CPU. Figure 3.4 shows these

MSP430X registers. The registers R4 to R15 are general-purpose registers. These 12

registers can be used in storing and processing 8bit, 16-bit, or 20-bit data, and

they can be used for general use. These generalpurpose registers support several

formats including byte, word, and 20-bit data formats.

|           | R4  |                    |        |
|-----------|-----|--------------------|--------|
| í í       | R5  |                    |        |
|           | R6  |                    |        |
|           | R7  |                    |        |
| General-  | R8  |                    |        |
| purpose   | R9  |                    |        |
| registers | R10 |                    |        |
|           | R11 |                    |        |
|           | R12 | Program counter    | R0/PC  |
|           | R13 | Stack pointer      | R1/SP  |
|           | R14 | Status register    | R2/SR  |
|           | R15 | Constant generator | R3/CG2 |
|           |     |                    |        |

Figure 3.4. MSP430X registers [9].

The registers R0 to R3 are special registers that are used for dedicated functions.

The register R0 serves as a program counter (PC). This is a 20-bit program counter,

and the value of the register may indicate the next instruction to be fetched. For

instance, during a reset sequence, the MCU can load the value stored in the address

of the reset vector and store it in the PC.

The registers R1 serves as a stack pointer (SP). This is a 20bit stack pointer, and

it can be used to point to a proper stack memory address to store return addresses

when a subroutine or an interrupt is called.

The register R2 serves as a status register (SR). A detailed description of the status register will be followed in the next sub-section. This status register is a 16-bit register, and the remaining combinations are related to a CG1 constant generator register. The register serves as a CG2 constant generator register. An MSP430X CPU supports several commonly used constants using the CG1 and CG2 constant generator registers.

#### Status Register

The register R2 serves a dedicated function as a 16-bit status register (SR). The

status register (SR) contains important information including the result status of

an operation. Users should not write 20-bit values to the status register as it could

cause an unpredictable operation [9].

The status register (SR) bits are shown in Figure 3.5. The first bit from the right

is a Carry bit (C). This bit can be set when the result of an operation generates

a carry. The second bit from the right is a Zero bit

(Z). This bit can be set when

the result of an operation is zero. The third bit from the right is a Negative bit

(N). This bit can be set when the result of an operation is negative. The nineth bit

from the right is an overflow bit (V). This bit can be set when the result of an arithmetic

operation causes an overflow. These C, Z, N, and V status bits can be used in conditional

jump instructions.

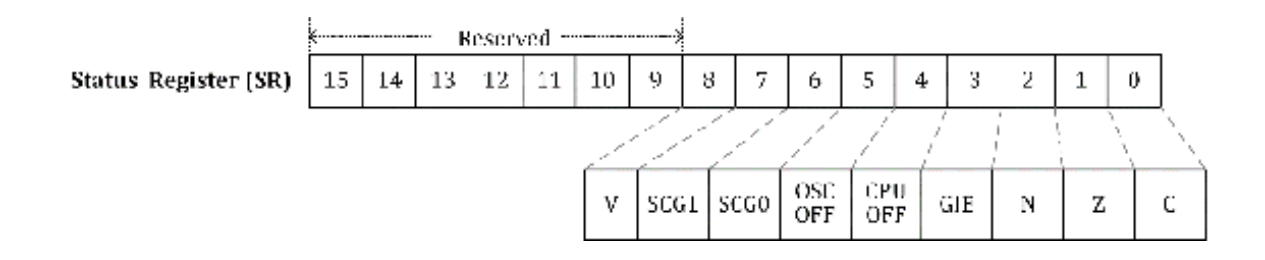

Figure 3.5. Status register bits [9].

The fourth bit from the right is the bit that can enable or disable *general interrupt*. When this bit is set, the *general interrupt* is enabled.

There are bits related to CPU OFF and OSC OFF functions. These bits can be used in turning on or off oscillators and CPU. Moreover,

there are bits related to *SCG0* and *SCG1*. These bits can control clock generators in the clock system. The

combination of these bits is related to the low-power modes.

#### Memory Map

Table 3.1 shows the memory map for an MSP430FR5994 MCU. The address range from 0x04000 to 0x43FFF is to access the 256kB FRAM. This is the memory space where the user's program can be stored. Moreover, in this FRAM address range, interrupt vector information can be stored. Specifically, interrupt vector and signature information are stored in 0x0FF80 to 0x0FFF.

The address range from 0x01C00 to 0x3BFFF is used to access the 8kB RAM. The device descriptor (TLV) information is stored in the address range from 0x01A00 to 0x01AFF. TLV information includes ADC and REF calibration

data.

The address range from 0x00020 to 0x00FFF is used to access peripherals. This address

range is assigned for the access of peripheral devices including Port  $1 \sim$  Port 8, Timers,

eUSCI\_Ax, and eUSCI\_Bx.
| Address Range     | Memory<br>Space | Description                                     |
|-------------------|-----------------|-------------------------------------------------|
| 0x00000 ~ 0x00009 | Reserved        |                                                 |
| 0x0000A ~ 0x0001F | Tiny RAM        |                                                 |
| 0x00020 ~ 0x00FFF | Peripherals     |                                                 |
| 0x01000 ~ 0x017FF | ROM             | Bootloader (BSL) memory                         |
| 0x01800 ~ 0x019FF | FRAM            | Information memory                              |
| 0x01A00 ~ 0x01AFF | FRAM            | Device descriptor (TLV)                         |
| 0x01C00 ~ 0x02BFF | RAM             |                                                 |
| 0x02C00 ~ 0x03BFF | RAM             | Shared with low-energy<br>accelerator           |
| 0x04000 ~ 0x43FFF | FRAM            | Code memory,<br>Interrupt vectors and signature |

Table 3.1. Memory map (MSP430FR5994) [2].

The peripheral device can be accessed via the assigned address range. The method of accessing peripheral devices is related to the memory-mapped I/O. For reference, a general description of memory-mapped I/O techniques is presented in Appendix C. Appendix C includes a control block that was designed using a Verilog Hardware Description Language (HDL). A basic description of the Verilog HDL is presented in Appendix B.

# Chapter 4. Assembly Language

An executable object file can be created, and the executable object file can be converted to a hex file. A linker can create the executable object file from object files, and the object files can be created by an assembler from assembly code. An executable hex file can be created from an assembly language program, and this executable hex file can be processed to store an executable program in an MSP430FR5994. As described, an assembly code is one of the methods to generate an executable program for an MSP430FR5994 MCU. In this chapter, MSP430X instructions and assembly programs based on a TI compiler and Code Composer Studio IDE (Integrated **Development Environment) for an MSP430FR5994** MCU will be introduced.

## MSP430X Instructions and Assembly code

An MSP430FR5994 MCU has an MSP430X CPU that is a 16bit processor. This CPU supports a 20-bit address bus. An MSP430X CPU is compatible with an MSP430 CPU. A brief introduction of MSP430X instructions and assembly program examples are presented in this chapter.

In an assembly source program, there are several section definitions including ".text",

".data", and ".bss".

For ".text" section, it contains executable code. For ".data" section, it contains

initialized data. For ".bss" section, it contains uninitialized variables. The executable

instructions will be stored in the ".text" section.

An operation code (opcode) is an instruction such as **add**. An operand is a value or an argument. A double operand instruction example is shown as follows:

**Instruction** source, destination

An instruction can be chosen, and two operands can be followed. In this double operand instruction, users may need to be familiar with the

order of the source operand and destination operand.

An assembly instruction example, shown in Assembly 4.1, can add the values stored

in two registers of R10 and R11. In this example, the result of adding R11 and R10

is to be written back to the register R10.

### Assembly 4.1. add.w R11, R10

An MSP430X CPU supports 8-bit and 16-bit operations. In addition, it supports 20-bit

operations. 8-bit data or byte handing operations can be indicated using **.b** suffixes. 16-bit data or word handling operations can be indicated using **.w** suffixes. For instance, the **.w** suffix is added to the **add** instruction. If a 8-bit data operation is desired, **.b** suffixes can be used instead. An 8-bit add instruction is **add.b**. If a suffix is omitted in an assembly instruction, predefined/default bit operation

per assembly instruction would be selected and processed. The default bit modes for

assembly instructions can be found in the technical documentation [9].

It is worth mentioning that users may need to be aware of unused bits when the operations

are mixed. For instance, let us say that the values stored in R10 and R11 are 0x01234

and 0x00001, respectively. For the word handling operation such as the case shown

in Assembly 4.1, the result is the value of 0x01235 in R10. However, if a byte handing

is used instead such as **add.b**. The result is the value of 0x00035 because higher bits are cleared. Users may need

to understand the behaviors of unused bits and instructions. In this book, to make

the operations clear, proper suffixes are used where applicable.

An MSP430X CPU supports MSP430X extended instructions for 20-bit operations. In the following sections, we will study byte or word

following sections, we will study byte or word instructions that are compatible with

an MSP430 CPU. For 20-bit operations, a brief introduction of MSP430X extended instructions can be found in the latter portion of this chapter.

In the previous example, the values stored in two registers were added. An immediate value can be used instead. An assembly instruction example that can perform add operation of an immediate value of 12 and the value in R10 is shown in Assembly 4.2. The result is to be stored back in R10.

#### Assembly 4.2. add .w #12, R10

Moreover, there are single operand instructions. As an example, a *push* instruction is selected, and the example is

Assembly 4.3. In this example, the value

of R10 will be pushed and the value is to be stored in a stack memory space.

### Assembly 4.3. push.w R10

Selected arithmetic instructions are shown in Table 4.1. The table includes add, subtract,

increment, decrement, and arithmetic shift operations. In addition to the MSP430X

core instructions, emulated instructions are available to make the code easier. Emulated instructions in the table are indicated by the

asterisk (\*) symbol. Table 4.1 includes

the instructions that can process addition or subtraction operations. It also includes

add and subtraction operations with a carry bit.

In addition to the binary computations, an MSP430X provides a **dadd** instruction that can perform a decimal addition operation. This is a base 10 addition.

In some applications, BCD (Binary-Coded Decimal) format can be useful. For instance,

the BCD data format can be effective in handling data for 7 segment displays or LCD

(Liquid Crystal Display) displays.

There are instructions for increment or decrement operations such as **inc**, **incd**, **dec**, and **decd**. As mentioned, these instructions are indicated by the asterisk symbol, and this

means that they are emulated instructions. For instance, if the following instruction:

"inc.w R10" is used, the internal conversion by the assembler or compiler can be "add.w

#1, R10".

Moreover, Table 4.1 includes the arithmetic shirt right or left. For the shift right,

the method of processing MSB (Most Significant Bit) and Carry bit can differentiate

between arithmetic and logical shift right operations. For the shift left, this is

an emulated instruction, and it doubles the value in the register using an **add** instruction.

| Instruction   | Execution                                  | Description                  |
|---------------|--------------------------------------------|------------------------------|
| add R11, R10  | R10 ← R10 + R11                            | Add                          |
| addc R11, R10 | $R10 \leftarrow R10 + R11 + C$             | Add with carry bit           |
| sub R11, R10  | R10 ← R10 - R11                            | Subtract                     |
| subc R11, R10 | $R10 \leftarrow R10 - R11 - ((NOT)C)$      | Subtract with carry bit      |
| dadd R11, R10 | $R10 \leftarrow R10 + R11 + C$ (Decimally) | BCD addition                 |
| * inc R10     | $R10 \leftarrow R10 + 1$                   | Increment by 1               |
| * incd R10    | $R10 \leftarrow R10 + 2$                   | Increment by 2               |
| * dec R10     | R10 ← R10 - 1                              | Decrement by 1               |
| * decd R10    | $R10 \leftarrow R10 - 2$                   | Decrement by 2               |
| rra R10       | MSB -> MSB -> LSB -> C                     | Shift right (Arithmetically) |
| * rla R10     | ADD R10, R10                               | Shift left (Arithmetically)  |

Table 4.1. Selected arithmetic MSP430X instructions (\*Emulated instructions) [9].

Selected logical instructions are shown in Table 4.2. Bitwise logical AND, OR, XOR,

and NOT operations can be performed using **and**, **bis**, **orr**, and **inv** instructions, respectively. Moreover, the operation that can selectively clear bits

is useful. An MSP430X CPU provides a **bic** instruction to clear bits selectively. Moreover, logical shift right or left operations

can be performed using **rrc** or **rlc**. The carry bit is used in both cases of operations.

| Instruction  | Execution                   | Description                        |
|--------------|-----------------------------|------------------------------------|
| and R11, R10 | R10 ← R10 (AND) R11         | Bitwise AND                        |
| bis R11, R10 | R10 ← R10 (OR) R11          | Bitwise OR                         |
| xor R11, R10 | R10 ← R10 (XOR) R11         | Bitwise XOR                        |
| * inv R10    | $R10 \leftarrow (NOT) R10$  | Invert; Bitwise NOT                |
| bic R11, R10 | R10 ← R10 (AND) ((NOT) R11) | Clear bits                         |
| rrc R10      | C -> MSB -> LSB -> C        | Shift right (Logical)              |
| * rlc R10    | ADDC R10, R10               | Shift left (Logical through Carry) |

Table 4.2. Selected logical MSP430X instructions (\*Emulated instructions) [9].

Selected compare and branch instructions are shown in Table 4.3. There are several

instructions to perform compare operations. A **cmp** instruction can be used to compare the values stored in two registers. The status

flags are to be updated on the result of the subtract operation of two values. A **tst** instruction can be used to compare the value stored in a register with zero.

A **bit** instruction can be used to compare the bitwise logical values of two registers. The

values of the condition flags are to be updated on the result of the bitwise AND operation

of two values.

| Instruction       | Execution                                                    | Description            |
|-------------------|--------------------------------------------------------------|------------------------|
| cmp R11, R10      | Status flags on R10 – R11                                    | Compare                |
| tst R10           | Status flags on R10 – 0                                      | Test                   |
| bit R11, R10      | Status flags on R10 (AND) R11                                | Test bits              |
| jmp label         | PC ← address in <i>label</i>                                 | Unconditional branch   |
| * br <i>label</i> | PC ← address in <i>label</i>                                 | Unconditional branch   |
| call label        | $SP \leftarrow SP-2$ ; @SP $\leftarrow PC$ ; PC $\leftarrow$ | Call subroutine        |
|                   | address in <i>label</i>                                      |                        |
| * ret             | $PC \leftarrow @SP (16bit); SP \leftarrow SP+2$              | Return from subroutine |
| reti              | $PC \leftarrow @SP (20bit); SP \leftarrow SP+2$              | Return from interrupt  |

Table 4.3. Selected compare/branch MSP430X instructions (\*Emulated instructions)

[9].

A simple unconditional branch operation can be performed using the **jmp** or **br** instruction. For a subroutine call, a **call** instruction is used. To exit the subroutine and return, a **ret** instruction can be used. A main program can be interrupted and can process an interrupt service routine (ISR). A **reti** instruction can be used instead to return from an ISR.

MSP430X CPU provides conditional jump instructions. Table 4.4 shows the selected conditional

jump instructions. There are various conditions including equal, not equal, carry,

no carry, greater or equal, or less. These conditions are determined by status bits

including zero (Z), carry (C), negative (N) and overflow (V) bits.

| Instruction      | Condition        | Description                                      |
|------------------|------------------|--------------------------------------------------|
| jeq <i>label</i> | equal            | branch to <i>label</i> if Z bit is Set           |
| jne <i>label</i> | not equal        | branch to <i>label</i> if Z bit is Reset         |
| jz label         | zero             | branch to <i>label</i> if Z bit is Set           |
| jnz label        | not zero         | branch to <i>label</i> if Z bit is Reset         |
| jc label         | carry            | branch to <i>label</i> if C bit is Set           |
| jnc <i>label</i> | no carry         | branch to <i>label</i> if C bit is Reset         |
| jge label        | greater or equal | branch to label if N and V bits are the same     |
| jl <i>label</i>  | less             | branch to label if N and V bits are not the same |

Table 4.4. Selected conditional jump MSP430X instructions [9].

A "move" instruction in an MSP430X CPU supports various formats of operations. Selected

move instructions are shown in Table 4.5. A **mov** instructions can be used in register and memory operations.

| Instruction     | Execution                         | Description              |
|-----------------|-----------------------------------|--------------------------|
| mov R11, R10    | R10 ← R11                         | Register operation       |
| mov #imm, R10   | R10 ← immediate value (imm)       | Immediate mode operation |
| mov 0(R11), R10 | R10 ← @R11                        | Load (Indexed)           |
| mov @R11, R10   | $R10 \leftarrow @R11$             | Load (Indirect register) |
| mov label, R10  | R10 ← address in <i>label</i>     | Load (Symbolic)          |
| mov &label, R10 | R10 ← address in <i>label</i>     | Load (Absolute)          |
| mov R11, 0(R10) | @R10 ← R11                        | Store (Indexed)          |
| mov R10, label  | @(address in <i>label)</i> ← R10  | Store (Symbolic)         |
| mov R10, &label | @(address in <i>label</i> ) ← R10 | Store (Absolute)         |

Table 4.5. Selected move MSP430X instructions [9].

The value of one register can be moved to another register using a **mov** instruction. Moreover, an immediate value can be written to a register using a **mov** instruction. For the immediate data, a number sign "#" is used in front of the number.

A **mov** instruction can be used in accessing data stored in a memory space such as load and store operations. An MSP430X CPU provides several addressing modes including indexed, indirect register, symbolic, and absolute modes.

As it was introduced, a certain memory space is associated with physical I/O devices.

Performing load/store operations using this specific memory space may access physical

I/O devices. This is related to the topic of a memory-mapped I/O. This topic has been introduced in Appendix C.

Selected several instructions such as address, **push/pop**, and **nop** instructions are shown in Table 4.6. The address of a memory space can be stored

using a **mov** instruction. For the 16-bit address that is located in the lower 64 KB address range,

a **mov** instruction (**mov.w** to be specific) can perform the task of storing the address.

An MSP430X CPU supports address instructions to access a 20-bit address. For the 20-bit

address, a **mova** instruction can perform the task of accessing and storing the 20-bit address. This is a part of MSP430X extended instructions.

| Instruction      | Execution                                | Description                       |
|------------------|------------------------------------------|-----------------------------------|
| mov #label, R10  | R10 ← address in label (16 bit)          | Address of label to R10 (16 bits) |
| mova #label, R10 | R10 ← address in label (20bit)           | Address of label to R10 (20 bits) |
| push R10         | $SP \leftarrow SP-2; @SP \leftarrow R10$ | Push operation to the stack       |
| * pop R10        | $R10 \leftarrow @SP; SP \leftarrow SP+2$ | Pop operation from stack          |
| nop              | mov R3, R3                               | No operation                      |

Table 4.6. Selected address/push/pop/nop MSP430X instructions (\*Emulated instruction) [9].

Some operations may need to access data in a stack memory space. This operation can

be performed using **push** and **pop** instructions. A value can be stored in a stack memory space using a **push** instruction. A value stored in a stack memory can be loaded using a **pop** instruction.

In general, a *no operation* instruction can take an instruction space, but it does not affect the context or

status of the CPU. *No operation* instructions can be useful as they can introduce short delays that could be needed

for the CPU or program routines. MSP430X CPU includes a **nop** (no operation) instruction. This is an emulated instruction, and the actual implementation of this instruction is "mov R3, R3".

A brief introduction to selected assembly instructions was presented in this chapter.

For readers who wish to learn more about MSP430X CPU assembly language programming, they can examine other educational resources or documents provided by the manufacturer [9][10].

Assembly Language Test Environment

In general, Assembly language programming in MSP430 CPUs can be effective if it is

efficiently coded by an experienced programmer. Moreover, studying Assembly language

programming can be useful in deepening the knowledge about the MSP430X CPU architecture.

However, for a fairly complicated system, it may not be practical to write an entire

code in Assembly language, and we will study C/C++ programming in the following chapters.

Texas Instruments provides a TI compiler that is integrated with Code Composer Studio.

We will follow the TI assembler convention and use TI compiler and Code Composer Studio

for Assembly programming. For more details of the TI assembler convention, readers

can examine MSP430 Assembly Language Tools document [10].

## Assembly Language Project

As described in Chapter 2, users can create a simple test project. Specifically, this

was a C/C++ project. Users can perform a similar task to create a new assembly language project. Using Code Composer Studio, users can choose the following selections to open a "New CCS Project" window.

File -> New -> CCS Project

Users can see a *New CCS Project* window as shown in Figure 4.1. For the assembly test project, users can choose an "Empty Assembly-only Project". The proper MCU name that is "MSP430FR5994" needs to be selected. In this example, the project name was entered as "asm\_test". However, users can choose any preferred project name.

| New CCS F                                                                                                    | Project                                                                                                    |                                                                       |                      |                    |                              |               |           |
|----------------------------------------------------------------------------------------------------|----------------------------------------------------------------------------------------------------|-----------------------------------------------------------------------|----------------------|--------------------|------------------------------|---------------|-----------|
| Create a ne                                                                                                    | w CCS Pr                                                                                                    | oject.                                                                |                      |                    |                              |               | $\Box$    |
| Target:                                                                                                    | <select< td=""><td>or type filter text&gt;</td><td></td><td>~</td><td>MSP430FR599</td><td>94</td><td>~</td></select<> | or type filter text>                                                  |                      | ~                  | MSP430FR599                  | 94            | ~         |
| Connection:                                                                                                    | TI MSP4                                                                                                    | 30 USB1 [Default]                                                     |                      |                    |                              | ~             | Identify  |
| ≅ MSP430                                                                                                    |                                                                                                    |                                                                       |                      |                    |                              |               |           |
| Project nar                                                                                                    | me:                                                                                                    | asm_test                                                              |                      |                    |                              |               |           |
| ✓ Use def                                                                                                    | fault loca                                                                                                    | tion                                                                  |                      |                    |                              |               |           |
| Lo                                                                                                    | ocation:                                                                                                    | C:\CCS\Workspace\asm                                                  | _test                |                    |                              |               | Browse    |
| Compiler v                                                                                                    | version:                                                                                                    | TI v21.6.1.LTS                                                        |                      |                    |                              | $\sim$        | More      |
| <ul> <li>Project ty</li> <li>Project te</li> </ul>                                                                     | pe and te                                                                                                    | ool-chain<br>and examples                                             |                      |                    |                              |               |           |
| type filter                                                                                                    | text                                                                                                    |                                                                       |                      | Creat              | es an empty as               | sembly-only p | project ^ |
| <ul> <li>✓ I Emp</li> <li>I E</li> <li>I E</li> <li>I E</li> <li>I E</li> <li>I E</li> <li>I E</li> <li>I E</li> </ul> | nty Projec<br>mpty Pro<br>mpty Pro<br>mpty Ass<br>mpty RTS                                                            | ts<br>ject<br>ject (with main.c)<br>sembly-only Project<br>SC Project | < >                  | initia             | ized for the sel             | ected device. |           |
| - In Dasi                                                                                                    | c Example                                                                                                    |                                                                       | ·                    |                    |                              |               |           |
| Open <u>Resou</u><br>Open <u>Impor</u>                                                                                 | rce Explo<br>t Wizard                                                                                                 | rer to browse a wide sele<br>to find local example pro                | ction o<br>ojects fo | of exar<br>or sele | nple projects<br>cted device |               |           |
| ?                                                                                                    |                                                                                                    | < Back                                                                | Ne                   | ext >              | Fin                          | nish          | Cancel    |

Figure 4.1. New Assembly CCS project.

Once the project is created, users can find an assembly program on the left side of

the program window. In this case, the file name is "main.asm" as shown in Figure 4.2

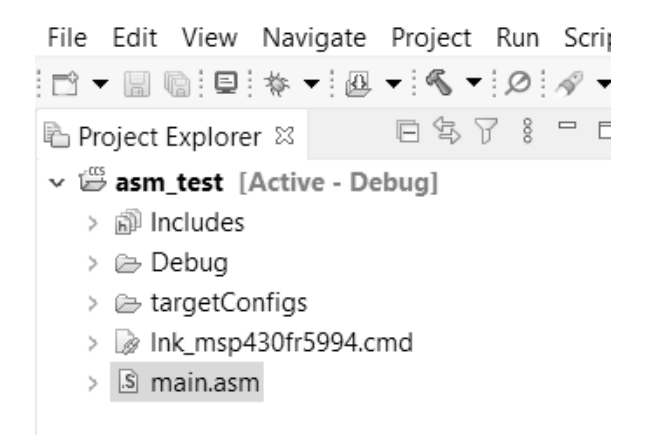

Figure 4.2. Assembly source file.

Users can open the file. It is a pre-filled text file. Users can edit the file to

enter an assembly code. As an example, an assembly test program is shown in Program

4.1, users can enter this assembly test program.

|        | .cdecls C,LIST,"msp430.h"<br>.def RESET<br>.text<br>.retain                                                                                                    |
|--------|----------------------------------------------------------------------------------------------------|
|        | .retainrefs                                                                                                    |
| RESET: |                                                                                                    |
|        | <pre>mov.w #STACK_END, SP ; stack init.<br/>mov.w #WDTPW WDTHOLD, &amp;WDTCTL ; hold the watchdog timer<br/>bic.w #LOCKLPM5, &amp;PM5CTL0 ; clear LOCKLPM5 bit<br/>mov.w #12, R10 ; R10&lt;-12<br/>mov.w #10, R11 ; R11&lt;-10<br/>mov.w R10, R12 ; R12&lt;-R10<br/>add.w R11, R12 ; R12&lt;-R10<br/>add.w R11, R13 ; R13&lt;-R10<br/>sub.w R11, R13 ; R13&lt;-R13</pre> |
| _loop: |                                                                                                    |
|        | jmp _loop ; branch                                                                                                    |
|        | nop<br>.globalSTACK_END<br>.sect .stack<br>.sect ".reset"<br>.short RESET                                                                                                    |

Program 4.1. Assembly test program.

This program includes move, add, and subtract instructions. When users type and enter

an assembly code, it would be helpful to know that proper indentations or tabs need

to be kept. Once users can make this test code work, they can modify this test program

to create their own assembly program to perform a complicated task.

| File Edit View Project Tools Run Scripts Window Help                                     |                    |
|------------------------------------------------------------------------------------------|--------------------|
|                                                                                          | ·                  |
| ♦ Debug 🗱 🔰 Step Over                                                                    |                    |
| ✓ ⊕ asm_test [Code Composer Studio - Device Debugging] Stop Into                         | Assembly Step Over |
| <ul> <li> <sup>®</sup> TI MSP430 USB1/MSP430 (Suspended - HW Breakpoint)     </li> </ul> | Assembly Step Into |
| $\equiv$ \$_/main.asm:7:20\$() at main.asm:9 0x00400A (the entry point was reached)      |                    |
|                                                                                          |                    |
| □ Getting Started 🗈 main.asm 🛙                                                           |                    |
| 1 .cdecls C,LIST, "msp430.h"                                                             |                    |
| 2 .def RESET                                                                             |                    |
| 3 .text                                                                                  |                    |
| 4 .retain                                                                                |                    |
| 5 .retainrefs                                                                            |                    |
| 6 RESET:                                                                                 |                    |
| <pre>// mov.w #_SIACK_END, SP ; stack init.</pre>                                        |                    |
| 8 mov.w #NDIPWINDIHULD, &NDICIL ; hold the watchdog timer                                | Droplesoint        |
| 2 9 DIC.W #LOUKLPHD, OPHOLILO ; Clean LOUKLPHD DIT                                       | - Breakpoint       |
| 11 mov.w #12, R10 , R10 $-12$                                                            |                    |
| 12 mov.w R10, R12 : R12<-R10                                                             |                    |
| 13 add.w R11, R12 : R12<-R12+R11                                                         |                    |
| 14 mov.w R10, R13 ; R13<-R10                                                             |                    |
| 15 sub.w R11, R13 ; R13<-R13-R11                                                         |                    |

Figure 4.3. Debugging environment for Assembly language.

For debugging purposes, users can access "step into" or "step over" to step through the program. These "step into" and "step over" icons are shown in Figure 4.3. They are useful in debugging a program in C/C++ language. Users can access "assembly step into" or "assembly step over" instead. Users can set a breakpoint as shown in Figure 4.2. Breakpoints are useful in debugging a program. Once the program gets started in debug mode, the program will suspend at the line where users set the breakpoint. Next, users can step through the assembly code. Now, let us examine a functional assembly program. A simple LED blink example in Assembly

language will be presented in the following subsection,

### LED Blink Program in Assembly Language

A test program that can blink an LED in C language was presented previously in Chapter

2. In this section, an Assembly program that can blink an LED is presented. This Assembly LED blink program is shown in Program 4.2.

> .cdecls C,LIST,"msp430.h" .def RESET .text .retain .retainrefs

RESET:

mov.w #\_\_STACK\_END, SP ; stack init. mov.w #WDTPW|WDTHOLD, &WDTCTL ; hold the watchdog timer bic.b #LOCKLPM5, &PM5CTL0 ; clear LOCKLPM5 bit bis.b #0x01, &P1DIR ; P1DIR (P1.0) bis.b #0x01, &P1OUT ; P1OUT (P1.0)

\_loop:

| xor.b #0x01, &P1OUT ; XOR        |
|----------------------------------|
| mov.w #0xF400, R10 ; R10<-0xF400 |
|                                  |
| dec.w R10 ; decrement            |
| cmp.w #0x00, R10 ; compare       |
| jne _lp1 ; conditional branch    |
| jmp _loop ; branch               |
| nop                              |
| .globalSTACK_END                 |
| .sect .stack                     |
| .sect ".reset"                   |
| .short RESET                     |
|                                  |

Program 4.2. Assembly LED blink program.

This program sets the first bit of P1 direction register (P1DIR) using the "bis.b #0x01, &P1DIR" instruction. And, the program sets the first bit of P1 output register (P1OUT) using

the "bis.b #0x01, &P1OUT" instruction. On an MSP430FR5994 Launchpad board, a red LED is physically connected

to the pin related to P1.0. Based on this hardware configuration, the LED can be controlled

to be turned on or off by the value of the first bit of Port 1.

In the main assembly loop (*loop*), a bitwise XOR operation using an **xor** instruction is used to toggle the first bit in the P1OUT register. This program executes

the code block labeled as " \_*lp1*". This is a code block for a delay function. In this \_*lp1* block, the value of the register R10 gets decreased. Using a **cmp** compare instruction, the status flags can be updated. Depending on the results, the

*"jne \_lp1"* instruction can be executed. When the R10 becomes zero, the program can branch to

\_*loop* and will keep repeating the "\_loop" code block. Thus, when the program is running

successfully, users can see that a red LED (LED1) on an MSP430FR5994 Launchpad board is blinking.

We have briefly mentioned the P1 direction register and P1 output register. These

registers are related to General-purpose I/Os. In the following chapter, we will study

more detail about General-purpose I/Os in an MSP430FR5994 MCU.

# MSP430X extended instructions

An MSP430X CPU is a 16-bit CPU, and it supports MSP430X extended instructions to handle 20-bit operations. To give an explanation, an example assembly program that handles 20-bit data is shown in Program 4.3.

|        | .cdecls C,LIST,"msp430.h"                               |
|--------|---------------------------------------------------------|
|        | .def RESET                                              |
|        | .text                                                   |
|        | .retain                                                 |
|        | .retainrefs                                             |
| RESET: |                                                         |
|        | mov.w #STACK_END, SP ; stack init.                      |
|        | mov.w #WDTPW WDTHOLD, &WDTCTL ; hold the watchdog timer |
|        | bic.w #LOCKLPM5, &PM5CTL0 ; clear LOCKLPM5 bit          |
|        | movx.a #0x22000, R10 ; R10<-0x22000                     |
|        | movx.a #0x11000, R11 ; R11<-0x11000                     |
|        | movx.a R10. R12 ; R12<-R10                              |
|        | addx.a R11.R12 : R12<-R12+R11                           |
|        | movx.a R10. R13 : R13<-R10                              |
|        | subx.a R11. R13 : R13<-R13-R11                          |
| _loop: | Subina 111, 110 , 110 - 110 111                         |
|        | jmp _loop ; branch                                      |
|        | nop                                                     |
|        | .globalSTACK_END                                        |
|        | .sect .stack                                            |
|        | .sect ".reset"                                          |
|        | short RESET                                             |

Program 4.3. MSP430X extended instruction test program.

In this program, the registers R10 and R11 can store the values of 0x22000 and 0x11000,

respectively. The result of the addition of these two values is to be stored in R12.

The result of the subtraction is to be stored in R13.

MSP430X extended instructions can be used when the capability of the 16-bit address or data length is limited or exceeded. MSP430X extended instructions can handle the 20-bit address range. In an MSP430FR5994 MCU, a portion of FRAM can be accessed using

16-bit address instructions, and the rest of the FRAM located at the address range

that is higher than 64 KB can be accused using MSP430X extended instructions.

# Chapter 5. General-Purpose I/O

A general-purpose input/output (GPIO) module in a microcontroller typically includes

circuits that can be used in reading digital input signals or generating digital output

signals through external I/O pins. A peripheral in microcontroller is typically a

device, module, or a part of circuits other than a CPU and a memory device that can

be used for interfacing with systems outside of the microcontroller. In this aspect,

a GPIO module is a peripheral that can be used for interfacing external circuits and

devices. GPIO modules are useful for various applications.

# Functional GPIO Block Diagram

An MSP430FR5994IPZ IC model has 80 pins. Some of the pins are connected to internal

GPIO circuit blocks. For each pin, there are similarities in GPIO configurations,

but they are slightly different from each other because each pin may have been designed to provide different functions. An MSP430FR5994 IC has multiple digital I/O ports such as P1~P8, PA~PD, and PJ. There

are internal GPIO registers associated with these names of ports. While some ports

have less, one port can be found that there are eight associated I/O pins. For instance,

for P1.0, Port 1 is the relevant port. In this port, there are several registers such

as P1DIR and P1OUT using this port name of P1. In these registers, the first least

significant bit (LSB) is the relevant bit for P1.0. And this bit is associated with

a specific physical pin. In this book, for ease of explanation, this physical pin

can be simply referred to as P1.0.

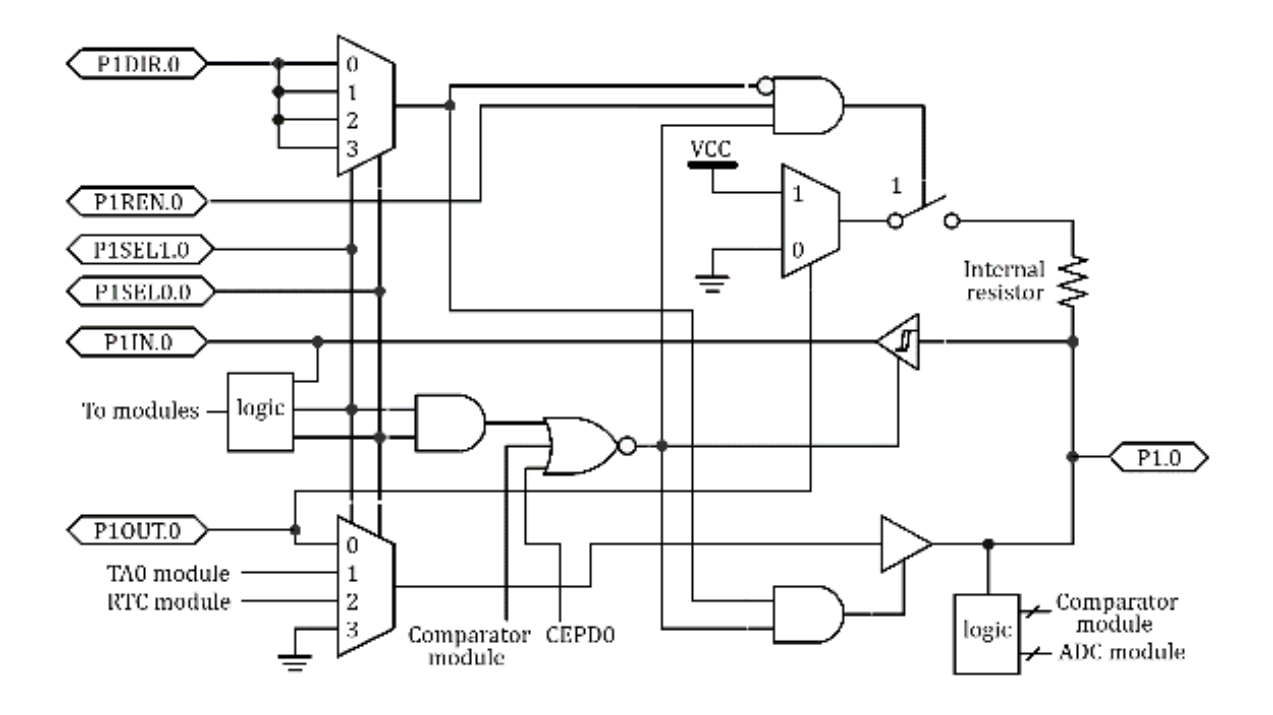

Figure 5.1. Simplified functional block diagram for P1.0 [2].

In this chapter, Port 1 (P1) is selected as an example to explain the functions of

a GPIO module. Other ports have similar configurations; however, there are clear differences because each port may provide different functions.

For more details, readers can examine

the documents provided by the manufacturer [2].

Port 1 (P1) is associated with specific I/O pins including eight pins. These eight

pins are related to P1.0~P1.7. To simplify the explanations, let us choose P1.0 as

an example. Figure 5.1 shows a simplified functional block diagram for P1.0.

This functional block diagram shown in the figure does not necessarily represent the

physical circuit implementation on a chip; however, it can be used to help readers

understand the functional behavior. There are various registers related to Port 1.

Let us examine the functional behavior based on each of these registers.

# Direction Register (P1DIR)

The direction register of P1 is named P1DIR. Each bit in P1DIR register can select

the direction of the associated I/O pin. If the first least significant bit (LSB)

of the P1DIR is 0, the direction of P1.0 is *input*. If the first LSB of the P1DIR is 1, the direction of P1.0 is *output*. For instance, if the P1DIR is 1, the direction of P1.0 is *output*.

If the direction of a pin is supposed to be input, however, if it would be accidentally

configured as output instead, in the unfortunate case, it might cause a hardware problem.

Users need to be cautious in configuring output directions if they are debugging a

system with a potential hardware issue.

### Output Register (P1OUT)

When the direction is configured as *output*, each bit in P1OUT register can determine the output signal of the corresponding

I/O pin. First, the direction of the pin needs to be configured as *output*. Then, the logical level of the output can be low, if the associated bit of the P1OUT

register is cleared. Or, the logical level of the

output can be high, if the associated bit of the P1OUT register is set.

For instance, for P1.0, the direction of the pin can be configured as *output* by setting the first LSB of the P1DIR. Then, if P1OUT is 0, the logical level of the associated pin of P1.0 can be low. Or, if P1OUT is 1, the logical level of the associated pin of P1.0 can be high.

# Pull-up or Pull-down Resister Enable Register (P1REN)

A GPIO module has internal resistors as shown in Figure 5.1. Internal resistors can

be enabled by setting P1REN register. Next, the corresponding pins need to be properly

configured as input in order to enable these internal resistors. Then, they can be

configured either pull-up or pull-down depending on the values of P1OUT as shown in

Table 5.1.

According to the datasheet [2], this typical value of the internal resistor is 35 k $\Omega$ . This is not a high precision resistor, and it may have a wide process variation.

| P1REN.<br>y | P1DIR.y | P1OUT.y | I/O configuration                      |
|-------------|---------|---------|----------------------------------------|
| 0           | 0       | 0       | Input                                  |
| 0           | 0       | 1       | Input                                  |
| 0           | 1       | 0       | Output                                 |
| 0           | 1       | 1       | Output                                 |
| 1           | 0       | 0       | Input / internal pull-down<br>resistor |
| 1           | 0       | 1       | Input / internal pull-up resistor      |
| 1           | 1       | 0       | Output                                 |
| 1           | 1       | 1       | Output                                 |

Table 5.1. I/O port configuration [9].

Users can configure GPIO registers in order to use this internal resistor as a pull-up

or pull-down resistor without the need to place an external resistor. This technique

can be useful and effective depending on circuits of the system and applications.

# Input Registers (P1IN)

When the direction is configured as *input* by clearing bits in P1DIR register, the associated pins would function as *input*. In this state, the logical level of each bit of P1IN register will

follow the same logical level of the corresponding I/O pin.

For instance, for P1.0, the direction can be configured as *input* by clearing the first LSB of the P1DIR. Then, the value of the first LSB of P1IN

gets updated to be the digital value depending on the input signal of P1.0.

As shown in Figure 5.1, the first LSB of input register P1IN can read the logical

level of P1.0 through a Schmitt trigger. The analog voltage level at the pin of P1.0

can be converted to a digital value through the Schmitt trigger.

From the diagram, it can be seen that there is status that the values of P1IN can

get updated even the direction is configured as output. Readers can examine this behavior

by generating a logical level for a certain pin and checking the value of input register relevant to the pin.

Function Select Registers (P1SEL1, P1SEL0)

Most of pins in an MSP430FR5994 MCU are internally multiplexed with other relevant

peripheral modules. This means that they can provide many functions. For instance,

P1SEL1 and P1SEL0 registers are used to select the function of P1.

There are possible I/O functions based on PSEL1 and PSEL0 registers as shown in Table

5.2. When both bits of P1SEL1 and P1SEL0 are cleared, the function of the associated

pin is a GPIO function. Other than this case of the configuration, there are three

alternate functions. The function assignments may vary depending on the pin. For more

information, users can refer to the datasheet [2].

For instance, a physical pin number 1 can function as a typical GPIO for P1.0. Or,

it is possible to make it generate digital signals using Timer\_A0 instead depending

on the value of P1SEL1 and P1SEL0 registers. By selecting an alternate function, this

pin may not function simply as a GPIO function.

| P1SEL1.<br>Y | P1SEL0.y | I/O function |  |
|--------------|----------|--------------|--|
| 0            | 0        | GPIO         |  |

| 0 | 1 | Alternate function / Primary module   |
|---|---|---------------------------------------|
| 1 | 0 | Alternate function / Secondary module |
| 1 | 1 | Alternate function / Tertiary module  |

Table 5.2. I/O function selection [9].

In some ports, when one of the alternate functions is selected, PxDIR register may

not necessarily control the pin direction. It may vary depending on the pin. Developers

may refer to the datasheet [2] to gain the understanding of the behavior of the relevant available functions.

# Port Interrupts

For the interrupt capability of Port1, P1 Interrupt Enable Register (P1IE) needs to be enabled. P1 interrupt flags are associated with P1IFG bits. Each bit of P1IFG can be set when the selected signal edge occurs at the corresponding pin. The interrupt edge can be configured. Interrupt Edge Select Registers (P1IES) make pins responsive to either low-to-high or high-to-low transitions. Ports interrupt configuration may vary depending on the ports. For more information,
users can refer to the datasheet [2].

## LEDs and Buttons on MSP430FR5994 Launchpad

An MSP430FR5994 Launchpad board has two LEDs (LED1 and LED2) and two push buttons

(S1 and S2) as shown in Figure 5.2. The LED1 is connected to P1.0, and it is a red

LED. Shunt jumper JP7 can free up P1.0 because it disconnects from the LED1. The LED2

is a green LED, and it is connected to P1.1.

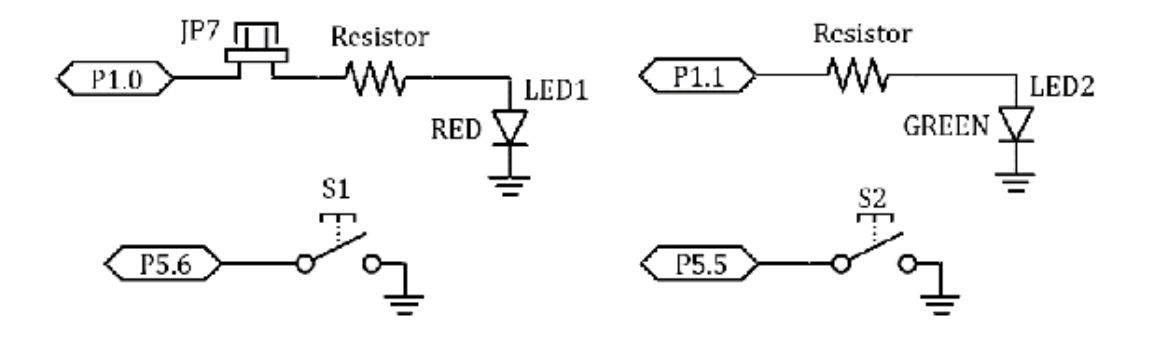

Figure 5.2. LEDs and push buttons on MSP430FR5994 Launchpad board [2][7].

Two push buttons (S1 and S2) are mounted on the board. P5.6 and P5.5 are connected

to S1 and S2, respectively. For S1, if the push button is pressed, P5.6 can be 0.

However, if the push button is not pressed, P5.6 could be at a high impedance state,

and the BIT6 of P5IN may not be relevant to the physical push button state. Therefore,

in this case, a pull-up resistor can be placed at the pin of P5.6.

The pull-up resistor can be an additional external resistor placed between the pin

and the push button. If the performance of the push button is not a primary concern,

an internal pull-up resistor can be used. The pullup register can be configured using

P1REN register as we studied previously.

Assuming the pull-up resistor is configured properly, let us revisit the behavior

of this switch. If the push button is not pressed, P5.6 can read 1 properly due to

the pull-up resistor connection. If the push button is pressed, P5.6 can read 0. In

order to understand this behavior, we can write a simple code to test the S1 button

and the red LED.

## **Button Test Program**

The button test program is shown in Program 5.1. In this program, the S1 button and the red LED (LED1) will be used. In this code, an internal pull-up resistor is configured for P5.6. In the while loop, it checks whether the associated bit of input register of P5.6 is set or not. In the parentheses, it performs a masking operation. This technique is to obtain a relevant bit only from the P5IN register. Therefore, when a user presses the button, the first bit of output register P1 will be set and the red LED will be turned on.

```
#include <msp430.h>
int main(void) {
 WDTCTL = WDTPW | WDTHOLD; // hold the watchdog timer
 PM5CTL0 &= ~LOCKLPM5; // clear LOCKLPM5 bit
 P1DIR = 0x01; // output direction (P1.0)
 P10UT &= ~0x01; // clear the output (P1.0)
 P5DIR &= ~0x40; // input direction (P5.6)
 P5REN |= 0x40; // enable internal resistor (P5.6)
 P5OUT |= 0x40; // pull-up resistor (P5.6)
 while (1){
   if ((P5IN & 0x40)!=0) // read P5IN and perform masking
    P10UT &= ~0x01; // clear (P1.0)
   else
    P10UT |= 0x01; // set (P1.0)
 }
 return 0;
}
```

Program 5.1. Button test program in C/C++.

## **Debouncing Switches**

We studied the behavior and the test program for a push button switch. We will study more about the push button switch behavior and switch applications. Push buttons are electrical components commonly used in electronics applications. The input signals from push buttons can be asynchronous, and, practically, the signals may not be electronically clean. This means that the transition is not clean between 0 and 1 when a button is pressed or released.

This behavior is described in Figure 5.3. This figure shows the signal from a switch

circuit as the button is pressed or released. Roughly, the logic value was changing

from 1 to 0, and it also was changing back to 1. However, you can see the noise fluctuating

during the transitions. This random behavior is related to switch bounce. In order

to avoid unexpected results, developers may make an effort to process and handle this

non-ideal behavior. This is related to debouncing switches. The methods of resolving

this issue include hardware and/or software approaches.

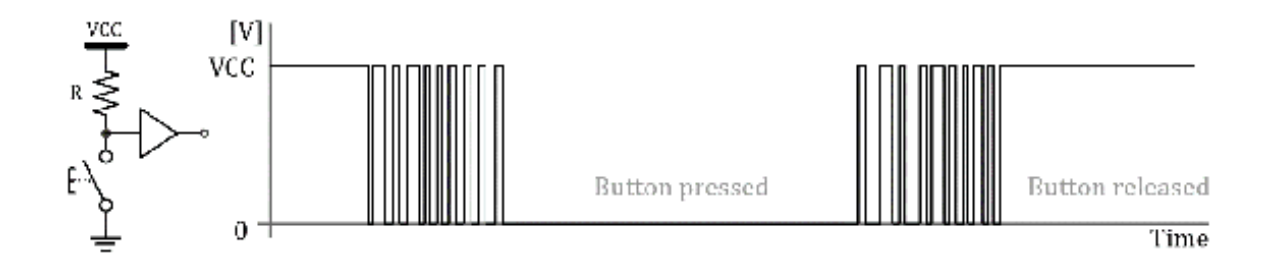

Figure 5.3. Switch bounce.

## Hardware Approaches (Debouncing Switches)

Figure 5.4 shows simple hardware switch debouncers. The circuit on the left has one RC filter and one inverter logic gate. This is simple, but this can be effective if the parameters of the RC filter are designed properly. In this configuration, the charging time may not be balanced. In order to control the charge time, a diode can be used as shown on the right side.

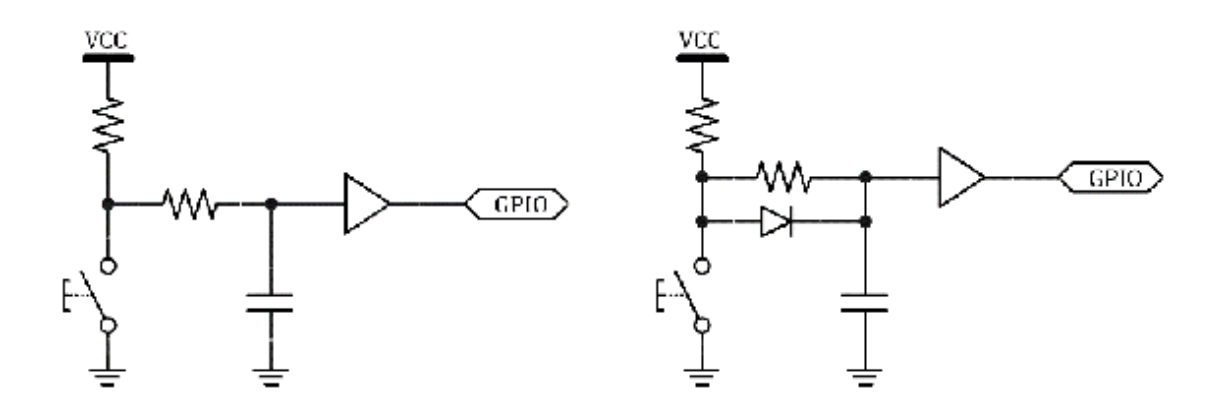

Figure 5.4. A simple switch debouncer.

A better hardware approach is to use two cross-coupled NAND gates to form a simple

Set-Reset (SR) latch, and it also needs to use a double-throw switch as shown in Figure

5.5. Two pull-up resistors may pass a logical high level, while the switch may pass

a logical low level. This approach can be effective, but it comes with non-trivial

extra cost of hardware components.

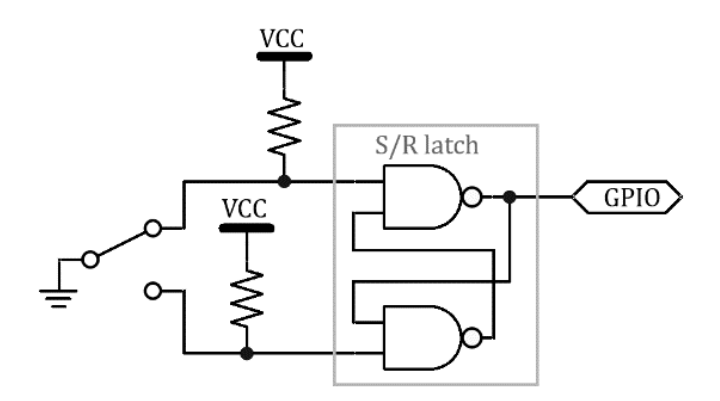

## Software Approaches (Debouncing Switches)

Software debounce approaches includes simple to complex algorithms. The software routines could become more complex depending on the number of buttons. Using software approaches, developers may resolve this non-ideal behavior at some level even without completely understanding the characteristics of unwanted noise. However, it is a good idea to perform testing to obtain the behavior of the noise as it may vary depending on a system. One of the simple software approaches is to delay the reading or processing the next button input status using a proper time delay obtained by measurements and testing. Generally, the slow read rate can ignore some of the noise and may seem to resolve most of the problems. However, one downside is a slow response. Developers may need to make an effort to determine an optimum delay for their specific embedded system.

## Keypad Matrix

It is common to find electronics applications with many switches. For instance, for

a computer keyboard, it may have more than 100 switches. For the applications with

many switches, instead of using each GPIO pin per switch, the connection of the switches

can be formed as an array or matrix. Therefore, the input status of many switches

can be read and processed using a smaller number of GPIO pins.

As an example, let us consider a 16-keypad module. There are many 16 keypad modules

including a 16-keypad module from Vellman<sup>®</sup> [11]. Figure 5.6 shows a generic 16-key keypad component, and each key includes one switch.

16 keys are connected in array or matrix.

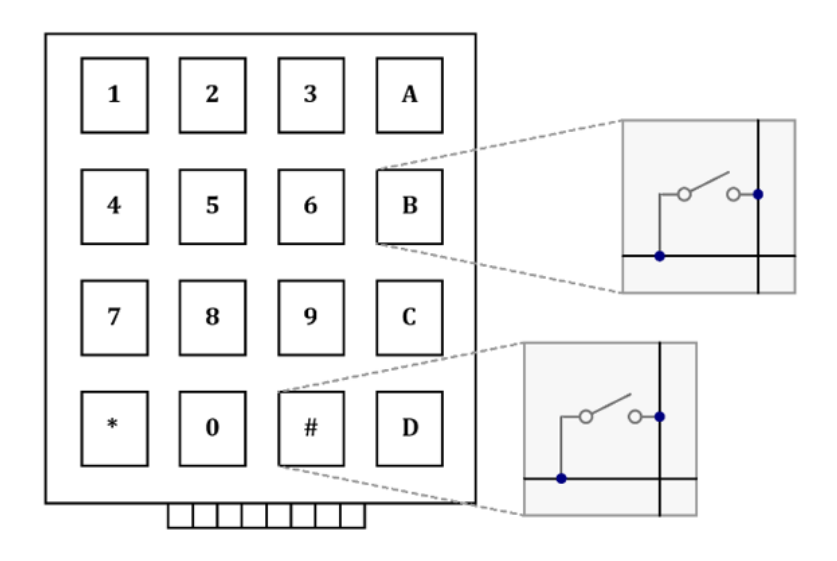

Figure 5.6. Keypad matrix.

A keypad component drawn as an abstract block diagram is shown Figure 5.7. The pin arrangement is also described in the figure. For a 16-keypad module, there can be 4 rows and 4 columns. Until one of the switches is pressed, none of the lines has been connected to each other. For instance, if key 5 is pressed, ROW2 and COL2 lines

become connected to each other.

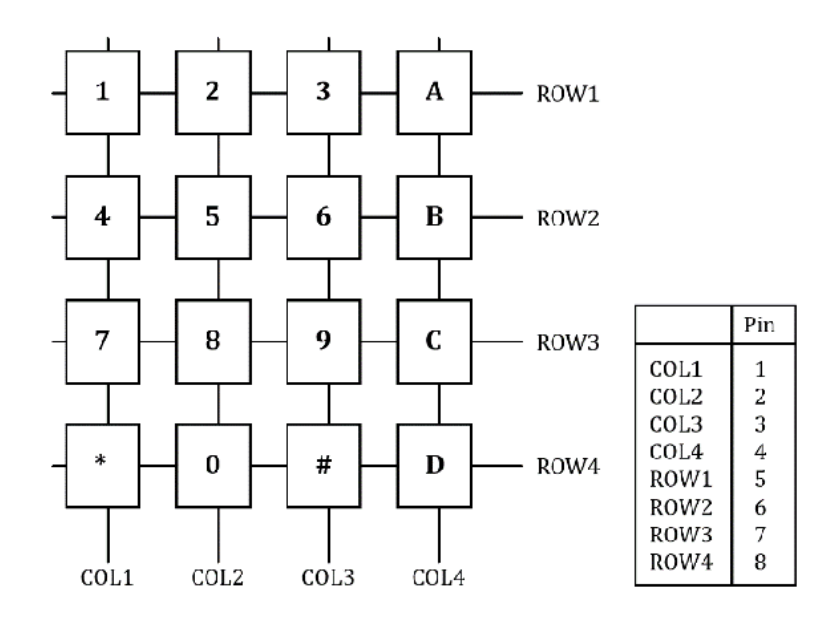

Figure 5.7. Keypad matrix connection [11].

Now, a keypad component is connected to an MSP430FR5994 Launchpad board as shown in Figure 5.8.

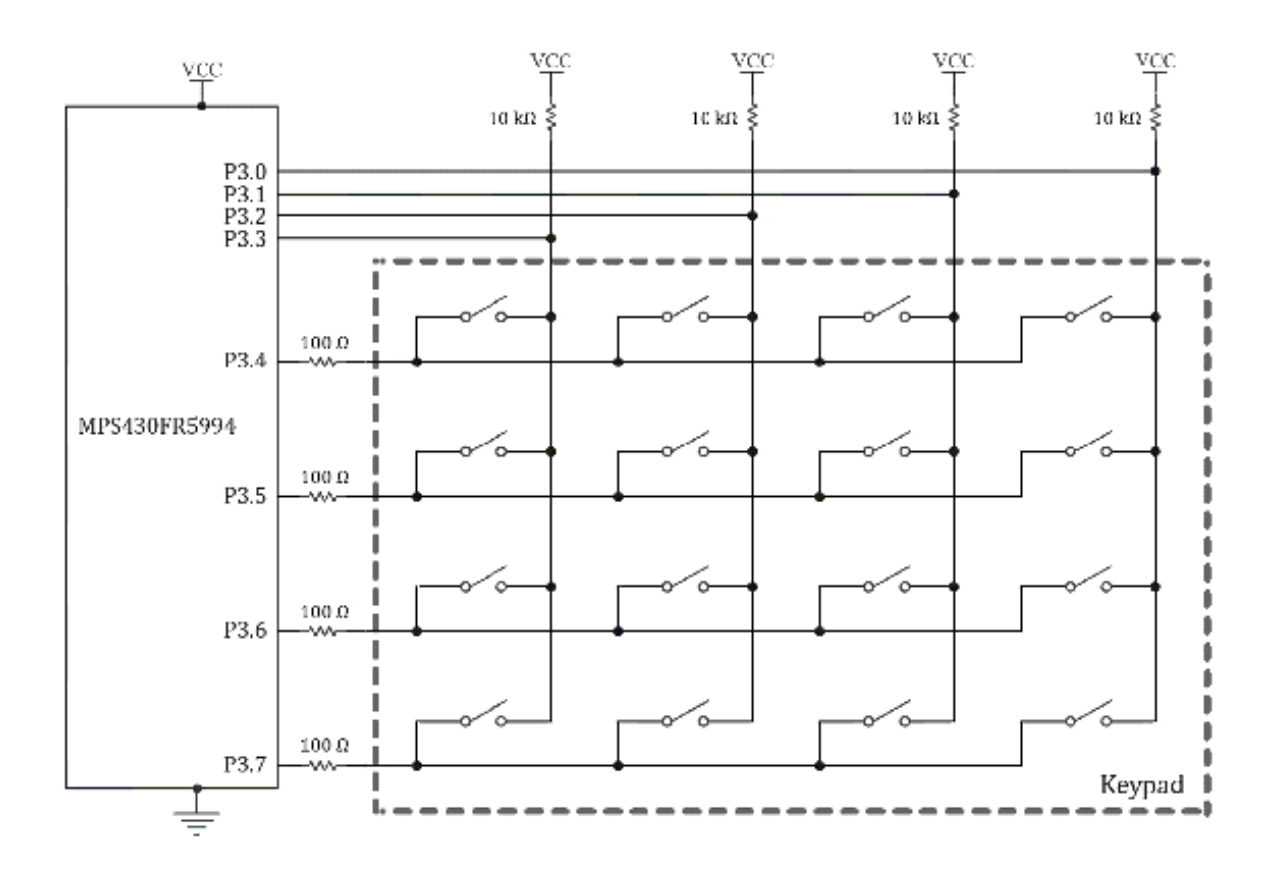

Figure 5.8. Keypad matrix example.

Eight pins are connected to P3.0 ~ P3.7. External pull-up resistors at P3.0 ~ P3.3 are placed. Four resistors were connected at P3.4, P3.5, P3.6, and P3.7. These resistors were added for protection.

For a control program, a proper port configuration is essential. The port directions for P3.0  $\sim$  P3.3 need to be configured as input, and the port directions for P3.4  $\sim$ 

P3.7 need to be configured as output.

The push button status can be determined by scanning process. First, let us control

P3.4 is to be a logical low level, and the rest pins of P3.5, P3.6, and P3.7 are to

be logical high levels. In this state, the button state of ROW1 can be read through

P3.0  $\sim$  P3.3. For instance, in this state, one button on the far right in this row

is pressed. Then, P3.0 can read a logical low level and the rest of them can read

logical high levels.

For the next step, P3.5 is controlled to be a logical low level and the rest ports

of P3.4, P3.6, and P3.7 are controlled to be logical high levels. In this state, the

button state of ROW2 can be read. After taking two more similar steps for the rest

of ROW3 and ROW4, it will complete a scanning cycle, and the position of the button

that was pressed can be determined.

This scanning process can detect not only the response of one button but also multiple

keypad responses. However, the detection of multiple keys pressed in the same column

might cause shorting power to the ground. Some keypad models have internal resistance.

For these keypad models, it may not result in a critical issue. However, if the matrix

keypad connections are made using individual switches without protection resistors,

it may cause a critical condition that causes shorting power to ground. In this reason,

as shown in Figure 5.8, extra resistors for protections were added to avoid potential excessive current conditions.

On a BH EDU board, this protection scheme was applied. Moreover, external pull up

resistors were placed. Users need jumper wires to connect the proper headers for the

keypad and their Launchpad board headers.

# Chapter 6. Register level C/C++ programming

MCUs can execute machine code that consists of digital numbers written for the machine.

For low level programming, users can write a program in Assembly language. An assembler

can convert assembly code to machine code. Assembly language is more human friendly

than machine code. Assembly Language can effectively describe the low-level behavior

of an MCU. However, if a user would choose to describe a complex behavior of a microcontroller

application in Assembly language only, it might have taken an excessive amount of

effort in development. In this reason, a higher-level abstraction can help in writing

a program for a complex system. C or C++ can be a reasonable choice for some microcontroller

applications. C/C++ language is a higher level of abstraction than Assembly language.

There are several styles of C/C++ programming in the development of microcontroller

applications. One of the low-level approaches is register level C programming. In

this approach, the level of abstraction is not very

high. This method is related to controlling registers directly to gain access to an MCU. This method helps developers understand low-level hardware and software aspects of their microcontroller application in development. And it can help in learning fundamental concepts and behavior of a microcontroller.

In this book, for C/C++ language programming, it begins with learning about an MSP430FR5994 MCU using this register level C/C++ programming. Later in this book, we will learn about higher-level abstraction styles of C/C++ programming using TI driver library and real-time operating system.

Conventions

For MSP430FR5994 C/C++ language programming, there are several conventions that users can use. For instance, if users want to generate a logical high level for P1.0, they can write a code line in C/C++ as follows:

P1OUT = 1;

In order to make this code line work as intended, the direction needs to be configured

properly. It is assumed that the direction was configured to be *output*. In this example, the decimal number of 1 is used. A hexadecimal number is useful in describing a digital system. A hexadecimal number can be used instead, and the following code lines are equivalent.

P1OUT = 0x01;

P1OUT = 01h;

Moreover, there are predefined names such as for common numbers in the MSP430 header.

They are BIT0 ~ BIT7. For instance, BIT0 is the same as 0x01, BIT1 is the same as

0x02, and so forth. This can be a convenient way of describing the one bit of a register.

Using the predefined names, the following line is equivalent.

P1OUT = BIT0;

```
A number can be expressed using a shift operator. For
instance, 1 << 1 means 0x02
because it performs one left bit shift using 1. This
can result in the same number
as BIT1. For instance, 1 << 2 means 0x04, and it is
the same as BIT2. Therefore, the
following line is an equivalent expression.
```

P1OUT = 1 << 0:

The shift operations in C/C++ language can be processed by the compiler. An equivalent expression in this chapter does not mean it would result in the same assembly code or machine code.

Each developer may prefer different styles when they write a program. The choice is also dependent on the functions that the microcontroller can provide. This means that

readers may find the use of these conventions in source code written by others. So,

it would be useful to understand these common conventions.

## **Bit Access**

Let us revisit the code line of P1OUT=0x01. This code line can set the first least

significant bit (LSB). This is the desired behavior. However, this code line clears

other bits. For instance, if a device is connected to P1.1, this code may also clear

the output of P1.1. This means that there is a chance that unwanted bits could be

accidentally affected. This is the reason that it is important to access and update

relevant bits only. Let us consider the following code line.

P1OUT |= 0x01;

This is one of the ways to set the first bit only while it can leave other bits unchanged.

To understand the behavior, let us expand it, and it is  $P1OUT = P1OUT \mid 0x01$ . The

behavior can be understood better in this expanded form. However, it is not common

to write a code line like this expanded form because this might not generate an efficient code for the compiler.

Now, let us consider a method that can clear the first LSB only and can leave other

bits unchanged, we can write the code line as follows.

P1OUT &= ~0x01;

To understand the behavior, let us expand it. It is P1OUT = P1OUT &  $\sim$ 0x01. Although

the behavior can be understood better in this expanded form, for the same reason,

it is not common to write a code line like this expanded form.

Hardware connections of microcontroller applications may vary. Embedded system developers

may need to be careful in configuration and accessing GPIO pins to avoid the access

of unwanted GPIO pins that are connected to external devices. In this reason, it is

recommended to access the relevant bits only in a port such as using the described

selectively set or clear conventions when applicable and possible.

## Chapter 7. Timer basics

Timers are versatile and useful peripherals for microcontroller applications. An MSP430FR5994 MCU has a watchdog timer as well as generalpurpose 16-bit timers. In this book, we will learn about a Timer\_A module, which is a 16bit timer,

## **Clock Sources**

One of key parameters in a timer is the selection of a clock source. First, let us

study a clock system in an MSP430FR5994 MCU. Several clock sources and system clock

signals are available to use in an MSP430FR5994 MCU.

External oscillators can be used in providing clock signals for an MSP430FR5994 MCU.

A low-frequency oscillator (LFXT) such as a 32.768 kHz crystal or a high frequency

oscillator (HFXT) such as a 4 MHz crystal can be placed and connected to the MCU.

An MSP430FR5994 MCU can be operated without any external oscillators. It has an internal digitally controlled oscillator (DCO) with selectable frequencies. There are several calibrated DCO frequency settings.

Moreover, an MSP430FR5994 MCU has an internal Very-Low-Power Low-Frequency Oscillator (VLO). It also has MODCLK that is an internal

oscillator.

## **Clock Signals**

An MSP430FR5994 supports several clock signals in the clock module. Clock signals include Auxiliary clock (ACLK), Master clock (MCLK), and Subsystem master clock (SMCLK)

Auxiliary clock (ACLK) is selectable as LFXTCLK, VLOCLK, or LFMODCLK. ACLK can be divided by up to 32, and it can be used by peripheral modules. Master clock (MCLK) is selectable as LFXTCLK, VLOCLK, LFMODCLK, DCOCLK, MODCLK, or HFXTCLK. MCLK can be divided by up to 32, and it can be used by CPU, and peripheral modules.

Subsystem master clock (SMCLK) is selectable as LFXTCLK, VLOCLK, LFMODCLK, DCOCLK,

MODCLK, HFXTCLK. SMCLK can be divided by up to 32, and it can be used by peripheral modules.

In Chapter 2, we created a new CCS project by selecting "Empty Project (with main)",

and we studied a program that can blink an LED. In this project setting, a master

clock (MCLK) is configured to use a 1 MHz DCO clock.

In this project setting, SMCLK is also configured to use the 1 MHz DCO clock. Using

this configuration, the waveform of SMCLK at 1 MHz is shown in Figure 7.1.

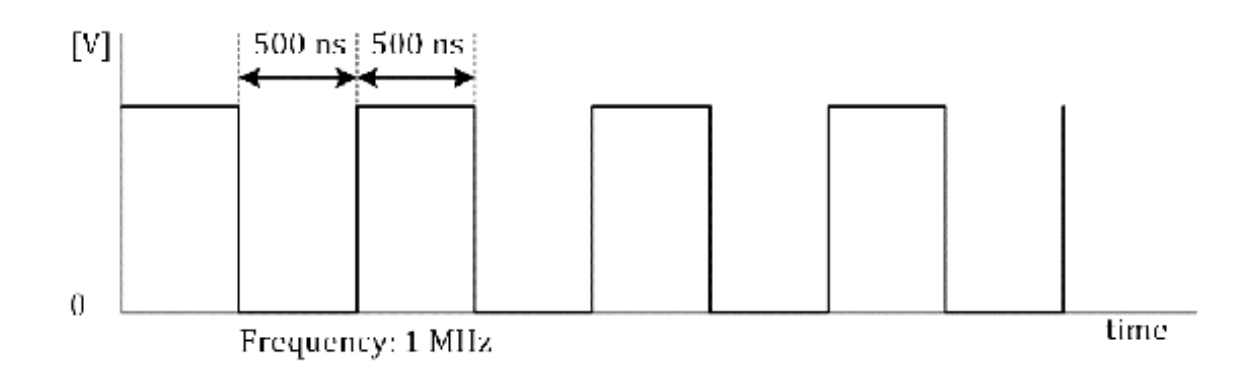

Figure 7.1. SMCLK waveform at 1 MHz.

In this book, we will provide program examples based on this clock source setting.

However, as needed, users can change the frequency settings to use a higher clock frequency.

### Timer\_A

An MPS430FR5994 MCU has six 16-bit general-purpose timers. A Timer\_A module includes a 16-bit timer and counter. A Timer\_A module can provide up to multiple capture and compare register blocks, and the selected pins are connected to capture and compare register blocks. Timer\_A modules can be used to generate PWM output signals. A simplified functional block diagram of Timer\_A1 is shown in Figure 7.2.

An MSP430FR5994 MCU includes multiple Timer\_A modules such as Timer\_A0 to Timer\_A4.

There are similarities among the Timer\_A modules. To simplify explanations, Timer\_A1

module is selected in this chapter.

A clock source is selectable for Timer A1. TASSEL bits are associated with the selection

of a clock source. The frequency of the selected clock source can be divided by two

divider blocks. The divider settings can be configured by ID and TAIDEX bits. Then,

at the rising edge of this clock signal, the timer TA1R value will be increased or

decreased. There are capture and compare blocks, and specifically, they include TA1CCR0

capture and compare block to TA1CCR2 capture and compare block. And they are simply

called TA1CCR0 block to TA1CCR2 block in this book.

The Timer\_A1 module can be used to generate PWM signals, or it can be used as a capture

function of digital signal. These functions are grayed out, and they can be found

in the dotted boxes named OUTPUT MODE and

CAPTURE MODE. In this chapter, we will focus on basic timer and compare functions. Later, in this book we will revisit this timer block to learn about these OUTPUT MODE and

block to learn about these OUTPUT MODE and CAPTURE MODE functions.

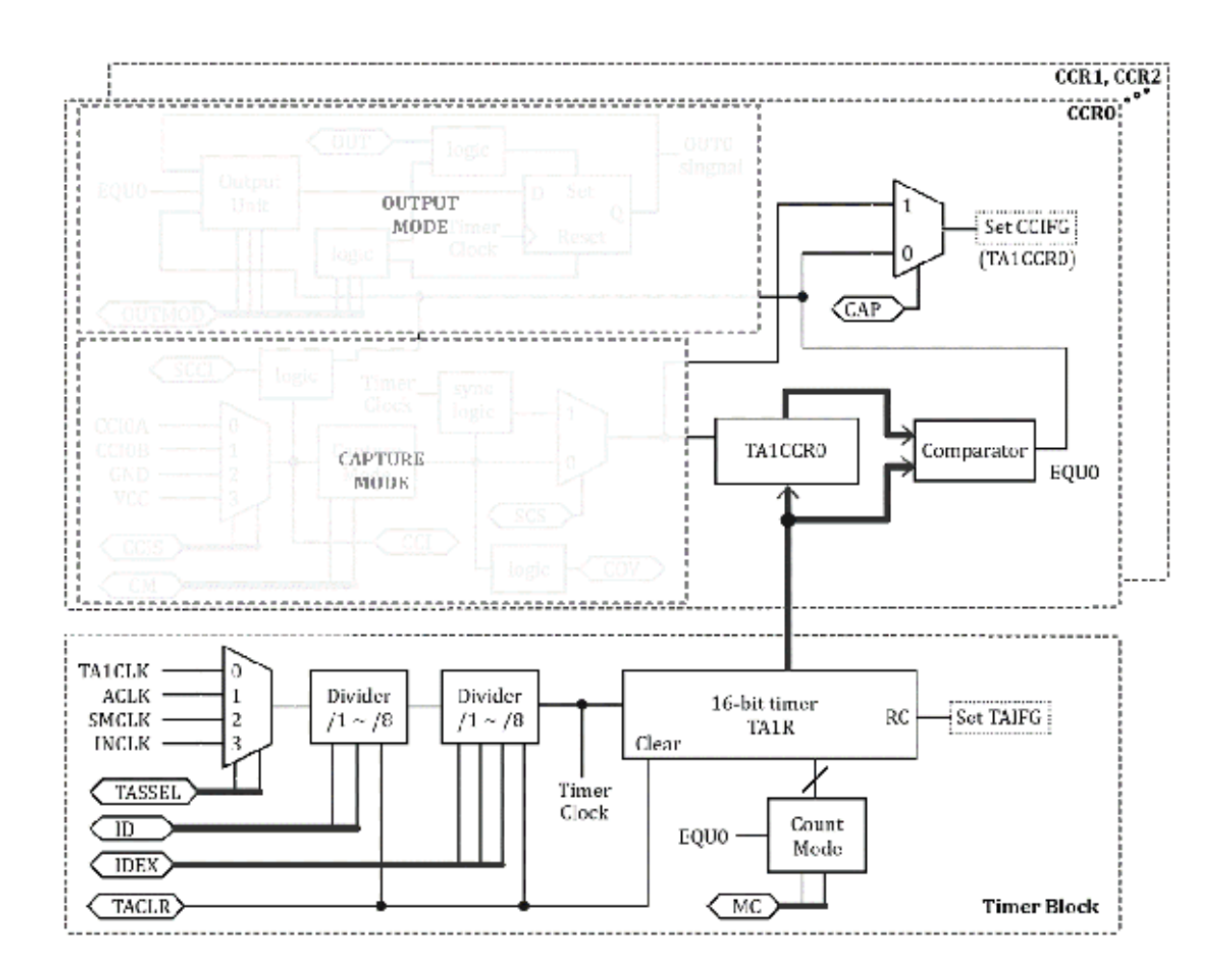

Figure 7.2. Simplified functional block diagram of Timer\_A1 [9].

## **16-Bit Timer Counter**

The timer register TA1R holds the value, and the value of the register can be increased

or decreased. MC bits control this timer mode behavior. TACLR bit can clear the value

of the TA1R register. Moreover, there is a TAIFG, which is an interrupt flag. It can

be set when the value of the counter overflows and it rolls off to zero. Timer can

be halted when MC bits are cleared.

As described, the clock source for Timer\_A1 module is selectable. The choice depends

on the functional requirements of the applications. In general, you can choose ACLK,

if it is preferred to use a counter that is running slow for your application. If

you need a counter that is running fast, you can choose SMCLK. The clock speed of

the SMLCK is programmable.

As mentioned, the clock frequency of SMCLK is 1 MHz in the default project setting

introduced in this book. If needed, this SMCLK clock can be slowed down using two

dividers connected in series. ID bits can configure the divider up to 8, and the further

division can be done up to 8 by setting TAIDEX bits.

For Timer \_A1 module, a TA1CCR0 register in TA1CCR0 block can be found, and this register

can be used to set the upper bound of the counter in certain timer modes.

## **Timer Modes**

Timer modes are listed in Table 7.1. As described, if MC bits are cleared, the timer

can be halted. Other than this MC bit state, the timer keeps counting up or down.

If the MC bits are configured to 1, the operation of the timer is in Up mode.

| Mode           | MC<br>bits | Description                                                            |
|----------------|------------|------------------------------------------------------------------------|
| Stop           | 0          | Timer is halted.                                                       |
| Up             | 1          | Timer counts up to TA1CCR0 value, then, rolls off to zero (Repeatedly) |
| Continuou<br>s | 2          | Timer counts up to 0xFFFF, then, rolls off to zero                     |
|                |            | (Repeatedly)                                                           |

| Up/Down | 3 | The timer counts up to the TA1CCR0 value and counts down to zero (Repeatedly) |
|---------|---|-------------------------------------------------------------------------------|

Table 7.1. Timer Modes [9].

In Up mode, the counter reaches the value of TA1CCR0; then it rolls off to zero. This is the pattern of operation, and it will keep repeating. This count pattern for Up mode is shown in Figure7.3. The value of TA1R keeps increasing, but it resets the counter when it reaches TA1CCR0.

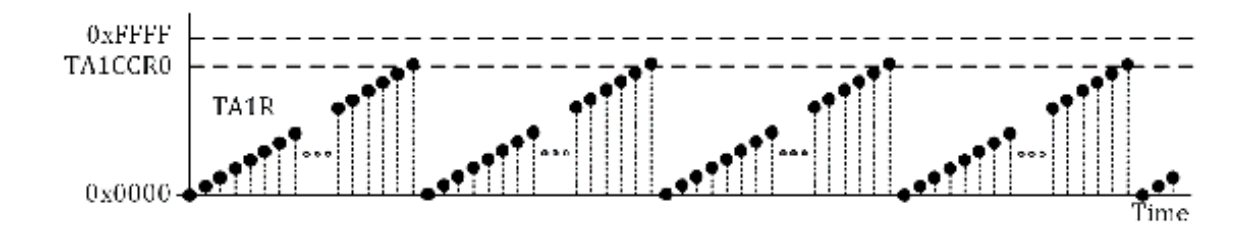

Figure 7.3. Count pattern for Up mode [9].

Let us examine the interrupt flag behaviors in up mode. The flag setting in Up mode is shown in Figure 7.4.

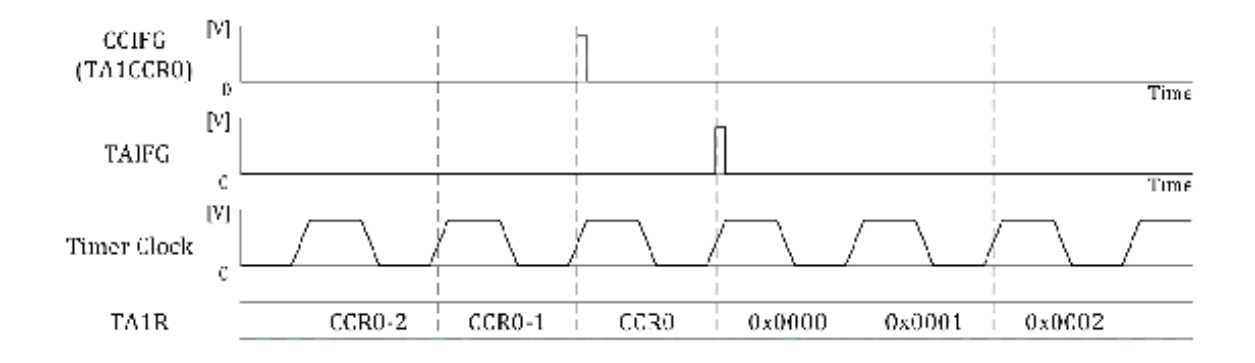

Figure 7.4. Counter and Flag behavior in Up mode [9].

There are two important interrupt flags associated with Timer\_A1. They are CCIFG and

TAIFG. The CCIFG is a part of TA1CCR0, and the TAIFG is a part of TA1CTL. There is

one TAIFG in TA1. However, there are multiple CCIFGs in TA1. For instance, a CCIFG

bit is in TA1CCR0 block. And there is another CCIFG bit in TA1CCR1 block.

In this Up mode, the counter behavior is dependent on CCIFG in TA1CCR0 block. As the counter reaches the value stored in TA1CCR0 register, a CCIFG interrupt flag is to be triggered. Then, as the counter is rolled off to zero, a TAIFG interrupt flag is going to be triggered. Next, if MC bits are configured to 2, this operation of the timer is in Continuous

mode. In this mode, the counter reaches 0xFFFF; then, it rolls off to zero. This count

pattern in Continuous mode is shown in Figure7.5. This figure shows that the value

of TA1R keeps increasing until 0xFFFF; then, it rolls off to zero.

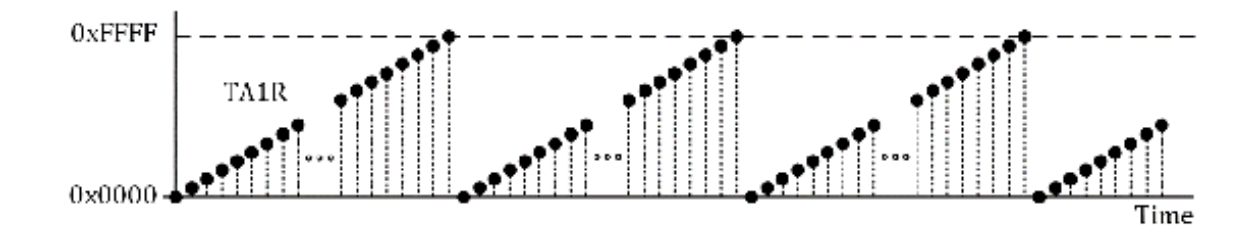

Figure 7.5. Count pattern for Continuous mode [9].

Let us examine an interrupt flag behavior as shown in Figure 7.6. Since this is in

Continuous mode, a CCIFG is not necessarily relevant, but the behavior of TAIFG interrupt flag can be important. As the value of TA1R rolls off to zero, a TAIFG interrupt flag is to be triggered.

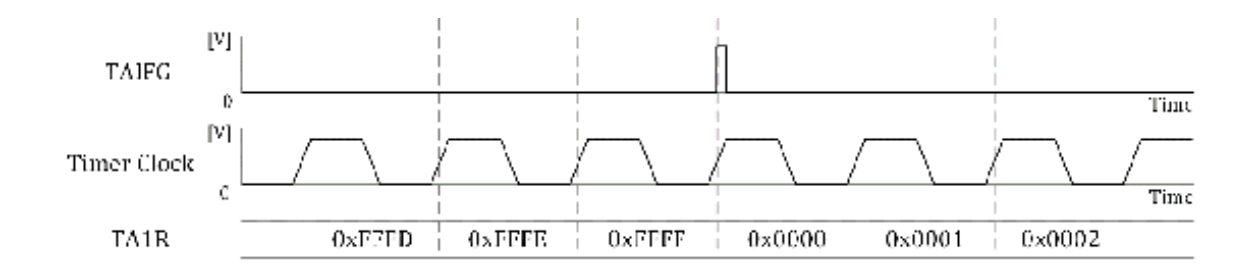

Figure 7.6. Counter and Flag behavior in Continuous mode [9].

A pulse generation program example is shown in Program 7.1. This code is based on

the use of a CCIFG flag, and it is also based on a polling method. In this example,

P8.0 is chosen to generate relevant output signal. The TA1CCR0 register is also simply

called TA1CCR0 in this book. TA1CCR0 is initialized as 2000. TA1CTL is configured

to use SMCLK as a clock source, and it is configured in Up mode. In the while loop,

it keeps checking whether the CCIFG flag is set or not. If it is set, it toggles an

output value of P8.0, and clears the CCIFG flag.

This program can generate a relevant digital signal through the pin of P8.0. It is

recommended to use an oscilloscope to check this waveform. If successful, a square

wave clock can be seen, and the frequency of the digital signal can be about 250 Hz.

```
#include <msp430.h>
int main(void) {
    WDTCTL = WDTPW | WDTHOLD; // hold the watchdog timer
    PM5CTL0 &= ~LOCKLPM5; // clear LOCKLPM5 bit
    P8DIR |= BIT0; // output direction (P8.0)
    TA1CCR0 = 2000; // TA1CCR0 value
    TA1CTL = TASSEL_2 | MC_1 | TACLR; // TA1CTL setup
    while(1) {
        if ((TA1CCTL0 & CCIFG)!=0) { // check whether CCIFG is set
            P80UT ^= BIT0; // toggle (P8.0)
            TA1CCTL0 &= ~CCIFG; // clear CCIFG flag
        }
    }
    return 0;
}
```

Program 7.1. Pulse generation program using CCIFG flag (Polling based).

```
Another pulse generation program example is shown in
Program 7.2. This code is different
because it is based on the use of a TAIFG flag
instead. However, this program is also
based on a polling method. There can be examples
using interrupts. Interrupt-based
program examples will be introduced in the next
chapter,
```

In Program 7.2, P8.0 is the same choice to generate an output signal as shown in Program

7.1. TA1CCR0 is initialized as 2000, and TA1CTL

```
configuration is the same as the one
in Program 7.1. However, in Program 7.2, it is
based on TAIFG flag instead. In the
while loop, it keeps checking whether the TAIFG is
set or not. If it is set, it will
toggle an output value of P8.0, and it will clear the
TAIFG flag. If successful, similar
to the result of Program 7.1, a square wave clock
can be seen, and the frequency of
the digital signal can be about 250 Hz at P8.0.
```

```
#include <msp430.h>
int main(void) {
    WDTCTL = WDTPW | WDTHOLD; // hold the watchdog timer
    PM5CTL0 &= ~LOCKLPM5; // clear LOCKLPM5 bit
    P8DIR |= BIT0; // output direction (P8.0)
    TA1CCR0 = 2000; // TA1CCR0 value
    TA1CTL = TASSEL_2 | MC_1 | TACLR; // TA1CTL setup
    while(1) {
        if ((TA1CTL & TAIFG)!=0) { // check whether TAIFG is set
            P80UT ^= BIT0; // toggle (P8.0)
            TA1CTL &= ~TAIFG; // clear TAIFG flag
        }
    }
    return 0;
}
```

Program 7.2. Pulse generation program using TAIFG flag (Polling based).

#### Piezo buzzer
We studied program examples that can generate square wave clock signals. The clock

frequency was within an audible frequency range. This could mean that an audible can

be generated if we can use a proper component such as a piezo buzzer.

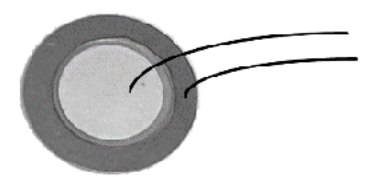

piezoelectric disk element

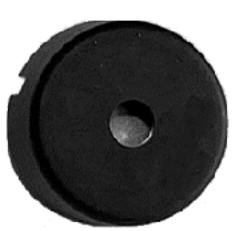

piezo buzzer

Figure 7.7. Piezoelectric disk element and piezo buzzer.

A piezo buzzer has a piezoelectric disk element as shown in Figure 7.7. The word,

Piezo, is from the Greek root, peizein, which means "to press." This is a transducer

component. A transducer means that it can convert energy from one form to another

form. In this case, piezoelectric disk element can convert the electrical energy to

mechanical energy and vice versa. A piezo buzzer is a component with the piezoelectric

disk element in a plastic package, which can be used as a small and low-cost speaker.

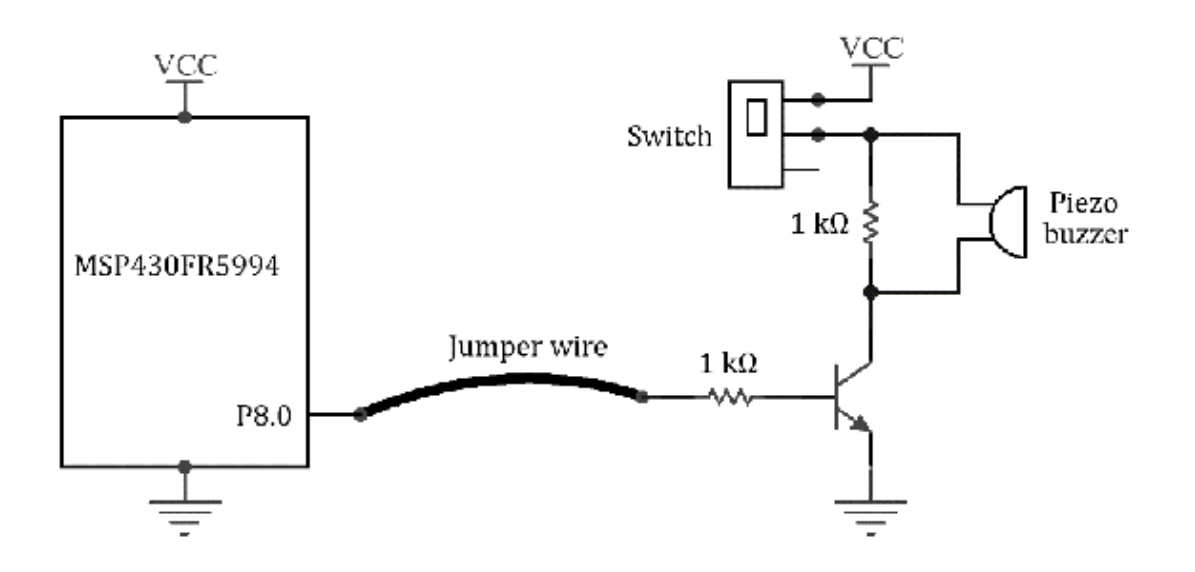

Figure 7.8. Piezo buzzer application.

A connection diagram for a piezo buzzer application is shown in Figure 7.8. It shows

a piezo buzzer component, and it can be a small sized generic piezo buzzer. On a BH

EDU board, TDK piezo buzzer model, PS1740P02E, is used [12].

A transistor and two resistors are used in this buzzer application. In addition, there is a switch (SW). This switch is not essential; however, it would be useful because it can cut off the sound immediately by isolating the power. The reason for adding this cut-off switch is to provide a method of turning off the buzzer, while users

are developing an application. Otherwise, it could become uncomfortable as they have

to hear the buzzer sound for a while. This switch can be simply replaced with a jumper.

If a developer needs to pursue a simpler circuit configuration, there is an alternative

connection scheme. Instead of directly connecting a piezo buzzer and the pin of P8.0,

it is recommended to add a resistor such as a  $1k\Omega$  resistor in series between the piezo

buzzer and the pin of P8.0. The other node of the piezo buzzer pin needs to be connected

to the ground.

| Note | Freq. (Hz) | Note | Freq. (Hz) | No | te Freq. (H |
|------|------------|------|------------|----|-------------|
| 4    | 261.626    | C5   | 523.251    | C6 | 1046.50     |
| C#4  | 277.183    | C#5  | 554.365    | C# | 6 1108.73   |
| 04   | 293.665    | D5   | 587.330    | D6 | 1174.65     |
| D#4  | 311.127    | D#5  | 622.254    | D# | 6 1244.50   |
| E4   | 329.628    | E5   | 659.255    | E6 | 1318.51     |
| -4   | 349.228    | F5   | 698.457    | F6 | 1396.91     |
| 7#4  | 369.994    | F#5  | 739.989    | F# | 6 1479.97   |
| G4   | 391.995    | G5   | 783.991    | G6 | 1567.98     |
| G#4  | 415.305    | G#5  | 830.609    | G# | 6 1661.21   |
| A4   | 440.000    | A5   | 880.000    | A6 | 1760.00     |
| A#4  | 466.164    | A#5  | 932.328    | A# | 6 1864.65   |
| B4   | 493 883    | B5   | 987.767    | B6 | 1975.533    |

Table 7.2. Selected frequencies of musical notes.

In case, users want to create a program that can generate a musical tone. As a reference,

selected frequencies of musical notes are shown in Table 7.2. C4 is the middle C in

a piano keyboard. The frequency is 261.626 Hz. The frequency you could hear using

either Program 7.1 or Program 7.2 is about 250 Hz. It is the frequency between C4

and B3 musical notes. For an experiment, users can generate different frequencies

to play a music scale. Different frequencies can be generated by changing the value

of TA1CCR0 register. Next, users can create their own simple buzzer music song using

these basic musical notes.

## Chapter 8. Interrupt

A typical microcontroller has the capability to suspend what it is doing and process

an interrupt service routine (ISR) upon the request of an interrupt service. This

*interrupt* service can improve Response time, and it also can provide a capability that can

process and run multiple tasks concurrently. However, there could be some problems

if an *interrupt* request is not properly handled.

When an *interrupt* service is requested, its full context including registers, processor status, and

some of the relevant data may need to be saved properly. When returned, the context

may need to be restored properly. If there are shared data and they are not managed

properly, the system may suffer from a shared data problem between concurrent tasks.

There can be non-maskable interrupt services, which cannot be disabled by a program

routine or a user. Developers may need to understand the details of non-maskable interrupt services that may vary depending on different MCU models. Priorities of interrupt services were typically already defined in a hardware level. This could mean there can be a case where some interrupt services that the developer would use can be low priority interrupt services. In this case, the low priority services may suffer from latency. In this reason, for developers, it is recommended to understand the interrupt priority and handle the interrupt requests properly in their programs.

## Interrupts in an MSP430FR5994 MCU

An MSP430FR5994 MCU can handle interrupt requests. First, registers related to an

*interrupt enable* for a specific peripheral module and a *general interrupt enable* need to be properly configured to be enabled. Then, when there is an interrupt request

from the specific peripheral, the MCU can execute a relevant interrupt service routine.

There are several interrupt types including System reset, Non-maskable, and Maskable.

There can be several conditions that can trigger a system reset, which includes a

power-on reset. For Non-maskable interrupts

(NMIs), there are system NMI and user NMI. For NMIs, in general, the *general interrupt enable* (GIE) bit may not simply disable them. For maskable interrupts, the *general interrupt enable* (GIE) bit or individual *interrupt enable* bit can disable makable interrupts.

Interrupt priorities were already defined in a hardware level. The interrupt priorities

can be used in determining an interrupt to be executed first if there are more than one pending interrupts.

Interrupt sources and interrupt vector addresses are shown in Table 8.1. From this

table, interrupt priority information can be obtained. For instance, a watchdog timer

interrupt request has a higher priority than a Port 1 interrupt request.

| Interrupt<br>Source | Address | Interrupt<br>Source | Address |
|---------------------|---------|---------------------|---------|
| System Reset        | 0xFFFE  | Р2                  | 0xFFD8  |

| System NMI     | 0xFFFC | ТАЗ   | 0xFFD6 |
|----------------|--------|-------|--------|
| User NMI       | 0xFFFA | ТАЗ   | 0xFFD4 |
| Comparator_E   | 0xFFF8 | Р3    | 0xFFD2 |
| ТВО            | 0xFFF6 | P4    | 0xFFD0 |
| ТВО            | 0xFFF4 | RTC_C | 0xFFCE |
| Watchdog timer | 0xFFF2 | AES   | 0xFFCC |
| eUSCI_A0       | 0xFFF0 | ТА4   | 0xFFC8 |
|                |        |       |        |

| eUSCI_B0 | 0xFFEE | TA4      | 0xFFCA |
|----------|--------|----------|--------|
| ADC12_B  | 0xFFEC | Р5       | 0xFFC6 |
| ТАО      | 0xFFEA | Р6       | 0xFFC4 |
| ТАО      | 0xFFE8 | eUSCI_A2 | 0xFFC2 |
| eUSCI_A1 | 0xFFE6 | eUSCI_A3 | 0xFFC0 |
| DMA      | 0×FFE4 | eUSCI_B1 | 0×FFBE |
|          |        |          |        |

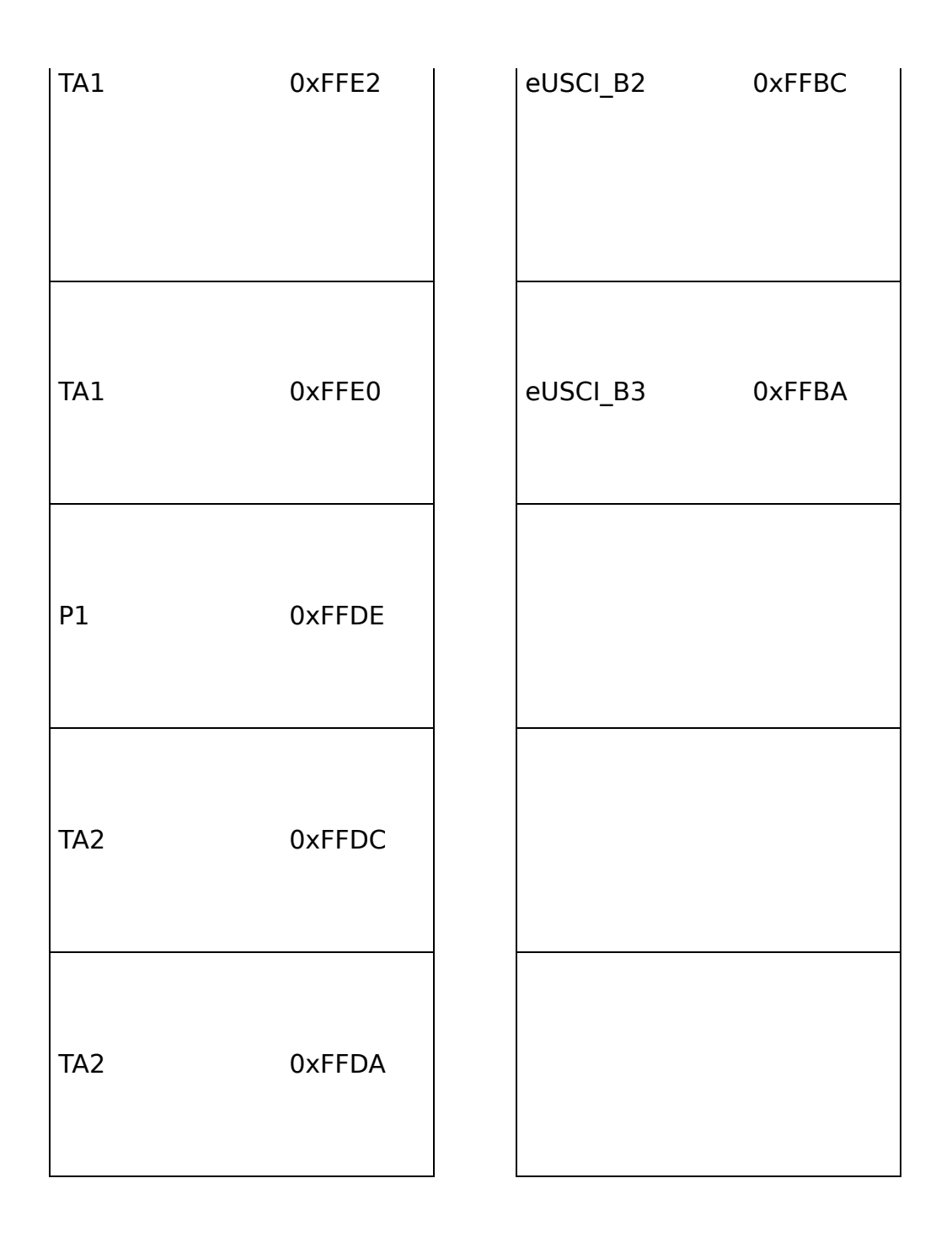

Table 8.1. Interrupt sources and interrupt vector addresses [2].

Memory addresses of the interrupt handlers are stored in the memory locations of the

vector addresses. When an interrupt is accepted and processed, a relevant interrupt

vector address can be accessed, and it can be used to branch and execute a relevant

interrupt service routine (ISR).

## I/O Port ISR

Program 8.1 shows an Interrupt based button and LED example. The function of this program is similar to the one shown in Program 5.1. In this code, P5IE register is used. Configuring this register, the interrupt for P5.6 is enabled. P5IES register is used to configure to be responsive to high-to-low transition. A general interrupt enable was configured properly to take an effect

on processing interrupts.

In the program, there is a "Port5\_ISR\_handler" subroutine. This interrupt service

routine (ISR) can be executed if a relevant Port 5 interrupt service is requested

and processed. First, it checks whether the interrupt flag for BIT6 of Port 5 is set

or not. If the flag is set, it will toggle the value of the output of P1.0. Since

P1.0 is connected to a red LED, it will toggle the red LED. The program has a code

line for a time delay. This function of this time delay is also for debouncing switch.

Next, it clears the interrupt flag, and exits the interrupt service routine.

In the while loop, there is a code line of <u>\_\_no\_operation()</u>. As is, there is no particular task to be executed. Users can add their own task in

this while loop as needed. Then, it can process this task in the while loop and the

button process task concurrently.

This example program is functional; however, this program contains a bad coding practice

that is not typically recommended in writing an ISR code. A good practice is to write

an ISR code short as possible. This means it is a good idea to spend a short amount

of time in an ISR routine and manage the program to spend most of CPU time in the

main routine. However, in this ISR routine, an extra time delay was intentionally

added. This was needed for the switch debounce. For this reason, this code may need

to be revised. One of the possible solutions is to use a shared variable and process

this variable in the main while loop to execute a short delay. Making an ISR short

is very important and a recommended practice.

# This topic is related to software architectures that we will study in Chapter 12.

```
#include <msp430.h>
int main(void) {
 WDTCTL = WDTPW | WDTHOLD; // hold the watchdog timer
 PM5CTL0 &= ~LOCKLPM5; // clear LOCKLPM5 bit
 P1DIR |= BIT0; // output direction (P1.0)
 P5DIR &= ~BIT6; // input direction (P5.6)
 P5REN |= BIT6; // enable internal resistor
 P5OUT |= BIT6; // pull-up resistor
 P5IES |= BIT6; // interrupt on high-to-low transition
 P5IFG &= ~BIT6; // clear interrupt flag
 P5IE |= BIT6; // enable interrupt (P5.6)
 __enable_interrupt(); // enable general interrupt
 while(1) {
   _no_operation(); // no operation
 }
 return 0;
}
#pragma vector=PORT5_VECTOR
_interrupt void Port5_ISR_handler(void) {
 if(P5IFG & BIT6) {
   P1OUT ^= BIT0; // toggle (P1.0)
 }
 _delay_cycles(500); // debounce
 P5IFG &= ~BIT6; // clear interrupt flag
}
```

Program 8.1. Interrupt based button and LED program.

#### Timer\_A1 ISR

In the previous chapter, we studied the timer\_A1 and the two different programming

examples. Both programs were based on a polling method. In this section, Interrupt based programs will be presented. Program 8.2 shows the Interrupt based pulse generation program using CCIFG.

In this code, CCIFG interrupt for TA1CCR0 block is enabled. This was achieved by the

code line as follows: "TA1CCTL0 = CCIE;" As it was described previously, a general

interrupt enable needs to be configured properly using the following code line: "\_\_enable\_interrupt();"

In the while loop, it toggles the pin of P1.0. In this program, the name of the ISR

subroutine is "Timer1\_A0\_ISR". In the ISR, it can toggle the pin of P8.0. A CCIFG

flag in TA1CCR0 block can be automatically reset when the Timer1\_A0\_ISR is served.

In this reason, a code line that clears the CCIFG was not included. Therefore, this

program can blink the red LED and it can generate digital clock signal concurrently.

A user can hear buzzer tone if a piezo buzzer is connected to the pin of P8.0. In

the previous Chapter, it was suggested to write a simple piezo buzzer music as an

experiment. Using this interrupt-based code, the simple piezo buzzer music program

can be written easier and more efficiently.

This program is also a flexible clock generation method. A clock signal can be generated using a preferred GPIO pin. Users can modify the code to choose their own GPIO pin instead of the pin of P8.0.

```
#include <msp430.h>
int main(void) {
 WDTCTL = WDTPW | WDTHOLD; // hold the watchdog timer
 PM5CTL0 &= ~LOCKLPM5; // clear LOCKLPM5 bit
 P1DIR |= BIT0; // output direction (P1.0)
 P8DIR |= BIT0; // output direction (P8.0)
 TA1CCR0 = 2000; // TA1CCR0 value
 TA1CTL = TASSEL_2 | MC_1 | TACLR; // TA1CTL setup
 TA1CCTL0 = CCIE; // enable CCIE
 enable interrupt(); // enable general interrupt
 while(1) {
   P1OUT ^= BIT0; // toggle (P1.0)
   _delay_cycles(250000); // delay
 }
 return 0;
ł
#pragma vector = TIMER1_A0_VECTOR
__interrupt void Timer1_A0_ISR(void) {
 P8OUT ^= BIT0; // toggle (P8.0)
}
```

Program 8.2. Pulse generation program using CCIFG flag (Interrupt).

Now, pulse generation code using TAIFG flag is shown in program 8.3. In comparison

with the code using CCIFG flag, this code based on TAIFG flag has a different interrupt

configuration. For instance, in order to configure a TAIFG interrupt flag, TAIE bit

was set in TA1CTL register.

```
#include <msp430.h>
int main(void) {
 WDTCTL = WDTPW | WDTHOLD; // hold the watchdog timer
 PM5CTL0 &= ~LOCKLPM5; // clear LOCKLPM5 bit
 P1DIR |= BIT0; // output direction (P1.0)
 P8DIR |= BIT0; // output direction (P8.0)
 TA1CCR0 = 2000; // TA1CCR0 value
 TA1CTL = TASSEL_2 | MC_1 | TAIE | TACLR; // TA1CTL setup
 _enable_interrupt(); // enable general interrupt
 while(1) {
   P10UT ^= BIT0; // toggle (P1.0)
   _delay_cycles(500000); // delay
 3
 return 0;
}
#pragma vector = TIMER1_A1_VECTOR
_interrupt void Timer1_A1_ISR(void) {
 if((TA1CTL & TAIFG)!=0) { // check whether TAIFG is set
   P8OUT ^= BIT0; // toggle (P8.0)
   TA1CTL &= ~TAIFG; // clear TAIFG flag
 }
}
```

Program 8.3. Pulse generation program using TAIFG flag (Interrupt).

The name of the ISR subroutine in this program is "Timer A1 ISR". This is a different

one from the one used previously in the previous CCIFG based case. In this ISR, it

checks whether TAIFG is set or not. If it is set, it can toggle the pin of P8.0. Then,

it clears the TAIFG flag. Similar to the previous case, this code also can blink a

red LED, and it can generate the clock signal concurrently. Apparently both Program

8.2 and Program 8.3 can perform similar behaviors for the ones we have seen in Chapter

7, however, the internal operations and programming routines are different.

# Chapter 9. Display

In many embedded systems, it is common to use a small or large display module. The

requirement for a product may vary, and there is a wide selection of the display modules.

The display modules can be categorized in several ways. First, we can categorize it

whether it is a monochrome or color display. It is common to see color displays in

embedded systems. If a product does not require a color display, the implementation

would become easier as a monochrome display can be selected instead. Next, we can

categorize it as a graphic or a character display. A graphic display is common because

the format of displaying data can be flexible and it is typically user friendly. One

of the problems is that the development may take longer than a character display.

If the requirement of the product is simply to display the numeric or character data,

a character display may be a reasonable choice as it can reduce the developmental

effort significantly. In this chapter, we will study and learn how to control a monochrome

character liquid-crystal display (LCD) module.

## Liquid Crystal Display (LCD)

A liquid-crystal display (LCD) is an electronically modulated optical device. It uses

light modulating properties and polarizers. LCD does not emit light directly. It is

used with a backlight display or a reflective part.

LCDs can be either positive or negative. This is dependent on the polarizer arrangement.

For instance, a character on a positive LCD can be a black letter on a backlight color

background. On the other hand, a character on a negative LCD can be a white color

letter on a color backlight background.

A typical LCD module includes an LCD controller and an LCD glass. There are many small

units in two polarizers between two electrodes on an LCD glass. An LCD controller

can generate alternating voltages across the two electrodes. LCD segments glow when

both of their back and front planes are enabled.

For an MSP430FR5994 MCU, in this book, we use the supply voltage of 3.3 V, and we

will use an LCD module that can be operated in the voltage of 3.3 V, as it can minimize the circuit design effort for some of the examples in this book. However, it can be

found easier to find an LCD module that can be operated in the supply voltage of 5

V. If readers choose to use a 5-V LCD module, they need to check the datasheet and

the documents provided by the LCD manufacturer.

## LCD module

As described, a 3.3-V LCD module is selected to make it work with an MSP430FR5994 MCU. The part number of the selected LCD is NHD-0216HZ-FSW-FBW-33V3C. There are many generic LCD modules with a similar programming method; however, this LCD model is the one mounted on a BH EDU board. For the reader who owns a generic LCD module, the theory and the programming method in this chapter can be applied since there are similarities. But, they may need to refer to the datasheet and documents from the LCD manufacturer carefully.

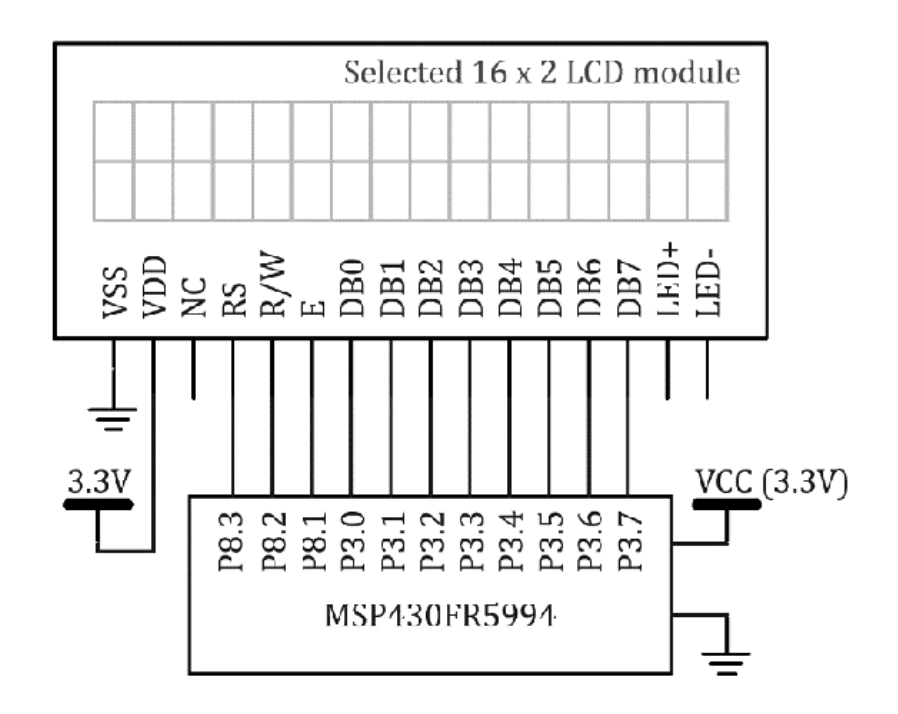

Figure 9.1. Connection diagram for the selected LCD module (NHD-0216HZ-FSW-FBW-33V3C).

The connection diagram using this specific 3.3-V LCD module (NHD-0216HZ-FSW-FBW-33V3C)

is shown in Figure 9.1. The third pin from the left is N/C (no connect) for this module.

This may be the difference compared to a generic LCD module. This pin is, typically,

"contrast adjust" in a generic LCD module. It can change the contrast of an LCD screen

by applying a different voltage level to this pin. This voltage level provided through

this pin is important to display the characters correctly. However, in this specific

3.3-V LCD module, this pin is not used.

| Symbol    | Pin  | Description                                            |
|-----------|------|--------------------------------------------------------|
| VSS       | 1    | Ground                                                 |
| VDD       | 2    | Supply Voltage (+3.3V)                                 |
| NC        | 3    | No Connect                                             |
| RS        | 4    | Register Select signal.<br>RS=0: Command, RS=1: Data   |
| R/W       | 5    | Read/Write select signal.<br>R/W=1: Read, R/W=0: Write |
| E         | 6    | Enable signal (Falling edge<br>triggered)              |
| DB0 ~ DB7 | 7~14 | Data bus lines.                                        |
| LED+      | 15   | Backlight LED Anode (+3.0V)                            |
| LED-      | 16   | Backlight LED Cathode (Ground)                         |

Table 9.1. Pin description [13].

The pin descriptions are shown in Table 9.1. In this chapter, an 8-bit operation will

be used, which means we use DB0 ~DB7. However, it is possible to use it in a 4-bit operation instead. In that case, users need to use only DB4 ~ DB7 among the data bus lines. On a BH EDU board, the connections to the backlight LED (pin 15 and pin 16) were intentionally removed. If needed, users can create circuit connections to use the backlight LED. For reference, the normal voltage for this backlight LED from the datasheet is 3.0 V and the max voltage is 3.2 V.

### Instruction

There are two control pins, RS and R/W. Moreover, in order for communication, the edge signal of E with a proper time delay needs to be generated manually. It is worth mentioning that

this pin of *E* is falling edge sensitive. The operations according to *RS* and *R/W* bits are shown in Table 9.2.

| RS | R/W | Operation                                                  |
|----|-----|------------------------------------------------------------|
| 0  | 0   | Write command                                              |
| 0  | 1   | Read Busy flag (DB7) and<br>address counter (DB0 ~<br>DB6) |
| 1  | 0   | Write data                                                 |
| 1  | 1   | Read data                                                  |

Table 9.2. Operations according to RS and R/W bits [13].

If *RS* pin is low, this means that it is related to "command". If *RS* pin is high, this means it is related to "data" operations. *R/W* pin is used to choose either *read* or *write* operation. In some of designs of the LCD applications, it can be found that this

pin of R/W is simply connected to ground. In that case, data can be written to the LCD module;

but the data cannot be read from the LCD module. This LCD configuration is functional,

but it may not be an efficient method in some cases. For optimal control of an LCD

module, the busy flag can be checked before sending the next data. In this case, it

may be necessary to configure R/W properly to be able to read from an LCD module.

## Busy Flag (BF)

As mentioned, a busy flag can be checked before sending the data. If RS is low and R/W is high, busy flag can be read through DB7 as shown in Table 9.2. If BF is high, it indicates that the internal operation is still in processing.

#### Address Counter (AC)

Address Counter (AC) can be used for the Display Data RAM (DDRAM) address or Character

Generator ROM (CGROM) address. After read or write operation, the AC can be automatically

increased (or decreased) by 1

## Display Data RAM (DDRAM)

Display data RAM (DDRAM) can store display data in 8-bit character codes. Predefined

area in DDRAM is allocated to show corresponding characters according to character

codes on an LCD display. For the selected LCD module, it can display 16 characters

per line on an LCD display, and the number of lines can be up to two. In this reason,

this selected LCD module is also simply called the selected 16 x 2 LCD module in this

book. The DDRAM address allocation for the selected 16 x 2 LCD module is shown in Figure 9.2.

| LCD<br>position | 1   | 2   | 3   | 4   | 5   | 6   | 7   | 8   | 9   | 10  | 11  | 12  | 13  | 11  | 15  | 16  |
|-----------------|-----|-----|-----|-----|-----|-----|-----|-----|-----|-----|-----|-----|-----|-----|-----|-----|
| DDRAM           | 00h | 01h | 02h | озh | 04h | 05h | 06h | 07h | 08h | ԵՉհ | 0Ah | UBh | OCh | oDh | 0∃h | 0Fh |
| address         | 40h | 41h | 42h | 43h | 44h | 45h | 46h | 47h | 48h | 49h | 4Ah | 4Bh | 4Ch | 4Dh | 43h | 4Fh |

Figure 9.2. DDRAM address allocation the selected 16 x 2 LCD module [13][14].

The first line address starts from 0x00 and it ends at 0x0F. The second line address

starts from 0x40 and it ends at 0x4F. As can be seen, there is a noticeable address

gap in-between the first line and the second line.

#### Character Generator ROM (CGROM)

Character Generator ROM (CGROM) can provide 5 x 8 dot or 5 x 11 dot character patterns associated with 8-bit character codes. In other words, the CGROM has predefined/built-in character information. For instance, if the value of 0x41 is stored in a specific DDRAM address, the character pattern from CGROM associated with 0x41 can be provided to display a character on an LCD module. In this case, 0x41 is a character 'A' defined in ASCII table. Therefore, the character 'A' can be displayed on an LCD module at the LCD position relevant to the DDRAM address if a proper DDRAM address is used. Predefined built-in font table can be found in the datasheet and documents provided

by the manufacturer [13][14]. Mapping of the characters in lower addresses of the built-in font table is somewhat

similar to the one in an ASCII code table. Users can use some symbols, numbers and

alphabets defined in the ASCII code table. However, mapping of the characters in the

built-in font table is not the same as the one in the ASCII code table. More character

patterns including Japanese characters can be found in the upper addresses of the

built-in font table.

## Character Generator RAM (CGRAM)

Character Generator RAM (CGRAM) can be used to create user defined character patterns.

For 5 x 8 dots, users can create eight-character patterns. For 5 x 11 dots, users

can create four-character patterns. User-defined character patterns can be stored

and accessed using specific addresses of the builtin font table. For example, for

this selected LCD module, the addresses of 0x00 to 0x07 in the table are associated

with the eight user-defined characters.

### Instruction Table

A selected instruction table for the selected LCD module is shown Table 9.3. For "Clear Display", both RS and R/W need to be low, and the value of the command is 0x01. It may take about more than

1.5 ms to process this instruction. It is recommended to do it during the initialization of the LCD module. However, it would not be a good idea to use this instruction frequently during the normal operation.

Moreover, users can set the LCD position. For instance, if they want to write characters

in the 2nd line of the LCD display. They can choose an LCD instruction related to

*"set DDRAM address"* from the instruction table. There is a parameter associated with an address counter.

They can choose 0x40 for the parameter. Then, it will result in a "command" instruction

of 0xC0. As described, the command instruction is related to the low levels of RS and R/W pins.

| Instruction |     |     |     |     |     |     |     |     |     | Description          |
|-------------|-----|-----|-----|-----|-----|-----|-----|-----|-----|----------------------|
| RS          | R/W | DB7 | DB6 | DB5 | DB4 | DB3 | DB2 | DB1 | DB0 |                      |
| 0           | 0   | 0   | 0   | 0   | 0   | 0   | 0   | 0   | 1   | Clear display        |
| 0           | 0   | 0   | 0   | 0   | 0   | 0   | 0   | 1   | -   | Return home          |
| 0           | 0   | 0   | 0   | 0   | 0   | 0   | 1   | I/D | SH  | Entry mode set       |
| 0           | 0   | 0   | 0   | 0   | 0   | 1   | D   | С   | В   | Display ON/OFF       |
| 0           | 0   | 0   | 0   | 0   | 1   | S/C | R/L | -   | -   | Cursor/Display shift |
| 0           | 0   | 0   | 0   | 1   | DL  | N   | F   | -   | -   | Function set         |
| 0           | 0   | 0   | 1   | AC5 | AC4 | AC3 | AC2 | AC1 | AC0 | Set CGRAM addr.      |
| 0           | 0   | 1   | AC6 | AC5 | AC4 | AC3 | AC2 | AC1 | AC0 | Set DDRAM addr.      |
| 0           | 1   | BF  | AC6 | AC5 | AC4 | AC3 | AC2 | AC1 | AC0 | Read Busy flag &     |
|             |     |     |     |     |     |     |     |     |     | address counter      |
| 1           | 0   | D7  | D6  | D5  | D4  | D3  | D2  | D1  | D0  | Write data           |
| 1           | 1   | D7  | D6  | D5  | D4  | D3  | D2  | D1  | D0  | Read data            |

Table 9.3. Selected instruction table [13][14].

#### LCD test program

An LCD test program example is shown in Program 9.1. This is an example program created

for an MSP430FR5994 using a pseudo code given by the manufacturer. This code was written

to be *functional* for a breadboard prototype environment. This means that extra time delays were added,

and this code is not written for a good performance.

```
#include <msp430.h>
void LCD_command(unsigned char);
void LCD_write(unsigned char);
void LCD_init(void);
int main(void) {
 WDTCTL = WDTPW | WDTHOLD; // hold watchdog timer
 PM5CTL0 &= ~LOCKLPM5; // clear LOCKLPM5 bit
 P3DIR |= 0xFF; // output direction (P3)
 P30UT &= ~0xFF;
 P8DIR |= 0x0E; // output direction (P8)
 P80UT &= ~0x0E;
 LCD_init(); // LCD init.
 LCD_write('T'); // write a character
 LCD_write('e');
 LCD_write('s');
 LCD_write('t');
 while(1) {
   _no_operation();
 }
 return 0;
}
```

```
void LCD_command(unsigned char in) {
  P30UT = in;
  P8OUT &= ~BIT3; // clear RS
  P8OUT &= ~BIT2; // clear R/W
  P80UT |= BIT1; // set E
  __delay_cycles(200);
  P8OUT &= ~BIT1; // clear E
}
void LCD_write(unsigned char in) {
  P3OUT = in;
  P8OUT |= BIT3; // set RS
  P80UT &= ~BIT2; // clear R/W
  P80UT |= BIT1; // set E
  __delay_cycles(200);
  P8OUT &= ~BIT1; // clear E
}
void LCD_init() {
  P8OUT &= ~BIT1; // clear E
  __delay_cycles(15000);
  LCD_command(0x30); // wake up
  _delay_cycles(300);
  LCD_command(0x30);
  __delay_cycles(300);
  LCD_command(0x30);
  _delay_cycles(300);
  LCD_command(0x38); // function set: 8 bit/2-line
  LCD_command(0x10); // set cursor
  LCD_command(0x0F); // display on/cursor on
  LCD_command(0x06); // entry mode set
  LCD_command(0x01); // clear display
  _delay_cycles(3000);
}
```

Program 9.1. LCD test program.

There are three subroutines. They are *LCD\_command*, *LCD\_write*, and *LCD\_init*. For *LCD\_command*, it is related to sending a command to the LCD module. *LCD\_write* is related to sending character data. *LCD\_init* is to initialize the LCD. After running this code successfully, users can see "Test" characters on their LCD module.

## Chapter 10. Analog to Digital Converter

Analog signals can be converted to digital signals. Digital signals have a finite set of possible levels. An Analog to digital converter (ADC) can perform this conversion.

For instance, an analog audio signal can be converted to a digital signal, and it

can be stored in a portable SD memory card. This ADC component is useful in various

microcontroller applications. A majority of modern MCUs have at least one integrated

ADC. An MSP430FR5994 MCU has a 12-bit ADC module that supports multiple input channels.

In this chapter, we will study basics of ADCs, and the use of the ADC module in an MSP430FR5994 MCU.

## Sampling and Quantization

The ADC conversion process can be understood as the steps of sampling and quantization.

Sampling converts an analog signal into a discrete time signal. This discrete time

signal is defined at discrete times, and the
amplitude of the signal is continuous. The discrete time signal can be obtained at uniformly spaced times. The period of the uniformly spaced times is related to a sampling rate. Next, the sequence of the finite numbers from the continuous amplitude signal can be obtained by a quantization process. This sequence of the finite numbers is relevant to a digital signal. Some of the relevant quantization levels are 256 (8 bit), 1,024 (10 bit), and 4,096 (12 bit).

# Nyquist Sampling Theorem

A sufficient sampling rate ( $f_S$ ) for a band limited signal (B) is higher than 2B according to the Nyquist sampling theorem [15]. For instance, an audible frequency range can be about 20 to 20 kHz. In this case,

based on the Nyquist sampling theorem, the sampling frequency needs to be higher than

40 kHz. In digital audio, 44.1 kHz is a common sampling frequency, which is used in

CD (compact disc) digital audio. Some ADCs have implemented a sampling ( $f_S$ ) rate close to 2B. These are Nyquist ADCs. However, practically, it is common to find ADCs to perform

oversampling by choosing higher frequency than 2B.

# 12-bit SAR ADC

One of the common ADCs that can be found in an MCU is a successive approximation (SAR)

ADC. A SAR ADC is a reasonable choice for a microcontroller application that needs

a decent resolution and conversion speed. It is suitable for a low power application,

and the size of the SAR ADC on a chip is relatively small. Therefore, SAR ADC modules

can be found in integrated with many modern MCU ICs.

A SAR ADC has a DAC that can generate reference voltages in a binary fashion. A comparator

unit can generate the output comparing the input voltage with these reference voltages

in sequence. A SAR ADC implements a binary search algorithm. The binary output values

in sequence from the comparator can be converted to digital data.

A conceptual block diagram of a 12-bit SAR with 32 input channels is shown in Figure

10.1. Let us suppose the first channel is selected properly. Then, the analog signal

passes an analog multiplexer (mux), and the signal

will be sampled. The sampled value

is compared to the reference voltage generated by the DAC. The output of the comparator

gets stored in one of the bits in a 12-bit register. Let us assume this DAC can generate

the relevant binary weighted voltages. This process will be repeated until it can

fill the rest of the bits in the 12 bit-register. In this block diagram, there is

one SAR ADC core, but it can receive 32 analog inputs through the analog mux component.

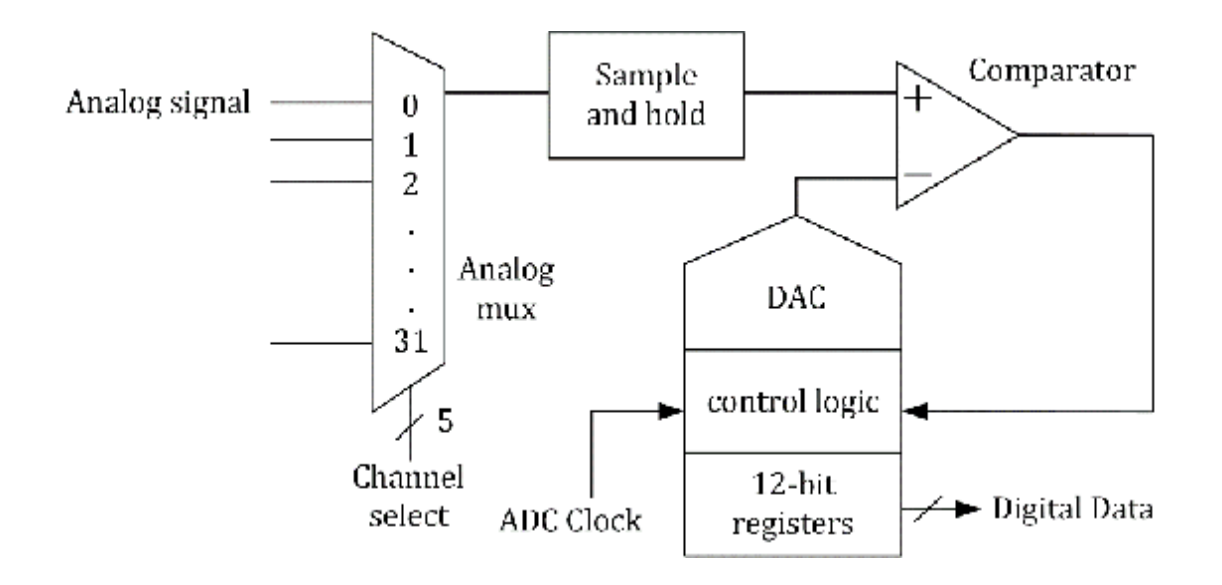

Figure 10.1. A conceptual block diagram of a 12-bit SAR with 32 input channels.

#### Sigma Delta Converter

An SAR ADC module is integrated with an MSP430FR5994 MCU. There are other ADC types

such as a Sigma Delta Converter. This Sigma Delta Converter can typically provide

a higher sampling frequency and higher resolution. If developers' targeted application

needs a higher specification and requirement, they can choose a different MCU model

with an integrated Sigma Delta Converter, or they can use an additional standalone

Sigma Delta Converter IC. The key technique of a Sigma Delta Converter is Sigma Delta

Modulation. The Sigma Delta modulator includes a quantizer and an integrator. The

quantizer in the modulator generates a sequence of finite numbers for a digital signal.

# ADC12\_B

We have studied a generalized 12-bit SAR ADC module with multiple input channels.

Now, let's study an ADC12 module in an MSP430FR5994 MCU. An ADC12\_B module is a 12-bit

SAR ADC with multiple input channels. Figure 10.2 shows the simplified functional

block diagram of the ADC12\_B module. The ADC core can convert analog signals to 12-bit

digital signals. The programmable voltages of  $V_{R+}$  and  $V_{R-}$  are the upper and lower limits of the conversion.

The full scale of the digital output

 $(N_{ADC})$  is 0x0FFF.  $V_{in}$  is an input analog voltage. Then, the conversion formula of the 12-bit ADC for a single-ended mode is as follows:

$$N_{ADC} = 4095 \times \frac{V_{in} - V_{R-}}{V_{R+} - V_{R-}}$$

Using this equation, a developer can estimate the digital output  $(N_{ADC})$  from the input voltage  $(V_{in})$ . Likewise, the input voltage  $(V_{in})$  can be estimated by the digital output ( $N_{ADC}$ ).

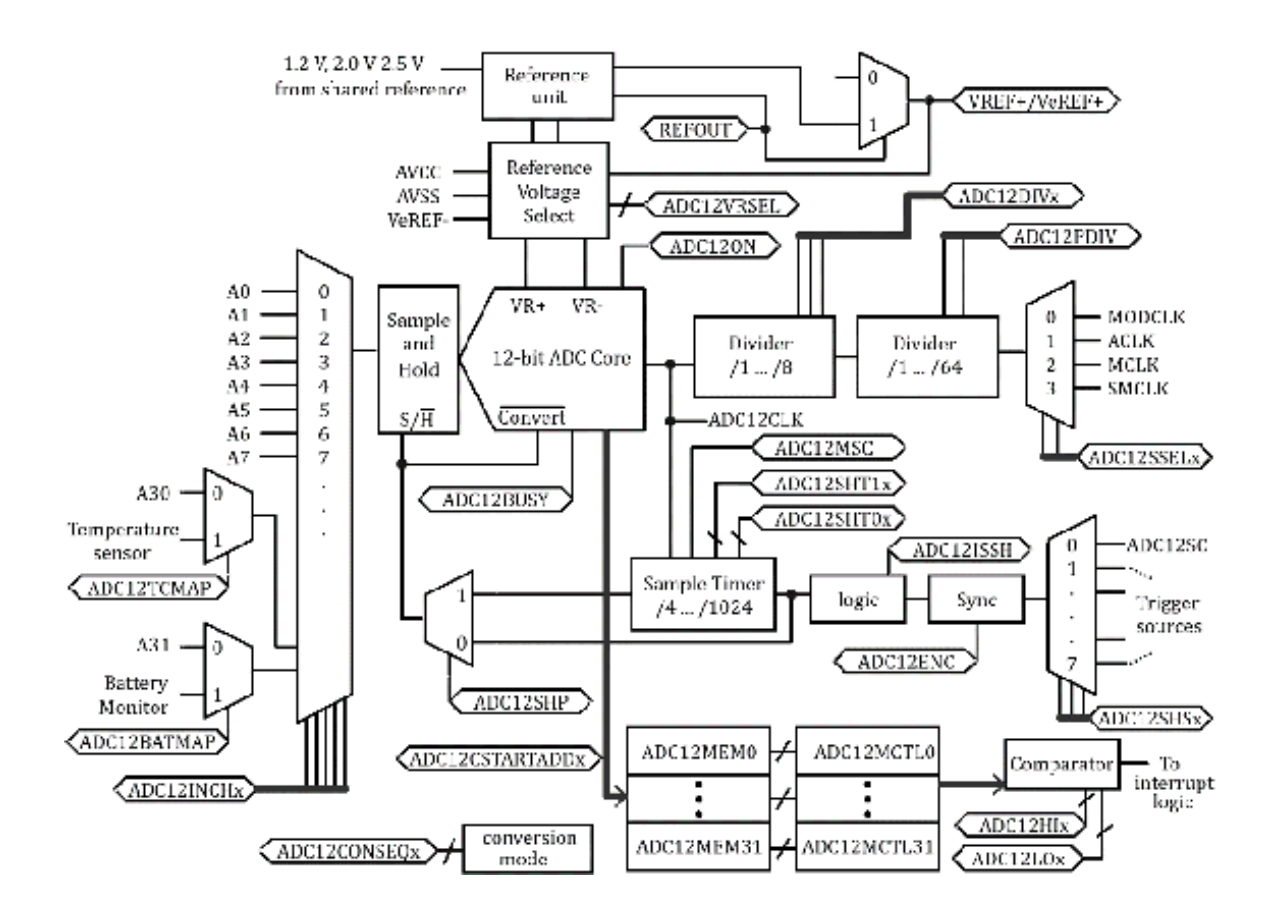

Figure 10.2. Simplified functional block diagram of ADC12\_B [9].

The converted digital data can be stored in a memory buffer. The memory buffer has

memory registers of ADC12MEM[0]~ ADC12MEM[31]. The ADC conversion process can be initiated

by ADC12SC bit. In this section, we will study the "single-channel single-conversion

mode." In order to perform the test, an ADC test circuit is configured as shown in

Figure 10.3.

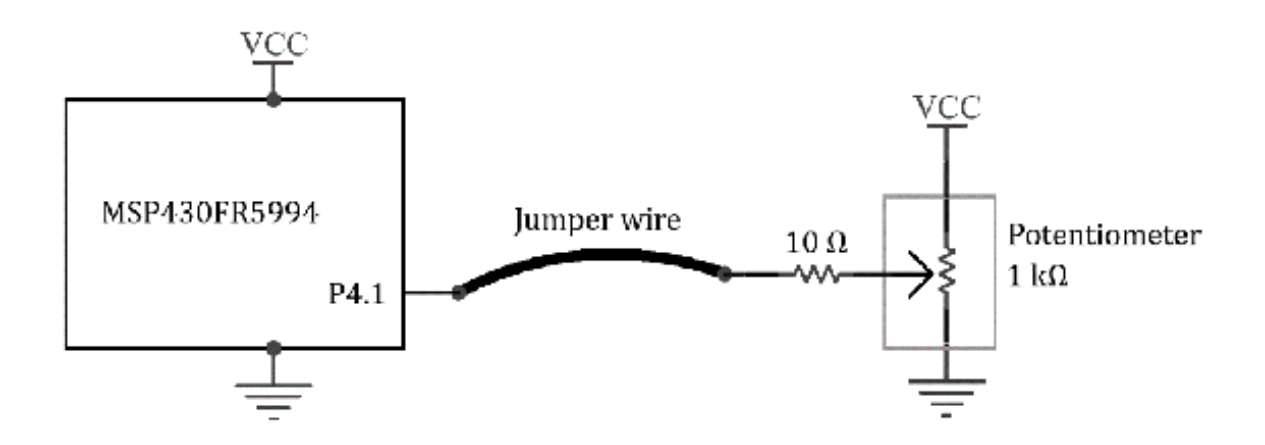

Figure 10.3. An ADC test circuit.

Readers can use a generic 1 k $\Omega$  potentiometer for an experiment. A 10  $\Omega$  resistor was

added for protection. For a BH EDU board, this test circuit is already implemented.

A user can simply connect P4.1 to a proper header on a BH EDU board using a breadboard jumper wire.

#### ADC Test Example (Polling)

Program 10.1 shows an ADC test example. P4.1 is configured for channel A9 by setting P4SEL1 and P4SEL0 bits. In the following line of the code, the ADC12CTL0 is configured to turn the ADC on, and it also configures the timing of the ADC unit.

ADC12RES\_2 was chosen to obtain 12-bit converted data. Channel A9 was selected by

configuring ADC12MCTL0. In the while loop, the ADC conversion is initiated by *ADC12SC*. There is another while loop that checks whether the ADC busy flag is set or not.

The program stays in this while loop until the ADC conversion is completed. Then,

the ADC result can be accessed using ADC12MEM[0], and it will be copied to *adc\_raw*. Next, it can toggle a red LED. This behavior of the ADC conversion and toggling

an LED will be repeated in the loop.

```
#include <msp430.h>
unsigned int adc_raw;
int main(void) {
 WDTCTL = WDTPW | WDTHOLD; // hold watchdog timer
 PM5CTL0 &= ~LOCKLPM5; // clear LOCKLPM5 bit
 P1DIR = 0x01; // output direction (P1.0)
 P4SEL1 |= BIT1; // alternate function (A9)
 P4SEL0 |= BIT1; // alternate function (A9)
 ADC12CTL0 = ADC12SHT0_6 | ADC12ON; // ADC CTL0 set up
 ADC12CTL1 = ADC12SHP; // ADC CTL1 set up
 ADC12CTL2 = ADC12RES_2; // 12-bit conversion
 ADC12MCTL0 = ADC12INCH_9; // ADC channel selection
 while(1) {
   ADC12CTL0 |= ADC12ENC | ADC12SC; // ADC, Start conversion
   while ((ADC12IFGR0 & BIT0)==0); // flag check
   adc_raw=ADC12MEM0; // read ADC
   P10UT ^= 0x01; // toggle (P1.0)
```

```
__delay_cycles(25000); // delay
}
return 0;
}
```

Program 10.1. ADC test example (Polling based).

Since the ADC result was copied to a global variable, adc\_raw. There are many ways to check this value. One of them is to suspend the program in

Code Composer Studio and move the cursor over the variable. Then, the value stored

in this variable can be displayed in a small pop-up window.

#### ADC Test Example (Interrupt)

The test code in Program 10.1 was based on a polling method. It would be useful to

write an interrupt-based program that can perform a similar task. In this reason,

an interrupt-based ADC example code was written as shown in Program 10.2.

```
#include <msp430.h>
unsigned int adc_raw;
int main(void) {
  WDTCTL = WDTPW | WDTHOLD; // hold watchdog timer
  PM5CTL0 &= ~LOCKLPM5; // clear LOCKLPM5 bit
  P1DIR = 0x01; // output direction (P1.0)
  P4SEL1 |= BIT1; // alternate function (A9)
  P4SEL0 |= BIT1; // alternate function (A9)
 ADC12CTL0 = ADC12SHT0_6 | ADC12ON; // ADC CTL0 set up
 ADC12CTL1 = ADC12SHP; // ADC CTL1 set up
 ADC12CTL2 = ADC12RES_2; // 12-bit conversion
 ADC12MCTL0 = ADC12INCH_9; // ADC channel selection
 ADC12IER0 |= ADC12IE0; // enable interrupt, ADC
  __enable_interrupt(); // enable general interrupt
 while(1) {
   ADC12CTL0 |= ADC12ENC | ADC12SC; // ADC, Start conversion
   P1OUT ^= 0x01; // toggle (P1.0)
   _delay_cycles(25000); // delay
 }
 return 0;
Ł
#pragma vector = ADC12_B_VECTOR
__interrupt void ADC12_ISR(void) {
 if ((ADC12IFGR0 & BIT0)!=0) { // flag check
   adc_raw=ADC12MEM0; // read ADC
 }
}
```

Program 10.2. ADC test example (Interrupt).

A good portion of the code is similar; however, the major difference is related to

an ISR set up and the ISR. The interrupt configuration for the ADC ISR was performed using the code lines as follows:

```
ADC12IER0 |= ADC12IE0;
```

The ADC interrupt is enabled by setting *ADC12IE0* bit in *ADC12IER0*, and the ISR name is "*ADC12\_ISR*". In this ISR code, the ADC result will be copied to a global variable, *adc\_raw*. As you have done in the previous example, you can check this variable to find out

whether the ADC conversion was successful or not. Another indication of the completion

of the ADC conversion is to check whether the red LED keeps bilking or not.

# Chapter 11. ADC Applications

ADCs are commonly found in microcontroller applications. For instance, the ADCs can be used in processing analog signals from various sensors. It is typical to find sensor components providing variations in resistance values or voltage levels with respect to specific physical states of the sensors. Let us consider temperature sensor applications. The variations of the values in resistances or voltages can be observed when the sensors are exposed to different temperatures. With the use of proper interface circuits, these variations can be measured using ADCs. Let's say we have chosen to use MCUs with ADC modules. The MCUs can be used to provide digital communication interfaces: therefore, the digital sensor data can be transferred to other systems. This configuration can be found in temperature sensor applications. As we have studied previously, an MSP430FR5994 MCU has an ADC module. In this chapter, we will study temperature sensor and accelerometer applications using an MSP430FR5994 MCU. A generalized concept of these applications can be applied to other ADC applications.

#### Temperature Sensors

Temperature sensors are commonly used in many microcontroller applications. Developers may be able to obtain some temperature data easily from a temperature sensor using a programming example given by the manufacturer or by communities. For a better understanding of the obtained temperature data, it is important to understand the physical characteristics of temperature sensors and the considerations of the testing environment. To analyze the temperature data properly, it is recommended to obtain knowledge about the sensor characteristics and their limitations.

In this chapter, we will study four temperature sensor types. They are *Resistance Temperature Detector*, *Thermocouple*, *Thermistor*, and *Semiconductor-based temperature sensors*. They are briefly summarized in the following sections.

#### Resistance Temperature Detector (RTD)

A Resistance Temperature Detector (RTD) sensor can measure temperatures based on the

resistance variations in a metal wire. The RTD wire is commonly made of a pure material

such as platinum, nickel, or copper. Platinum RTDs can provide high accuracies, and

a typical operating range is -200 °C to 600 °C.

#### Thermocouple

A Thermocouple temperature sensor typically consists of two wires that are made of different metals. There are several types of Thermocouples. Wires on one side have connected, and they form a hot junction. The wires on the other side connected form a cold junction. Typically, the hot junction is a measuring point. The varying voltages that can be measured due to the use of the different metals are associated with temperature variations. The measurements can be found to be nonlinear; therefore, it needs a proper conversion. The accuracy can be found a bit low, but the thermocouple sensors can be used in applications that need a wide temperature range. The temperature ranges vary by type, and an example operating range is -200 °C to 1750 °C.

Thermistor

A Thermistor is a thermally sensitive resistor that shows the value of resistance

can change as the temperature changes. There are two types of thermistors, *Negative Temperature Coefficient (NTC) thermistor* and *Positive Temperature Coefficient (PTC) thermistor*. Typically, NTC thermistors are used as temperature sensors. The resistance of NTC

thermistors will decrease as the temperature increases. NTC Thermistors show non-linear

resistance variations with respect to temperature variations. NTC thermistors are

suitable for various applications. An example operating temperature range is -50 °C

to 250 °C.

PTC thermistors are also temperature sensitive, but the resistance will increase as

the temperature increases. PTC Thermistors are typically used in circuit protection

applications. A certain level of the overcurrent through a PTC can cause a high temperature

on the PTC. The resistance of the PTC will increase significantly. When the cause

of the overcurrent is eliminated and the PTC sensor is cooled down, the resistance

will be decreased, and the circuit might work again. This is like a resettable fuse,

and this can be used in a circuit protection application.

## Semiconductor-based Temperature Sensor

Semiconductor-based temperature sensors can be designed and placed on IC wafers. These on-chip temperature sensors are often

implemented by diodes and transistors. Types of temperature sensors can be categorized as *voltage output, current output, resistance output, digital output,* and *diode*.

Semiconductor temperature sensors are implemented on a chip, and the chip is placed

inside IC packages. Some IC packages are not necessarily designed for thermal conduction.

In this case, there can be limitations in making good thermal contact.

In general, semiconductor-based temperature sensors are found in many embedded systems.

These temperature sensors are low-cost, and the sizes of the sensors are small. However,

they may not be suitable for temperature applications that need high accuracy and/or

a wide operating range. An example operating range of semiconductor-based temperature sensors is -40 °C to 120 °C.

# Integrated Temperature Sensor in an MSP430FR5994 MCU

An MSP430FR5994 MCU has a built-in temperature sensor. The temperature sensor data

can be accessed. This temperature sensor can be enabled by setting *ADC12TCMAP* bit in the *ADC12CTL3* register. On an MSP430FR5994 MCU, this integrated temperature sensor is connected

to Analog channel 30 (A30). Therefore, the voltage that is relevant to the temperature

sensor can be read through the A30.

The manufacturer provides calibration data measured at  $30^{\circ}C \pm 3^{\circ}C$  and  $85^{\circ}C \pm 3^{\circ}C$  under

certain internal voltage reference states of 1.25 V, 2.0, and 2.5 V. The temperature

in Celsius degree (°C) can be calculated using the characteristic equations as follows:

$$\text{Temp}(^{\circ}\text{C}) = (\text{adc}_{\text{raw}} - \text{Ref}_{\text{T}}\text{T30}) \times \left(\frac{85 - 30}{\text{Ref}_{\text{T}}\text{T85} - \text{Ref}_{\text{T}}\text{T30}}\right) + 30$$

The temperature data in Fahrenheit degree (°F) can be obtained by a simple mathematical

formula as needed. An integrated temperature sensor test code is shown in Program 11.1.

In this code, the 2.5-V internal reference voltage is enabled. The temperature sensor

calibration data for the 2.5-V reference voltage was read from the MCU. *ADC12RES\_2* was chosen to obtain 12-bit data. *ADC12CTL0* ~ *ADC12CTL3*, and *ADC12MCTL0* registers are configured as we have studied previously.

In the while loop, the ADC value is read, and the *adc\_raw* value is converted. The value stored in "TempDegC" variable is a corresponding temperature in Celsius degrees (°C).

```
#include <msp430.h>
unsigned int adc_raw;
float TempDegC;
int main(void) {
 WDTCTL = WDTPW | WDTHOLD; // hold watchdog timer
 PM5CTL0 &= ~LOCKLPM5; // clear LOCKLPM5 bit
 P1DIR |= 0x01; // output direction (P1.0)
 while(REFCTL0 & REFGENBUSY); // wait until the busy flag is cleared
 REFCTL0 |= REFVSEL_2 | REFON; // enable internal 2.5V ref.
 int Ref_T30=*((unsigned int *)(TLV_START+TLV_ADC12CAL+0x09));
                                         // temperature calibration (30degC/12bit)
 int Ref_T85=*((unsigned int *)(TLV_START+TLV_ADC12CAL+0x0B));
                                        // temperature calibration (85degC/12bit)
 ADC12CTL0 = ADC12SHT0_6 | ADC12ON; // ADC CTL0 set up
 ADC12CTL1 = ADC12SHP; // ADC CTL1 set up
 ADC12CTL2 = ADC12RES_2; // 12-bit conversion
 ADC12CTL3 = ADC12TCMAP; // select ADC12TCMAP channel
 ADC12MCTL0 = ADC12VRSEL_1 | ADC12INCH_30; // VR+, ADC channel
 while(1) {
```

Program 11.1. Integrated temperature sensor test example.

#### Accelerometers

An accelerometer sensor can measure acceleration. For instance, when an accelerometer is at rest on the surface of the earth toward upwards, the acceleration will be measured approximately as +g ( $\approx$  9.81 m/s). When an accelerometer is in free fall, the acceleration will be measured approximately as zero.

Accelerometers have been used in many applications such as vibration detection, tilt

detection, and shock detection. Accelerometers are also used in flight control applications

and robot applications. It is typical to find them as a part of an inertial measurement

unit (IMU). An IMU can measure the force, angular rate, and orientation of an object.

For instance, it can be a combination of accelerometers, gyroscopes, and magnetometers. There are several types of accelerometers. In the following sections, we will learn about accelerometer ICs.

## Accelerometer ICs

MEMS stands for the micro-electromechanical system. It is a miniature mechanical and electro-mechanical element made by using microfabrication techniques. It has been merged with other technologies including integrated circuits. These techniques make it possible to create accelerometer ICs that are suitable for many compact-sized embedded systems. There are many standalone accelerometer IC models and IMU IC models.

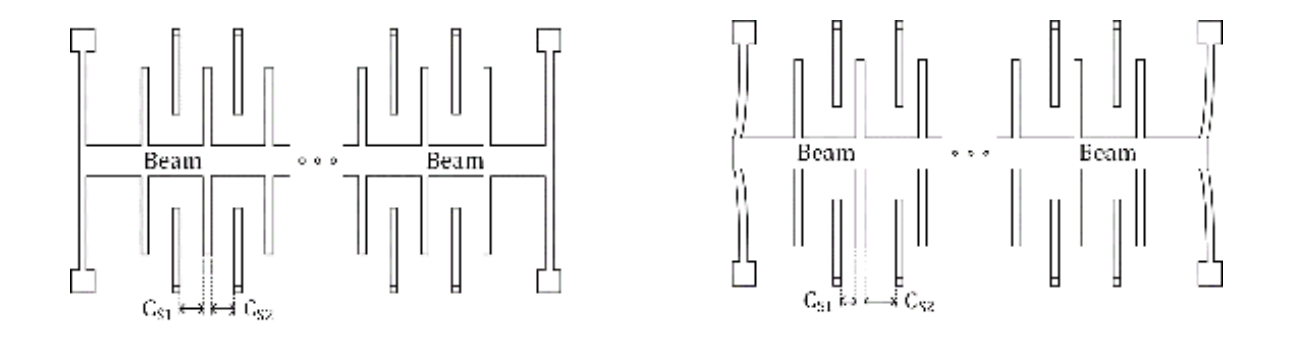

Figure 11.1. Simplified accelerometer MEM sensor example.

Let us consider a simplified accelerometer MEM sensor example as shown in Figure 11.1.

The size of the sensor is assumed to be very small. On the left side, it shows the

beam and finger structure. The gaps between the beam and the fingers are associated

with the capacitors of  $C_{S1}$  and  $C_{S2}$ . In this case, the beam is in the middle, the capacitors of  $C_{S1}$  and  $C_{S2}$  are assumed to be equivalent. In this MEM sensor, the beam is a moving mass. On the

right side, the beam was shifted to the left side. In this case, the capacitors of

 $C_{S1}$  and  $C_{S2}$  show the variations that are related to the acceleration. These variations can be

read and can be converted to the voltage output as shown in Figure 11.2. This figure

shows a simplified accelerometer block diagram for one axis.

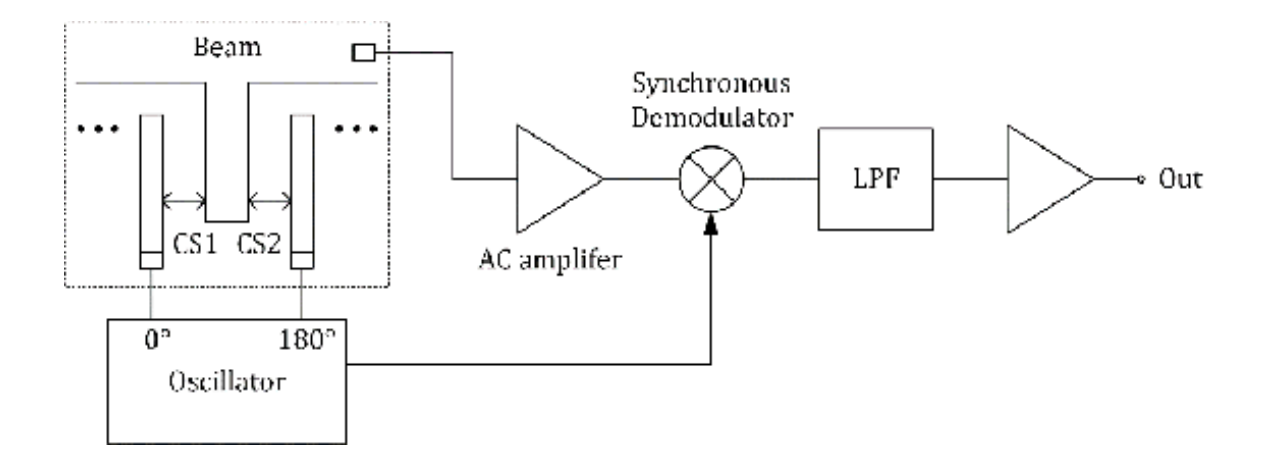

Figure 11.2. Simplified accelerometer block diagram for one axis.

It has an oscillator block that can generate two RF signals with a 180-degree phase

difference. They are applied to the fingers and the beam. The output from the beam

is amplified. This amplified signal is demodulated and filtered. Then, it is properly

amplified to provide the proper output level to be read by other systems. This is

a simplified and generic explanation for one axis. It can be extended to other axes

with corresponding interface circuits.

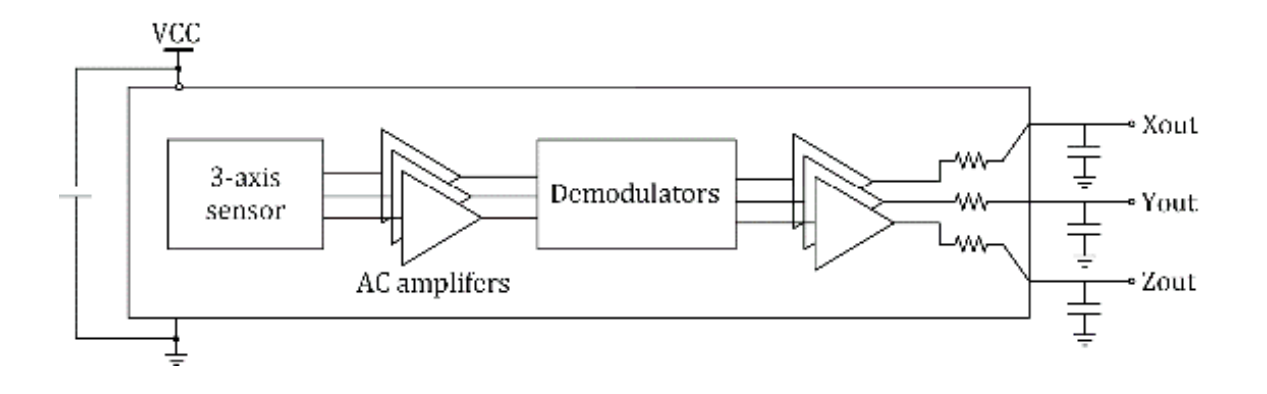

Figure 11.3. Simplified block diagram of ADXL355 accelerometer sensor IC [16].

For an experiment and further explanations, an ADXL335 module was chosen. A simplified

block diagram of ADXL335 [16] accelerometer sensor IC is shown in Figure 11.3. There is a 3-axis sensor block on

the left side. The output signals are amplified and demodulated. Then, the amplifiers

provide proper levels for Xout, Yout, and Zout. Typical zero g bias levels are almost

half of the supply voltage. However, the actual value might vary by the sensor. The

AXDL335 IC can be operated at 3.3 V. This sensor generates three output analog signals.

They can be read through the ADC module in an MSP430FR5994 MCU.

Let us connect this ADXL335 IC and an MSP430FR5994 MCU. The connection diagram is

shown Figure 14.4. The output signals of X, Y, and Z are connected to P4.1, P4.2,

and P4.3, respectively. The selected functions of the P4.1, P4.2 and P4.3 are related

to three analog channels of A9, A10, and A11. The directions of the X, Y, and Z are

marked on the PCB. In the following sections, we will study how to read multiple channel ADC values.

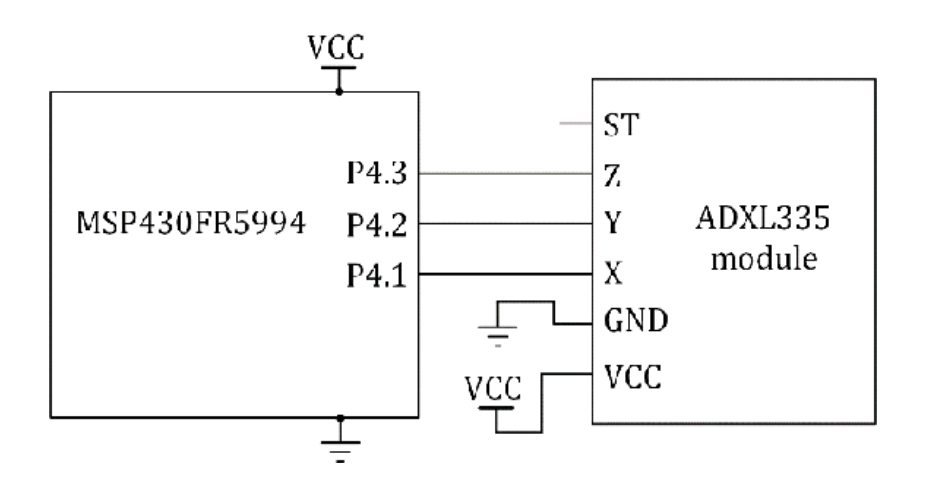

Figure 11.4. Connection example of an ADXL335 module [17].

There are several ADXL335 modules with ADXL335 ICs. Readers can find them from different vendors and companies for their experiments. If readers would like to use different but similar models of accelerometer ICs, they need to refer to the documents carefully from the manufacturer or the vendor to determine the proper connections. On a BH EDU board, one ADXL335 IC is placed. Users can access

three pins for three axes of the

accelerometer IC through the proper header pins.

#### **ADC Conversion Modes**

For an ADC module, there are four ADC conversion modes. They are *Single-channel single-conversion*, *Sequence-of-channels*, *Repeat-single-channel*, and *Repeat-sequence-of-channels*. Previously, we have used a *Single-channel single-conversion* mode.

A *sequence-of-channels* mode is also called *autoscan* mode. Multiple channels can be sampled and covered once in sequence. We will use

this mode in the multiple channel conversion example in the following section.

Moreover, there are repeated modes for the continuous sampling and conversions. They

are Repeat-single-channel mode and Repeatedsequence-of-channels (Repeated autoscan)

## Multiple Channel Conversion

Depending on the embedded systems, we may need to access and read multiple ADC channels.

Given the test setup in Figure 11.4, we can write a program that can read three ADC

channels for X, Y, and Z axes. The example code is shown in Program 11.2.

```
#include <msp430.h>
unsigned int adc_raw[3]; // array
int main(void) {
 WDTCTL = WDTPW | WDTHOLD; // hold watchdog timer
 PM5CTL0 &= ~LOCKLPM5; // clear LOCKLPM5 bit
 P1DIR = 0x01; // output direction (P1.0)
 P4SEL1 |= 0x0E; // alternate function (A9, A10, A11)
 P4SEL0 |= 0x0E; // alternate function (A9, A10, A11)
 ADC12CTL0 = ADC12SHT0_6 | ADC12MSC | ADC12ON; // ADC CTL0 set up
 ADC12CTL1 = ADC12SHP | ADC12CONSEQ_1; // ADC CTL1 set up
 ADC12CTL2 |= ADC12RES_2; // 12-bit conversion
 // multiple sample conversion, sequence of channel mode
 ADC12MCTL0 = ADC12INCH_9;
 ADC12MCTL1 = ADC12INCH_10;
 ADC12MCTL2 = ADC12INCH_11 | ADC12EOS; // end of sequence
 while(1) {
   ADC12CTL0 |= ADC12ENC | ADC12SC; // ADC, Start conversion
   while ((ADC12IFGR0 & BIT2)==0); // flag check
   adc_raw[0]=ADC12MEM0; // read ADC
   adc_raw[1]=ADC12MEM1;
   adc_raw[2]=ADC12MEM2;
   P1OUT ^= 0x01; // toggle (P1.0)
   _delay_cycles(25000); // delay
 }
 return 0;
}
```

Program 11.2. Multiple channel conversion example.

The ADC12CTL0 register is configured for a multiple sample conversion and *sequence of channel* mode. The multiple sample conversion is enabled by setting ADC12MSC bit and the sequence of channel mode is selected by configuring ADC12CONSEQ bits.

In order to store multiple values, the *adc\_raw* variable is defined as an array. *ADC12MCTL0*, *ADC12MCTL1*,

ADC12MCTL2 registers are configured for A9, A10, and A11, respectively. ADC12EOS is added to the last channel of the sequence. In the while loop, the program waits

until the ADC14BUSY flag is cleared to determine the completion of the conversion.

Then, the converted data can be stored in the *adc\_raw* array.

The raw reading of the ADC values may need to be converted to the corresponding voltages or angles as needed. Users can modify this code to perform their proper conversions of the values. This multiple channel example can be modified and applied to other microcontroller applications where it is necessary to read ADC values from multiple channels. For instance, a system may need to read multiple analog voltages for a temperature sensor, a battery level monitor, and an analog tuning knob. An MSP430FR5994 MCU can be configured to read many channels. Specific pin numbers associated with ADC channels can be found in the datasheet [2]. For an MSP430FR5994 Launchpad board, the pinout information can be found in the Launchpad board kit document [7].

# Chapter 12. Embedded Software Architectures

In general-purpose computer systems, speed or throughput is one of the key performance parameters. You can imagine a typical laptop or a PC as an example of a general-purpose computer system. The speed or throughput is also a key performance parameter in embedded systems. Throughput is the amount of data that can be processed in a given amount of time. In addition, there are other key performance parameters such as response time and power consumption. Since embedded system is a special purpose system, the emphasis on performance parameters might vary depending on the applications. Moreover, in some embedded systems, performance parameters may not only be the major factors but, other factors can be important such as reliability of the system. In some cases, the cost associated with the production and development can be a major consideration in some embedded systems. Designers and programmers may need to understand the hardware and software requirements of the targeted project in development. Then, they can choose suitable hardware and an embedded software architecture for the project.

Embedded systems can be implemented without the use of any kernel or an embedded system

operating system. In this case, these specific embedded systems simply do not have

a kernel or a scheduler. In some of the other embedded systems, they are implemented

using embedded system operating systems such as real-time operating systems (RTOSs).

In this chapter, we will study five embedded systems architectures. They are *Round Robin*, *Round Robin* with Interrupts, Function-Queue scheduling, and *Real-time* operating system [18].

Some embedded systems are built based on a Linux kernel. Embedded Linux operating

systems have been widely accepted in embedded systems. Embedded Linux operating systems

may process complex tasks and provide userfriendly environments. For instance, an

Android<sup>™</sup> operating system that are used in smartphones is one of the examples of embedded

Linux operating systems. An Android operating system is a mobile operating system,

and it is based on a Linux kernel. Similarly, there are many embedded Linux systems.

Embedded systems are becoming more powerful and complex. Some of those complex embedded

systems can be built using embedded Linux operating systems. And these embedded Linux systems may seem to be low performance general-purpose computers. However, embedded Linux systems and general-purpose computers are not the same because embedded Linux systems are targeted to service specific purposes. There are several embedded Linux systems that are suitable for educational environments. Educational Embedded Linux Systems will be briefly presented in Chapter 28.

# Scheduler and Kernel

A *scheduler* is in charge of changing *ready* state to *running* of a task or process. When a task or a process is running, it means it is using the

associated system resources. It is typical to manage multiple tasks. *Scheduling* is a method of assigning or distributing computer resources to perform tasks. There are many scheduling algorithms. A scheduler is typically a part of a *kernel*. A kernel is a part of an *operating system*. The kernel is a core of an operating system, and typically, it is the program loaded

into the memory on boot, and it manages the process of starting up a system.

#### **Round Robin**

Some of the microcontroller applications can be implemented without the need for a

kernel. They may have only several simple tasks to be performed. If the tasks do

not need to be processed concurrently, they can be processed in sequence in an infinite

loop. This embedded software system structure is called a *round robin* architecture. This structure can be seen as *cyclic executives or super loop*. This implementation is simple and easy. It may not suffer from a shared memory problem

across multiple tasks.

Let us consider a pseudo code for the round robin architecture shown in Program 12.1.

There are four tasks defined in the program. The first task is "*read-button*" task. The system reads the status of buttons. In this case, we assume the system

has multiple buttons. The second task is "*read-ADC*" task. It reads the ADC values from the module and performs the associated calculations.

The third task is "*control*" task. The program performs proper actions according to the system status including

button and ADC status. The fourth task is "*display*" task. It manages to show data on a display module. The fifth task is "*send-data*" task. It sends data over a serial communication interface. In this program, a variable

*function,* is used in switching a running task. Initially, this variable is configured to run the *read-button* task at the start. Then, in the while loop, all of the four tasks are running in sequence repeatedly. A *volatile* keyword is used for this *function* variable. The *volatile* keyword is used to try to prevent an unexpected optimization by the compiler.

```
#include <msp430.h>
volatile unsigned int function;
int main(void){
  # Initialization
 function=0;
  while (1) {
    if (function==0) {
      # read-button task
      function=1:
    }
    if (function==1) {
      # read-ADC task
      function=2;
    }
    if (function==2) {
      # control task
      function=3;
    }
    if (function==3) {
      # display task
      function=4;
    }
    if (function==4) {
      # send-data task
      function=0;
    }
  }
  return 0;
}
```

Program 12.1. Pseudo code for Round Robin.

In this program, each task can be processed one at a time. If there are data variables

that are shared between the tasks, they do not suffer from shared memory problems.

The shared memory is the memory area that can be accessed by multiple tasks. In this

Round Robin architecture case, the shared memory is not accessed simultaneously by multiple tasks.

Since there can be other tasks to perform between the *read-button* task and the *control* task such as *read-ADC* task in this example, there is a chance that this program may suffer from a response-time

problem. If the *read-button* task has a certain deadline like an emergency button and other tasks inbetween could

take longer time than the desired deadline. In this scenario, it may cause missing

a targeted deadline. A missed deadline might cause a serious system failure. In order

to overcome this issue, we can use interrupt service routines in this Round Robin

architecture described in the following section.

## Round Robin with Interrupts

There can be several variants of Round Robin Architecture. In this section, let us
consider an architecture of Round Robin with Interrupts. For the *read-button* task and the *read-ADC* task, they can be processed in the interrupt service routines (ISRs) as shown in

Program 12.2. These two tasks can be processed when they are requested. As they have

higher priorities, these tasks may interrupt a running task in the while loop. In

this while loop, the *control* task, *display* task, and *send-data* task are running in sequence repeatedly. When buttons are pressed, a running task

in the while loop is going to be interrupted. Then, the associated ISR, *Port5\_ISR\_handler*, can be processed. This method may resolve the response time problem that we have

considered in the Round Robin example. In addition, this program does not need to

wait until the ADC conversion and the relevant calculation are completed. When the

ADC interrupt service is requested, the *read-ADC* task can interrupt a task in the while loop. Then it can process the *read-ADC* task. After the *read-ADC* task is completed, the program can run *control* task, *display* task, and *send-data* task in sequence repeatedly.

```
#include <msp430.h>
volatile unsigned int function;
int main(void){
  # Initialization code
  function=3:
 while (1) {
   if (function==3) {
      # control task code
      function=4;
   }
   if (function==4) {
      # display task code
      function=5;
   }
   if (function==5) {
      # send-data task code
      function=3:
   }
 }
 return 0;
}
#pragma vector=PORT5_VECTOR
__interrupt void Port5_ISR_handler(void) {
 // function 1
  # read-button task code
}
#pragma vector = ADC12_B_VECTOR
_interrupt void ADC12_ISR(void) {
 // function 2
  # read-ADC task code
}
```

Program 12.2. Pseudo code for Round Robin with Interrupts.

This variant of Round Robin is a potential solution to resolve the response time problem.

However, there are some other conditions to be considered. While the system is processing

the *read-ADC* task, the other *read-button* task requests could be triggered multiple times. For an

MSP430FR5994 MCU, an ADC12

ISR has a higher priority than a Port 5 ISR as we have studied previously. In this

case, there is a chance to miss the multiple readbutton task requests. In addition,

these *read-button* or the *read-ADC* tasks have higher priorities than other tasks in the while loop. If ISRs were overly

dominating the processor time, the other tasks in the while loop would not be running

properly.

This would be related to the recommended practice of writing an ISR short to reduce

the time spent in the ISR. Next, let us consider a scheduling system to tackle this

problem in the following section.

## Function-Queue Scheduling

We have studied simple examples of Round Robin and a variant of Round Robin in the

previous sections. Using a circular queue, we can implement a simple scheduling system.

A circular queue can store data, and its data structure is based on FIFO (First In

First Out). The last position of the data is connected back to the first position

of the data, and it forms a circular buffer. Function

pointers for tasks can be stored

in the circular queue. Let us say that there is a program routine that checks whether

the function pointer has any data or not. If it has the data, then the program reads

the queue and calls the associated function.

An example of this type of program with a circular queue is shown in Program 12.3.

In this program, it is assumed that the circular queue is already implemented separately.

This circular queue is not a part of a standard library; but a user can simply implement

it, or a user can find relevant queue library found in a software package provided

by a manufacturer. In this example program, there are five functions that were defined,

and they are associated with five tasks we have studied previously.

```
#include <msp430.h>
void function1(void);
void function2(void);
void function3(void);
void function4(void);
void function5(void);
// Subroutine Header
void clearQueue(void);
void enQueue(unsigned int);
unsigned int deQueue();
unsigned char QueueIsNotEmpty();
// Circular queue is assumed to be already defined
void (*fcnPtr)(void); // function pointer with no parameter
int main(void){
  # Initialization
  clearQueue();
  enQueue(&function3);
  while (1) {
    while (QueueIsNotEmpty()) {
      fcnPtr = deQueue();
      (*fcnPtr)();
    }
  }
  return 0;
}
```

```
#pragma vector=PORT5_VECTOR
__interrupt void Port5_ISR_handler(void) {
 # minimum actions to handle a read-button task
 enQueue(&function1);
}
void function1(void){
 # remaining actions to complete the read-button task
}
#pragma vector = ADC12_B_VECTOR
_interrupt void ADC12_ISR(void) {
 # minimum actions to handle a read-ADC task
 enQueue(&function2);
}
void function2(void){
  # remaining actions to complete the read-ADC task
}
void function3(void){
 # control task
 enQueue(&function4);
}
void function4(void){
 # display task
 enQueue(&function5);
}
void function5(void){
 #send-data task
 enQueue(&function3);
}
```

Program 12.3. Pseudo code for Function Queue Scheduling.

For the Port 5 ISR, it can process minimum actions to handle a *read-button* task, and the remaining actions to complete the *read-button* task can be processed in the *function1* subroutine. This method can make the time to spend in an ISR short, and the rest

of the process can be processed after exiting the ISR. Likewise, an ADC ISR is handling

minimum actions for a *read-ADC* task, and the *function2* has the remaining actions for the *read-ADC* task to be performed. The *function3*, *function4*, and *function 5* are the sub-routines related to *control* task, *display* task, and *send-data* task, respectively. The *function3*, *function4*, and *function5* will be running in sequence in a normal condition repeatedly. If there is any interrupt request from the Port 5 or ADC, this cycle can be

interrupted, and the relevant code

and function can be running first. This example program is capable of catching task

requests reasonably fast, and it could resolve some of the problems discussed in the

previous examples.

In Program 12.3, the function pointers that need to be executed are stored in the

circular queue, and the program runs the relevant functions by reading function pointers

from the queue. This is a function-queue scheduling, which is a simplified example of scheduling.

Let us consider a scenario. Let say *function3*, *function4*, or *funcion5* is desired to be low priority tasks and *function1* and *function4* are desired to be high priority. If there are too many requests of low priority tasks

such as *function3*, *function4*, or *funcion5*, stored in the queue, then, the chance of running higher priority tasks properly

such as *function1*, or *function4* gets lower. This

might be relevant to the need for a capability to selectivity run

a task from the requested tasks stored in the queue. In addition, this program treats

all tasks as the same priority except the tasks related to ISRs.

In this function-queue example, the method of assigning different priorities was not

implemented. But, these complex cases can be handled by using a real-time kernel that

is a part of a real-time operating system (RTOS). In RTOS, developers can assign different

priorities for the tasks, and RTOS can manage to put a lower priority task in a ready

state and run a higher priority first. In the following section, we will study an

RTOS example.

# Real-time Operating System

A real-time kernel is the core of a real-time operating system. It manages booting,

task scheduling, and resources of an MCU. A realtime operating system (RTOS) includes

a real-time kernel and other higher level and additional services. An RTOS is designed

to meet strict deadlines. In addition, an RTOS includes a large set of libraries that

are suitable for various applications of embedded systems.

A pseudo code example for an RTOS is shown in Program 12.4. Five tasks were defined.

Task3, Task4, and Task5 are for a control task, display task, and send-data task, respectively. They are running in sequence repeatedly by synchronization using

signaling. There are two more tasks that are configured to be triggered by hardware

interrupt requests. They are *Task\_GPIO\_btn0* and *Task\_ADC\_callback0*. In the main program, it begins with the custom initializations including task definitions.

Then, the BIOS (Basic Input Output System) gets started. Once the BIOS started, RTOS

system will take over the system. As you can notice, this program style is different

than the ones without an O/S. At the same time, it is also different from an application

program for a general-purpose O/S because the application programing in a general-purpose

O/S typically gets loaded and running after the booting process. However, in this

RTOS, the initialization of the tasks run first. Developers can add their custom code

to execute them first before the operating system is running. After this initialization,

the kernel will be running, and it will run defined tasks.

```
#include <msp430.h>
#include "stdbool.h"
void Task1(void) {
  while (true) {
    # wait for Signal T1
    # read buttons
    # clear Signal T1
 }
}
void Task2(void) {
 while (true) {
    # wait for Signal T2
    # read ADC
    # clear Signal T2
 }
}
void Task3(void) {
 # set signal T3
 while (true) {
    # wait for Signal T3
    # control
    # clear Signal T3, set signal T4
 }
}
void Task4(void) {
 while (true) {
    # wait for Signal T4
    # display
    # clear Signal T4, set signal T5
 }
}
```

```
void Task5(void) {
  while (true) {
    # wait for Signal T5
    # send data
    # clear Signal T5, set signal T3
 }
}
void Task_GPIO_btn0 (void) {
  # set signal T1
}
void Task_ADC_callback0 (void) {
  # set signal T2
}
int main(void){
  Board_init();
  # custom initialization including task definitions
  BIOS_start();
  return 0;
}
```

#### Program 12.4. Pseudo code for RTOS.

```
RTOS supports task scheduling and multitasking as
discussed previously. In this example,
the method of synchronization using signaling was
used. RTOS provides various methods
for a multitasking environment such as mutexes.
Mutexes are objects that can be used
as signaling and they may be used in resolving a
conflict in shared resources. Mutexes
are binary semaphores with a method to resolve
priory inversions. In addition, RTOS
provides more methods that are suitable for a
multitasking environment.
```

There are many Real-time operating systems available, and the license options may

vary depending on Real-time operating systems. Texas Instruments provides TI-RTOS.

TI-RTOS has a TI-RTOS kernel that was formerly called SYS/BIOS. Later in Chapter 24,

we will study simple TI-RTOS examples.

#### Architecture Selection

An embedded system is a special purpose system, and it is up to developers to choose

a proper embedded system architecture for their targeted system. The decision is typically

dependent on the project requirements and specifications.

In this respect, developers may need to understand their project requirements and

specification in order to choose proper hardware and software architectures for their

embedded systems. At the same time, they need to understand the limitations of their

choice of software architecture. In some applications, their embedded systems are

relatively simple, and they can be implemented without the use of any scheduler or

operating system. In some other applications, they may need to use an embedded operating system such as RTOS.

As mentioned, for some embedded systems, it is allowed to use rich resources. In this

case, embedded systems can be built using a Linux kernel, Microsoft's Windows kernel,

or a macOS<sup>®</sup> kernel. In high-end embedded systems, the programming environment is similar to an application program in general-purpose computing systems. These systems can be still considered embedded systems since they are designed to perform specific tasks and for the specific purposes.

# Chapter 13. Pulse Width Modulation

Pulse Width Modulation (PWM) can be understood as a method of generating analog signals using digital data. A PWM signal can control the duration of logical high or low states of a periodic digital signal. PWM signals are useful in many applications such as controlling DC motors, valves, pumps, and the brightness of LEDs. There are two major parameters determining the behavior of a PWM signal. These parameters are duty cycle and frequency. Previously, we could vary the frequency of periodic digital signals. In this section, we will learn how to control the duty cycle of the digital signals.

### **PWM** signals

A duty cycle of a PWM signal can be determined by the percentage obtained by the fraction of the "ON" time and the period of the PWM signal. Let us suppose that a logical high level is ON state. Now, a duty cycle (%) can be obtained as follows:

$$Duty Cycle (\%) = \frac{T_{ON}}{T_{Period}} \times 100 = \frac{T_{ON}}{T_{ON} + T_{OFF}} \times 100$$

PWM signal examples with different duty cycles are shown in Figure 13.1. It shows

the duty cycle of 50% at the top. In this case, the ON time is assumed to be half

of the period of the signal.

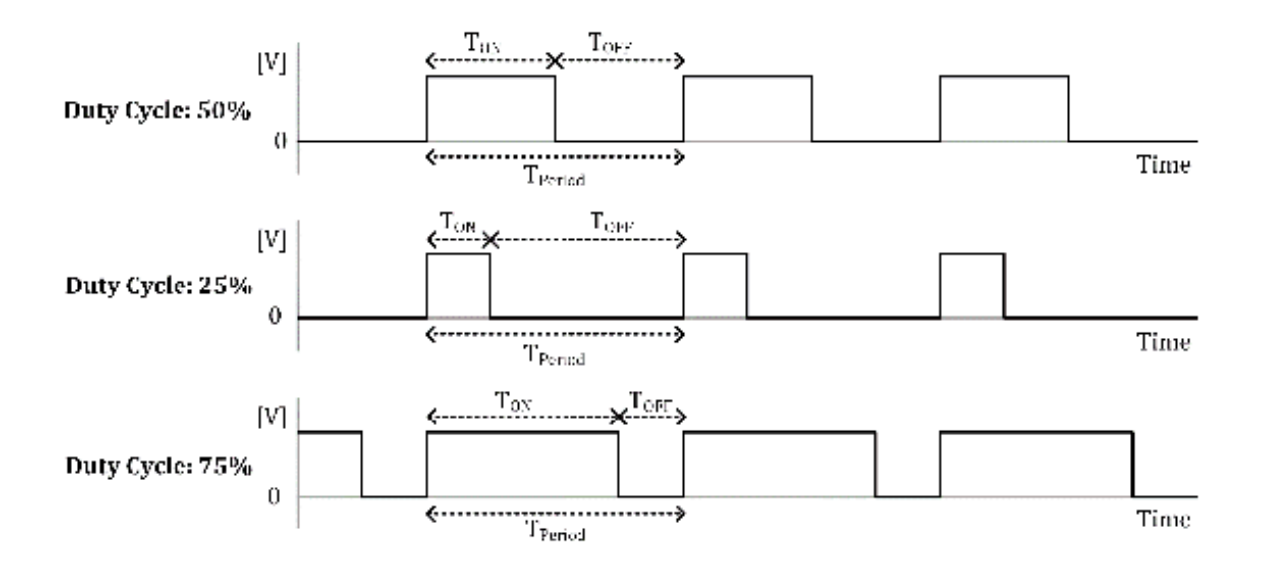

Figure 13.1. PWM signals.

In the middle of Figure 13.1, the duty cycle of a PWM signal is 25%. In this case,

the ON time is less than half of the period. The ON time is 1/4 of the period. At

the bottom of Figure 13.1, it shows the case of the duty cycle of 75%. In this case,

the ON time is bigger than half of the period. The ON time is 3/4 of the period.

We have studied variable frequency generator examples in earlier chapters. The duty

cycles were 50% and they were not variable. In this chapter, we are going to learn

a method that can control the duty cycles.

PWM signals can be generated using an MSP430FR5994 MCU. In order to generate a PWM

signal, let us use CCR0 and CCR1 of a Timer\_A1 module. At the top of Figure 13.2,

it shows a case where TA1CCR1 is half of TA1CCR0. The timer mode is configured as

*Up mode*. Let us say that we can generate a logical high level (set) when the counter reaches

TA1CCR0, and we can generate a logical low level (reset) when the counter reaches

TA1CCR1. Then, an output signal alternating ON/OFF states can be generated. Since

TA1CCR1 is half of the TA1CCR0, the duty cycle of the generated signal is close to

50%.

For reference, this method is different than the one we used in Chapter 7. Previously,

the output signals were simply toggled at each time when the counter reaches at TA1CCR0.

than the one in Chapter 7.

The frequency generated by the method shown in this chapter would be two times higher

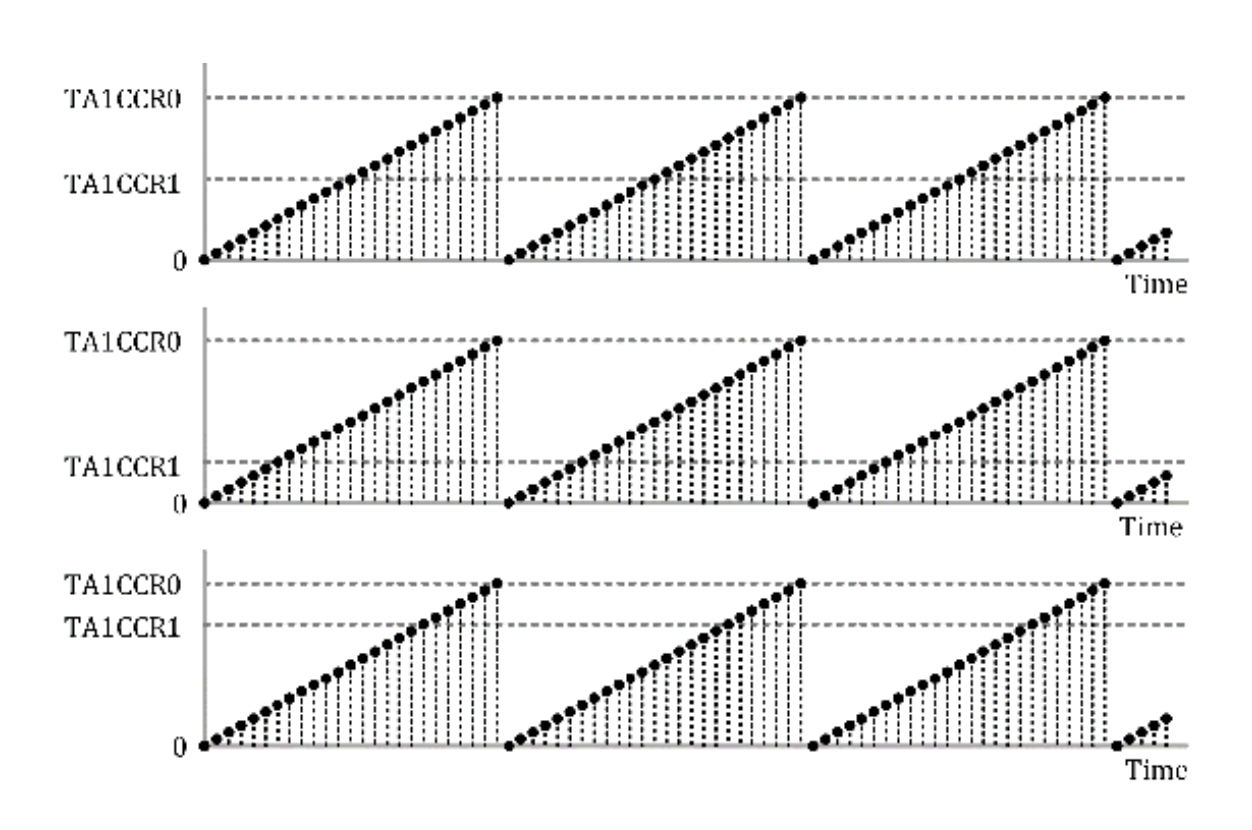

Figure 13.2. PWM generation using TA1CCR0 and TA1CCR1.

In the middle of Figure 13.2, it shows the case where TA1CCR1 is smaller than half of the TA1CCR0. In this case, the duty cycle of PWM signals is less than 50%. If TA1CCR1 is 1/4 of TA0CCR0, the duty cycle is close to 25%.

At the bottom of Figure 13.2, it shows the case where TA1CCR1 is bigger than half

of the TA1CCR0. In this case, the duty cycle of a PWM signal is higher than 50%. If

TA1CCR1 is 3/4 of TA1CCR0, the duty cycle is close to 75%.

As described, using TA1CCR0 and TA1CCR1, we can generate PWM signals and the duty cycles of PWM signals can be varied. In the following sections, we are going to study in more detail about generating PWM signals using an MSP430FR5994 MCU.

#### Software PWM

Using a timer\_A1 and a GPIO port, we can write a program that can generate PWM signals.

We call this technique "Software PWM" in this section. The code example of the Software PWM using CCIFG flag is shown in Program 13.1. In this program, the values of TA1CCR0 and TA1CCR1 are configured as 2000 and 500, respectively. Both TA1CCTL0 and TA1CCTL1 interrupt services are enabled.

```
#include <msp430.h>
int main(void) {
 WDTCTL = WDTPW | WDTHOLD; // hold the watchdog timer
  PM5CTL0 &= ~LOCKLPM5; // clear LOCKLPM5 bit
  P1DIR = BIT0; // output direction (P1.0)
  P1DIR |= BIT2; // output direction (P1.2)
 TA1CCR0 = 2000; // TA1CCR0 value
 TA1CCR1 = 500; // TA1CCR1 value
 TA1CTL = TASSEL_2 | MC_1 | TACLR; // TA1CTL setup
 TA1CCTL0 = CCIE; // enable CCIE
 TA1CCTL1 = CCIE; // enable CCIE
 __enable_interrupt(); // enable general interrupt
 while(1) {
   P1OUT ^= BIT0; // toggle (P1.0)
   _delay_cycles(250000); // delay
 }
 return 0;
}
#pragma vector = TIMER1_A0_VECTOR
__interrupt void Timer1_A0_ISR(void) {
    P10UT |= BIT2; // set (P1.2)
}
#pragma vector = TIMER1_A1_VECTOR
__interrupt void Timer1_A1_ISR(void) {
 if((TA1CCTL1 & CCIFG)!=0) { // check CCIFG flag
   P1OUT &= ~BIT2; // clear (P1.2)
   TA1CCTL1 &= ~CCIFG; // clear CCIFG flag
 }
}
```

Program 13.1. S/W PWM program using CCIFG flag (Interrupt).

*Timer1\_A0\_ISR* and *Timer1\_A1\_ISR* are the interrupt service routines. If the CCIFG for TA1CC0 is set, *Timer1\_A0\_ISR* can be executed, and the output of P1.2 can be set. Moreover,

the code in *Timer1\_A1\_ISR* can check whether the CCIFG for TA1CCR1 is set or not. If the CCIFG is set, the output of P1.2 can be cleared.

Depending on the values of TA0CCR1 and TA0CCR0, a PWM signal can be generated. The

duty cycle of the generated PWM signal can be about 25%, and the frequency of the

generated PWM signal is about 500 Hz.

Another program example of the software PWM using TAIFG flag is shown in Figure 13.2.

The set-up process is similar; but there are some differences such as in the use of

timer flags and interrupt configurations. In this program, TA1CTL and TA1CCTL1 interrupt

services are enabled. Only *Timer\_A1\_ISR* interrupt service routine (ISR) is used. In the ISR, it can check whether the TAIFG

is set or not. If the TAIFG is set, the output of P1.2 can be set. Moreover, it can

check whether the CCIFG of TA1CCR0 is set or not. If the CCIFG is set, the output

of P1.2 can be cleared.

```
#include <msp430.h>
int main(void) {
 WDTCTL = WDTPW | WDTHOLD; // hold the watchdog timer
 PM5CTL0 &= ~LOCKLPM5; // clear LOCKLPM5 bit
 P1DIR |= BIT0; // output direction (P1.0)
 P1DIR |= BIT2; // output direction (P1.2)
 TA1CCR0 = 2000; // TA1CCR0 value
 TA1CCR1 = 500; // TA1CCR1 value
 TA1CTL = TASSEL_2 | MC_1 | TAIE | TACLR; // TA1CTL setup
 TA1CCTL1 = CCIE; // enable CCIE
 __enable_interrupt(); // enable general interrupt
 while(1) {
   P1OUT ^= BIT0; // toggle an LED
   _delay_cycles(250000); // delay
 }
 return 0;
}
#pragma vector = TIMER1_A1_VECTOR
_interrupt void Timer1_A1_ISR(void) {
 if((TA1CTL & TAIFG)!=0) { // check TAIFG flag
   P1OUT |= BIT2; // set (P1.2)
   TA1CTL &= ~TAIFG; // clear TAIFG flag
 }
 if((TA1CCTL1 & CCIFG)!=0) { // check CCIFG flag
   P10UT &= ~BIT2; // clear (P1.2)
   TA1CCTL1 &= ~CCIFG; // clear CCIFG flag
 }
}
```

Program 13.2. S/W PWM program using TAIFG flag (Interrupt).

Similar to the previous example, depending on the values of TA1CCR1 and TA1CCR0, PWM

signals can be generated. The duty cycle of the generated PWM signal can be about

25%, and the frequency of the generated PWM signal is about 500 Hz.

Both Software PWM example programs can generate PWM signals with similar duty cycles and frequencies; however, internal processing and operations are different. One of

the benefits of a software PWM generator is that developers can apply their own custom

operation pattern using any of GPIO pins. However, in order to provide more stable

PWM signals, a hardware based PWM signal generation method can be used instead. Hardware

based PWM signals can be generated using an MSP430FR5994 MCU.

### Hardware PWM

We have studied Software PWM methods, and PWM signals can be generated. However, there

can be a chance that some of interrupt services with higher priorities may need to

be running. If this instance occurs frequently, the accuracy of the PWM signals might

suffer.

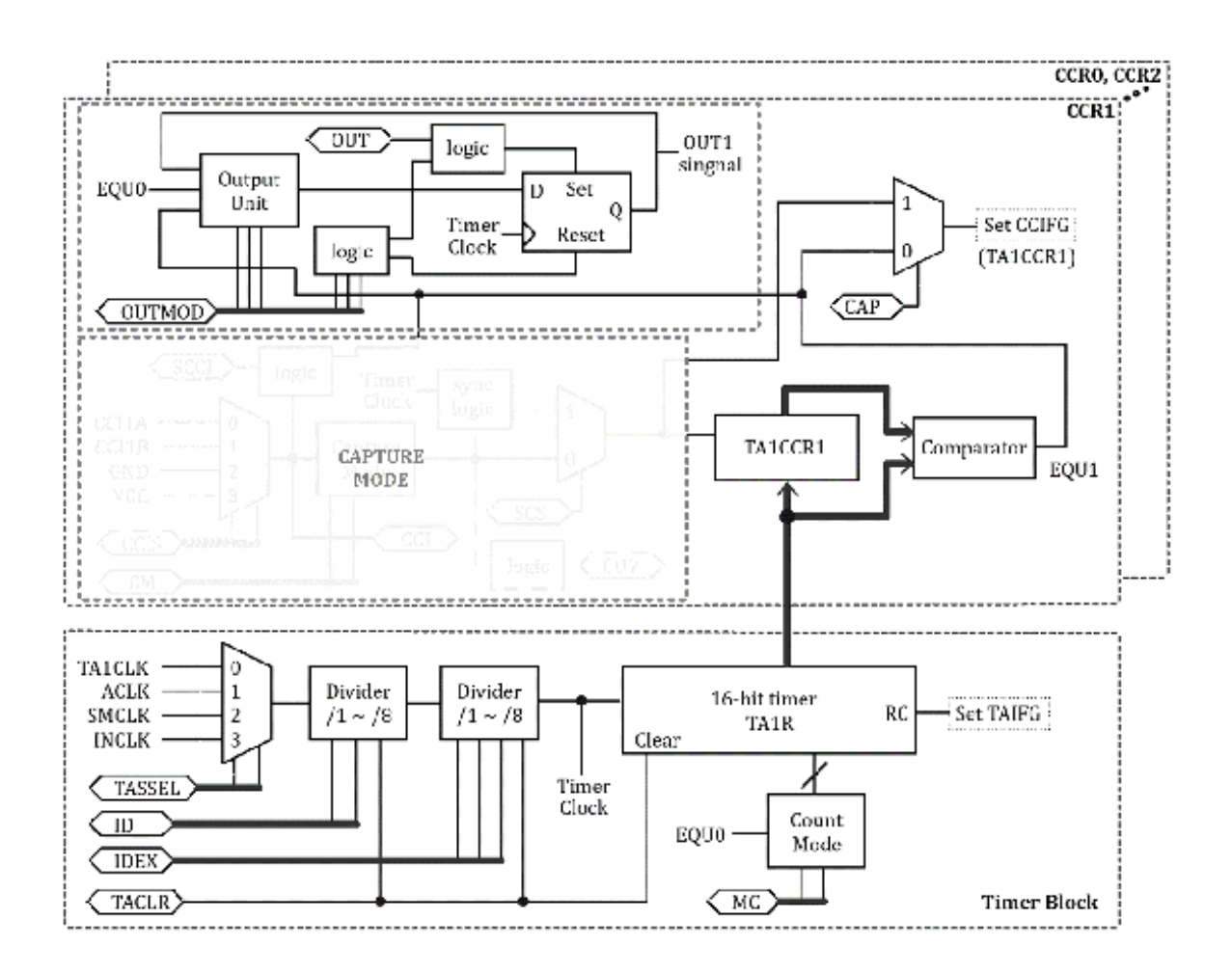

Figure 13.3. Simplified Timer\_A1 block diagram showing CCR1 block [1].

For some applications such as motor control applications, stable and accurate PWM

signals can be critically important. In this reason, hardware based PWM signals can

be preferred choices. An MSP430FR5994 MCU can provide hardware based PWM signals using

a timer. We will use Timer A1 module in this chapter.

Timer\_A1 modules in an MSP430FR5994 MCU have output units and relevant components

that can be used in hardware PWM generations. A simplified Timer\_A1 block diagram

displaying CCR1 block is shown in Figure 13.3. In this figure, the OUTPUT MODE box

is uncovered. And it is still enclosed with a thick dotted line. This block shows

the output unit and relevant components. Each capture/compare block has these output

unit and the relevant components.

### **Output Unit and Output Modes**

There are multiple capture and compare blocks in the Timer\_A1 module. Each capture/compare block has an output unit. The output unit can be used in generating PWM signals. There are eight operating modes supported by the output unit as shown in Table 13.1. This table shows a specific case of TA1CCR0 and TA1CCR1. However, users can extend it to other cases such as TA1CCR0/TA1CCR2. One of the output modes can be selected by the configuration of OUTMOD bits.

|                  | OUTMO<br>D |                                                                                                    |  |
|------------------|------------|----------------------------------------------------------------------------------------------------|--|
|                  | Bits       |                                                                                                    |  |
| Output           | 0          | Output signal is updated according to the corresponding OUT bit.                                                   |  |
| Set              | 1          | Output signal is set when the counter reaches TA1CCR1.                                                             |  |
| Toggle/Rese<br>t | 2          | Output signal is toggled when the counter reaches<br>TA1CCR1, and it is reset when the<br>counter reaches TA1CCR0. |  |
| Set/Reset        | 3          | Output signal is set when the counter reaches<br>TA1CCR1, and it is reset when the counter<br>reaches TA1CCR0.     |  |
| Toggle           | 4          | Output signal is toggled when the counter reaches TA1CCR1.                                                         |  |
| Reset            | 5          | Output signal is reset when the counter reaches TA1CCR1.                                                           |  |
| Toggle/Set       | 6          | Output signal is toggled when the counter reaches<br>TA1CCR1, and it is set when the<br>counter reaches TA1CCR0.   |  |
| Reset/Set        | 7          | Output signal is reset when the counter reaches<br>TA1CCR1, and it is set when counter<br>reaches TA1CCR0.         |  |

#### Table 13.1. OUTPUT modes (TA1CCR0/TA1CCR1) [9].

We have used a specific signal generation pattern in the previous Software PWM examples.

This pattern was based on Output mode 7. In this Output mode 7, the output signal

is reset when the counter reaches TA1CCR1, and the output signal is set when the counter

reaches TA1CCR0. When it is properly configured, the hardware units and components

can function to perform in generating a similar signal pattern. In addition to this

pattern, users can generate different signal patterns by using these Output modes.

Output signal examples in *Up mode* using Timer\_A1 are shown in Figure 13.4. In this example, TA1CCR1 is smaller than

half of the TA1CCR0. Given the configuration, Output modes of 2, 3, 6, or 7 can generate

PWM signals. However, the patterns and the duty cycles are different. The duty cycles

can be varied by changing the value of TA1CCR1. Also, it is worth mentioning that

we have examined the case of the *Up mode* only in this chapter. This is simply one configuration of many combinations. The

other cases include a case of using other timer modes such as *continuous* mode and *up/down* mode.

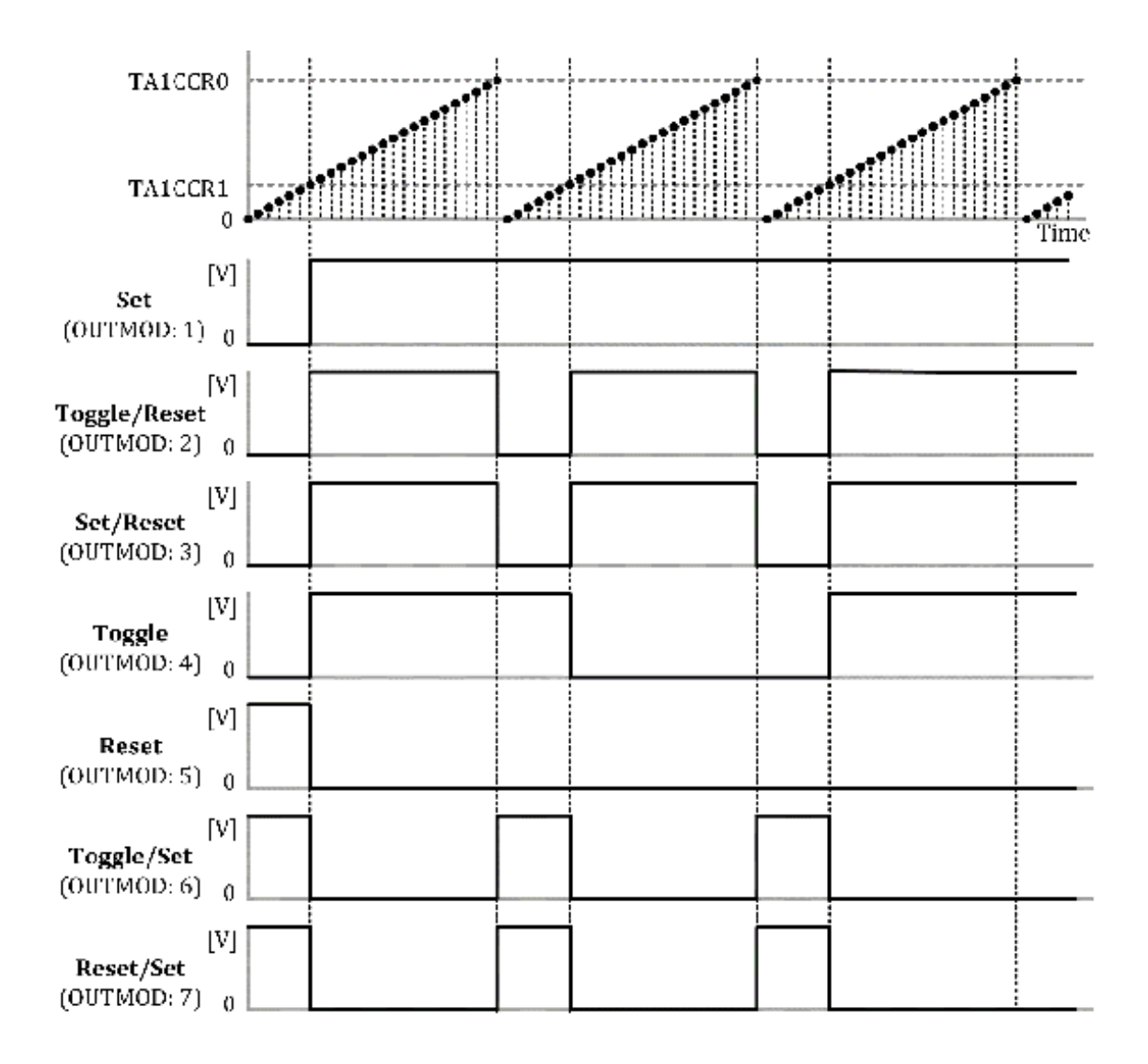

Figure 13.4. Output Signals – Up mode [9].

#### **Pin Functions**

The pin function needs to be configured properly in order to generate an output signal.

Specific pins that are interconnected to the output

units were pre-defined by the manufacturer. Table 13.2 shows the selected pin functions of P1.2 in an MSP430FR5994 MCU.

| Pin  | P1SEL1 | P1SEL0 | P1DIR | Description        |
|------|--------|--------|-------|--------------------|
| P1.2 | 0      | 0      | 0     | GPIO (Input)       |
|      | 0      | 0      | 1     | GPIO (Output)      |
|      | 0      | 1      | 0     | TA1.1 (Input/CC1A) |
|      | 0      | 1      | 1     | TA1.1 (Output)     |

Table 13.2. Selected pin functions of P1.2 in an MSP430FR5994 MCU [9].

In order to generate an output signal using the corresponding output unit and the relevant components, the P1SEL1 and P1SEL0 registers need to be configured properly to provide proper alternate function for TA1.1. The output direction needs to be configured properly as well. Then, an output signal associated with the Timer A1 and the corresponding output unit can be generated properly through the pin of P1.2.

Hardware PWM Example

The hardware PWM example is shown in Program 13.3. The registers related to P1.2 are

configured to provide an output signal associated with the Timer A1 and the relevant

output unit. The TA1CCTL register is configured for Output mode 7. Compared to the

previous Software PWM programs, this Hardware PWM program is simpler, and the MCU

is less occupied with the tasks to be routinely processed.

```
#include <msp430.h>
int main(void) {
 WDTCTL = WDTPW | WDTHOLD; // hold the watchdog timer
 PM5CTL0 &= ~LOCKLPM5; // clear LOCKLPM5 bit
 P1DIR |= BIT0; // output direction (P1.0)
 P1DIR |= BIT2; // output direction (P1.2)
 P1SEL1 &= ~BIT2; // alternate function (TA1.1)
 P1SEL0 |= BIT2; // alternate function (TA1.1)
 TA1CTL = TASSEL_2 | MC_1 | TACLR; // TA1CTL setup
 TA1CCR0 = 2000; // TA1CCR0 value
 TA1CCR1 = 500; // TA1CCR1 value
 TA1CCTL1 = OUTMOD_7; // output mode selection
 while(1){
   P1OUT ^= BIT0; // toggle (P1.0)
   _delay_cycles(250000); // delay
 }
 return 0;
}
```

Program 13.3. Hardware PWM generation program.

This hardware PWM program example can generate a hardware PWM signal, and we can control the PWM frequency and duty cycle. In the following chapter, we will use this method to con a DC motor.

# Chapter 14. DC Motor Control

A DC motor is an electromechanical component that transforms direct current electrical energy into mechanical energy in the form of rotation. DC motors are used in a wide range of microcontroller applications. Small-sized motors are used in handheld tools, toys, and small electronics. Large-sized DC motors are used in electric vehicles and industrial equipment. In this chapter, we will learn about a DC motor control method that is suitable for embedded systems.

## DC Motor Control and Practical Consideration

An electronics circuit with a DC motor and a switch is shown on the left side of Figure

14.1. This switch is open. In the middle of the figure, it shows the case where the

switch is closed. In this state, the current flows through the motor. It causes the

DC motor to rotate. Next, when it is rotating, the switch can be controlled to be

open as shown on the right side of the figure.

Then, it will cut off the power and the rotation of the DC motor will eventually be stopped. However, there would be a possible status that a high voltage could be induced, and it might cause an arc through the air gap. This voltage spike could occur because the current flowing through the inductance of the motor would change suddenly. We can consider an equation of an inductor as follows:

$$V_L = L \frac{di_L}{dt}$$

As it can be seen from the equation, the induced voltage of an inductor can be very

high, if there is a sudden current change for a very short time. This voltage spike

or an arc is not desired because any spark can be hazardous, and the high voltage

could damage electronics components. Therefore, a protection method is needed due

to the potential arc and unwanted high voltage. One of the methods is to use a flyback diode.

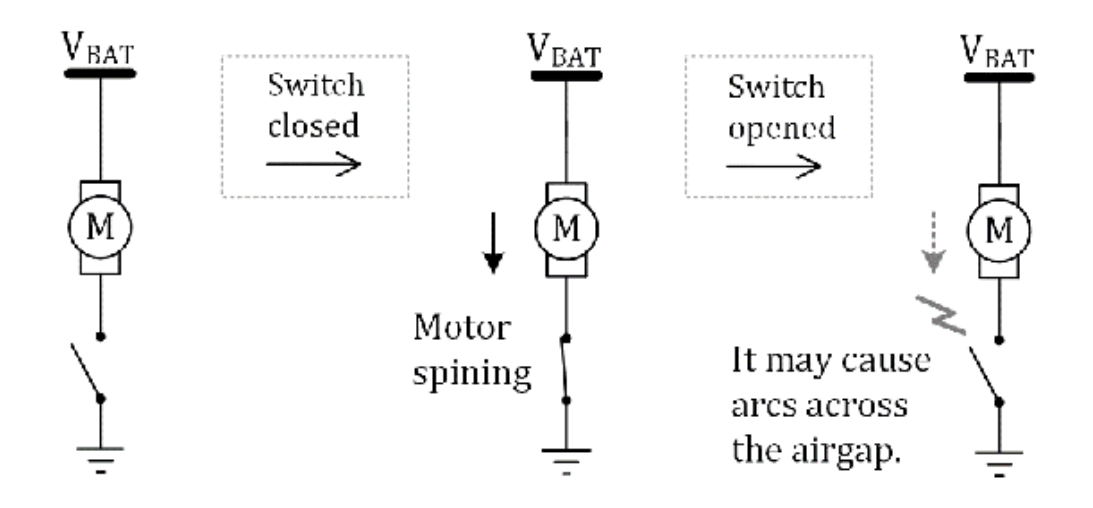

Figure 14.1. Simplified DC motor control and the practical consideration.

### Flyback diode

A flyback diode is a diode connected in parallel to an inductor, and the flyback diode is placed with the reverse polarity from the power. The inductor could be a relay or motor. A flyback diode can be used in tackling the described practical problem of an arc or a high voltage. This flyback diode also has other names such as a kickback diode and snubber diode. Let us consider a case shown on the left side of Figure 14.2. This is a similar condition when the current is flowing, and the motor is operating as shown in Figure 14.1. However, the difference is that this circuit in Figure 14.2 has a diode connected across the motor.

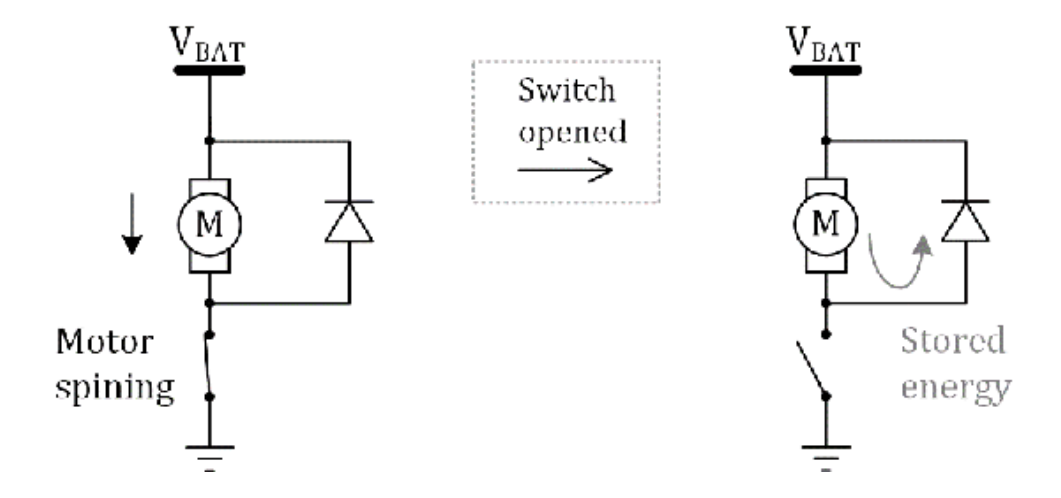

Figure 14.2. Simplified DC motor control circuit with a flyback diode.

When a motor is rotating, counter-electromotive force also known as back electromotive

force (EMF) can be induced. This is because the motor is also like a generator. Back

EMF can be measured as a voltage that appears in the opposite direction to the current

flow. The voltage of the back EMF is related to the speed of the motor. Back EMF is

not necessarily bad because the current consumption of a motor drops while the motor

is spinning. Now, the switch can be turned off as shown on the right side of the figure.

In this case, there is a still path through the diode.
Therefore, the remaining current can flow through the path of the flyback diode. In this reason, it could reduce a possibility of an unwanted arc or high voltage. Flyback diodes can also be used in circuits such as relay switch applications.

# **Basic DC Motor Control Circuit**

A switch for the motor control can be implemented using a power transistor. A basic

DC motor control circuit using an NPN power transistor is shown in Figure 14.3. A

base resistor is used between a GPIO pin and the base of a transistor. The base resistor

is an essential component in this control circuit. When the logical output level of

the GPIO pin is high, a significant current can flow through the motor. It causes

the motor to spin. When the logical level of the GPIO pin is low, the current across

the motor is very small. It can make the motor stop eventually. During the transition

from ON to OFF state, the remaining current has a path through the diode. Then, the

motor current can decay. This is a practical circuit example of controlling a DC motor

in embedded systems. For instance, one of the GPIO pins of an MSP430FR5994 MCU can

be used to control a DC motor as a vibration motor.

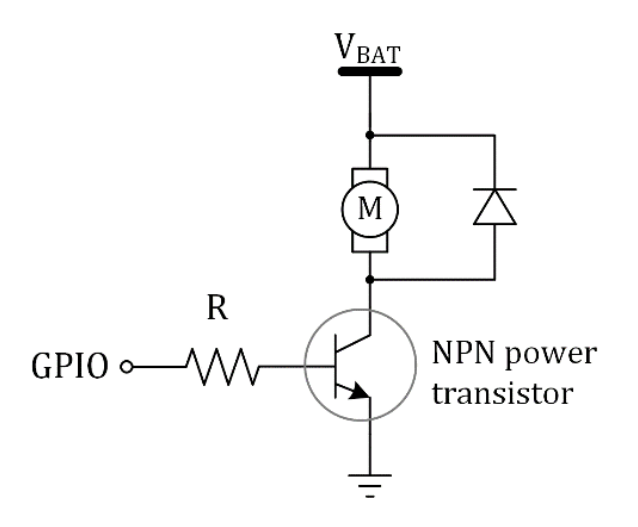

Figure 14.3. Basic DC motor control circuit.

This basic DC motor control circuit can control a motor to spin. However, it cannot

change the direction of the rotation. If developers want to control the direction

of the rotation, an H-bridge motor control driver can be used.

### H-bridge Motor Control Driver

An H-bridge is a circuit configuration that can switch the polarity of the voltage

across a load. Let us say the load in this section is a DC motor. An H-bridge circuit with ideal switches is shown on the left side of Figure 14.4. Four ideal switches

and one motor components are used. As you can see, the graphical representation of

the circuit due to the arrangement of the four switches is similar to the letter H.

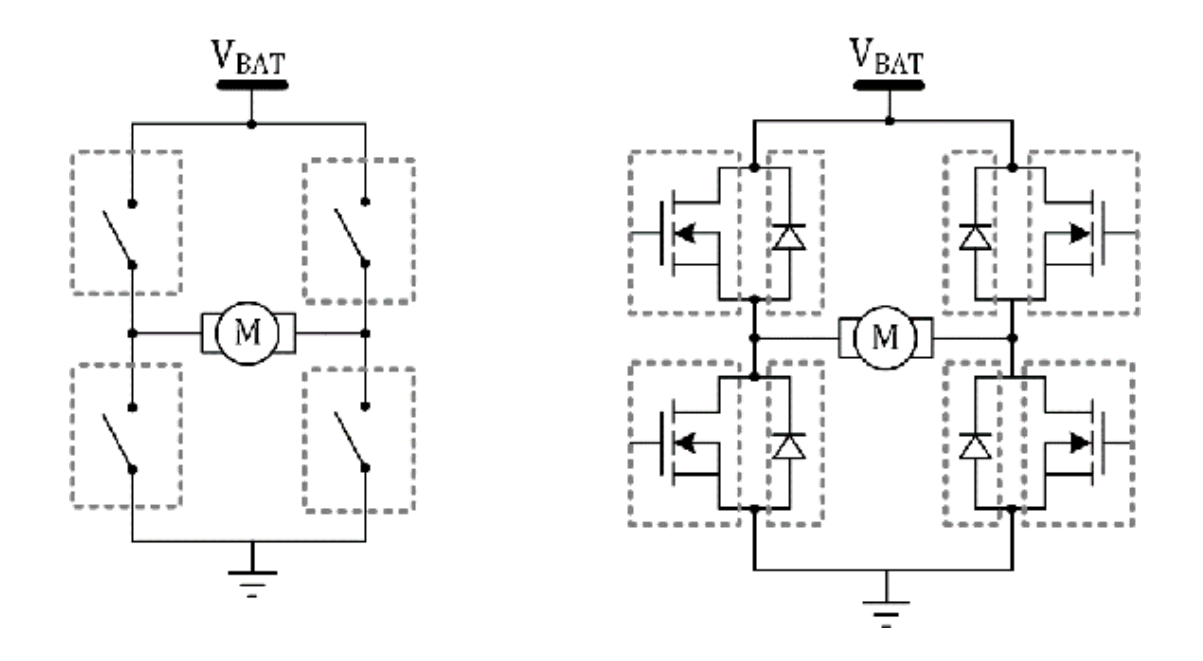

Figure 14.4. H-bridge circuits.

An ideal switch can be implemented by replacing it with a Nchannel power MOSFET (metal-oxide-semiconductor field-effect) transistor and a diode as a flyback diode. All switches were replaced with this N-channel MOSFET power transistors and diodes as shown on the right side of Figure 14.4. To compare the cases of an NPN power transistor and a N-channel MOSFET,

a resistor at the gate of the MOSFET transistor is not necessary. This H-bridge circuit

is a basic H-bridge configuration that we will study in more detail in the following

sections.

Let us consider the case where two transistors are turned ON and the rest of transistors

are remained turned OFF as shown on the left side of Figure 14.5. In this case, the

current can flow through the motor and two of the transistors at each side. On the

right side of the figure, it shows the other case where the other two transistors

are turned ON instead. In this case, the current can flow through the motor as well.

However, the current directions in these two cases are different. Thus, the direction

of the rotation of a motor can be switched by controlling these transistors. Let us

say that the first case is a forward direction, the other case is a reverse direction

for ease of explanation in this chapter.

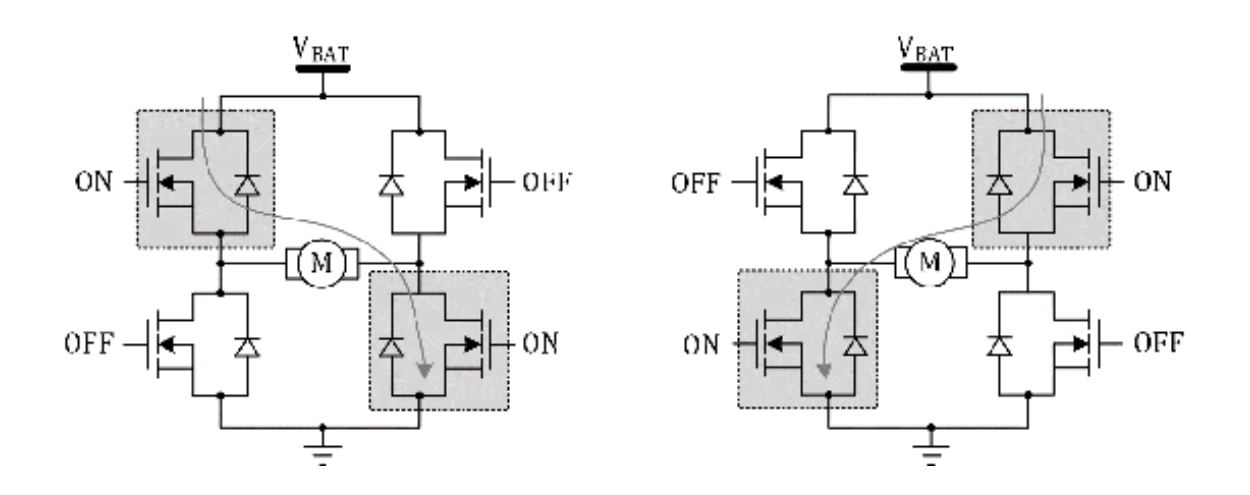

Figure 14.5. Forward and reverse directions.

#### **Decay Modes**

As shown on the left side of Figure 14.6, if the H-bridge driver is configured for the forward direction, the motor can spin. Then, let us say we want to control it to stop. The figure in the middle shows the condition that all of the transistors are turned OFF. In this case, as we have discussed earlier, there is a path of the current through the flyback diodes. Let us assume that this behavior of turning all transistors OFF is the state during the dead time in this example. However, the behavior during the dead time can be implemented differently by the manufacturer. Next, there can be further steps of decay modes that are implemented for stop conditions depending on the H- bridge motor drivers. Let us examine different decay modes for stop conditions.

One of the decay modes is a *fast decay* mode. In order to stop the motor, the motor driver can turn the opposing transistors

ON as shown at the top right side of Figure 14.6. These transistors are turned ON

until the current decays to zero or during a fixed short amount of time. The current

in this mode is made to decay faster than the other decay mode.

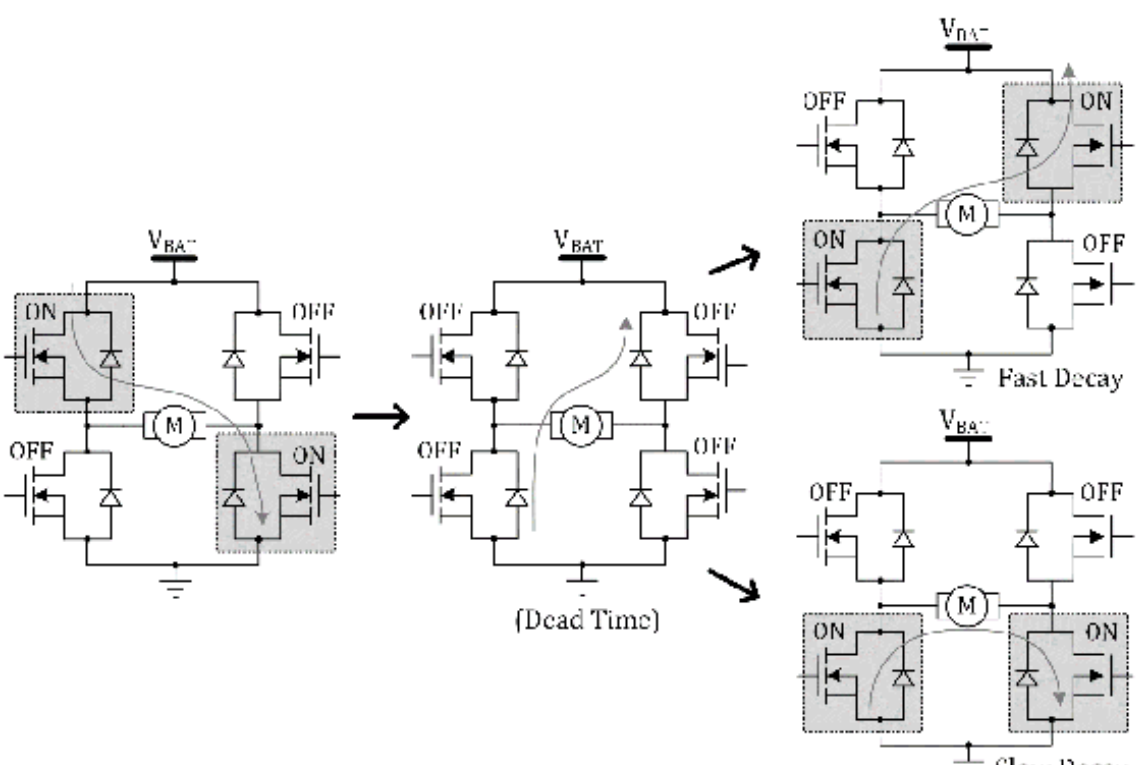

🗄 Slow Decay

Figure 14.6. Decay modes.

Another decay mode is a *slow decay* mode. To stop a motor, the motor driver can turn ON two transistors that are located

at the lower side as shown at the bottom right side of Figure 14.6. In this configuration,

there would be a back EMF involved across the motor. Shorting the back EMF can cause

a very quick rotor stop. This is also known as *short brake*.

In some motor drivers, they support *mixed decay* mode. For instance, a fast decay mode can be applied for a certain duration of time.

Then, a slow decay mode can be applied for another duration of time. The ratio of

the durations in these two modes may vary depending on the motor driver. The *mixed decay* mode can be useful in some applications such as stepper motor driver applications.

Shoot-through

When the transistors are controlled, *shoot-through* should be avoided. An example of *shoot-through* is shown in Figure 14.7. If both of two transistors are turned ON at the same side

as shown in the figure, it might cause an excessive current flow and catastrophic

damage. It is common to use an H-bridge motor driver IC instead of using individual

components. One of the advantages in using an Hbridge motor driver IC is that some

of the H-bridge driver IC models support the shootthrough protection or prevention

features.

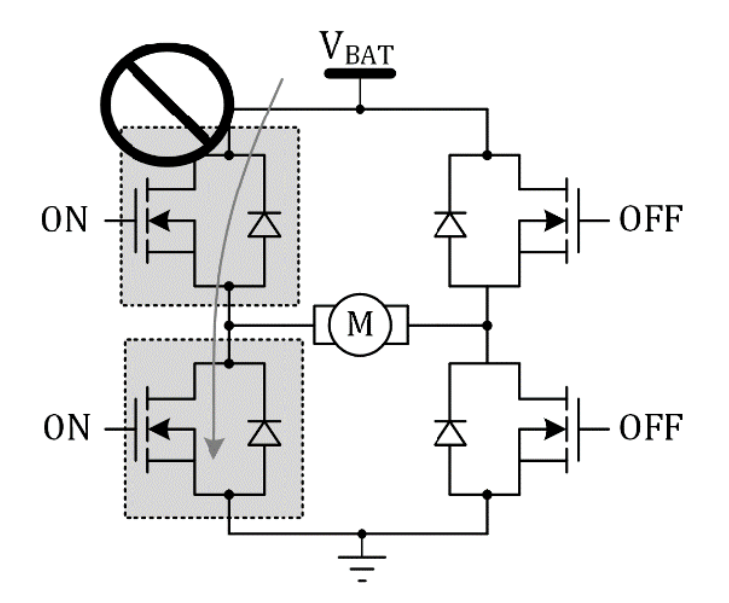

Figure 14.7. Shoot-through.

## DRV8833 H-bridge Motor Driver

There are many H-bridge motor driver ICs. Developers need to find a suitable one for

their given project. In this book, as an example, a TI DRV8833 H-bridge motor driver

IC is chosen [19]. A DRV8833 IC can be powered with the supply voltage of 2.7 V to 10.8 V. A DRV8833

IC includes two H-bridge drivers. Each H-bridge driver can provide the current up

to 1.5-A RMS and 2A peak.

A simplified block diagram of this motor driver IC is shown in Figure 14.8. Two H-bridge

drivers can be found on the right side, and they are connected to two DC motors. Input

pins of AIN1 and AIN2 are used to control the state of one of the H-bridge drivers.

The other input pins of BIN1 and BIN2 can control the other DC motor. Moreover, a

DRV8833 IC provides protection features such as over-current protection and over-temperature

protection. A DRV8833 IC can be controlled using a MCU such as an MSP430FR5994 MCU.

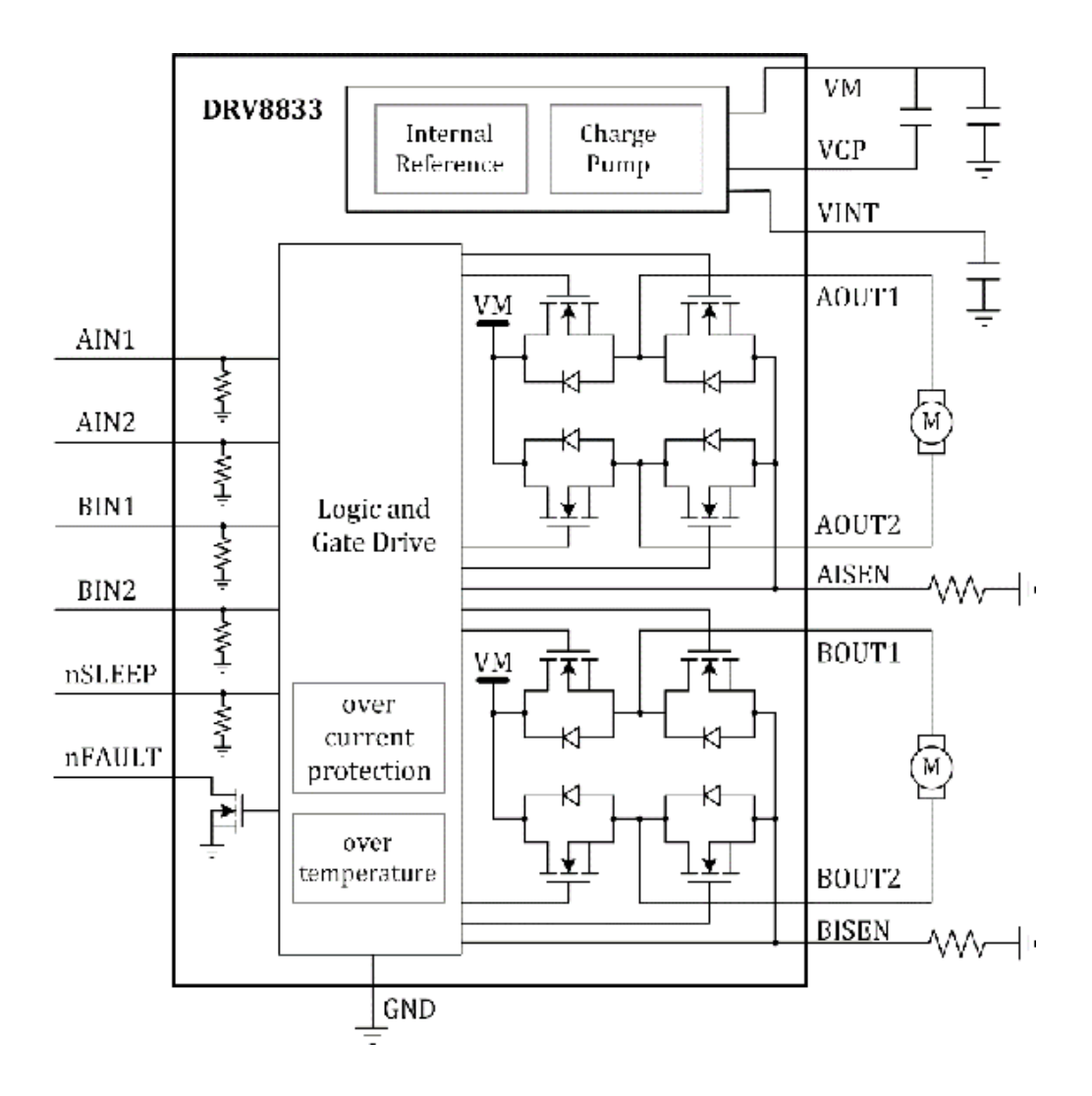

Figure 14.8. Simplified block diagram of a DRV8833 IC [19].

There is a logic and gate driver block that controls the behavior of the H-bridge drivers including decay modes. The H-bridge logic for a DRV8833 IC is shown in Table 14.1.

| AIN1(BIN1) | AIN2 (BIN2) | Description              |  |
|------------|-------------|--------------------------|--|
| 0          | 0           | Fast decay               |  |
| 0          | 1           | Reverse                  |  |
| 1          | 0           | Forward                  |  |
| 1          | 1           | Slow decay (Short brake) |  |

Table 14.1. H-bridge logic.

The H-bridge logic table shows the relevant functions according to the input signals.

If the logic levels of AIN1 and AIN2 are high and low, respectively, the motor will

spin. Let us say this is a forward direction. If the logical levels of AIN1 and AIN2

are low and high, respectively, the motor will spin but, the direction of the rotation

will be the opposite. This is a reverse direction.

When the motor is spinning, logical levels of both AIN1 and AIN2 can be controlled

to be either low or high. Then, the motor is going to stop spinning. If the logical

levels of both AIN1 and AIN2 are low, the current gets decayed in a *fast decay* mode. On the other hand, if the logical levels of both AIN1 and AIN2 are high, the

current gets decayed in a *slow decay* mode. In comparison, in the fast decay, the current decays faster. However, in the

slow decay, due to the effect of shorting back EMF, the rotor stops quickly.

In order to control the speed of the motor, PWM (Pulse Width Modulation) signals can

be applied. Table 14.2 shows the functions when the PWM signals are applied.

| AIN1(BIN1) | AIN2 (BIN2) | Description                |  |
|------------|-------------|----------------------------|--|
| 0          | PWM         | Reverse (PWM) / fast decay |  |
| PWM        | 0           | Forward (PWM) / fast decay |  |
| 1          | PWM         | Forward (PWM) / slow decay |  |
| PWM        | 1           | Reverse (PWM) / slow decay |  |

Table 14.2. PWM control.

If the logical level of AIN1 is low and a PWM signal is applied to AIN2, the reverse

and fast decay states will be alternating. By controlling the average power delivered

to the motor, the motor speed can be controlled. Then, if the input signals of AIN1

and AIN2 are switched, the direction of the motor will be reversed.

Likewise, if the logical level of AIN1 is high and a PWM signal is applied to AIN2,

the forward and slow decay states will be alternating. Next, if the input signals

of AIN1 and AIN2 are switched, the direction of the motor will be reversed.

As it was explained, the speed and rotation of the motor can be varied by providing different a PWM signal and a logical signal, and it can control the average power delivered to the motor.

A simplified DRV8833 IC connection example is shown in Figure 14.9. An DRV8833 motor

driver IC is connected to an MSP430FR5994 MCU.

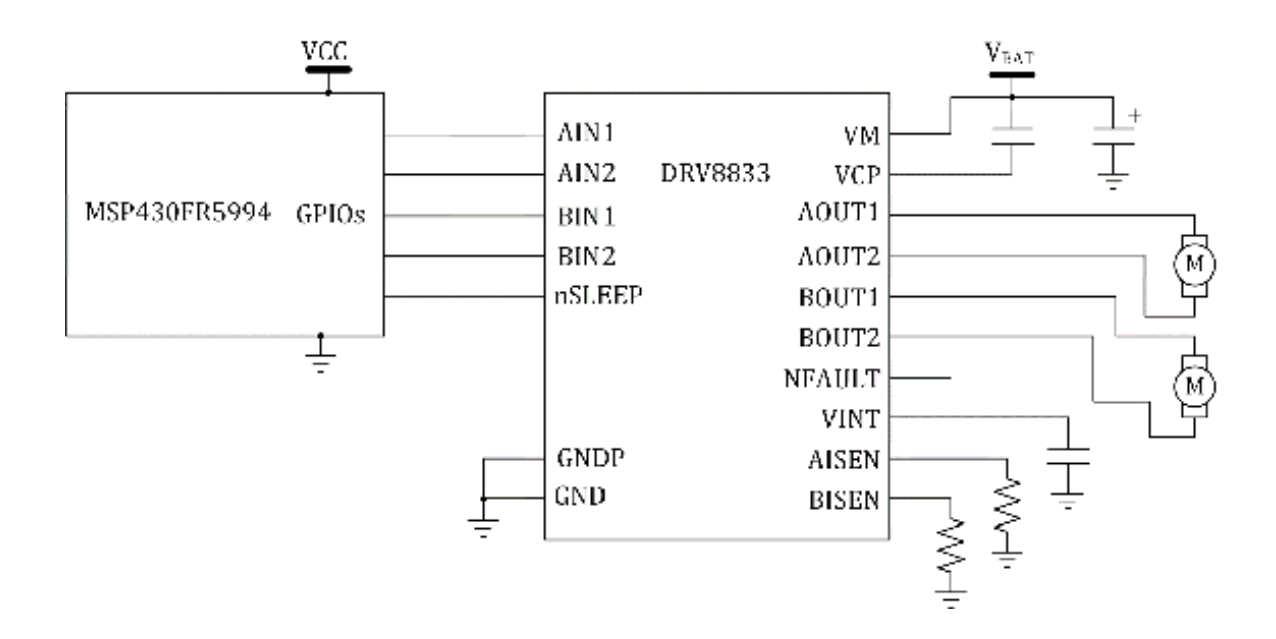

Figure 14.9. Simplified DRV8833 connection diagram for two DC motors.

This circuit example shows a case of controlling two DC motors. As it can be seen,

the supply voltage of a DRV8833 IC can be higher than the supply voltage of an MSP430FR5994

MCU. A DRV8833 motor driver IC is connected to five GPIO pins of an MSP430FR5994 MCU.

Four GPIO pins are connected to AIN1, AIN2, BIN1, and BIN2 pins, and one more GPIO

pin is connected to the nSLEEP pin. If the logic level of this pin is high, the motor

driver will be activated. However, if the logical level of this pin is low, the motor

driver enters a low-power sleep mode.

### DRV8833 Motor Driver Module

In order to reduce the complexity, instead of using an individual DRV8833 IC, a PCB

module with an DRV8833 motor driver IC can be used. There are several modules available

from different vendors. Readers can choose their own DRV8833 module. One of the modules

shown in this section is an Adafruit<sup>®</sup> DRV8833 module. Using this module, the connection can become simpler.

The connection diagram is shown in Figure 14.10. In this example, only one motor is

connected. There is "VM" pin in the module. This pin is internally connected to the

VM pin of the DRV8833 IC on the PCB. In this module, there is a small screw fixed

terminal block. This module supports reverse polarity protection through this terminal

block. VM pin can be also connected through this terminal block. Either the terminal

block or directly VM pin would be fine in supplying the power. However, if it would

be a good idea to supply the power through the terminal block due to the reverse polarity

protection function.

For test and safety purposes, a DC power supply can be used instead of batteries.

A power supply can provide additional protection by limiting the supply current. Using

the power supply, a proper supply voltage can be provided. The supply voltage to the

DRV8833 module has to meet the specification of a chosen DC motor. For instance, a

DC gearbox motor may have a recommended operating range such as 3 V to 6 V DC. A user

can choose the supply voltage as 5 V.

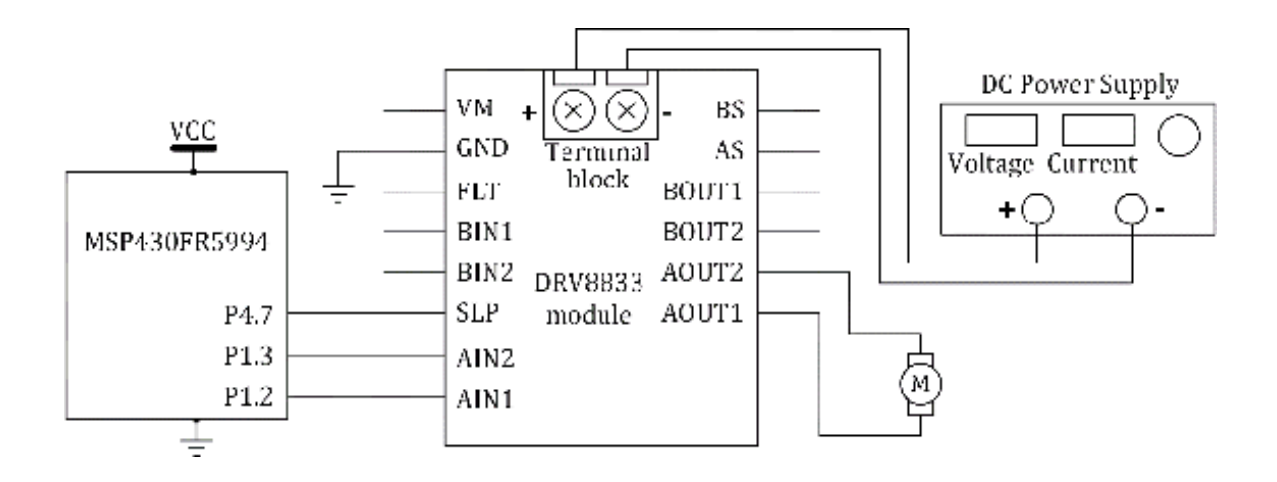

Figure 14.10. DRV8833 module connection diagram [20].

In this diagram, three pins are connected to an MSP430FR5994 MCU. The AIN1 and AIN2 pins are connected to the pins of P1.2 and P1.3, respectively. The SLP pin is the internally connected to nSLEEP pin of the DRV8833 IC. The SLP pin is connected to the pin of P4.7.

On a BH EDU board, a DRV8833 IC is placed. Users need to connect to the proper headers to access pins of the motor driver IC.

Pin functions

The selected pin functions of P1.2 and P1.3 are shown in Table 14.3. As we have studied

in the previous chapter, P1SEL1, P1SEL0, and P1DIR need to be configured properly

for a proper alternate function. As shown in the table, the alternate functions for

P1.2 and P1.3 are chosen. They are related to TA1.1 and TA1.2, respectively, and they can generate PWM signals.

| Pin  | P2SEL1 | P2SEL0 | P2DIR | Description        |
|------|--------|--------|-------|--------------------|
| P1.2 | 0      | 0      | 0     | GPIO (Input)       |
|      | 0      | 0      | 1     | GPIO (Output)      |
|      | 0      | 1      | 0     | TA1.1 (Input/CC1A) |
|      | 0      | 1      | 1     | TA1.1 (Output)     |
| P1.3 | 0      | 0      | 0     | GPIO (Input)       |
|      | 0      | 0      | 1     | GPIO (Output)      |
|      | 0      | 1      | 0     | TA1.2 (Input/CC2A) |
|      | 0      | 1      | 1     | TA1.2 (Output)     |

Table 14.3. Selected pin functions of P1.2 and P1.3 in an MSP430FR5994 MCU [9].

## DC Motor Control Example

A DC motor control program is shown in Program 14.1. This is based on the connection shown in Figure 14.10. In this program, the GPIO ports and the Timer\_A1 are configured

properly for the hardware PWM signals through P1.2 and P1.3. In the previous chapter,

we studied the program that can generate PWM signals through one pin. The program

in this chapter can generate hardware PWM signals through two separate pins.

```
#include <msp430.h>
int main(void) {
 WDTCTL = WDTPW | WDTHOLD; // hold the watchdog timer
 PM5CTL0 &= ~LOCKLPM5; // clear LOCKLPM5 bit
 P1DIR |= BIT0; // output direction (P1.0)
 P4DIR |= BIT7; // output direction (P4.7)
 P4OUT |= BIT7; // set (P4.7)
 P1DIR |= BIT2 | BIT3; // output direction (P1.2, P1.3)
 P1SEL1 &= ~(BIT2 | BIT3); // alternate function (TA1.1, TA1.2)
 P1SEL0 |= (BIT2 | BIT3); // alternate function, (TA1.1, TA1.2)
 TA1CTL = TASSEL_2 | MC_1 | TACLR; // TA1CTL setup
 TA1CCR0 = 2000; // TA1CCR0 value
 TA1CCR1 = 1000; // TA1CCR1 value
 TA1CCTL1 = OUTMOD_7; // Output mode 7
 TA1CCR2 = 2000; // TA1CCR2 value
 TA1CCTL2 = OUTMOD_7; // Output mode 7
 while(1){
   P10UT ^= BIT0; // toggle (P1.0)
   _delay_cycles(250000); // delay
 }
 return 0;
}
```

Program 14.1. PWM DC motor control example.

The duty cycles of the PWM signals can be controlled by tweaking TA1CCR1 and TA1CCR2 values. In this case, TA1CCR1 and TA1CCR2 values

are configured as 1000 and 2000,

respectively. Since TA1CCR0 is 2000, the duty cycles for the PWM signals at P1.2 and

P1.3 are about 50% and 100%. The ideal 100% PWM signal is simply like a logical high

level. It is worth mentioning that it is not the same as a solid logical high signal.

The signal may show some periodic glitches. Referring to Table 14.2, this program

example will demonstrate the operations of the reverse motor rotation and slow decay.

Users can change the TA1CCR1 and TA1CCR2 values in order to create various conditions

shown in Table 14.2. The value of TA1CCR0 can be tweaked and it may vary the frequency.

While any of the PWM frequency can be chosen, it is preferred to choose a frequency

that is above audible frequency range. This is because an audible noise in a motor

could be problematic in some applications.

However, if the PWM frequency gets too

high, the motor driver may not be able to handle the control signals properly. This

may also be relevant to the choice of decay mode.

In Chapter 22, we will study a system integration topic and a simple educational robot

will be shown as an example. This robot is a differential wheeled robot platform,

which has two separately driven wheels with one

or more caster wheels. In order to operate the two motors, users can modify this example program to add two more pins that can generate PWM signals.

# Chapter 15. Servo Motor

A servo motor is a component that can produce a rotary motion typically for precise control of angular position. Servo motors have been utilized in many microcontroller applications. Servo motors are also used in industrial robotics, manufacturing equipment, and CNC (Computer Numerical Control) machines. Moreover, they can be small in size, and they are used in radio-controlled (R/C) cars, airplanes, and boats. In this chapter, we will learn about servo motors.

# **Open Loop Control System**

A gear motor can be controlled by an open loop system as shown in Figure 15.1. In

this open loop control system, an input is simply fed to a controller, and the controller

controls a gear motor accordingly. To make it clear, the output of a system is not

used as an input back to the system to determine whether the output has achieved a

goal or not.

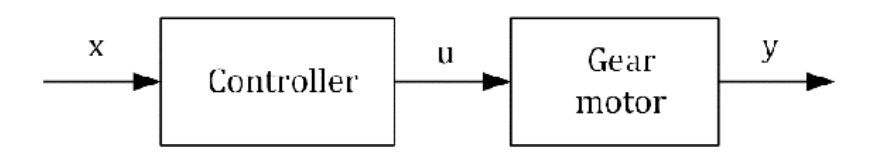

Figure 15.1. Open loop control.

The advantage of the open loop control is the reduction of system complexity. However,

this open loop system cannot correct errors that may have been caused by any disturbances.

In a normal condition, the output behavior may be close to the desired behavior or

goal. However, in the presence of disturbances, there is a chance that the output

behavior can be deviated from the goal.

## **Closed Loop Control**

A gear motor can be controlled by a closed loop system as shown in Figure 15.2. In

a closed loop control system, the output of a system has a feedback loop to the system

and the output is used as an input to the system to determine whether the output has

achieved a goal.

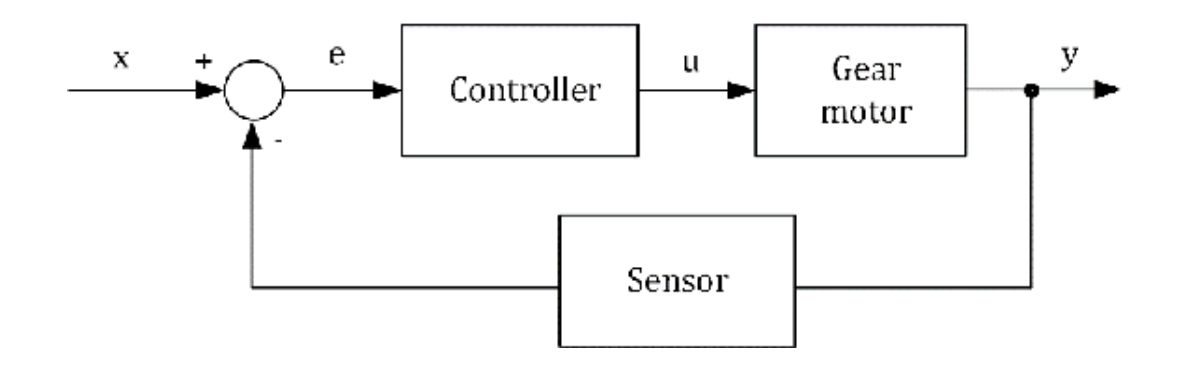

Figure 15.2. Closed loop control.

A feedback controller controls the gear motor. The difference between the variable

"x" and the sensor block output is going to be used as an input for the feedback controller.

The sensor block converts the behavior of the gear motor such as rotation or angle

to a proper format of a voltage, a current, or a signal. This closed loop system is

more complex than the open loop system.

However, in the presence of disturbances,

the output behavior can be corrected in order to meet the goal and for the desired

behavior. A servo motor is an example of closed loop control systems.

# PID Control

A simplified PID control block diagram is shown in Figure 15.3. The block diagram

includes proportional (P), integral (I), and derivative (D) blocks. The controller

block is related to these PID blocks. This is a conceptual representation of the controller.

Their outputs of PID blocks are summed to provide the input to the motor. This is

an example of a proportional integral derivative controller (PID) controller. A PID

controller continuously calculates an error between the goal and the measured value,

and it applies corrections based on proportional, integral, and derivative terms.

A PID controller has been widely used in control applications.

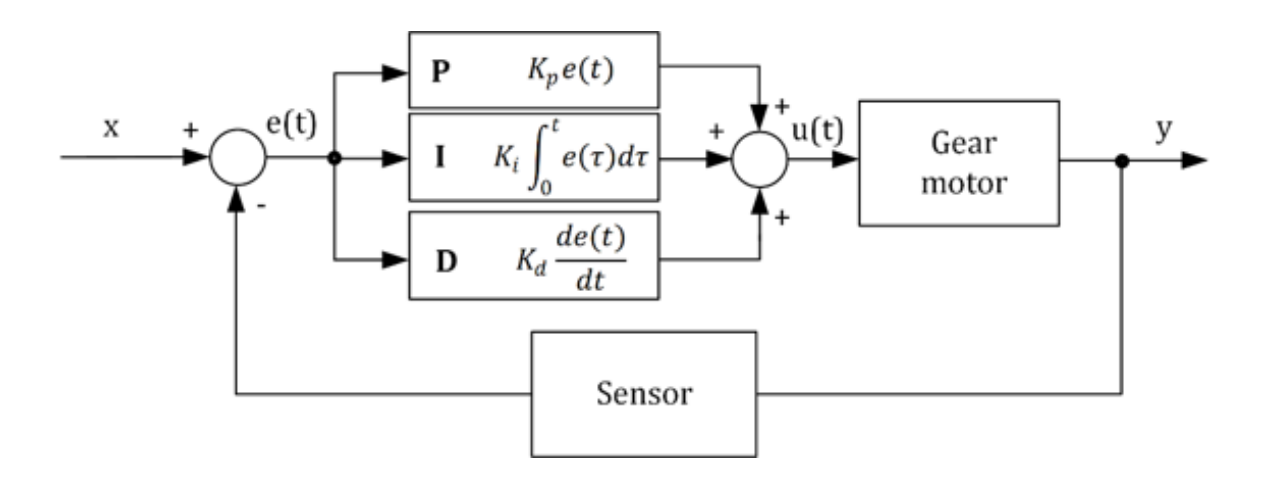

Figure 15.3. Simplified PID control.

The control function can be expressed by the equation as follows:

$$u(t) = K_p e(t) + K_i \int_0^t e(\tau) d\tau + K_d \frac{de(t)}{dt}$$

The first term is the proportional term. It contributes to the output that is proportional

to the current error value. The rate of the change can be adjusted by a constant  $K_p$ . The second term is the integral term. The contribution to the output can be determined

by the sum of instantaneous errors over time. The rate of the change can be adjusted

by a constant  $K_i$ . The third term is the derivative term. The contribution is determined by the slope

of the error over time. The rate of the change can be adjusted by a constant  $K_d$ . There are three control terms. In some applications, only one or two terms can be

used depending on the application. Proportional and integration terms are chosen,

which is known as a PI controller.

PID controllers can be found in many control applications including servo control

systems. For instance, a servo control system can

include a feedback loop and a PID controller that can provide tuning of a control loop.

### Servo Motor

Servo motors are used in industrial applications including industrial robots and industrial

automation systems. Servo motors can provide high precision positioning. A servo motor

is shown in Figure 15.4, and the servo motor is paired with an encoder. The encoder

can determine the speed and position. Depending on the servo motor model, a servo

motor may provide several connectors including encoder and power connectors.

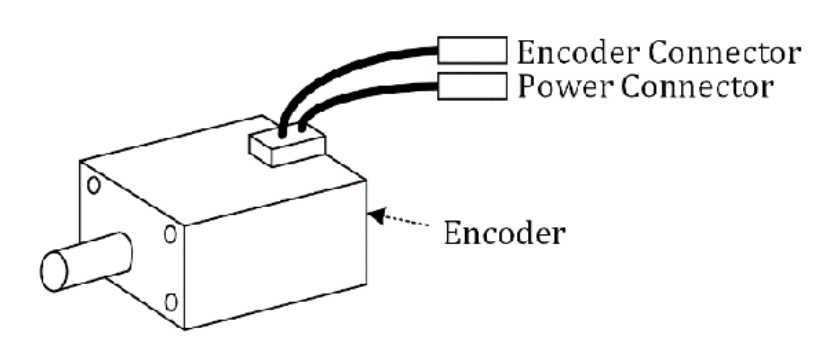

Figure 15.4. Servo motor.

Using this servo motor, a servo control system is configured as shown in Figure 15.5.

The servo motor is connected to a block with servo amplifier and motion controller

units. This block is connected to a computer. A custom application on the computer

can control the speed and position of the servo motor. For instance, a servo control

system can be applied to a conveyor system of manufacturing applications.

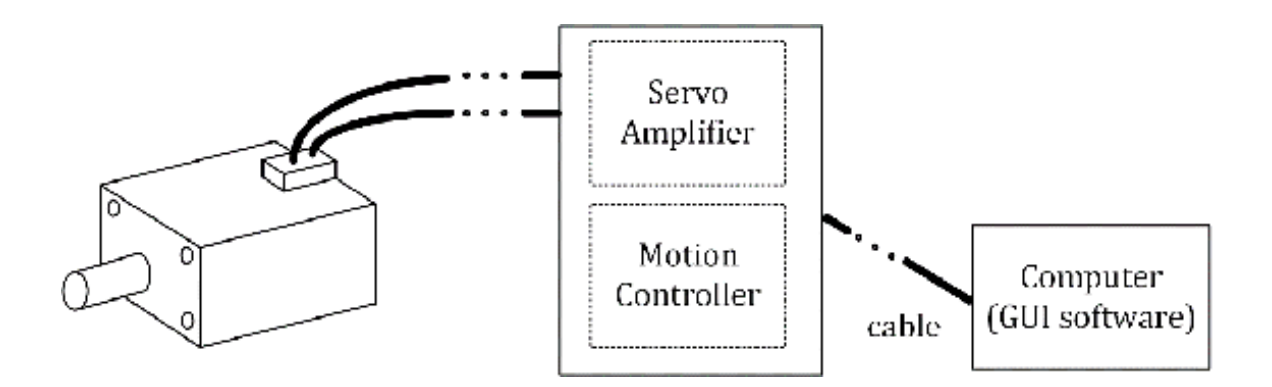

Figure 15.5. Servo control system.

# Hobby/RC Servo Motor

In some small or simple electronics projects, "hobby" or "RC" servo motors are used to provide motion control. Hobby or RC servo motors are often simply called servo motors. In this book, they could be also called servo motors. However, hobby servo motors are clearly different from the described typical servo control systems. Hobby servo motors are inexpensive, and easier to control. They can be found useful in small sized electronic systems. Now, let us study more about hobby servo motors and how to control them in the following sections.

A micro servo and standard servo motors are shown in Figure 15.6. As described, hobby

servo motors are called RC servo motors or RC servos, and they are widely used in

small sized R/C cars and R/C airplanes. Standard servo motors are bigger than micro

servo motors; however, typically, they can deliver higher torque. Hobby or RC servo

motors have been used in small-sized robotics projects.

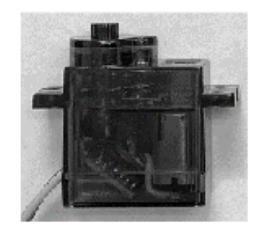

Micro Servo Motor

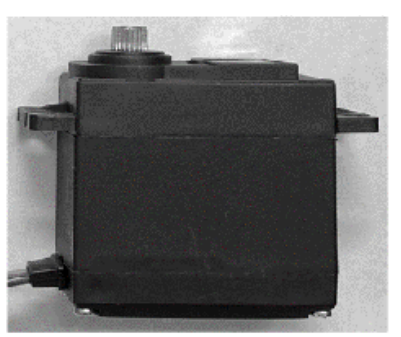

Standard Servo Motor

Figure 15.6. Hobby servo motors.

A simplified block diagram of a hobby servo motor is shown in Figure 15.7. The hobby

servo motor has a smaller closed loop system than the industrial servo motor system

we have studied previously. A hobby servo motor has a feedback control, and the shaft

position is measured by a potentiometer. A PWM signal can be applied to a hobby servo

motor, and the shaft of the hobby servo motor can hold a corresponding angular position.

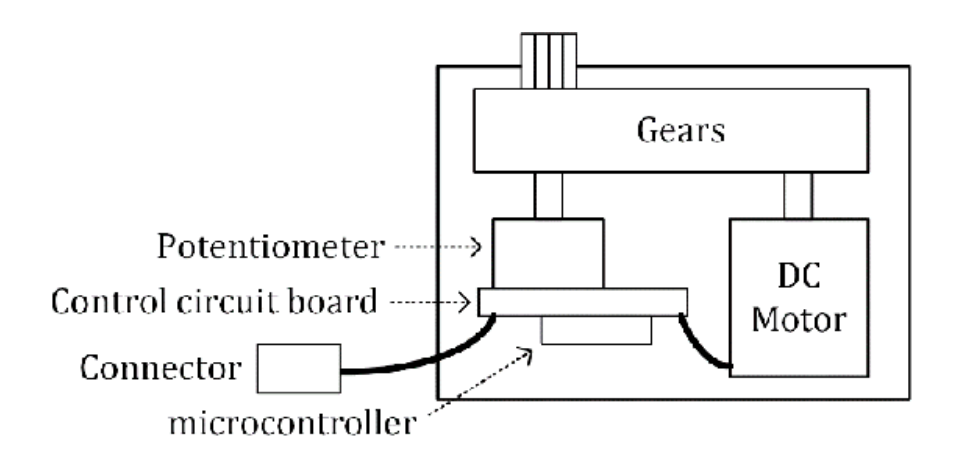

Figure 15.7. Simplified block diagram of a hobby servo motor.

# Control of a Hobby/RC Servo Motor

It is typical to find a 3-pin female header that is attached to a hobby servo motor.

One of the pins is a control signal line. A digital signal can be applied through

this pin to control the shaft position of the servo motor. Examples of control signal

patterns are shown in Figure 15.8. It shows the neutral position case in the center

of the figure. The ON time is 1.5 ms, and the period of the signal is 20 ms. When

the servo motor receives this control signal pattern, the shaft of the hobby servo

motor attempts to stay at the neutral position. This control signal can be generated

by an MCU. An MCU can generate a PWM signal with the frequency of 50 Hz and a proper

duty cycle for the 1.5 ms ON time.

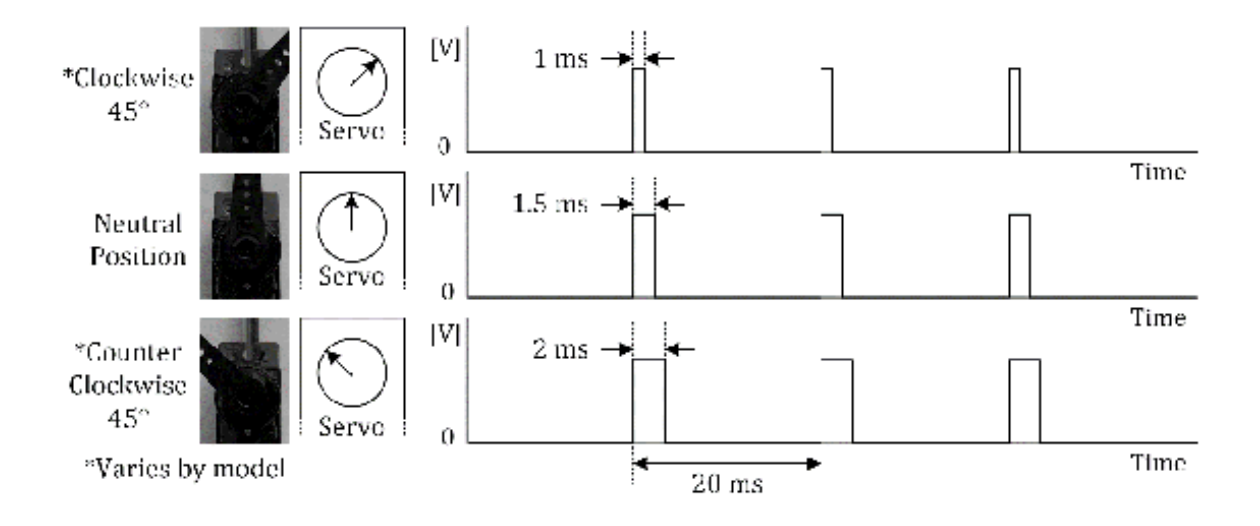

Figure 15.8. Control signal pattern examples.

Next, the duty cycle can be varied to generate a 1-ms ON time pattern as shown in

the case at the top of the figure. Then, the shaft of the servo motor will be rotated

by 45 degrees.

Let us suppose we set the shaft of the servo motor back to the neutral position. Next,

we can change the duty cycle to generate the 2ms ON time pattern as shown in the

case at the bottom of the figure. Then, the shaft of the servo motor will be rotated

to the other direction by 45 degrees. In this way, the servo motor position can be

varied by applying proper PWM signals.

A typical range of the ON time is 1 ms to 2 ms. However, depending on the model of

servo motors, the servo motor position can travel further by applying a lower than

1-ms or higher than 2-ms ON time pattern. For instance, some of the servo motors can

provide a 180-degree range of motion.

If the ON time is out of the operating range, the servo motor may not respond. The

specifications of servo motors may vary depending

on manufacturers. Developers need to refer to the documents from the manufacturers for more information such as operating ranges.

There are continuous rotation servos. While a regular servo motor can rotate the shaft

within only a certain rotation range, the shaft of the continuous rotation servos

can spin the shaft continuously. In this case, the PWM control signal can control

the speed and direction of the servo motor.

### Micro Servo Motor Example

There are a wide range of selections of servo motor models. One of them is the SG90

servo motor. There are several similar models with different specifications. As an

example, in this chapter, a SG92R servo motor is chosen, the connection diagram is

shown in Figure 15.9. A SG92R servo motor is similar to a SG90 servo motor; However,

a SG92R has a higher torque.

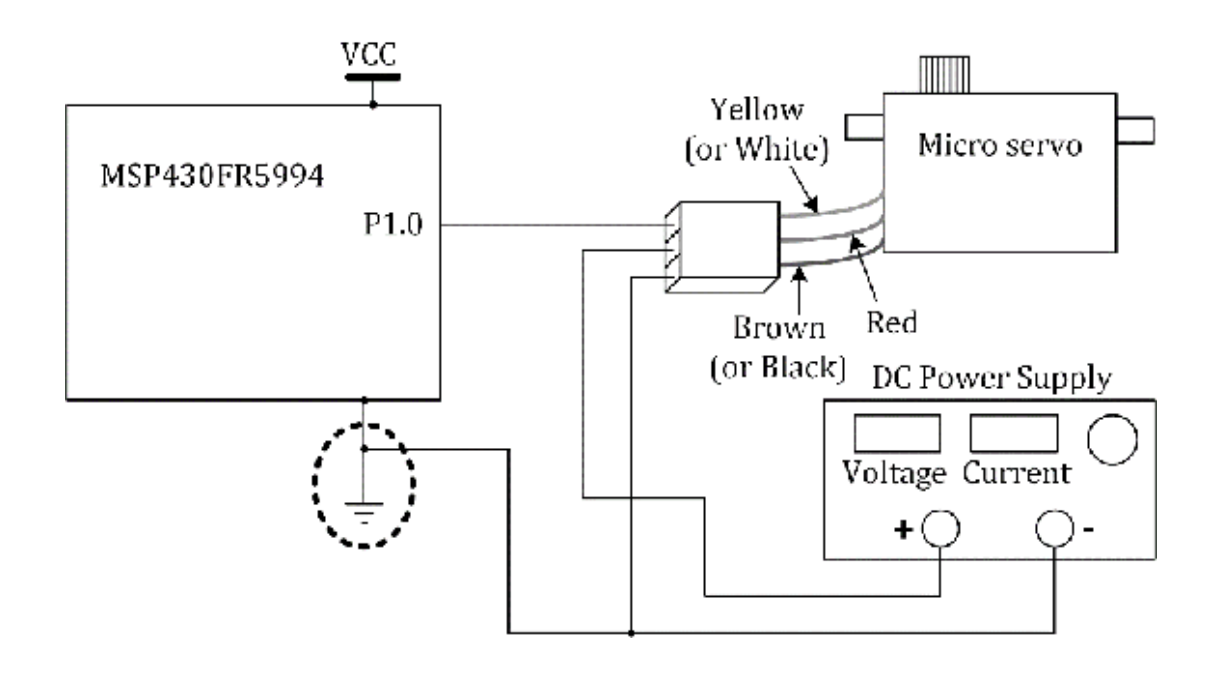

Figure 15.9. micro servo motor connection example.

The color of the control signal is yellow or white depending on the servo motors.

This control line is connected to the pin of P1.0 of an MSP430FR5994 MCU. The red

color line is connected to the positive terminal and the brown line is connected to

the negative terminal of a power supply. The brown line is a ground signal line, and

the color of this line can be found black depending on the model. The supply voltage

for this servo motor is 5 V. It is worth mentioning that the ground lines for an MSP430FR5994

MCU and the servo motor may need to be connected to each other.

In this example, the pin of P1.0 is used to control the servo motor. On the Launchpad,

this P1.0 pin is pre-configured to be connected to a red LED. However, this P1.0 pin

can be disconnected from the LED and the P1.0 pin can be accessible directly by removing

the shunt jumper (JP7) as shown in Figure 5.10.

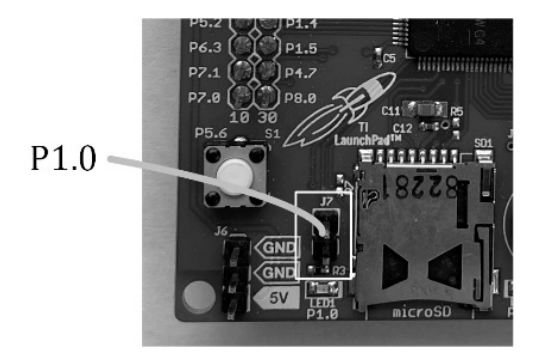

Figure 15.10. Shunt jumper removal for P1.0.

After removing this shunt jumper, you can see two pins. The exposed pin close to the MCU is the breakout pin of P1.0. After the experiment in this chapter, this removed shunt jumper may need to be placed back for other experiments. In Chapter 20, this

P1.0 pin needs to be directly accessed again for timer capture examples.

## Hobby Servo Motor Control Example

```
A hobby servo motor control example is shown in Program
15.1 The selected alternate
function for P1.0 is associated with TA0.1. The
function selection registers are configured
properly as shown in the program. Previously, we
have used the Timer_A1. In this program,
Timer_A0 is used instead. The timer register
configuration for Timer_A0 is very similar
to the one for Timer_A1.
```

```
#include <msp430.h>
int main(void) {
 WDTCTL = WDTPW | WDTHOLD; // hold the watchdog timer
 PM5CTL0 &= ~LOCKLPM5; // clear LOCKLPM5 bit
 P1DIR |= BIT0 | BIT1; // output direction (P1.0, P1.1)
 P1SEL1 &= ~BIT0; // alternate function (TA0.1)
 P1SEL0 |= BIT0; // alternate function (TA0.1)
 TAOCTL = TASSEL_2 | MC_1 | TACLR; // TAOCTL setup
 TA0CCR0 = 20000; // set the value of TA0CCR0
 TA0CCR1 = 1500; // set the value of TA0CCR1
 TA0CCTL1 = OUTMOD_7; // output mode selection
 while(1){
   P1OUT ^= BIT1; // toggle (P1.1)
   _delay_cycles(250000); // delay
 }
 return 0;
```

```
}
```

Program 15.1. Servo motor programming example.
The value of TA0CCR0 is calculated and the specific value is used to generate a 50-Hz

PWM signal. Output mode 7 is selected. TA0CCR1 is calculated and the proper value

is entered to generate a 1.5 ms ON time pattern.

Using this program, the position of the servo motor can be set to a neutral position

initially. Users can change the value of the TA0CCR1 register. The duty cycle can

be varied depending on the value of the TA0CCR1 register, and the shaft of the servo

motor position can change accordingly.

# Chapter 16. Basics of Serial Communications and UART

Data communication refers to the transmission of data between systems. The communication links can be a point-to-point link or point-tomultiple links. Embedded systems typically utilize one or more communication modules to exchange data between microcontrollers and other external devices. In this chapter, we will learn about serial communications and a UART module on an MSP430FR5994 MCU.

#### Serial and Parallel

In digital communications, serial and parallel communications can be used to exchange data between devices. Data can be transmitted and received over a single channel in serial communication. Or data can be transmitted and received simultaneously over multiple channels in parallel communication.

Examples of serial communication for computer applications are USB, Firewire, and

SATA. Examples of parallel communication for computer applications are IDE (Integrated

Drive Electronics) and PCI (Peripheral Component Interconnect).

Intuitively, it would seem parallel communication might offer faster speed of data

transfer compared to serial communication.

However, practically, this is not the case

in modern systems. Serial communication offers faster speed of data transfer. There

are many reasons. Firstly, the signals that travel along the multiple wires may not

arrive at the destination at the same time. This difference may get more significant

as the frequency gets higher. It may cause a problem in synchronization, and, eventually,

it will affect and limit the data transmission speed. Secondly, the parallel wires

may suffer from crosstalk as well as inter symbol interference (ISI) due to noise.

For these reasons, parallel communication may result in lower speed than serial communication.

# Types of Communication Systems

Types of communications systems can be defined in several ways. Let us consider three

types with respect to communication channels

between two systems as shown in Figure

16.1. A simplex communication system is shown at the top. *System A* can send the data over a channel to *System B*, while *System B* is unable to send data back to *System A*. A simplex communication system transmits data in one direction only. An example

is the communication between a radio broadcast station and a listener.

Duplex communication systems transmit data and receive data in both directions. In

duplex communications, there are half-duplex and full-duplex communication systems.

A half-duplex communication system is shown in the middle of Figure 16.1. A half-duplex

system can send and receive data between two systems but not simultaneously. *System A* and *System B* in the duplex system of the figure can exchange data, but it does not send and

receive the data simultaneously. An example is a walkie-talkie, which is a two-way

radio transceiver and only one radio on the channel can transmit at a time.

#### Simplex Communication

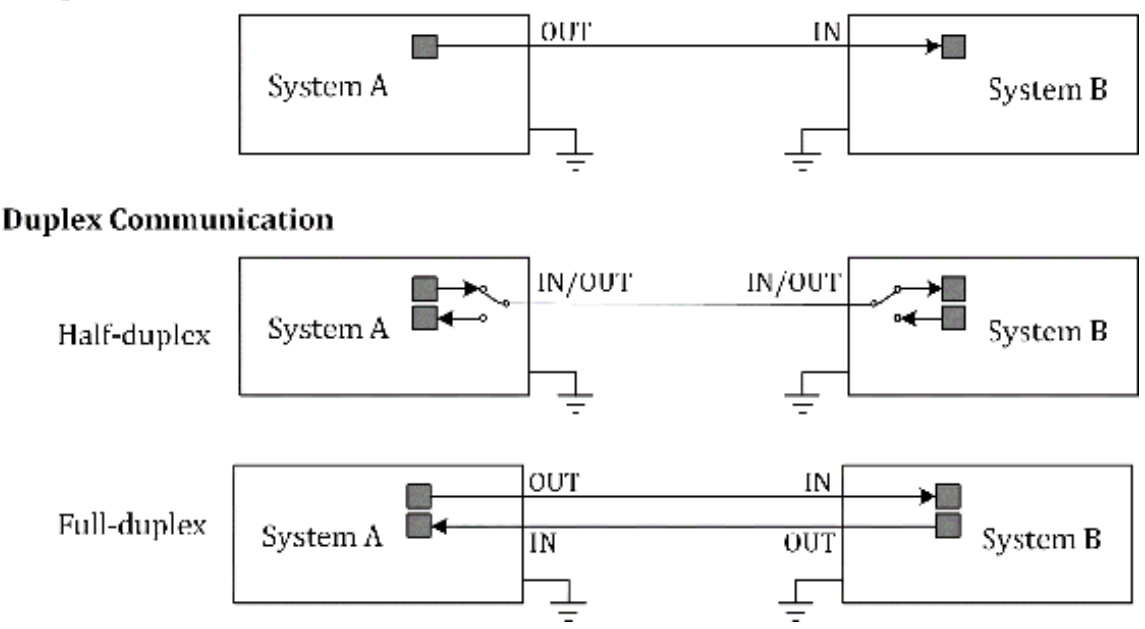

Figure 16.1. Types of communication systems.

A full-duplex communication system is shown at the bottom of Figure 16.1. A full-duplex

system can send and receive data between two systems simultaneously. *System A* and *System B* in the full duplex system of the figure can exchange simultaneously. An example

of duplex communication is mobile phone communication.

Universal Asynchronous Receiver/Transmitter Universal asynchronous receiver-transmitter (UART) peripherals are useful in microcontroller applications. There can be multiple UART modules integrated on an MCU. A UART provides asynchronous serial communication. It has been widely used in data communications between external ICs. An example is the UART communication between a MCU and a USB-to-UART IC. In this configuration, the MCU can communicate with a computer over a USB interface through the USB-UART IC. An MSP430FR5994 Launchpad board includes an on-bard eZ-FET debug probe. This eZ-FET debug probe provides a "backchannel" UART-over-USB connection. The backchannel term is used to differentiate the UART channel that is provided through the booster pack header pins. The backchannel UART can be referred to as *Application UART* in this book. The microUSB connector on the Launchpad board is not only used to supply power to the MSP430FR5994 Launchpad board, but also to provide serial communication

between an MSP430FR5994 MCU and a computer.

# UART Data Transmission

A baud rate is one of the important parameters, and it needs to be matched between

systems in UART communication. A baud rate is

used to determine the speed of serial communication. A baud rate is usually expressed in bits-per-second (bps). Standard baud rates include 1200, 2400, 4800, 9600, 19200, 38400, 57600, and 115200. Let us say that 9600 bps is chosen for a certain system. Each bit for the UART data transmission has a fixed time duration. If we calculate 1 divided by 9600 bps, we can obtain 104 µs per bit. This is the value associated with the time duration for a single bit to be sent or received.

A UART data frame format is shown in Figure 16.2. One bit is allocated for the start

bit. The logic level of the start bit is low. One bit or two bits can be allocated

for the stop bit(s). The logic level of the stop bit is high. Between the start and

stop bits, there are data bits and a parity bit. The number of bits for data can be

any choice between 5 and 9. A common choice is 7 or 8. Typically, data can be transmitted

least significant bit (LSB) first. The use of the parity bit is selectable, which

is expressed as the " $0 \sim 1$  bit" in the frame format.

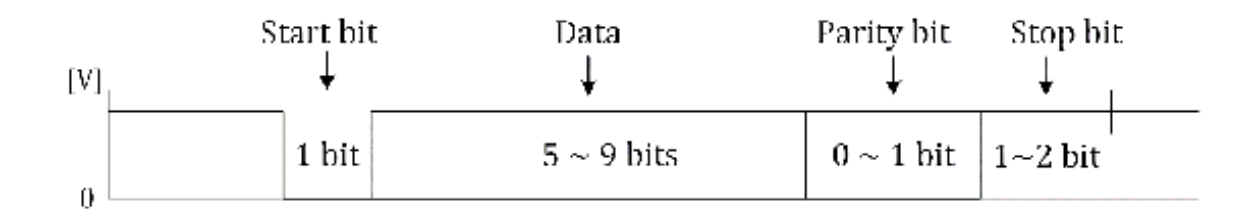

Figure 16.2. UART data frame format.

Let us consider a 9600 7E1 case. In this 9600 7E1 setting, the baud rate is 9600 bps.

The number of data bits is 7, and the parity bit is enabled. The setting for the parity

bit is even. One bit of the stop bit is selected. The 7E1 UART data frame case is

shown in Figure 16.3.

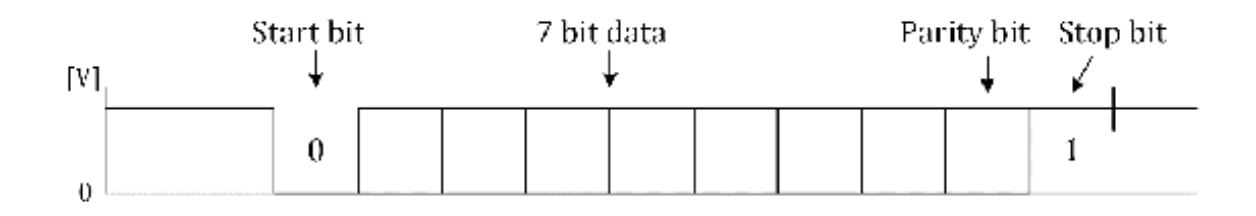

Figure 16.3. 7E1 UART data frame.

Now, let us suppose we want to send character  $\mathbf{T}$ . Let us create this UART data packet. The ASCII (American Standard Code for Information

Interchange) code for the character T is 0x54. We can send the bits of data. LSB can

be sent first. The value of the parity bit is 1 because it can make the even number

of 1s in the data packet excluding start and stop bits. One bit is used for the stop

bit. This UART data packet is shown in Figure 16.4.

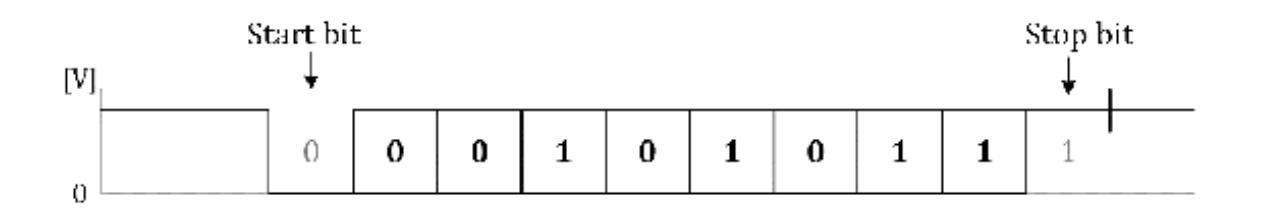

Figure 16.4. 7E1 UART data frame example for the character of T.

Another common choice is 8N1. In this 8N1 setting, the number of data bits is 8 and

the parity bit is not used. The 8N1 UART data frame for the character T is shown in

Figure 16.5. This is similar to the 7E1 case, but the difference is related to the

parity bit. In this 8N1 setting, the bit that was for the parity bit in the 7E1 case

is used as the bit for a part of data.

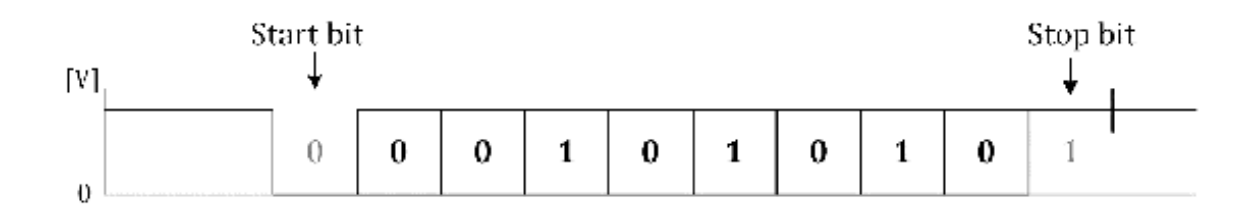

Figure 16.5. 8N1 UART data frame example for the character T.

#### **UART Device Connection**

A UART device connection example is shown in Figure 16.6. UART devices are typically

connected using a crossover cable. The TX pin in *System A* is connected to the RX pin in *System B*, and the RX pin in *System A* is connected to the TX pin in *System B*.

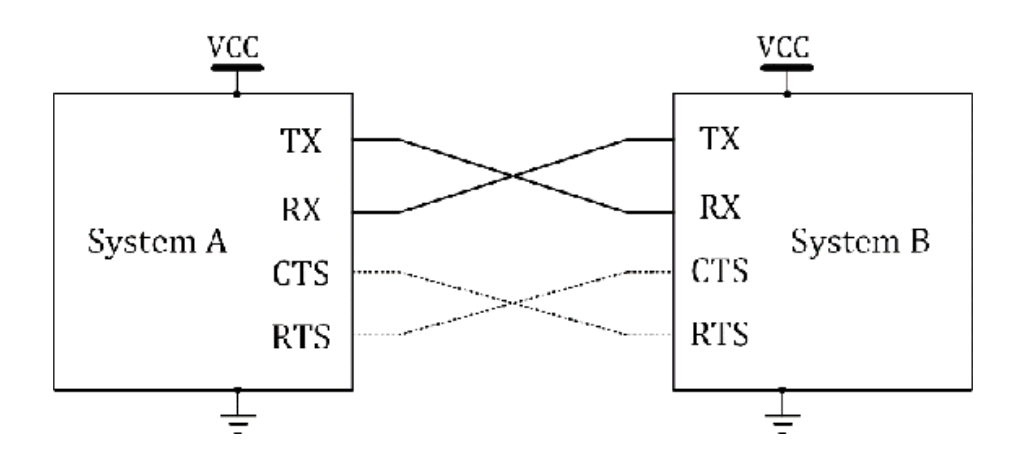

Figure 16.6. UART device connection.

Additionally, we may need VDD and GND wires. Power line configuration may vary depending

on systems. The wires for RX and TX pins and additional power wires can be used for

a basic connection via UART communication.

There are two more pins, RTS and CTS. They are used for hardware flow control. In

some applications, a handshaking process is needed to ensure communication between

systems or devices. RTS means *Request to Send*, and CTS means *Clear to Send*. RTS pin in *System A* is connected to CTS in *System B*, and CTS pin in *System A* is connected to RTS in *System B*. This is a typical connection of the hardware flow control. However, in some implementations,

it can be found that RTS is connected to RTS and CTS is connected to CTS depending

on their configuration.

UART connections are typically used in a point-to-point configuration as shown in

Figure 16.6. There can be variants including a oneto-multiple configuration. However,

the one-to-multiple configuration is not a typical connection scheme.

## Software UART

Without dedicated hardware, serial communications can be implemented simply using

timers and GPIO pins. This technique is called *bit-banging*. Using a *bit-banging* technique, we can implement a UART using two GPIO pins for transmit and receive channels.

This can be called Software UART. We will learn about hardware UART in the following

section. A hardware UART approach can be a preferred choice. However, there could

be cases where software UART approaches are needed depending on the applications.

Asynchronous communication is relatively easier to implement compared to synchronous communication. UART communication is an asynchronous communication because there is no external clock signal line used for synchronization.

# Software UART Programming Example

Software UART program example is shown in Program 16.1. This program keeps sending

the character T over a backchannel UART. The pin of P2.0 is used as TX in this program.

This matches with the TX pin configuration in the backchannel UART. This means that

data will be sent to a computer. The data can be read using a terminal window in Code

Composer Studio or using other serial terminal software such as PuTTY.

An array of *TX\_buf* includes the pattern for the character T. It also includes the start and stop bits.

This program reads the bit in sequence from this array, then, it sets or clears the

output of the pin of P2.0. Since it keeps repeating, the terminal will keep receiving

the character T.

The time duration between each bit is controlled by the timer\_A1. The target time

delay is 104  $\mu s.$  This code line can result in roughly 104  $\mu s.$  As it was described,

the time delay of 104  $\mu s$  is related to 9600 bps. In order to receive the characters

successfully, the terminal setting on a computer needs to be configured properly to match with 9600 8N1.

```
#include <msp430.h>
unsigned char TX_buf[10]={0,0,0,1,0,1,0,1,0,1}; // UART TX pattern for T
int main(void) {
 WDTCTL = WDTPW | WDTHOLD; // hold the watchdog timer
 PM5CTL0 &= ~LOCKLPM5; // clear LOCKLPM5 bit
 P1DIR |= 0x01; // output direction (P1.0)
 P2DIR = 0x01; // output direction (P2.0)
 TA1CCR0 = 72; // TA1CCR0 value, for delay
 TA1CTL = TASSEL_2 | MC_1 | TACLR; // TA1CTL setup
 unsigned char kp; // variable
 while(1){
   for (kp=0; kp<10; kp++) { // sending the pattern
     if (TX_buf[kp]!=0) P2OUT [= 0x01; // set (P2.0)
     else P2OUT &= ~0x01; // clear (P2.0)
     TA1CTL |= TACLR: // clear (TA1R)
     TA1CCTL0 &= ~CCIFG; // clear CCIFG
     while ((TA1CCTL0 & CCIFG)==0); // wait until CCIFG is set
   }
   P10UT ^= 0x01; // toggle (P1.0)
   _delay_cycles(250000); // delay
 }
 return 0;
}
```

Program 16.1. Software UART program (Sending characters).

This software UART programing example does not process received data from a terminal.

If a user sends data over a terminal, it will be sent to the pin of P2.1. This pin

of P2.1 is related to RX in the back channel UART. However, as described, this program

does not process received data. If desired, users write a code that supports an RX

function.

An MSP430FR5994 MCU supports hardware UART communication. Hardware UART modules can be used to provide good communication between UART devices. Using the hardware UART modules, we can process both TX and RX data. The MSP430FR5994 UART communication module will be covered in the following sections. We will learn how to send data and how

to process received data using the hardware UART modules.

## Hardware UART

An MSP430FR5994 MCU has eUSCI (Enhanced Universal Serial Communication Interface) modules. An eUSCI module includes eUSCI A and eUSCI B modules. An eUSCI\_A supports UART and SPI modes. A simplified block diagram of eUSCI A0 in UART mode is shown in Figure 16.7. On the left side, it shows a baud rate generator. The setting of these parameters is important in UART communication. BRCLK can be found in the figure. It is used in the baud rate generator. The baud rate generator in an eUSCI A module can provide signals for standard and non-standard baud rates. It supports two modes of operation that can be selected by a UCOS16 bit. The two modes are low-frequency baud

rate and oversampling baud rate generation modes.

At the bottom of the figure, it shows the blocks associated with the transmit functions.

The major blocks are *transmit state machine*, *transmit shift register*, and *transmit buffer*. The name of the transmit buffer is UCA0TXBUF. At the top of the figure, it shows

the blocks associated with the receive functions. The major blocks are *receive state machine*, *receive shift register*, and *receive buffer*. The name of the receive buffer is UCA0RXBUF.

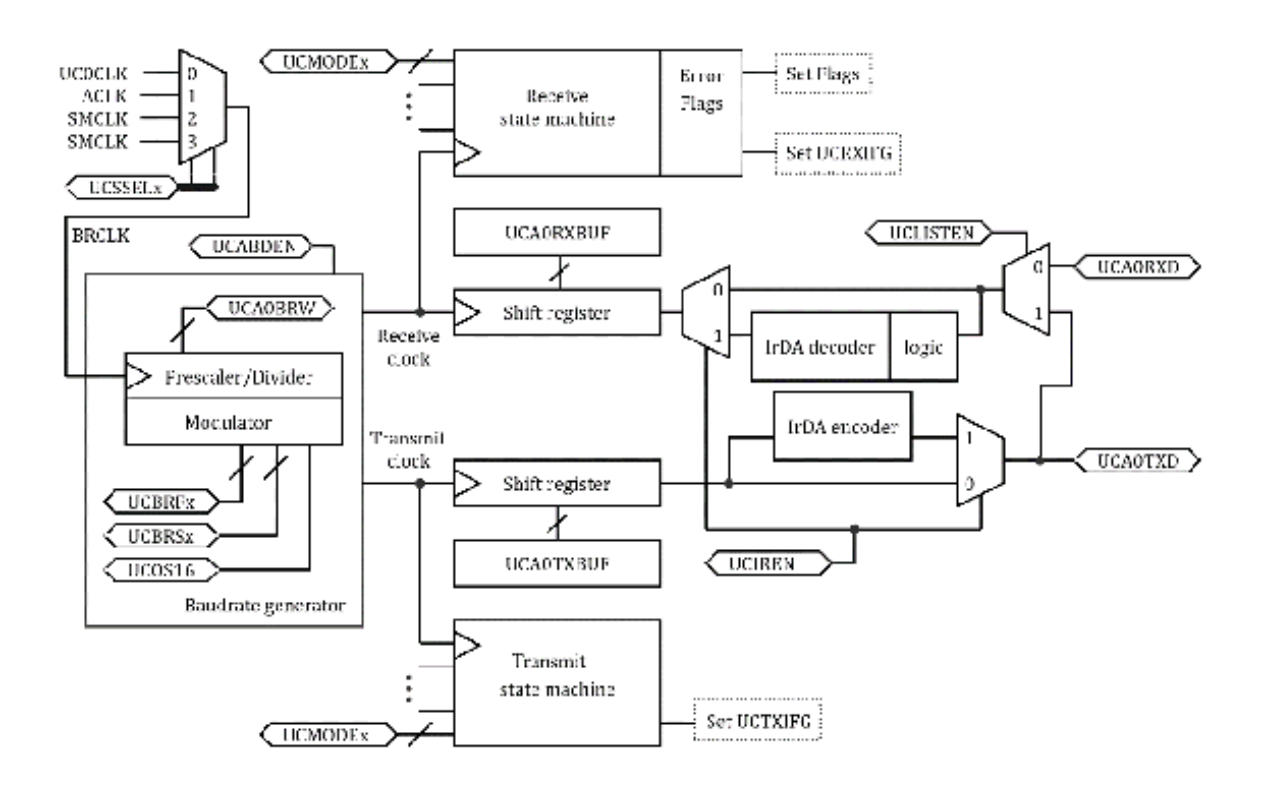

Figure 16.7. Simplified block diagram of eUSCI\_A0 in UART mode [9].

There are registers related to interrupt and interrupt flags in the USCI\_A0 module.

UCA0IE register is an interrupt enable register, and it includes UCTXIE and UCRXIE bits. UCA0IFG register is an interrupt flag register, and it includes UCTXIFG and UCRXIFG bits.

# eUSCI\_A0 Initialization

Setting *USCWRST* bit can reset the eUSCI\_A0 module. While keeping this bit set, we can configure the

eUSCI\_A0 module by changing eUSCI\_A0 registers. The port configuration can be processed.

Once it is completed, eUSCI\_A0 can operate in a normal mode by clearing *USCWRST* bit. This step of configuring eUSCI\_A module is recommended to avoid unexpected behavior.

The initialization step is summarized below.

(a) Set USCWRST

(b) Initialize eUSCI\_A0 registers (while USCWRST bit is set)

(c) Port configuration

(d) Clear USCWRST

(e) If applicable, enable interrupts such as UCRXIE and UCTXIE

#### UART Baud Rate Generation

One of the low frequency baud rate and oversampling baud rate generation modes can

be selected by a *UCOS16* bit. If the *UCOS16* bit is cleared, it operates in low frequency baud rate generation mode. This mode

is suitable if the BRCLK is selected from a low frequency clock source such as a 32.768

kHz crystal. If the UCOS16 bit is set, it can operate in an oversampling frequency baud rate generation mode.

This mode is suitable for higher frequency

generation. It uses a modulator to generate an internal clock that is 16 times faster, and it results in a factor of 1/16 in UART baud rate parameter calculations. We will study how to determine parameters in the following sections.

#### Setting a Baud Rate

Using the parameters of BRCLK and baud rate, a division factor of N can be determined using the equation as follows:

 $\mathbf{N} = \frac{f_{BRCLK}}{baud\ rate}$ 

If N is equal to or greater than 16, it is recommended to use an oversampling frequency

baud rate generation mode. In this case, let us say UCOS16 is 1. It means UCOS16 bit is set.

Low-frequency Baud rate Generation

In low-frequency mode, *UCOS16* is 0. It means the UCOS16 bit is cleared. We can obtain the integer portion of the divisor N that is relevant to the prescaler parameter as shown in the following equation.

 $UCBRx = Integer \ of \ N$ 

Since UCOS16 is 0, the UCBRFx is ignored. The fractional portion of N is relevant to the modulator parameter.

The value of UCBRSx can be obtained by using the table of "UCBRSx Settings for Fractional Portion of N..." from the manufacturer's technical manual document [9], or performing an detailed error calculation based on the recommendation from the manufacturer.

For the determination of the UCBRSx values, this book introduces another method as an option. The method is to begins with multiplying the fraction portion of N by  $10^4$ , and the parameter *FN* can be obtained by taking integer portion of the product. The equation of *FN* is shown as follows: Next, using the calculated value of FN, the value of UCBRSx can be obtained from Table

16.1.

| FN               | UCBRSx | FN               | UCBRSx | FN               | UCBRSx |
|------------------|--------|------------------|--------|------------------|--------|
| 0~528            | 0      | 3335 ~ 3574      | 73     | 7001 ~ 7146      | 183    |
| 529 ~ 714        | 1      | 3575 ~ 3752      | 74     | 7147 ~ 7502      | 187    |
| 715 ~ 834        | 2      | 3753 ~ 4002      | 82     | 7503 ~ 7860      | 221    |
| 835~1000         | 4      | 4003~4285        | 146    | 7861 ~ 8003      | 237    |
| 1001~1251        | 8      | 4286 ~ 4377      | 83     | 8004 ~ 8332      | 238    |
| 1252 ~ 1429      | 16     | 4378 ~ 5001      | 85     | 8333 ~ 8463      | 191    |
| $1430 \sim 1669$ | 32     | 5002 ~ 5714      | 170    | 8464 ~ 8571      | 223    |
| $1670 \sim 2146$ | 17     | 5715~6002        | 107    | 8572 ~ 8750      | 239    |
| 2147 ~ 2223      | 33     | 6003 ~ 6253      | 173    | 8751 ~ 9003      | 247    |
| $2224 \sim 2502$ | 34     | $6254 \sim 6431$ | 181    | $9004 \sim 9169$ | 251    |
| 2503 ~ 2999      | 68     | 6432 ~ 6666      | 182    | 9170 ~ 9287      | 253    |
| 3000 ~ 3334      | 37     | 6667 ~ 7000      | 214    | 9288 ~ 9999      | 254    |

Table 16.1. UCBRSx settings for FN [9].

The obtained parameters can be used as an initial value. However, these parameters

are not necessarily fixed numbers, but they can be tweaked depending on a system for

better performance. Specifically, modulator parameters such as UCBRFx and UCBRSx can be tweaked to achieve better performance

be tweaked to achieve better performance depending on a system.

To assist the understanding of determining parameters for low-frequency baud rate

mode, the baud rate calculation example is shown in Exercise 16-1.

**Exercise 16.1)** If the value BRCLK is selected as 32.768 kHz and the targeted baud rate is 9600 bps, what are the reasonable parameter values for UCOS16, UCBRx, UCBRFx, and UCBRSx?

**Explanation)** We can obtain the division factor as follows:  $N = \frac{f_{BRCLK}}{baud \ rate} = \frac{32768}{9600} = 3.4133.$  Since this is lower than 16, UCOS16 is selected as 0. This is a low-frequency baud rate generation mode setting. UCBRx can be obtained by the equation as follows: UCBRx  $= Integer \ of N = 3.$  UCBRFx is ignored because USCO16 = 0. The fractional portion of N is 0.4133, and the value of FN is 4133. According to Table 16.1, UCBRSx is 146.

#### **Oversampling Baud rate Generation**

In oversampling mode, UCOS16 is 1. It means that UCSO16 bit is set. We can obtain

the value of UCBRx using the equation as follows:

$$UCBRx = Integer \ of \ \frac{N}{16}$$

The first stage modulator parameter can be obtained by the equation as follows:

$$UCBRFx = round\left(\left(fractional \ portion \ of \ \frac{N}{16}\right) \times 16\right)$$

For the value of UCBRSx, it can be obtained from the same method described int the previous section, Low-frequency baud rate Generation. One of the methods to obtain UCBRSx was to obtain the value of FN. Using the value of FN, we can obtain the value of UCBRSx from Table 16.1.

The baud rate calculation example for the case of the oversampling baud rate generation

shown in Exercise 16-2. The explanation is as follows.

**Exercise 16.2)** If the value of BRCLK is selected as 1 MHz and the targeted baud rate is 9600 bps,

what are the reasonable parameter values for UCOS16, UCBRx, UCBRFx, and UCBRSx?

**Explanation)** We can obtain the division factor as follows:  $N = \frac{f_{BRCLK}}{baud \ rate} = \frac{1 \times 10^6}{9600} = 104.1667.$  Since this is higher than 16, UCOS16 is selected as 1. This is an oversampling baud rate generation mode setting. UCBRx can be

obtained by the equation as follows:

UCBRx = Integer of (N/16) = 6. UCBRFx can be obtained by the equation described above. The fractional portion of

 $\binom{N}{16}$  is 0.5104, and the number is multiplied by 16. Next, the number after rounding is

8. Thus, UCBRFx = 8. For UCBRSx, FN is 1667 because the fractional portion of N is 0.1667. According to Table 16.1, UCBRSx is 32.

#### Hardware UART Program

In the previous UART example program, we used the software UART method. In this section,

we can write a program that can perform a similar task using a hardware UART module.

This hardware UART program example is shown in Program 16.2.

As you can see, there are code lines that initialize the eUSCI module. It starts with

setting *USCWRST* bit. The UART configuration is for 9600 8N1. We have studied this case in Exercise

16.2. The SMCLK is selected as a clock source. In this setting, the value of  $\ensuremath{\mathsf{BRCLK}}$ 

is 1MHz. The parameters of this configuration were shown previously. UCBRx was calculated

as 6, and we can put "UCA0BRW" as 6. UCBRFx and UCBRSx were calculated as 8 and 32,

respectively. The UCOS16 was 1. Thus,

"UCA0MCTLW" is configured as follows: "UCOS16

|(8 << 4)|(32 << 8)". Next, the port configuration for the UART function is described.

```
#include <msp430.h>
int main(void) {
 WDTCTL = WDTPW | WDTHOLD; // hold the watchdog timer
 PM5CTL0 &= ~LOCKLPM5; // clear LOCKLPM5 bit
 P1DIR = 0x01; // output direction, P1.0
 UCA0CTLW0 = UCSWRST; // eUSCI reset state
 UCA0CTLW0 |= UCSSEL_2; // eUSCI clock source: SMCLK
 UCA0BRW = 6; // BRx
 UCA0MCTLW = UCOS16 | (8 << 4) | (32 << 8); // UCOS16, BRFx, BRSx
 P2SEL1 |= BIT0 | BIT1; // UART function (P2.0, P2.1)
 P2SEL0 &= ~(BIT0 | BIT1); // UART function (P2.0, P2.1)
 UCA0CTLW0 &= ~UCSWRST; // eUSCI operation state
 __delay_cycles(200); // delay
 while(1){
   UCA0IFG &= ~UCTXIFG; // clear UCA0TXIFG flag
   UCA0TXBUF = 'T'; // store 'T' on TXBUF
   while ((UCA0IFG & UCTXIFG)==0); // wait until UCA0TXIFG is set
   P1OUT ^= 0x01; // toggle (P1.0)
   _delay_cycles(200000); // delay
 3
 return 0;
}
```

Program 16.2. Hardware UART program (Sending characters).

After the UART initialization, *USCWRST* bit is cleared. In the while loop, the *UCXIFG* flag is cleared. The character T is going to be stored in the *transmit buffer*. The name of the *transmit buffer* is *UCA0TXBUF*. The data is going to be transmitted by the UART hardware module. If the transmission

is completed, the *UCTXIFG* flag will be set. Then, the program waits until *UCTXIFG* flag is set. Next, it is going to toggle an LED. This pattern keeps repeating, and

it will result in sending the T characters to the computer through the back channel

UART. You can check whether you can receive the T characters through a serial terminal

in Code Composer Studio, or through any other serial terminal software such as PuTTY.

#### UART Echo Program (Polling)

A UART "echo" program can be useful in testing UART communication between systems or devices. This is a loopback test. It can simply send received data back. Once the communication channel is established and verified, the program can be modified to

#### describe more complicated tasks. The UART echo program example is shown in Program 16.3. This code is based on a polling method.

```
#include <msp430.h>
unsigned char UCA0_UART_RX_data(void);
void UCA0_UART_TX_data(unsigned char);
volatile unsigned char ch; // byte variable
int main(void) {
  WDTCTL = WDTPW | WDTHOLD; // hold the watchdog timer
  PM5CTL0 &= ~LOCKLPM5; // clear LOCKLPM5 bit
  P1DIR = 0x01; // output direction, P1.0
  UCA0CTLW0 = UCSWRST; // eUSCI reset state
  UCA0CTLW0 |= UCSSEL_2; // eUSCI clock source: SMCLK
  UCA0BRW = 6; // BRx
  UCA0MCTLW = UCOS16 | (8 << 4) | (32 << 8); // UCOS16, BRF, BRSx
  P2SEL1 |= BIT0 | BIT1; // UART function (P2.0, P2.1)
  P2SEL0 &= ~(BIT0 | BIT1); // UART function (P2.0, P2.1)
  UCA0CTLW0 &= ~UCSWRST; // eUSCI operation state
  _delay_cycles(200); // delay
  while(1){
   ch=UCA0_UART_RX_data(); // receive a character
   UCA0_UART_TX_data(ch); // send a character
   P1OUT ^= BIT0; // toggle (P1.0)
   _delay_cycles(200000); // delay
 }
 return 0;
}
unsigned char UCA0_UART_RX_data(void){
 volatile unsigned char data;
 while ((UCA0IFG & UCRXIFG)==0); // wait until UCA0RXIFG is set
 data = UCA0RXBUF; // read UCA0RXBUF
 UCA0IFG &= ~UCRXIFG; // clear UCA0RXIFG flag
 return data;
}
void UCA0_UART_TX_data(unsigned char data){
 UCA0IFG &= ~UCTXIFG; // clear UC0TXIFG flag
 UCA0TXBUF = data; // store 'T' in TXBUF
 while ((UCA0IFG & UCTXIFG)==0); // wait until UCA0TXIFG is set
}
```

Program 16.3. UART Echo Example (Polling).

As a result, for instance, when a user types a character on a serial terminal window,

this character can be sent to an MSP430FR5994 MCU. Then, the data can be sent back

to the computer so that it will be displayed on the serial terminal. This UART echo

test is useful in checking and verifying the serial communication between the device

and the computer.

## UART Echo Program (Interrupt)

As described, a UART echo program can be useful in testing a serial port. We have studied a polling based UART echo program previously. An interrupt based UART echo program can be written as shown in Program 16.4. The UART initialization is similar to the one in a polling based UART echo program. But, in this interrupt based UART echo program, the UART interrupt is enabled, and the relevant configuration for interrupt service requests is added. In the while loop, it simply toggles the pin of P1.0 to blink an LED.

```
#include <msp430.h>
int main(void) {
 WDTCTL = WDTPW | WDTHOLD; // hold the watchdog timer
  PM5CTL0 &= ~LOCKLPM5; // clear LOCKLPM5 bit
  P1DIR = 0x01; // output direction (P1.0)
 UCA0CTLW0 = UCSWRST; // eUSCI reset state
 UCA0CTLW0 |= UCSSEL_2; // eUSCI clock source: SMCLK
 UCA0BRW = 6; // BRx
 UCA0MCTLW = UCOS16 | (8 << 4) | (32 << 8); // UCOS16, BRFx, BRSx
  P2SEL1 |= BIT0 | BIT1; // UART function (P2.0, P2.1)
  P2SEL0 &= ~(BIT0 | BIT1); // UART function (P2.0, P2.1)
 UCA0CTLW0 &= ~UCSWRST; // eUSCI operation state
 UCA0IE |= UCRXIE; // Set UCRXIE
 __delay_cycles(200); // delay
  __enable_interrupt(); // enable general interrupt
 while(1){
   P1OUT ^= 0x01; // toggle (P1.0)
   _delay_cycles(200000); // delay
 }
 return 0;
}
#pragma vector=EUSCI_A0_VECTOR
__interrupt void USCI_A0_ISR(void) {
 if ((UCA0IFG & UCRXIFG)!=0) { // check whether UCRXIFG is set
 UCA0TXBUF = UCA0RXBUF; // read the data and send it back
 while ((UCA0IFG & UCTXIFG)==0); // waits until UCTXIFG is set
 UCA0IFG &= ~(UCTXIFG | UCRXIFG); // clear UCTXIFG & UCRXIFG flags
 }
}
```

Program 16.4. UART echo example (Interrupt).

The code lines to process the UART data are located in USCI\_A0\_ISR. In the ISR, it executes a relevant code block, if the UCRXIFG in the UCA0IFG register is set. This code block contains several lines of code. First, data is read from UCA0RXBUF. The data is going to be stored back in UCA0TXBUF. Then, it waits until the UCATXIFG flag in the UCA0IFG register is set. After the transmission is completed, both UCTXIF and UCRXIFG flags are cleared. As a result, a UART echo program can perform a similar task as shown in the previous polling-based example. This UART echo code can be modified for embedded system applications that need communication between an MSP430FR5994 MCU and a computer.

# ASCII control character

When we use a serial terminal, readers may experience or may wonder why it shows a

different behavior than what you actually type on the serial terminal.

For instance, you can send "\n" expecting that it may work similar to "enter key"

on your keyboard. It may move the position to the next line on the serial terminal.

But, the position may stay in the same row. This is related to the control characters.

There are pre-defined control characters in ASCII. Some of the useful control characters

are summarized below.

8 is a backspace. It can be used by adding backslash; thus, it is "\b".

10 is a line feed. It can be used as "\n".

13 is a carriage return. It can be used as "\r".

27 is an escape. It can be used as "\e".

In order to move the position to the first line, "\r" can be used. Therefore, if a

user wants to perform the function that is similar to "enter key" on a keyboard, two

control characters can be used, and they are "\n" and "\r".

# Chapter 17. RS-232, RS-485, and USB

Digital output signals directly from GPIO pins of an MCU are not typically suitable

for long-distance communication due to the noise. For instance, UART signals from

an MCU are typically for short-distance communication. To extend the distance of communication, line drivers and buffers can be used to improve signal reliability and noise immunity.

To extend the communication distance, RS-232 and RS-485 can be used in personal computers and industrial applications. In modern systems, many of these applications have been largely replaced by USB technology. In this chapter, we will learn about the drivers

and buffers including RS-232, RS-485, and USB.

#### RS-232

RS-232 is a standard protocol for serial communication. The RS-232 standard was introduced

in 1962 and revised in 1969. EIA-232-D standard was developed in 1986. Many modern

RS-232 ICs are based on TIA/EIA-232-E (1991) or

TIA/EIA-232-F (1997). But, this not

the latest version, and there is a more recent version of the RS232-standard. Physical

serial ports on computers used to be widely used for RS-232 communication; but they

are not used in typical personal PCs or laptops these days. However, serial COM ports

can be found in industrial equipment and instrumentations that are designed to be

compatible with old models or devices. For RS-232, TXD and RXD pins are for transmitter

and receiver, respectively. In addition to these pins, RS-232 provides flow control

functions using RTS and CTS as well as DCD, DTR, DSR, and RI.

Signal lines are unbalanced. The signals are voltages referring to the ground. For

TXD and RXD signals, Logic 1 is represented as a negative voltage, and it is named

"mark". On the other hand, Logic 0 is represented as a positive voltage, and it is

named as "space". For control signals, they are defined differently. The "asserted"

is a positive voltage and the "de-asserted" is a negative voltage.

The maximum speed can be about 20kbit/s at a 50 ft cable length. Practically, some of the RS-232 devices can be operated faster

these days. In addition, the length of

the cable can play a role in the speed of communication.

RS-232 ICs are available, and the operating voltage for a majority of the RS232 IC

models such as MAX232 is +5 V [21]. In order to this IC and to interface with a 3.3-V MSP430FR5994 MCU, it may need

extra circuits such as a logic level converter. Instead, we choose to use RS232 IC models that can be operated at +3.3 V. A MAX3232 IC is an example of this 3.3-V RS232 device [22]. This IC supports 2 receivers and 2 drivers. Internal regulated charge pumps generate output voltages of ±5.5V.

#### RS-485

RS-485 is a standard protocol for serial communication. RS-485 is also known as EIA-485.

The EIA-485 standard was approved in 1983. RS-485 support multipoint interconnections,

and electrical signaling is balanced. RS-485 can be used in communication over a long

distance in electrically noisy environments.

The maximum data rate can be about 10 Mbit/s at a 40 ft cable length. This is a much
higher data rate than RS-232. Practically, some of the RS-485 devices can achieve

higher data rate these days. The maximum cable length is 4000 ft.

RS-485 uses a balanced interface. Differential singling provides noise immunity because

a majority of the common mode noise can be rejected. For instance, the virtual ground can be shifted, and noise signals can be nullified.

RS-485 can form a network, and it supports up to 32 transceivers on the bus. Depending on the model of RS-485 ICs, it can be found that it can support more than 32 transceivers on the bus. Unlike a RS-232 case, RS-485 application configuration needs termination resistors to avoid reflected signals. The typical resistor value is  $120 \Omega$ .

RS-485 can be either a half-duplex or full-duplex system. If it is used in a half-duplex system, there are "enable" control pins. They need to be controlled properly. In a certain RS-485 IC, the pin names are DE and  $C_{S1}$ .

RS-485 is used as a physical layer of industrial control systems. One of the examples

is Modbus. It is a serial communication protocol and was originally published by Modicon<sup>®</sup> (now Schneider Electric<sup>®</sup>) in 1979 for programmable logic controllers (PLCs). It is commonly used in industrial electronic devices.

The operating voltage of a majority of RS-485 ICs is +5 V. For instance, a MAX485

is a transceiver for the RS-485 communication [23]. There are also RS-485 ICs that can be operated at +3.3 V. A MAX3485 IC is an example

of this 3.3-V RS485 device. This IC supports up to 32 transceivers on the bus [24].

#### Performance comparison

The performance comparison between RS-232 and RS-485 for selected parameters is shown in Table 17.1. If a simple configuration for communication between two systems is needed, RS-232 can be selected. However, if the network between multiple systems is needed, RS-485 may be suitable because RS-485 can be used to connect up to 32 transceivers.

RS-232 signaling is unbalanced. It may have less noise immunity than RS-485. Thus,

RS-232 can be found useful in the short distance communication application between two systems. For the systems that are separately more than 50 ft, RS-485 can be a reasonable choice.

|                              | RS-232                                 | RS-485                                 |
|------------------------------|----------------------------------------|----------------------------------------|
| Number of devices            | 1 transmitter,<br>1 receiver           | 32 transmitters,<br>32 receivers       |
| Maximum cable<br>length      | 50 feet                                | 4000 feet                              |
| Signaling                    | Unbalanced                             | Balanced                               |
| Typical maximum<br>data rate | ~20 kbit/s<br>at 50 ft cable<br>length | ~10 Mbit/s<br>at 40 ft cable<br>length |

Table 17.1. Summarized characteristics of RS232 and RS485.

As it was mentioned, some of RS-232 and RS-485 communication modules are replaced by USB technology. A brief introduction of the USB technology will be followed in the next section.

#### USB

Universal Serial Bus (USB) is an industry standard that provides a serial bus for connecting devices. USB 1.0 specification was introduced in 1996. USB became popular a few years later. USB 2.0 was introduced in 2001. USB ports are commonly found in desktop and laptop computers these days. The data rate has been improved significantly in USB 2.0. The summary of USB specifications is shown in Table 17.2.

| Release<br>date | Maximum<br>data rate | *Typical<br>voltage |                    |
|-----------------|----------------------|---------------------|--------------------|
|                 |                      |                     | *Typical           |
|                 |                      |                     | maximum<br>current |

| USB 1.0 | 1996 | 12 Mbit/s  | 5 V | 0.5 A |
|---------|------|------------|-----|-------|
| USB 2.0 | 2000 | 480 Mbit/s | 5 V | 0.5 A |
| USB 3.0 | 2008 | 5 Gbit/s   | 5 V | 0.9 A |
| USB 3.1 | 2013 | 10 Gbit/s  | 5 V | 0.9 A |
| USB 3.2 | 2017 | 20 Gbit/s  | 5 V | 3.0 A |
| USB 4.0 | 2019 | 40 Gbit/s  | 5 V | -     |

Table 17.2. USB specifications. (\*It excluded USB power delivery specification).

In USB 3.0, the data rate has been improved significantly. The power capacity has

also increased. There are separate USB power delivery specifications since some of

the USB ports are used primarily for supplying power. These were not included in Table

17.2. In USB 3.1, the speed has increased. In USB 3.2, both speed and power have improved.

This power improvement is because of the use of USB-C connectors and cables.

USB-C can carry significantly more power, and USB-C can supply power to decent size

electronics devices. The latest USB standard is USB 4.0. It is even faster than USB

3.2.

USB signaling is balanced. For instance, there are four wires in a USB 2.0 cable.

There are +5V and ground wires. In addition, there are D+ and D- wires. They are for

data signals, and the signaling is balanced. In USB 2.0 technology, the data encoding

and decoding is based on NRZI (Non Return to Zero Inverted).

USB protocol layers are sophisticated. There are several ways to provide serial communication

over USB in an embedded system. One of the easy methods is to use a USB-UART IC and

to communicate over a virtual COM port. Then, the system sends and receives data in

a way that is similar to UART communication.

#### USB-to-UART IC

We will learn about open-source electronics development platforms in Chapter 25. One

of the popular open-source electronics platforms is Arduino<sup>®</sup> [25]. Arduino Uno is one of the hardware models. In the earlier model of Arduino Uno,

a FT232RL IC was used as an USB-to-UART IC. Recent Arduino Uno model uses an ATMEGA16U2

IC. The FT232RL IC is a dedicated IC for a USB-to-

UART bridge function. The ATMEGA16U2 IC used in an Arduino Uno is an 8-bit MCU with an internal USB controller. Once the proper firmware is loaded on this MCU, ATMEGA16U2 IC can work as a USB-to-UART bridge IC. A benefit of this approach is that it could be used to provide additional functions.

An MSP430FR5994 Launchpad board has an on-board eZ-FET debug probe. The core of this on-board eZ-FET debug probe is an MSP430F5528 MCU. The MSP430F5528 MCU is one of the MSP430F552x MCUs. One of the important features of this MCU is the USB controller. It supports USB 2.0 standard.

If an MSP430FR5994 MCU sends a character over the backchannel UART, data can be processed in the MSP430F5528 MCU, and it can be sent over USB to a computer. In addition, the MSP430F5528 IC is used to debug and program the MSP430FR5994 IC through JATG pins.

## Chapter 18. Serial Peripheral Interface (SPI)

Various serial interfaces, buses, and protocols have been used in embedded systems.

The serial peripheral interface (SPI) and Interintegrated Circuit (I<sup>2</sup>C) bus are widely adopted in embedded systems. In this chapter, we will learn about

the SPI bus and the SPI communication in an MSP430FR5994 MCU.

#### Serial Peripheral Interface

The serial peripheral interface (SPI) was introduced by Motorola® in the late 1970s. It is one of the simple synchronous communication protocols. It has been widely accepted in microcontroller applications. The connection of the master and slave SPI devices is shown in Figure 18.1.

The serial data out (SDO) pin of a master device is connected to the serial data in

(SDI) pin of a slave device. This line is called MOSI, which stands for "Master Out,

Slave In." The SDI pin of the master device is

connected to the SDO pin of the slave

device. This line is called MISO, which stands for "Master In, Slave Out." The master

device provides clock signals through a serial clock (SCK) line to the slave device.

The master device also provides a chip select signal for the  $\overline{CS}$  pin, or a slave select signal for the  $\overline{SS}$  pin through a control line. The pin of the  $\overline{CS}$  pin or the  $\overline{SS}$  pin is active low. This means the slave device can be selected by providing a logical

low signal through this control line.

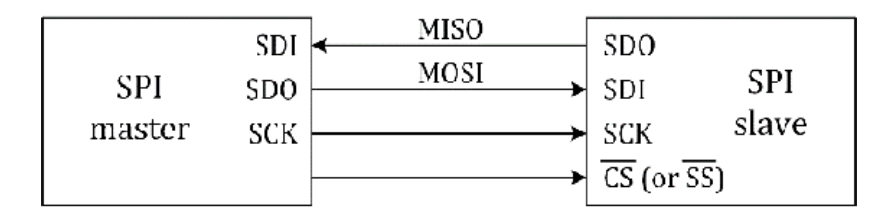

Figure 18.1. SPI, Master-Slave connection.

A simple SPI bus can be understood conceptually as serial communication using two

shift registries as shown in Figure 18.2. Let us suppose that data, 0x81, is going

to be transmitted from a master device to a slave device. First, this data needs to

be stored in the 8-bit shift register of the master device. In this block diagram,

the most significant bit (MSB) is passed first. The data bits are transmitted to the

input of the 8-bit shift register of the slave device through the MOSI line. Once

the data transfer is completed, it can be seen that the data stored in the slave device

is 0x81. Likewise, the data in the slave device can be sent to the master device.

This is a simple conceptual description for ease of understanding. However, an actual

SPI unit is more complicated, and an internal state machine provides micro-operations

that are needed for the SPI module.

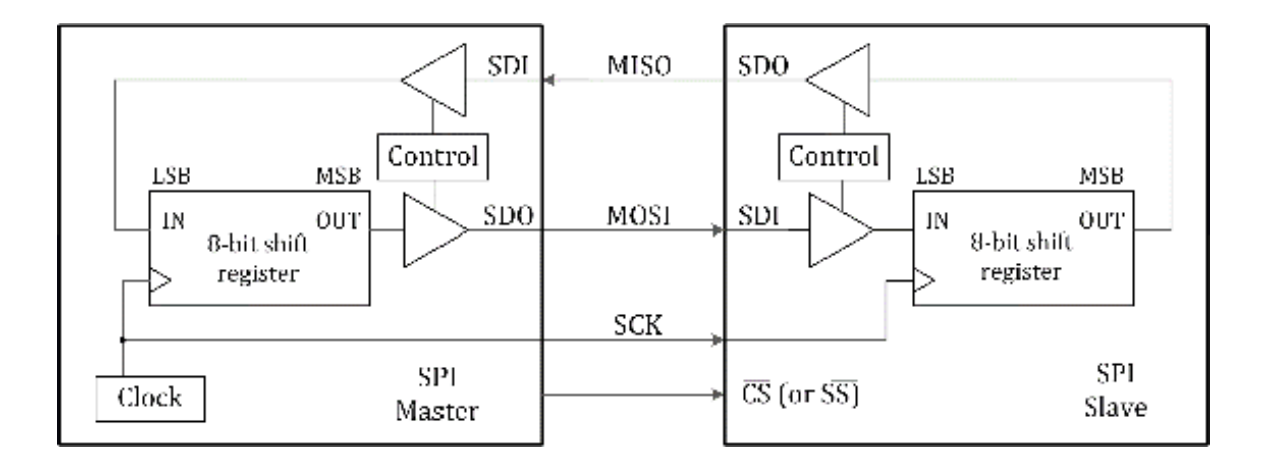

Figure 18.2. Simplified block diagram of an SPI bus.

SPI communication is relatively simple compared to other serial communication interfaces

and buses. An SPI bus can achieve higher throughput than an I<sup>2</sup>C bus. An SPI protocol is more flexible than an I<sup>2</sup>C protocol.

### SPI Device Connection

Multiple slave devices can be connected to one master device. A typical SPI bus connection

is shown in Figure 18.3. In this setting, one master SPI device can communicate with

two slave SPI devices. The slave-A device can be selected by providing a logical low

signal for the  $\overline{CS}$  pin of SPI Slave A. Next, the slave-B device can be selected instead by providing a logical low signal

for the  $\overline{\text{CS}}$  pin of *SPI Slave B*. This connection requires one *chip select* pin per slave device. As the number of slave devices increases, this connection scheme

may increase the hardware complexity due to the increasing number of *chip select* pins that are needed for the master device.

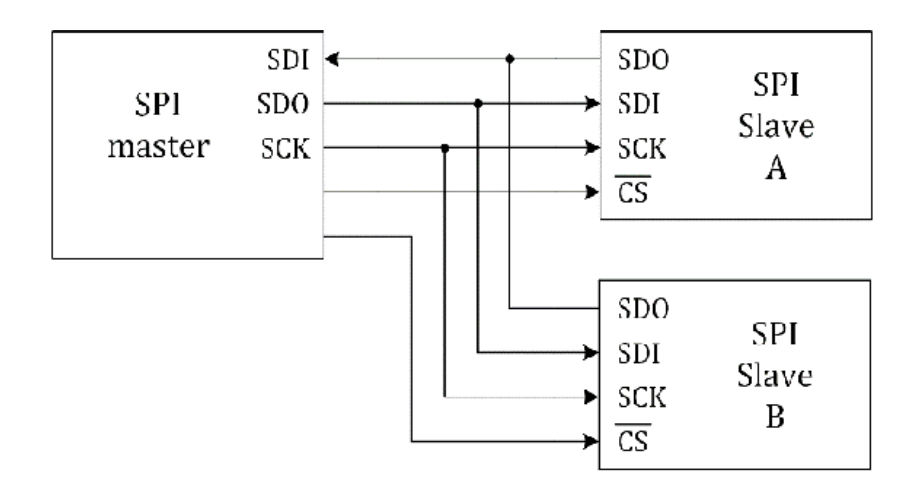

Figure 18.3. Typical SPI bus connection.

In order to reduce the number of *chip select* pins, a daisychained connection can be considered as shown in Figure 18.4. The daisy-chained

SPI bus method does not require to use additional *chip select* pin. The signal for a *chip select* pin from the master device can be shared through the multiple slave devices.

As shown in the figure, data from the slave-A device can be transferred to the master

directly. However, the data from the slave-B device needs to be transferred to the

slave-A device first. Then, the data can be transferred to the master. In order to

configure a daisy-chained SPI connection, the slave devices should meet daisy-chain

requirements. You can check the datasheet to see whether your selected SPI device

can support a daisy chain connection or not.

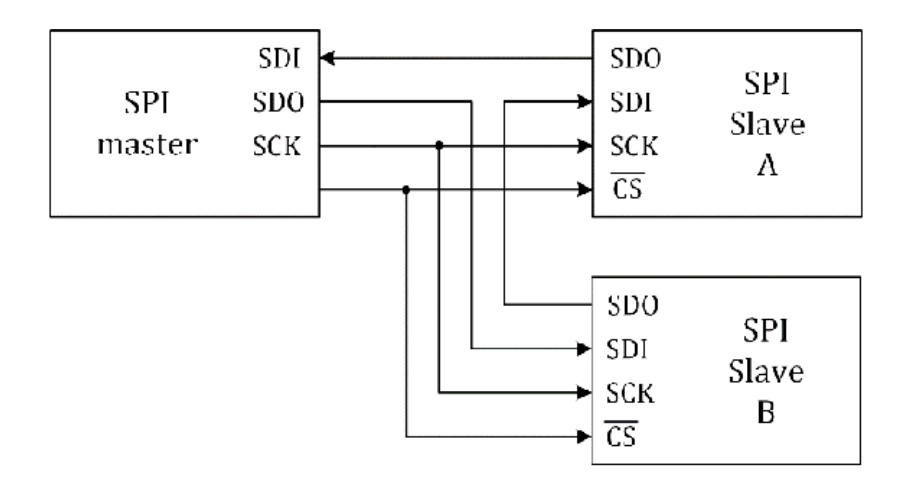

Figure 18.4. Daisy-chained SPI bus connection.

#### SPI Mode

In an SPI bus, there are a few key parameters such as clock polarity (CPOL) and clock phase (CPHA). They are used to determine the clock format and the associated timing of the data signals. These CPOL and CPHA as well as the waveforms are shown in Figure 18.5. The CPOL parameter determines whether the clock is active high or active low. CPHA determines whether the clock is out of phase with the data or in phase with the data. There are four SPI modes depending on the configurations of the CPOL and CPHA parameters.

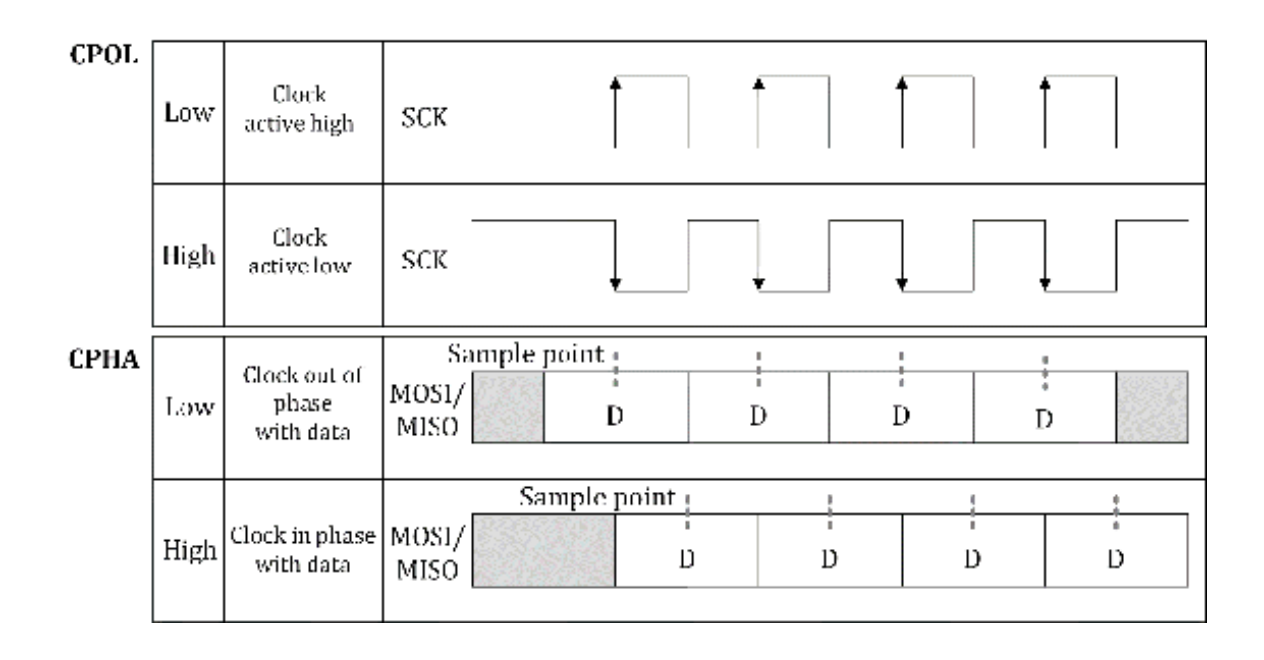

Figure 18.5. CPOL, CPHA, and waveforms.

The SPI transfer modes are shown in Table 18.1. The SPI mode in an MSP430FR5994 MCU

is configurable and programmable. For the slave SPI ICs, the information related to

the default SPI mode can be found in the datasheet, or it can be determined by examining the timing diagram in the datasheet.

| CPOL | СРНА | SPI Mode |
|------|------|----------|
| Low  | Low  | 0        |
| Low  | High | 1        |
| High | Low  | 2        |
| High | High | 3        |

Table 18.1. SPI modes.

#### **SPI** Transactions

A simple SPI write transaction example is shown in Figure 18.6. This shows the case

that sends instruction and one-byte data. The transaction begins with providing a

logical low *chip select* signal. For the MOSI line, an instruction byte is sent. Next, a data byte is sent.

The MISO line in the slave device can be controlled to be in a high-impedance state.

The transaction ends with providing a logical high *chip select* signal.

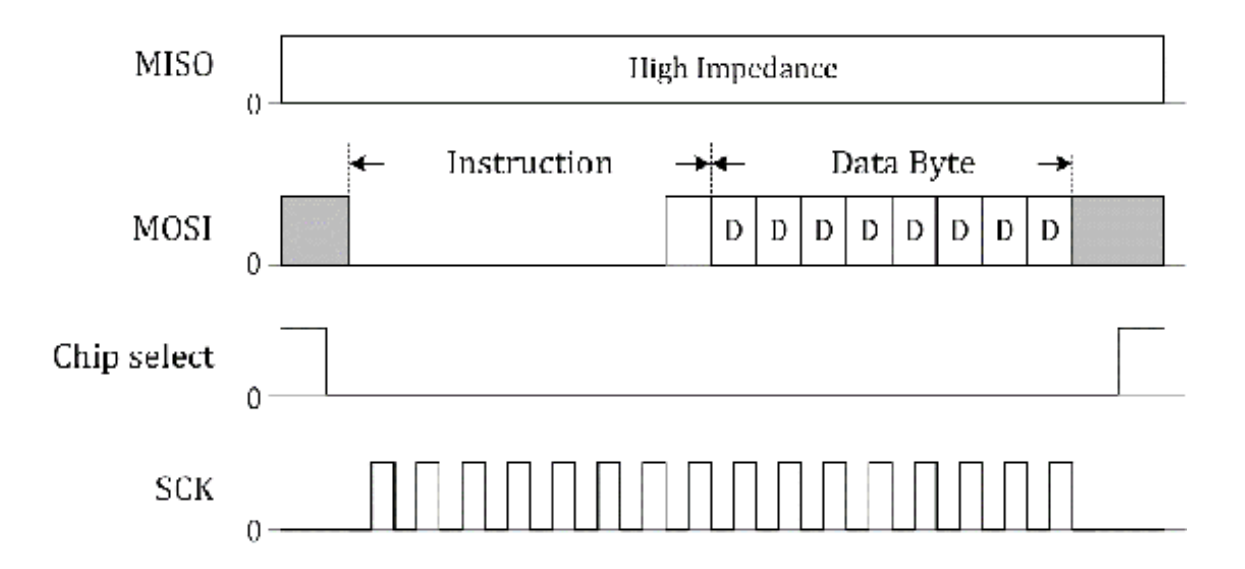

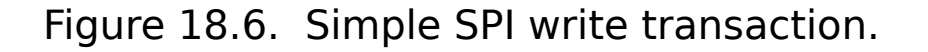

A simple SPI read transaction example is shown in Figure 18.7. This is the case that

sends an instruction byte and receives one data byte. Similarly, the transaction begins

with providing a logical low *chip select* signal. For the MOSI line, the instruction byte is sent. Since this is a read instruction,

a data byte is sent from the slave device to the master device through the MISO line.

While receiving the data, the MOSI line for the master device side can be controlled

to be in a high-impedance state. The transaction ends with providing a logical high

*chip enable* signal.

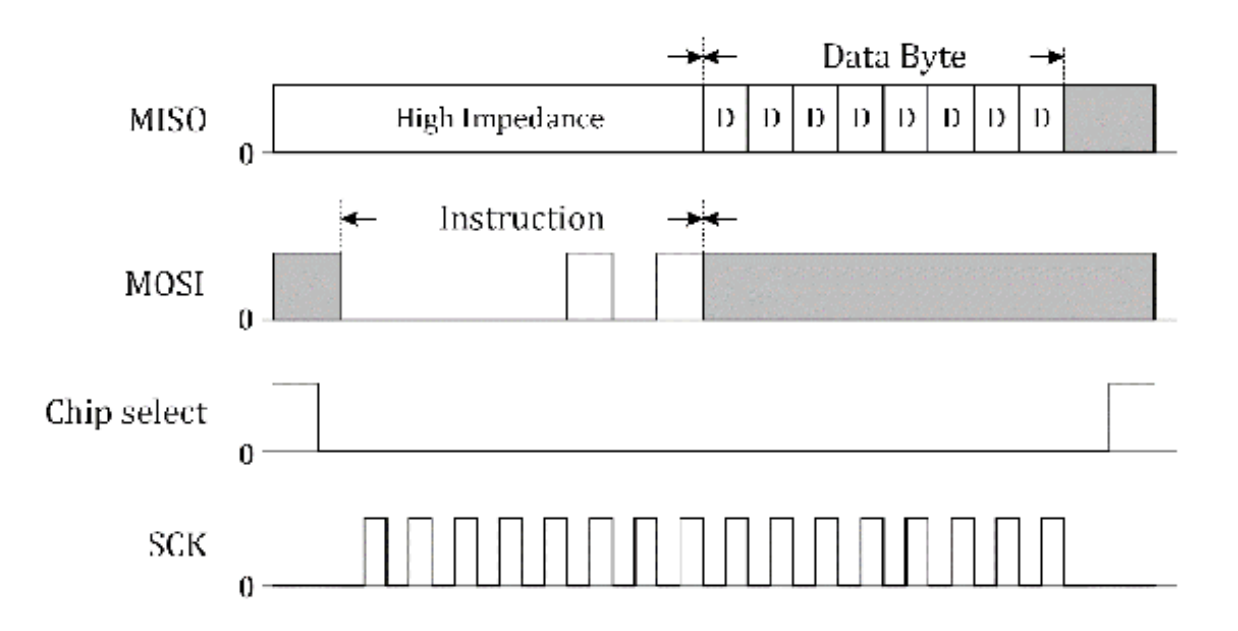

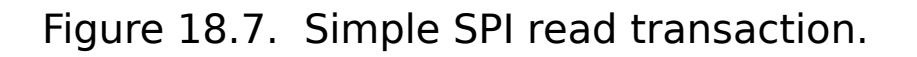

#### eUSCI - SPI Mode

Let us examine an SPI communication module in an MSP430FR5994 MCU. The SPI mode is supported by both eUSCI\_A and eUSCI\_B. There are several SPI modules available in an MSP430FR5994 MCU. In this chapter, we have chosen a eUSCI\_B1 unit. The simplified block diagram is shown in Figure 18.8.

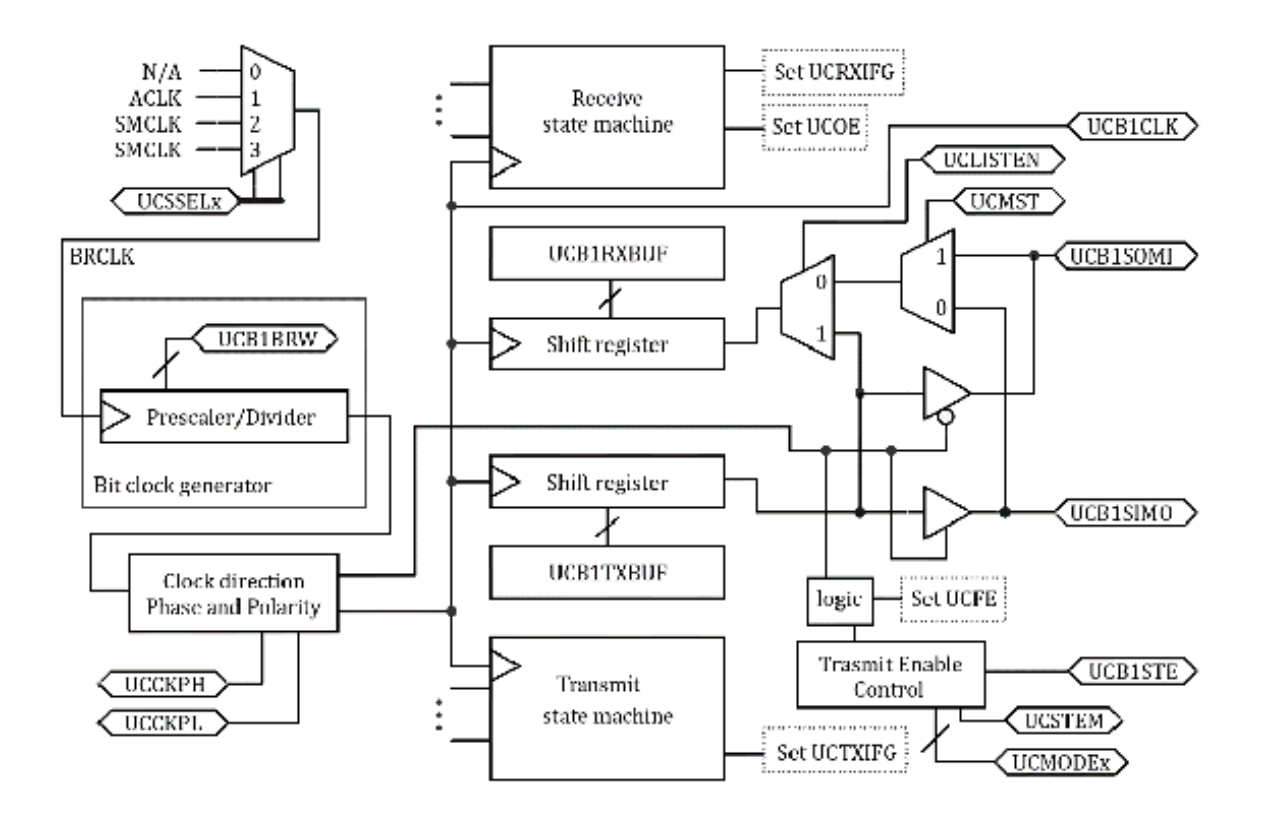

Figure 18.8. Simplified block diagram of eUSCI\_B1, SPI mode [9].

There are four pins related to the SPI mode. They are *UCB1SIMO*, *UCB1SOMI*, *UCB1CLK*, and *UCB1STE* pins. The SPI mode parameter can be configured by *UCMODE* bits. Either a 3-pin or 4-pin SPI operation can be chosen. For the 4-pin SPI operation,

all four pins are used. However, for the 3-pin SPI operation, *UCB1STE* is not used. *UCB1STE* is a slave transmit enable. In this SPI module, master or slave modes are programmable.

The master can be selected by setting the UCMST bit. The parameter in data transmission whether the LSB or MSB first can be configured

by UCMSB bit.

The clock direction phase can be configured by the UCCKPH bit. This is related to CPHA. The clock polarity can be configured by the UCCKPL bit. This is related to CPOL. These are the parameters that can configure the SPI mode.

#### MCP3008 SPI Example

An MCP3008 IC is an 8-channel 10-bit A/D converter with an SPI serial interface [26]. There are several IC packaging options. One of them is a Plastic DIP (PDIP) package. The PDIP model of the MCP3008 IC can be mounted on a prototyping breadboard. Readers can perform their experiments using a prototyping breadboard. On a BH EDU board, this MCP3008 IC is placed, and the pins of the IC are accessible through the proper header pins.

The connection diagram is shown in Figure 18.9. Since the MSP430FR5994 MCU has a 12-bit

SAR ADC with many channels, an additional external 10-bit ADC IC may not be really

necessary. However, this configuration using an external ADC is for an educational

purpose to demonstrate SPI communication. In general, this 10-bit ADC IC can be found

useful for microcontrollers with 8-bit ADC modules or for microprocessors that do

not have any built-in ADC module. However, in some cases, it can be found that more

ADC channels are necessary where there are many analog sensors or analog voltages

to read.

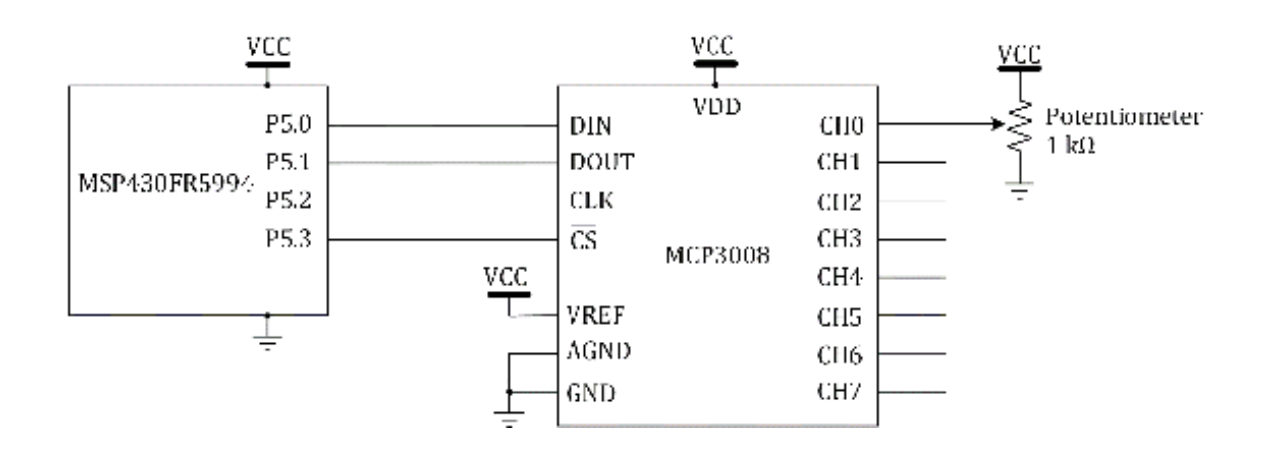

Figure 18.9. MCP3008 connection diagram.

The MCP3008 IC has eight ADC channels. In this section, we will study an example program

to read a voltage level through channel 0. A potentiometer is connected to channel

0. The voltage level can be varied by tweaking the knob of the potentiometer.

The input pin of the IC (DIN) is related to the MOSI line. It is connected to the

pin of P5.0. The choice of the function is UCB1SIMO. Moreover, the output pin of the IC (DOUT) is related to the MISO line. It is connected

to the pin of P5.1. The choice of the function is *UCB1SOMI*, The CLK pin of the IC is connected to the pin of P5.2. The choice of function is

UCB1CLK. For the slave select pin, the P5.3 is used as a custom chip select pin, and it is

connected to the  $\overline{CS}$  pin.

The MCP3008 SPI example program is shown in Program 18.1. The selected SPI mode is

0. The SMCLK is selected as a clock source, and the SCK is configured to be about

100kHz. In the while loop, it reads data from the IC, and stores it in *ADC\_buf*. The pattern of receiving data

#### from the IC over SPI communication keeps repeating.

#include <msp430.h> unsigned int ADC\_buf; unsigned char RXdata; void UCB1\_SPI\_TX\_data(unsigned char); unsigned char UCB1\_SPI\_RX\_data(void); int main(void) { WDTCTL = WDTPW | WDTHOLD; // hold the watchdog timer PM5CTL0 &= ~LOCKLPM5; // clear LOCKLPM5 bit P1DIR = 0x01; // output direction, P1.0 UCB1CTLW0 = UCSWRST; // eUSCI reset state UCB1CTLW0 |= UCMST | UCMODE0 | UCSYNC | UCMSB | UCSSEL\_2; // eUSCI, 3-pin SPI mode, master UCB1BRW = 10; // ~100kHz P5DIR |= BIT3; // custom SS pin P5OUT |= BIT3; // set (P5.3) P5SEL1 &= ~(BIT0 | BIT1 | BIT2); // SPI mode (P5.0, P5.1, P5.2) P5SEL0 |= BIT0 | BIT1 | BIT2; // SPI mode (P5.0, P5.1, P5.2) UCB1CTLW0 &= ~UCSWRST; // eUSCI operation state \_delay\_cycles(2000); // delay while(1) { P50UT &= ~BIT3; // set (P5.3); custom SS pin UCB1\_SPI\_TX\_data(0x01); // send start bit RXdata=UCB1\_SPI\_RX\_data(); // receive data UCB1\_SPI\_TX\_data(0x80); // send data with channel info. RXdata=UCB1\_SPI\_RX\_data(); // receive data ADC\_buf = (RXdata & 0x03) << 8; // store data in ADC\_buf (highest 2 bits) UCB1\_SPI\_TX\_data(0x00); // send data RXdata=UCB1\_SPI\_RX\_data(); // receive data ADC\_buf |= RXdata; // store data in the variable (the rest of 8 bits) **P5OUT |= BIT3;** // clear (P5.3)

```
P10UT ^= 0x01; // toggle (P1.0)
    _delay_cycles(50000); // delay
 }
 return 0;
}
void UCB1_SPI_TX_data(unsigned char data) {
 UCB1IFG &= ~UCTXIFG; // clear UCB1TXIFG flag
 UCB1TXBUF = data; // store data in UCB1TXBUF
 while ((UCB1IFG & UCTXIFG)==0); // wait until UCB1TXIFG is set
}
unsigned char UCB1_SPI_RX_data(void) {
 unsigned char data; // variable
 while ((UCB1IFG & UCRXIFG)==0); // wait until UCB1RXIFG is set
 data = UCB1RXBUF; // read data from UCB1RXBUF
 UCB1IFG &= ~UCRXIFG; // clear UCB1RXIFG flag
 return data; // return data
}
```

```
Program 18.1. MCP3008 SPI example program.
```

The method of SPI communication varies by IC. It is recommended to refer to the datasheet

of the manufacturer. For the MCP3008 IC, it needs to perform several transmit and

receive operations to read an ADC value from the IC. In the example program, *EUSCIB1\_SPI\_TX\_data* and *EUSCIB1\_SPI\_RX\_data* subroutines are used to transmit or receive data.

# Chapter 19. Inter-integrated Circuit (I<sup>2</sup>C)

The Inter-integrated Circuit (I<sup>2</sup>C) bus is versatile, and it is widely used in embedded systems. There are several variants of I<sup>2</sup>C serial communication interfaces; however, they are typically compatible with each other. Many sensor ICs provide I<sup>2</sup>C serial interfaces. In this chapter, we will learn about an I<sup>2</sup>C peripheral in an MSP430FR5994 MCU.

#### Inter-integrated Circuit

Inter-integrated Circuit (I<sup>2</sup>C) technology was developed by PHILIPS<sup>®</sup>. This is a serial communication based on two wires. The patent for this two-wire

bus system was filed in 1981, and the date of the patent is August 25, 1987 [27]. The original I<sup>2</sup>C patent was already expired. The hardware and the software protocol structures are

relatively simple, and the I<sup>2</sup>C technology provides a simple universal bus.

Each device on the I<sup>2</sup>C bus is identified by its own address. The master device initiates communication by providing the clock signal. There can be a maximum clock frequency. However, the minimum clock speed may not be provided.

The master device can "poll" the device with a specific address. It can be used to

check whether a specific device is present or not. This allows designers to build

a system that can support easily adding or removing I<sup>2</sup>C slave devices.

System Management Bus (SMBus) is also a two-wire interface, which is based on the

principles of operation of the I<sup>2</sup>C bus. The SMBus was defined by Intel<sup>®</sup> in 1995. The SMBus and I<sup>2</sup>C are similar, and they can be compatible in general. However, there are a few differences

in specifications including VDD & threshold voltage and address acknowledge, and etc.

Two Wire Interface (TWI) was introduced by Atmel<sup>®</sup> and other companies. Atmel was acquired by Microchip Technology in 2016. This TWI

bus and I<sup>2</sup>C are also similar, but there are a few differences such in high-speed mode.

Generally, TWI devices are compatible with I<sup>2</sup>C devices.

A simple I<sup>2</sup>C bus example is shown in Figure 19.1. There are two I<sup>2</sup>C devices. Any of these two can be used as either master or slave device. It is typical

to assign one master device on an I<sup>2</sup>C bus. However, it is not common; but it is possible to assign multiple masters on

an I<sup>2</sup>C bus. A master device can initiate I<sup>2</sup>C communication.

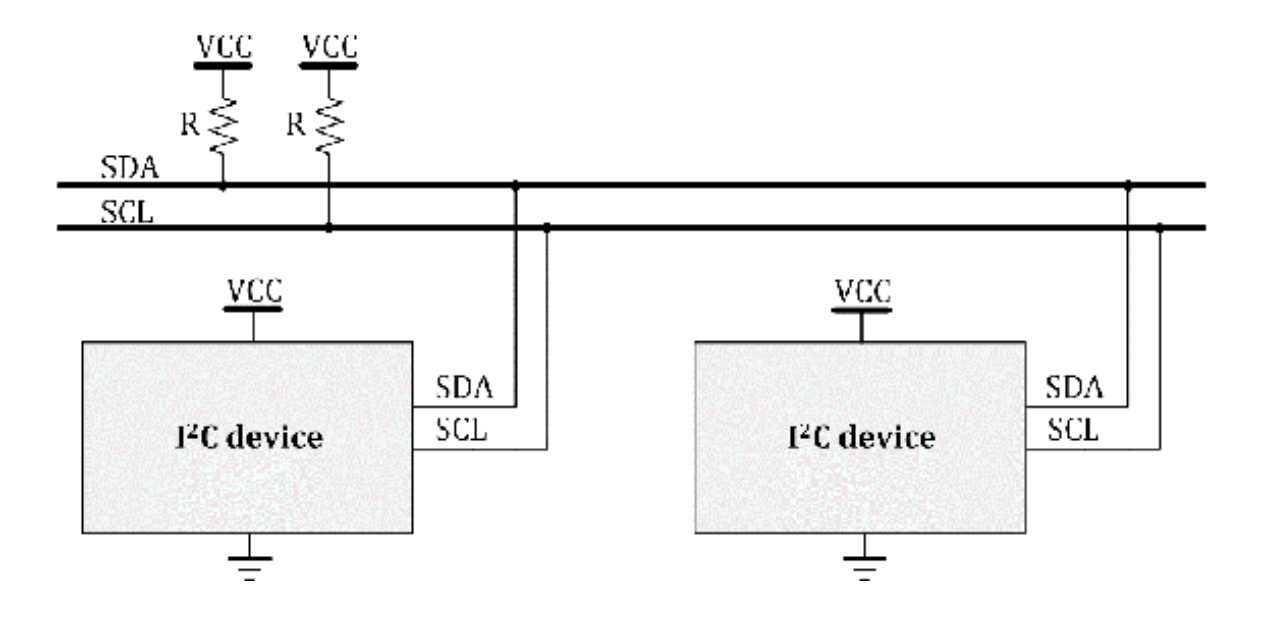

Figure 19.1. Simple I<sup>2</sup>C bus example.

In Figure 19.1, you can see SDA and SCL lines. SDA represents the "serial data." This line is used to send and receive data. SCL represents the "serial clock." This line is used to provide a clock signal. There are two pull-up resistors connected to these lines. These resisters are required components. The value of the resisters may not

need to be precise. Common choices of the values are 1 kΩ, 4.7 kΩ, and 10 kΩ. Designers

can choose a reasonable value. The values of the resistors may affect the communication

speed; therefore, the choice of the values can be important depending in some applications.

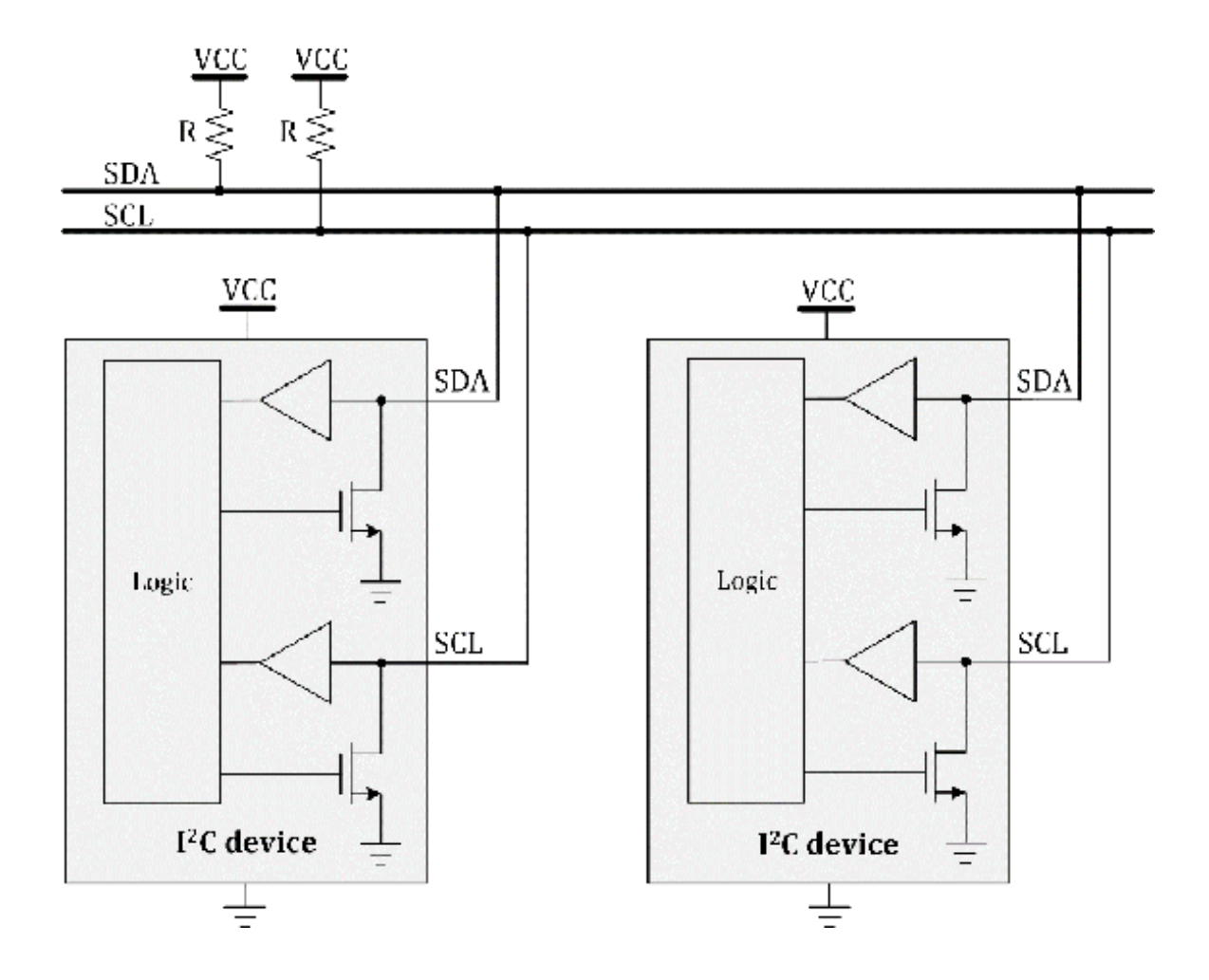

Figure 19.2. Simplified I<sup>2</sup>C block diagram on the I<sup>2</sup>C bus.

A simplified I<sup>2</sup>C block diagram on the I<sup>2</sup>C bus is shown in Figure 19.2. This conceptual I<sup>2</sup>C device block includes buffers, Field effect transistors (FETs), and control logic.

This is an open-drain configuration, and it is the reason that external pull-up resistors are essential.

Each I<sup>2</sup>C device can read the digital values on the bus. Each device can pull the bus lines

low, or it can release the bus lines. The example of pulling the bus line down or

releasing the bus is shown in Figure 19.3. The figure on the left shows the case of

controlling the FET to be the ON state from the OFF state. When the FET is OFF, the

bus line generates a logical high level since the bus is released. When the FET is

controlled to be ON, the bus line is pulled down, and the logical output is low. Next,

as shown on the right side of the figure, the FET is controlled to be OFF. In this

case, the bus line is released, and the logical level of the output is back to high.

This bus configuration is applied to both SDA and SCL lines.

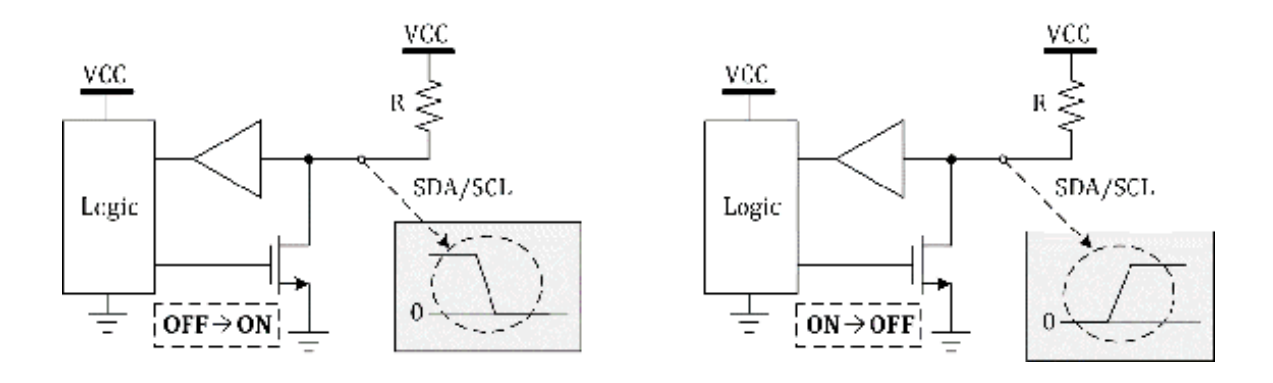

Figure 19.3. An open-drain driver.

In the previous example, it shows only two devices. You can connect multiple  $I^2C$  devices. The connection example is shown in Figure 19.4.

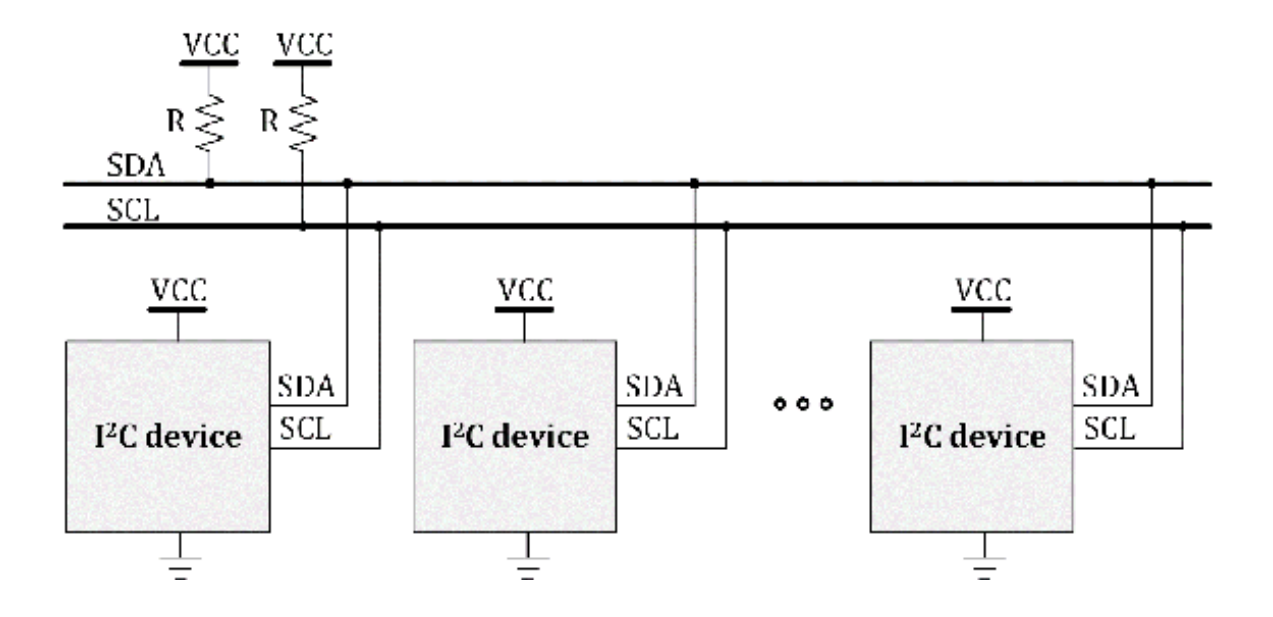

Figure 19.4. Multiple devices on the I<sup>2</sup>C bus.

Multiple I<sup>2</sup>C devices can share the SDA and SCL lines, and the connection of multiple I<sup>2</sup>C devices is straightforward and simple. However, the designers need to make sure to use pull-up resisters properly. Moreover, each device needs to have a unique address on the bus.

In embedded system applications, it is common to find a system with multiple supply

voltage levels such as 3.3 V and 5V. Let us suppose there are two 3.3-V I<sup>2</sup>C devices and two 5-V I<sup>2</sup>C devices, and we want them to be the I<sup>2</sup>C bus. One of the example connections, in this case, is shown in Figure 19.5.

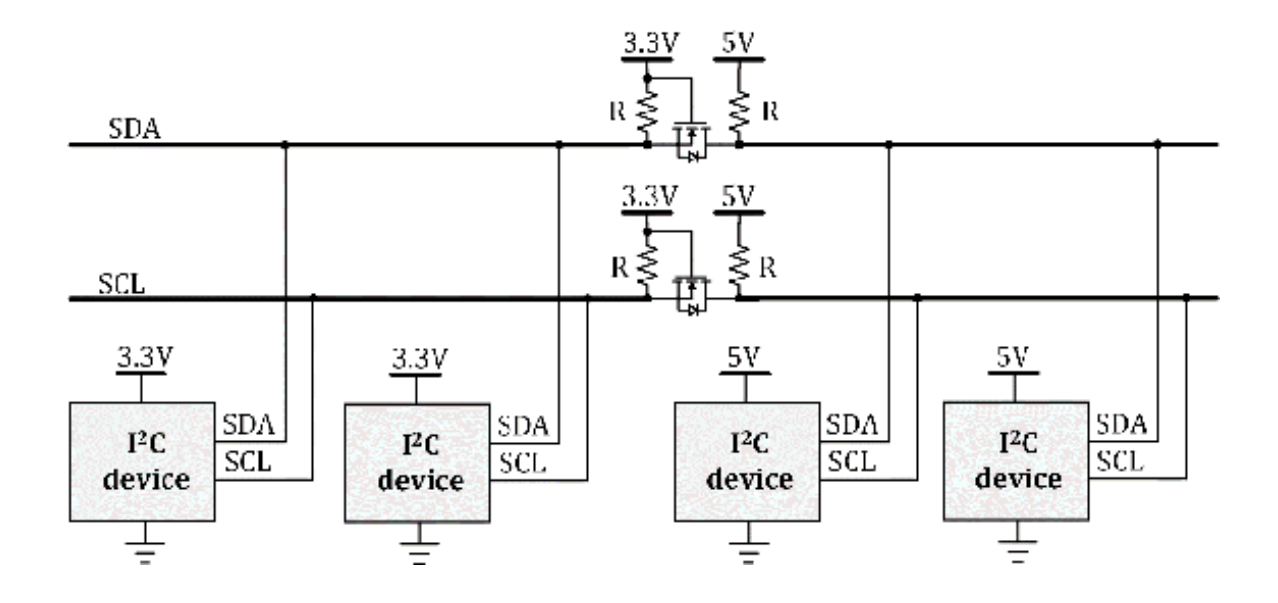

Figure 19.5. 3.3-V and 5-V I<sup>2</sup>C devices on the I<sup>2</sup>C bus.

We can use a bi-directional logic converter that is at the top of the figure. It can

provide an interface between 3.3-V and 5-V bus signals. One channel of the bi-directional

logic converter consists of one N-channel MOSTFET and two pull-up resistors. There

are several "bidirectional logic level converter" modules available. One of bidirectional

logic level converters module will be used for interfacing 3.3-V and 5-V signals in

the next chapter.

#### I<sup>2</sup>C Message Format and Transactions

An I<sup>2</sup>C message example is shown in Figure 19.6. The message starts from the "start condition

(ST)." It can be generated when the SDA line is pulled down while the logical level

of the SCL line is held high. Next, a 7-bit address is sent. The data is valid, while

the logical level of the SCL line is held high. The change of the data is possible,

while the logical level of the SCL line is low. The 8th bit is  $R/\overline{W}$ . It indicates whether it is a read or write operation.

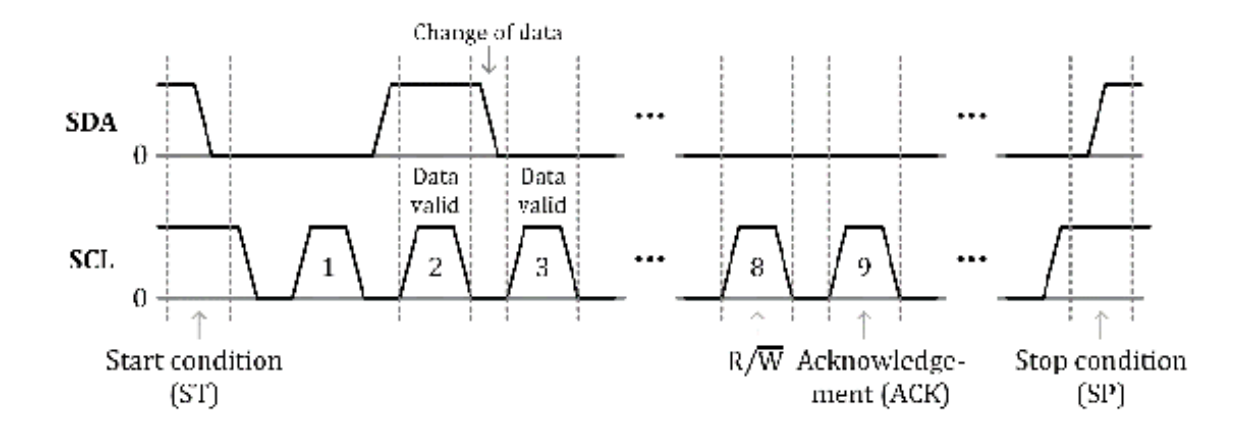

Figure 19.6. I<sup>2</sup>C message example.

The 9th bit is acknowledgment (ACK) signal. For this acknowledgment bit, the logical level of the SDA line is low. This ACK is generated by the receiver side. It can be used to check whether the data is sent successfully or not. If not, NACK bit can be sent instead. NACK means "Not Acknowledgment." In this case, the logical level of the SDA line is high. NACK can be used in other cases including the condition to halt communication followed by the stop condition in a repeated start transaction. The stop condition (SP) is shown at the end of the message. It can be generated when the SDA line is released while the logical level of the SDA line is held high.

An I<sup>2</sup>C write transaction example is shown in Figure 19.7. The start condition is sent.

Next, 8 bits are sent, which consist of a 7-bit address and one bit of  $R/\overline{W}$ . In this case, the logical level of  $R/\overline{W}$  bit is low. It is followed by receiving acknowledgment. Next, 8-bit data is sent,

and it receives an acknowledgment signal. Then, it generates a stop condition. This

transaction initiates communication and sends one-byte data to the slave device.

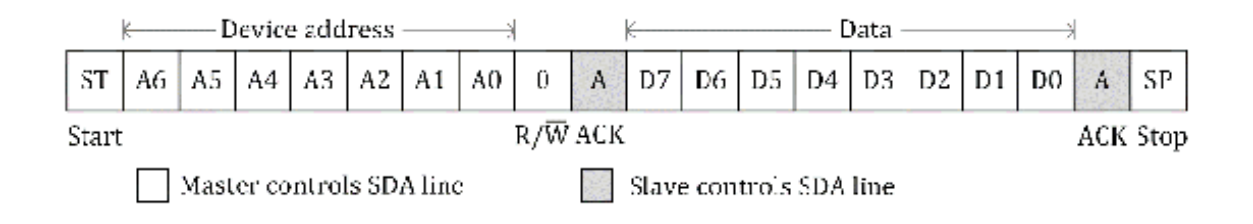

Figure 19.7. I<sup>2</sup>C write transaction example.

Next, an I<sup>2</sup>C read transaction example is shown in Figure 19.8. As it was done in the previous

case, the start condition is sent. Next, 8 bits are sent, which consist of a 7-bit

address and one bit of  $R/\overline{W}$ . This is a read operation. Thus, the logical level of  $R/\overline{W}$  bit is high. Then, it is followed by receiving an acknowledgment signal. Now, 8-bit

data will be sent from the slave device, and the master receives the 8-bit data. Next,

the master device sends acknowledgment and

stop condition signals. This transaction

initiates communication and receives a byte data from the slave device.

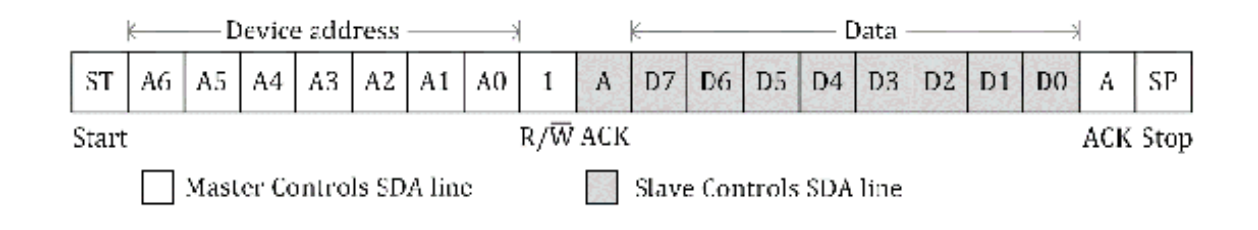

Figure 19.8. I<sup>2</sup>C read transaction example.

I<sup>2</sup>C read and write operations can be performed by a combined transaction as shown in

Figure 19.9. First, it performs an I<sup>2</sup>C write operation. However, it does not send a stop condition signal. Instead, it

sends a repeated start signal, and it performs an I<sup>2</sup>C read operation. Instead of ACK, the master device sends NACK signal. Next, it sends

a stop condition signal. This transaction sends a byte to the slave device first,

and it receives one byte from the slave device.

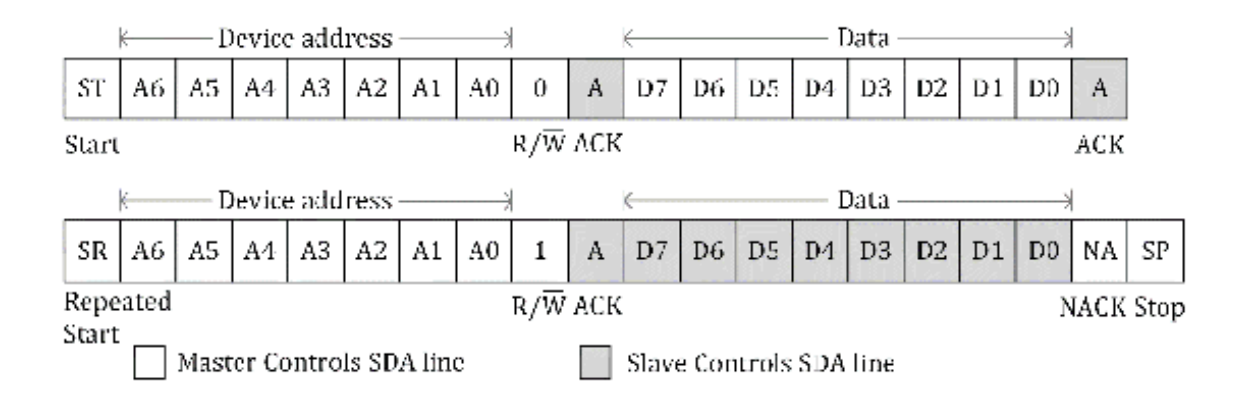

Figure 19.9. Combined I<sup>2</sup>C write and read transaction example.

#### eUSCI – I<sup>2</sup>C Mode

An MSP430FR5994 MCU has a hardware module that can be used to configure I<sup>2</sup>C buses. The eUSCI\_B module supports I<sup>2</sup>C mode, and it can provide an interface to communicate with I<sup>2</sup>C devices. A simplified block diagram of eUSCI\_B2 – I<sup>2</sup>C mode is shown in Figure 19.10.
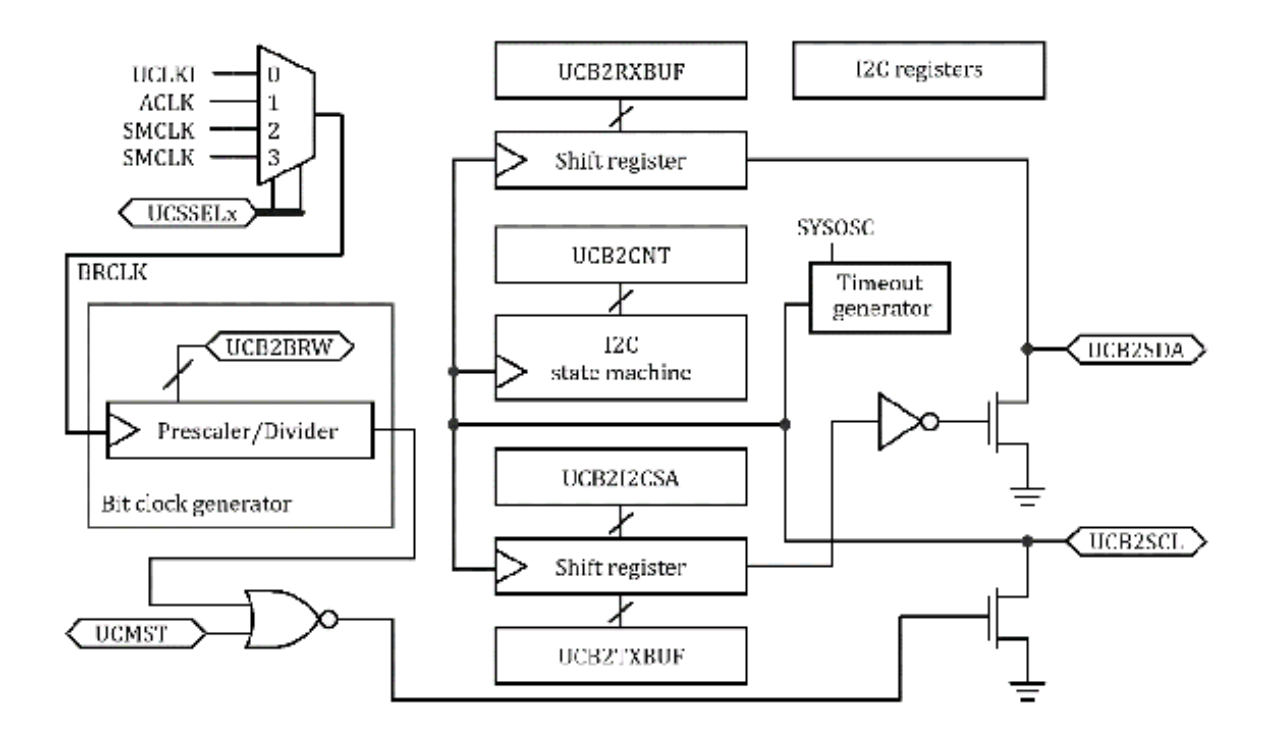

Figure 19.10. Simplified block diagram of eUSCI\_B2 – I<sup>2</sup>C mode [9].

In this block diagram, open drain transistors were used, and they are connected to

the UCB2SDA and UCB2SCL lines. The UCB2SCL line is associated with the clock circuit block. The UCB2SDA line is associated with transmitting and receiving data blocks. The I<sup>2</sup>C state machine block controls the operations of the I<sup>2</sup>C module.

For clarification, this block diagram is simply a conceptual functional diagram to describe the behavior of the module. This simplified block diagram does not necessarily represent the actual circuit implementation of this module.

## PCF8574 I<sup>2</sup>C Example

Some embedded system applications may require many GPIO pins. These cases include

keyboard applications and LED matrix applications. In some cases, unfortunately, the

number of the available GPIO pins in an MCU may not be enough. In these cases, developers

may choose to use GPIO expanders. These GPIO expanders provide a method of adding

extra I/Os. As an example, a GPIO expander with an I<sup>2</sup>C interface can be used to control a parallel interface LCD. In this case, the LCD

can be controlled by the I<sup>2</sup>C interface, and it can free up some GPIO pins of an MCU.

A PCF8574 IC is an 8-bit GPIO expander via an I<sup>2</sup>C bus [28]. The operating voltage range is 2.5 V to 6 V. It works with a 3.3-V device such as

an MSP430FR5994 MCU. The PCF8574 IC has 8-bit quasi-bidirectional I/O ports. Three

address pins of the IC can be used to provide 8 slave addresses. The active low open

drain interrupt output  $(\overline{INT})$  can be used to indicate whether the input status of the IC has changed or not.

A connection diagram of a PCF8574 IC is shown in Figure 19.11. The selected functions

for the P6.4 and P6.5 pins are associated with SDA and SCL lines, respectively. The

pin of P4.7 is used to read an interrupt output from the IC. Pull-up resistors are

connected to these lines. The address is selected by the three pins named A2  $\sim$  A0.

Two I/O ports are connected to two LEDs in the connection diagram.

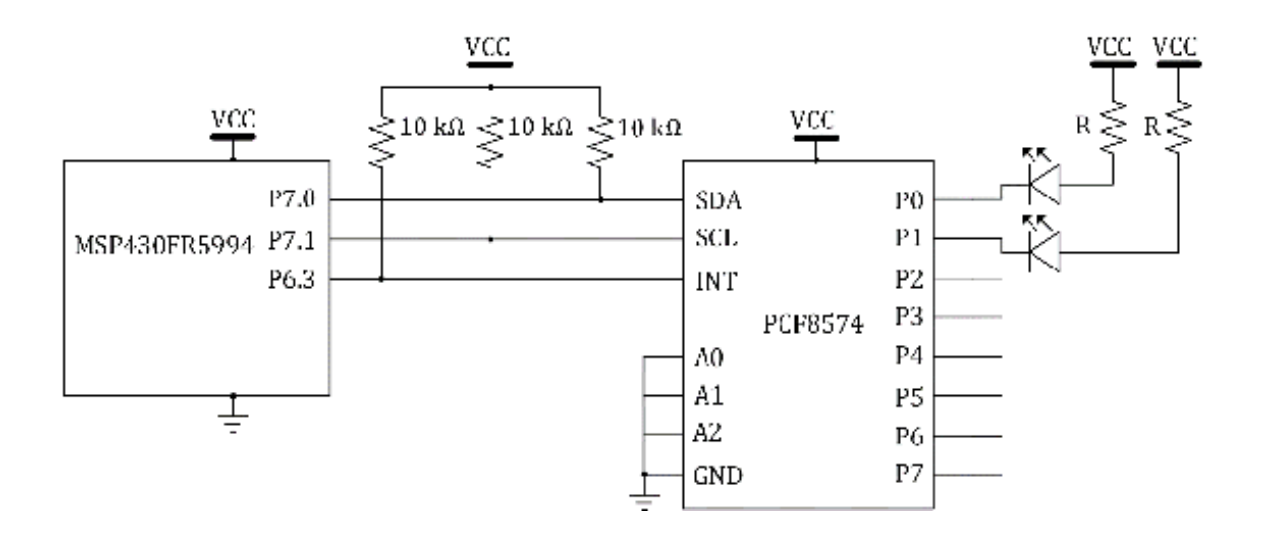

Figure 19.11. PCF8574 connection diagram.

The PCF8574 ICs are offered in many packaging types. They include a Dual In-line Package

(DIP). This DIP IC can be mounted on a prototyping breadboard. Readers can perform

the experiment using a prototyping breadboard. On a BH EDU board, the PCF8754 was

placed, and users can access the IC pins through proper header pins.

Based on the connection shown in Figure 19.11, a programming example of the PCF8574

IC is written as shown in Program 19.1. In this program, the P7.0 and P7.1 pins are

configured properly to provide the I<sup>2</sup>C functions. eUSCI B1 is configured to operate in I<sup>2</sup>C mode. The slave address is 0x20 in this setting. The *automatic stop generation function* is selected. It is configured to generate a stop condition after processing one byte.

#include <msp430.h> unsigned char TXdata=0x01; // initialize variable int main(void) { WDTCTL = WDTPW | WDTHOLD; // hold the watchdog timer PM5CTL0 &= ~LOCKLPM5; // clear LOCKLPM5 bit P6DIR |= ~BIT3; // input direction (P6.3) P7SEL1 &= (BIT0 | BIT1); // I2C function (P7.0, P7.1) P7SEL0 |= BIT0 | BIT1; // I2C function (P7.0, P7.1) UCB2CTLW0 |= UCSWRST; // eUSCI reset state UCB2CTLW0 = UCSWRST | UCMODE\_3 | UCMST | UCSYNC | UCSSEL\_2; // configure USCIB2 control register UCB2BRW = 10; // ~100kHz UCB2I2CSA = 0x20; // slave address UCB2CTLW1 |= UCASTP\_2; // automatic stop generated after TBCNT is reached UCB2TBCNT = 0x01; // threshold (TBCNT) UCB2CTLW0 &= ~UCSWRST; // eUSCI operation state \_delay\_cycles(2000); // delay

while (1) {

```
UCB2CTLW0 |= UCTR | UCTXSTT; // I2C start, transmitter
while ((UCB2IFG & UCTXIFG)==0); // wait until UCB2TXIFG is set
UCB2TXBUF = TXdata; // store data in UB2TXBUF
while (UCB2CTLW0 & UCTXSTP); // ensure stop condition
TXdata ^= 0x03; // toggle two bits
__delay_cycles(200000); // delay
}
return 0;
```

Program 19.1. PCF8574 I<sup>2</sup>C example program.

In the while loop, the program generates the start condition in the master transmitter

mode. Next, it waits until *UCTXIFG* is set. Then, the data will be stored in *UCB2TXBUF*. The next line is to ensure the stop condition. Now, the I<sup>2</sup>C transmit transaction is completed, and the LEDs connected to the I/O port are going

to be turned ON or OFF according to the received data. *TXdata* variable was initialized as 0x01, and two bits are getting toggled in the loop. This

will result in blinking two LEDs alternatively.

For some versions of BH EDU boards, a different version of PCF8574 such as PCF8754A

may have been used instead. The difference is the device address. The relevant line

of the code is as follows: "USCB2I2CSA = 0x20". For the PCF8754A IC, this line can

be modified to change the device address to 0x38.

There are a wide range of ICs and modules with I<sup>2</sup>C interfaces. Particularly, many I<sup>2</sup>C-compatible sensor ICs can be found. For educational purposes, readers can choose their own I<sup>2</sup>C sensors for their experiments to study and expand their knowledge.

# Chapter 20. Time Measurement

Some embedded system applications are based on relative time measurements between

events. In an MSP430FR5994 MCU, the capture mode in a Timer\_A module can be used in

recording and processing timer events. We will learn about capture mode, ultrasonic

distance sensor, and IR communication in this chapter.

#### Capture Mode in Timer\_A

Timer events can be captured by several methods. An MSP430FR5994 MCU supports capturing timer events using Timer\_Ax modules. A simplified block diagram of a Timer\_A0 showing CCR1 block is presented in Figure 20.1. The CAPTURE MODE box was covered previously, in this figure, this CAPTURE MODE box is uncovered, and it is still enclosed with a thick dotted line.

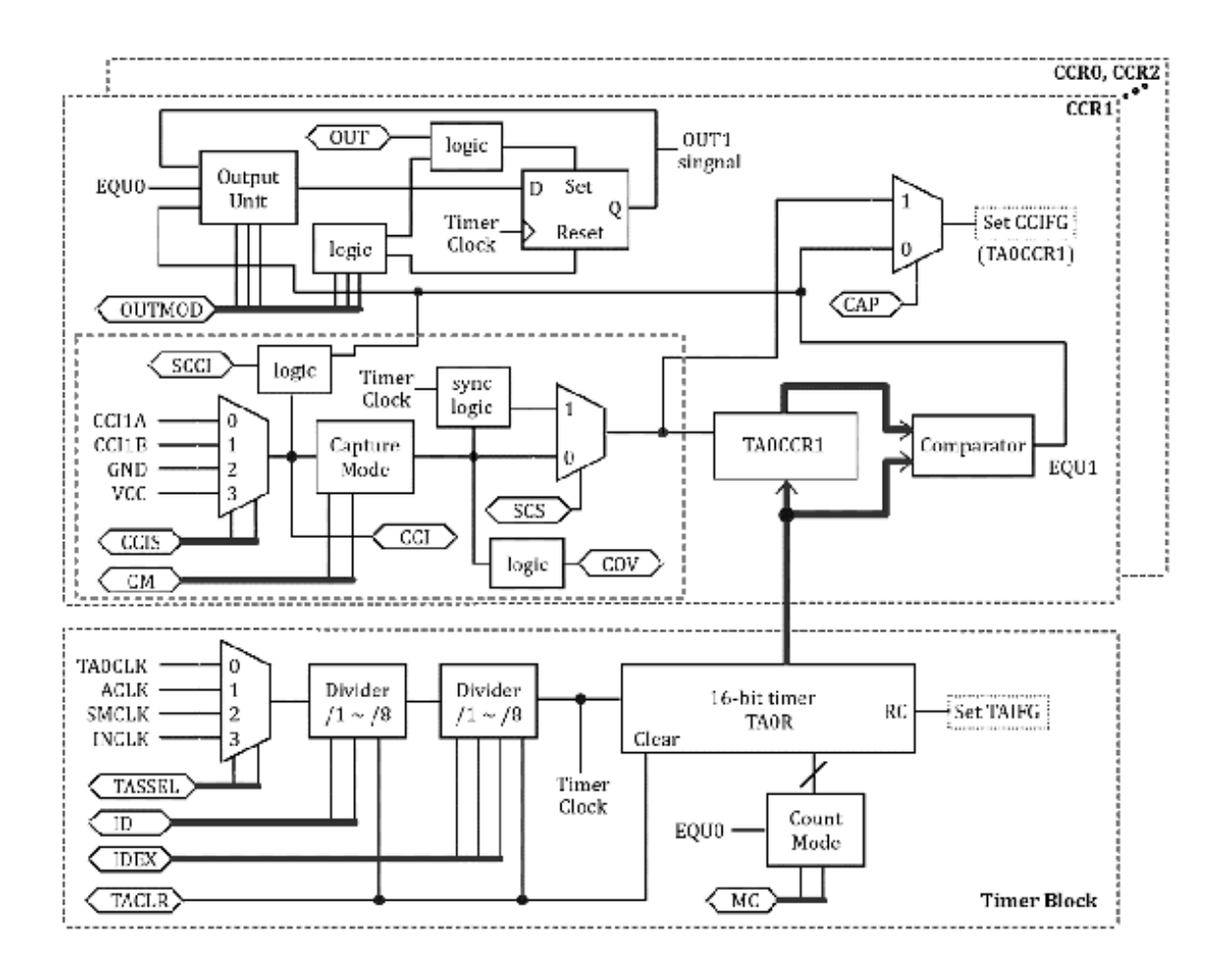

Figure 20.1. Simplified Timer\_A0 block diagram showing CCR1 block [9].

The capture mode can be selected by setting *CAP* bit. The inputs relevant to the capture mode are *CCI1A* and *CCI1B*. They can be selected by the configuration of *CCIS* bits. The *CCIxA* and *CCIxB* can be connected to other components internally or externally through pins. The connection to the pins is device-specific information. In this case, *CCI1A* for Timer\_A0 can be configured to receive input signals through the P1.0 pin.

The input signals can be captured on a rising or falling edge, or both edges. A capture

mode can be configured by *CM* bits. In this setting, we use a *CCR1* block of Timer\_A0. In this case, the captured timer value will be stored in the *TAOCCR1* register. The capture signal can be synchronized with the capture source by setting

SCS bit.

A capture mode test program is shown in Program 20.1. This is a loopback test program.

One jumper wire is needed to connect the pins of P1.0 and P6.3. The P6.3 pin will

be used to generate test signals, and the P1.0 pin will be used to capture the edges

of the digital signals.

```
#include <msp430.h>
volatile unsigned int tcap=0; // variable
int main(void) {
  WDTCTL = WDTPW | WDTHOLD; // hold the watchdog timer
  PM5CTL0 &= ~LOCKLPM5; // clear LOCKLPM5 bit
  P6DIR |= BIT3; // output direction (P6.3)
  P1DIR &= ~BIT0; // input direction (P1.0)
  P1SEL1 &= ~BIT0; // alternate function (TA0.1)
  P1SEL0 |= BIT0; // alternate function (TA0.1)
  TAOCTL = TASSEL_2 | MC_2 | TACLR; // TAOCTL setup
  TAOCCTL1 = CM_2 | CCIS_0 | CCIE | CAP | SCS; // TAOCCTL1 setup
  __enable_interrupt(); // enable general interrupt
 while (1) {
   // begin: capture test code
   P6OUT &= ~BIT3; // clear (P6.3)
    _delay_cycles(2000); // delay
   TAOCTL |= TACLR; // clear TAOR
    _delay_cycles(1000); // delay
   P6OUT |= BIT3; // set (P6.3)
    __delay_cycles(1000); // delay
   P6OUT &= ~BIT3; // clear (P6.3)
    _delay_cycles(1000); // delay
   // end: capture test code
   while(1) {
     _delay_cycles(1000); // delay
   }
  }
 return 0;
}
#pragma vector = TIMER0_A1_VECTOR
_interrupt void Timer0_A1_ISR(void) {
  if((TA0CCTL1 & CCIFG)!=0) { // check CCIFG
    tcap = TA0CCR1; // store TA2CCR0 in tcap
    TA0CCTL1 &= ~CCIFG; // clear CCIFG flag
 }
}
```

Program 20.1. Capture mode test program.

In order to access the P1.0. The jumper J7 may need to be temporarily removed for

the example programs in this chapter. Regarding this access of the P1.0 pin, the detailed

instructions were described at the end of Chapter 15.

In the test program in Program 20.1, the direction of the P6.3 is configured as output.

The direction of the P1.0 is configured as input. P1SEL1 and P1SEL0 are configured to be operated in capture mode.

Previously, timers were configured to be operated in *Up mode*. In order to increase the range of the upper limit of the counter, we will configure

the timer to be operated in *Continuous mode* for the example programs in this chapter. This can be configured by *MC* bits. This *continuous mode* was selected by selecting *MC\_2* in the program. Given this configuration, the Timer\_A0 can be operated to count up

to 0xFFFF. The timer rolls off to zero when it reaches 0xFFFF. This is a pattern of

counting operation, and it will keep repeating.

TAOCCR1 register is configured to enable the capture mode as well as to capture the signals

on falling edges by choosing *CM\_2*. The interrupt is configured and the *TimerO\_A1\_ISR* subroutine is the relevant ISR. In this ISR, it checks whether CCIFG is set or not.

Then, the value of the TA0CCR1 register is going to be stored in the *tcap* variable.

In the while loop, a capture test code block can be found. This is simply a test code

block to examine the behaviors for educational purposes. In this test code block,

the logical values of P6.3 are controlled to generate a test signal through P6.3.

This signal is going to be the input signal for P1.0 since the P6.3 and P1.0 pins

are connected through a jumper cable.

In this test setup, the input signal can be captured, and a proper signal edge can

trigger the ISR to store the counter value to *tcap* variable. In this given capture test behavior, the value of *tcap* can be about 2000 plus additional small values, when the program passes the test

code and reaches the infinite loop with only a delay operation code line. After the

TAOR is cleared, there was one falling edge in the capture test code block, and this

final *tcap* value is related to the cycles needed for the \_\_*delay cycle(2000)* subroutine calls. Besides, there were small additional cycles that were needed to

process this internally including interrupt service routines.

This loop back program can be used to help users to understand the behavior of the

capture mode. Moreover, this program can be modified for other applications. In the

following section, we will learn about an ultrasonic sensor module and a program example.

#### Ultrasonic Sensor

Ultrasound technology uses sound waves that are higher than the upper limit of human

hearing. Ultrasonic waves can be generated by a transducer. An ultrasonic device can

be used as a ranging sensor. As an example, a lowcost ultrasonic ranging sensor module,

HC-SR04, is selected. The measurement range of this ultrasonic sensor module is 2

cm to 400 cm. The frequency of the waves is about 40 kHz.

A timing diagram of an HC-SR04 ultrasonic sensor module is shown in Figure 20.2. This

ultrasonic sensor module can receive a  $10-\mu$ s pulse through a *trig* pin. Then, the sensor transmits the signals of 8-cycle sonic burst. These signals

are going to travel, and some of them could be returned to the sensor if they were

bounced back properly by an obstacle. The ultrasonic sensor module can respond to

the returned signals to generate a corresponding digital output signal. The travel

distance is related to the time measurement from transmitting the signals until receiving

the returned signals. The distance can be converted from the time measurement using

the speed of sound. The speed of sound in air is about 340 m/s. In order to obtain the distance, the travel time can be divided by roughly 2.

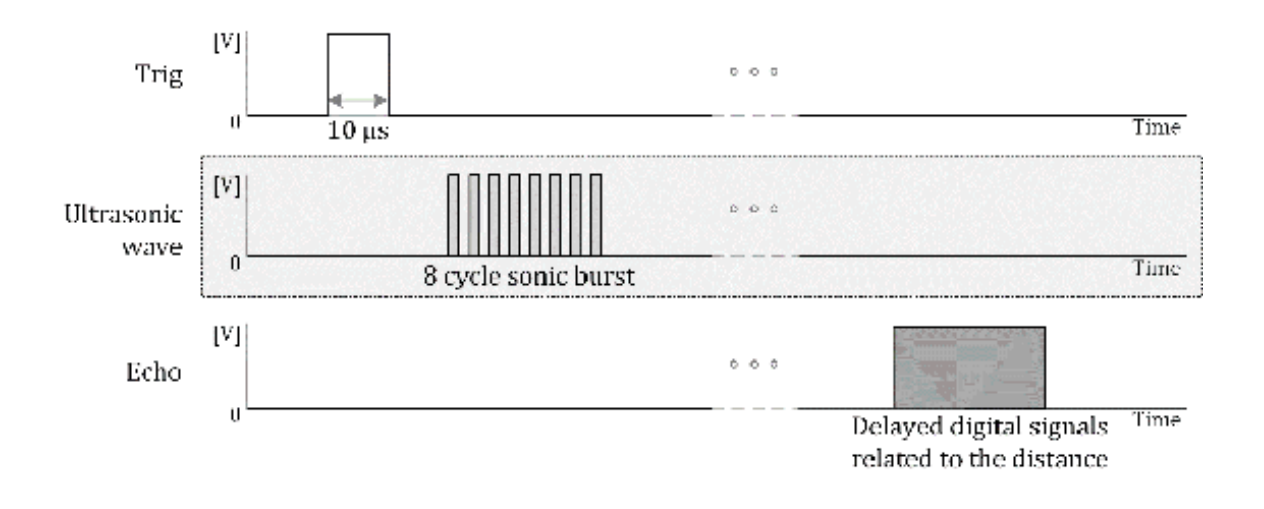

Figure 20.2. Timing diagram of an HC-SR04 ultrasonic sensor.

The HC-SR04 sensor module can be connected to an MSP430FR5994 MCU, and the connection diagram is as shown in Figure 20.3. The operating voltage of an HC-SR04 sensor module is +5 V. In order to interface with an MSP430FR5994 MCU safely, a bi-directional logic level converter can be used as we have studied in the previous chapter. There

are several bi-directional logic level converters available. One of them is a Sparkfun® bi-directional logic level converter module [29]. In the connection diagram, the P6.3 and P1.0 pins are safely connected to *trig* and *echo* pins of the ultrasonic sensor module using a bi-directional logic level converter

module. A BH EDU board includes bi-directional logic level converter circuits; therefore,

users do not need an additional logic level converter module.

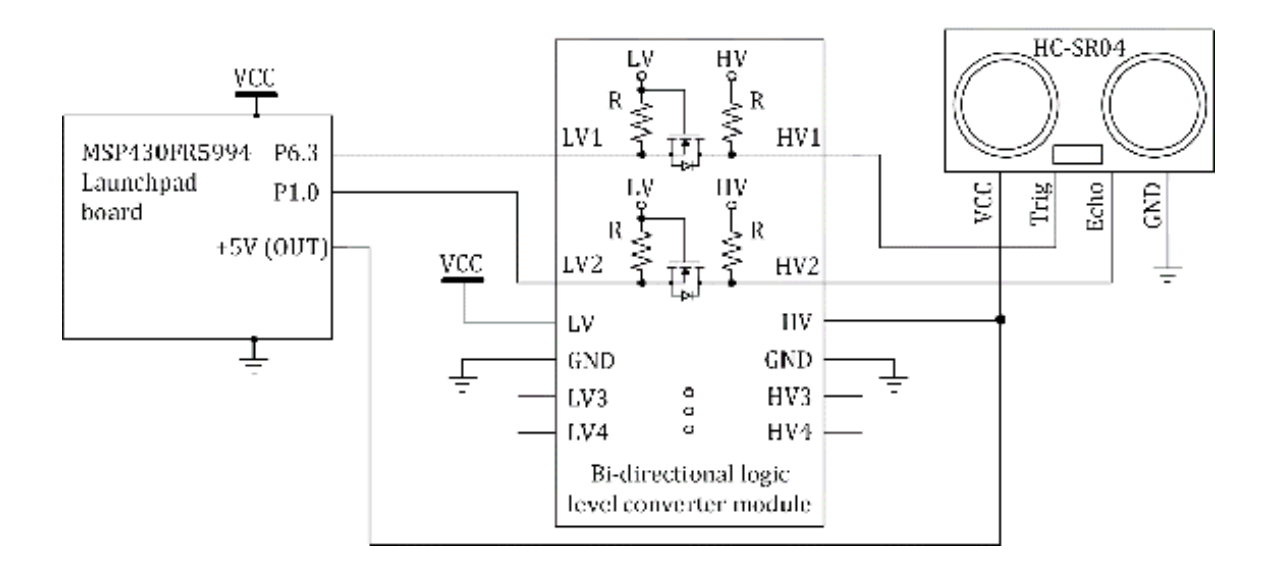

Figure 20.3. Connection diagram of an HC-SR04 ultrasonic sensor.

Let us examine +5V pins on an MSP430FR5994 Launchpad. These 5V pins are directly from

the microUSB port on the Launchpad board. Since the operating current of the ultrasonic

sensor is about 15 mA, it may be reasonable to use the +5V power from the Launchpad.

It is worth mentioning that it is not a good idea to supply a device that can consume

high power from these pins. For instance, you may not want to attempt to drive a motor

using these +5V pins on the Launchpad.

An HC-SR04 example program is shown in Program 20.2. This is a modified program from

the *capture mode test program* in the previous section. The initialization process in the code is similar. However,

additionally, the *TAIE* interrupt is enabled, and the relevant *TAIFG* flag is going to be processed in an ISR.

```
#include <msp430.h>
#include <stdio.h>
volatile unsigned int tcap=0, tcap_flag=0, tcap_cov=0; // variables
int main(void) {
  WDTCTL = WDTPW | WDTHOLD; // hold the watchdog timer
  PM5CTL0 &= ~LOCKLPM5; // clear LOCKLPM5 bit
  P1DIR = BIT1; // output direction (P1.1)
  P6DIR |= BIT3; // output direction (P6.3)
  P1DIR &= ~BIT0; // input direction (P1.0)
  P1SEL1 &= ~BIT0; // alternate function (TA0.1)
  P1SEL0 |= BIT0; // alternate function (TA0.1)
 TAOCTL = TASSEL_2 | MC_2 | TACLR; // TAOCTL setup
 TAOCCTL1 = CM_2 | CCIS_0 | CCIE | CAP | SCS; // TAOCCTL1 setup
 TAOCTL |= TAIE; // enable TAIE
  _enable_interrupt(); // enable general interrupt
  while (1) {
   tcap_flag=0; // clear variable
   tcap_cov=0; // clear variable
   TAOCTL |= TACLR; // clear TAOR
   P6OUT |= BIT3; // set P6.3
    __delay_cycles(10); // delay for trigger signal
   P6OUT &= ~BIT3; // clear P6.3
   delay cycles(30); // delay
   while (tcap_flag==0); // wait until tcap_flag is set
   if (tcap_cov==0) {
     if (tcap<2000) P1OUT |= BIT1; // check the value of tcap
      else P10UT &= ~BIT1;
   }
   _delay_cycles(20000); // delay
 }
 return 0;
}
#pragma vector = TIMER0_A1_VECTOR
__interrupt void Timer0_A1_ISR(void) {
 if((TA0CTL & TAIFG)!=0) { // check TAIFG flag
   tcap_cov=1; // set tcap overflow flag
   tcap_flag=1; // set tcap flag
   TAOCTL &= ~TAIFG; // clear TAIFG flag
 }
 if((TA0CCTL1 & CCIFG)!=0) { // check CCIFG flag
   tcap=TA0CCR1; // store TA0CCR1 in tcap
   tcap_flag=1; // set tcap flag
   TAOCCTL1 &= ~CCIFG; // clear CCIFG flag
 }
}
```

Program 20.2. HC-SR04 example program.

If the returned signal is captured before the counter reaches the maximum, the value

of the counter will be stored in the *tcap* variable. If the returned signal is captured after the timer rolls off to zero, this

overflow condition can be processed in a custom overflow process, and the value of

the *tcap* variable may remain as is.

In the while loop, P6.3 is set or cleared with a certain time delay. This is for the

generation of the trigger pulse. Thus, the program repeatedly sends and receives ultrasonic

signals to measure the distances, and the captured timer values will be checked in

the loop. When an object is detected within a few inches, a green LED will be turned

on. When the object is removed, the green LED will be turned off.

This ultrasonic test program is simply one of the examples written for educational

purposes. This test program is not optimized. It also does not guarantee the good

performance or good functionality of the ultrasonic

sensor module. Readers can modify and write their own code to improve the behavior and the quality of the ultrasonic distance measurement.

## **IR** Communication

Infrared (IR) communication is an inexpensive wireless communication technology that

has been used in many electronic systems such as IR remote control devices. The wavelengths

of the infrared light are longer than the ones of the visible light. For this reason,

IR signals are generally invisibly to human eyes.

There are many applications using IR signals. One of the applications is a short-range wireless communication. A simplified IR communication block diagram is shown in Figure 20.4.

On the left side of the figure, a transmitter circuit block can be found. This transmitter

circuit block includes transistor and IR LED components. This block can control the

IR LED to turn ON or OFF. An amplitude shift keying (ASK) modulation is to send two

different frequencies depending on whether the

logic level is 0 or 1. For instance, it can generate a signal pattern at a certain carrier frequency for logic 1. For IR communication, the carrier frequency can be found in the range between 30 kHz to 60 kHz.

On the right side of the figure, it shows the receiver circuit block. An IR photodiode

can receive the transmitted signal. Next, the signal is amplified. A bandpass filter

passes the frequencies of interest, and it can block the noise. After the demodulation,

the digital output signals can be generated.

In order to configure a test system for IR communication, we can choose an IR receiver

module. A TSOP38238 device is an IR receiver module that includes a PIN diode and

a preamplifier [30]. On a BH EDU board, this IR receiver module was placed. A TSOP38238 device has three pins of Vs, GND, and OUT. That is similar configuration as it was shown in the figure.

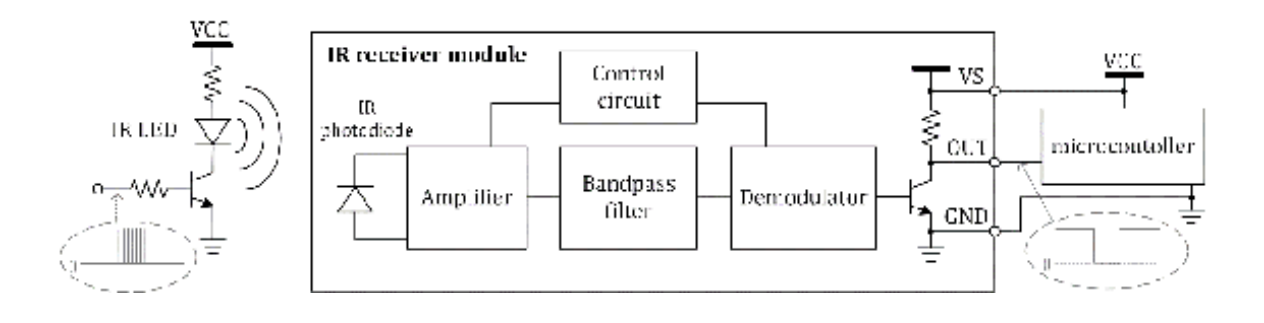

Figure 20.4. Simplified IR communication block diagram.

#### **NEC IR Protocol**

There are several IR communication protocols. One of them is a NEC® IR protocol that is commonly used in IR controlled devices. The carrier frequency is 38 kHz. The signals for logical low and high levels have the total transmit time of 1.125 ms and 2.25 ms, respectively. As you can see, there is a time difference between the signals for logic 0 and 1. This time difference can be detected by using a timer capture mode in an MSP430FR5994 MCU.

The NEC IR protocol can be summarized as follows:

(a) 9-ms leading pulse burst

(b) 4.5-ms space

(c) 8-bit address

(d) 8-bit logical inverse of the address

(e) 8-bit command

(f) 8-bit logical inverse of the command

(g) 562.5-µs pulse burst (end of message transmission)

The protocol begins with 9 ms leading pulse burst and 4.5 ms space signals. Next,

the 8-bit address and its inverse can be sent. Then, the 8-bit command and its inverse can be sent. The transmission can be ended with the 562.5  $\mu s$  pulse burst. An example

of the NEC IR protocol is shown in Figure 20.5. In this example, the address code

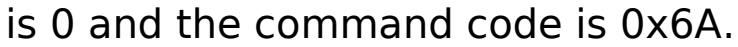

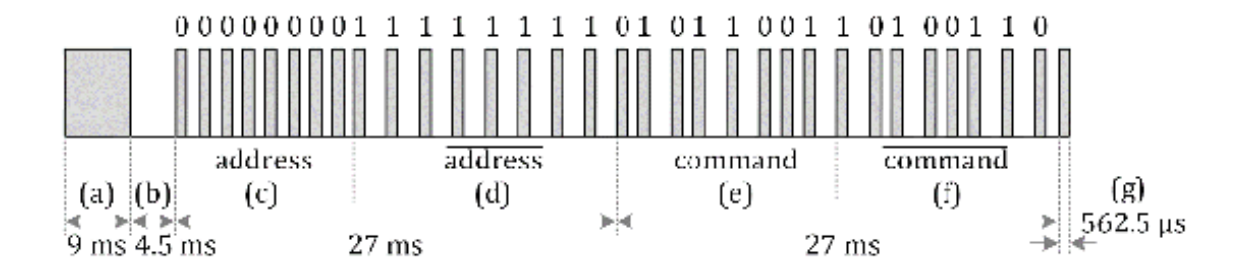

Figure 20.5. NEC<sup>®</sup> IR protocol example.

The address range can be chosen between 0 to 255. It is possible to increase the addresses

range. There is an "Extended NEC IR protocol." A major difference is whether it uses

a 16-bit address or an 8-bit address and the inversion of the address. A majority

of modern IR remote devices based on an NEC IR protocol use an extended NEC IR protocol.

There are other IR protocols such as SONY<sup>®</sup>, RC5, and RC6. Many IR devices. For some of the IR devices, they choose not to follow a standard protocol. They may send raw data, or they send data using their own format.

There are several types of IR receiver modules. As mentioned, one of them is a TSOP38238

IR receiver. This IR receiver module can be easily connected to an MSP430FR5994 MCU.

The receiver module has three pins. The "OUT" pin of the IR receiver can be connected

to one of the pins of an MSP430FR5994 MCU. It can be the pin of P1.0 as studied in

the previous examples.

An IR remote control device can transmit an IR signal pattern if a user push one of

the buttons on the IR remote control device. The IR receiver can generate output signals.

Using the capture mode through Timer\_Ax in an MSP430FR5994, readers can write a program

that can record the sequence of the captured timer values in an array. By analyzing

this array, they can determine which button was pressed on the IR remote.

An IR remote control device is an example of simple wireless communication. An IR

communication is only valid within a certain angle between the transmitter and receiver.

This IR communication system can be used in a

mobile application such as a mobile

robot. However, the robot may not be controllable if it is out of a certain angle.

If this is not desired, a 2.4-GHz wireless module can be used instead. We will learn

about a wireless module in the next chapter.

# Chapter 21. Wireless Modules

The choices of wireless connectivity for embedded systems have become more popular,

and they could lead to innovative new electronic systems and products. For instance,

Apple<sup>®</sup>'s AirPods<sup>®</sup> and Amazon<sup>®</sup> Echo<sup>®</sup> Buds provide an alternative way to access the main unit remotely. Moreover, a majority

of the modern IoT (Internet of Things) devices have WiFi connectivity. In this chapter,

we will learn about a simple 2.4-GHz module to provide a wireless link for an MSP430FR5994 MCU.

## Wireless Embedded Systems

Wireless technologies in embedded systems can be applied to sensor network technologies.

For instance, small sized sensor electronics devices may obtain data from multiple locations and send the data wirelessly. The

wirelessly transmitted data can be received

and processed by another electronics device. There are many wireless technologies

and standards including WiFi, Zigbee, and Bluetooth<sup>®</sup> technologies.

WiFi is a family of wireless networking technologies based on IEEE 802.11 standards.

They can be used in networking between devices, and they can provide internet access

for an IoT system. However, typically, power consumption is an important factor and

can be an important factor for battery-operated WiFi sensor devices. Optimizing WiFi

energy consumption is the key. Moreover, another effort is to use appropriate batteries

to extend the time of the use until the next battery replacement or recharge period.

ZigBee can be used for personal area networks. It is based on IEEE 802.15.4 standards.

It has been used in many low power sensor devices. Digi XBEE<sup>®</sup> is a brand name. Some of the XBEE modules support the Zigbee protocol. It could be

a suitable choice for low-power sensors. However, currently, the Zigbee protocol may

not be available for widely used electronic systems such as smart phones and tablet

PCs.

Bluetooth<sup>®</sup> is a wireless standard that can be used in exchanging data between fixed and mobile devices. The supported frequencies include the

ISM (Industrial, scientific, and medical)

2.4 GHz frequency band. The Bluetooth 5.2 version

is released in 2020. Bluetooth technology is widely accepted in many electronic systems including smart phones, tablet PCs, and laptops. Moreover, it is suitable for low power devices. However, the communication range of the Bluetooth devices may not be satisfactory depending on the applications. If longer distance communication is desired, a class-1 Bluetooth device can be considered. For instance, a class-1 Bluetooth could transmit the power of 100 mW, and the range can extend to about 100 meters (328 ft). In this chapter, we will use a simple Bluetooth module for testing. An HC-05 module is chosen, and it is a class-2 Bluetooth module based on Bluetooth v2.0+EDR.

# HC-05 Bluetooth Module

There are many Bluetooth modules. One of the low-cost Bluetooth modules is HC-05.

The operating voltage of this Bluetooth module is 3.6 to 6 V. Typical supply voltage

to this module is 5V. In order to connect safely with an MSP430FR5994 MCU, a bi-directional

logic level converter can be used. The connection diagram of an HC-05 module is shown

in Figure 21.1. On a BH EDU board, the logic level converter is already applied. Users

do not need an additional converter module.

The RX and TX lines are connected through the bidirectional logic converter. As mentioned

in the previous chapter, the 5-V power pins on an MSP430FR5994 Launchpad board are

directly connected to the microUSB. Since the current consumption of the HC-05 module

is reasonably small, in this example, we will use these 5-V pins to supply power to

the HC-05 module.

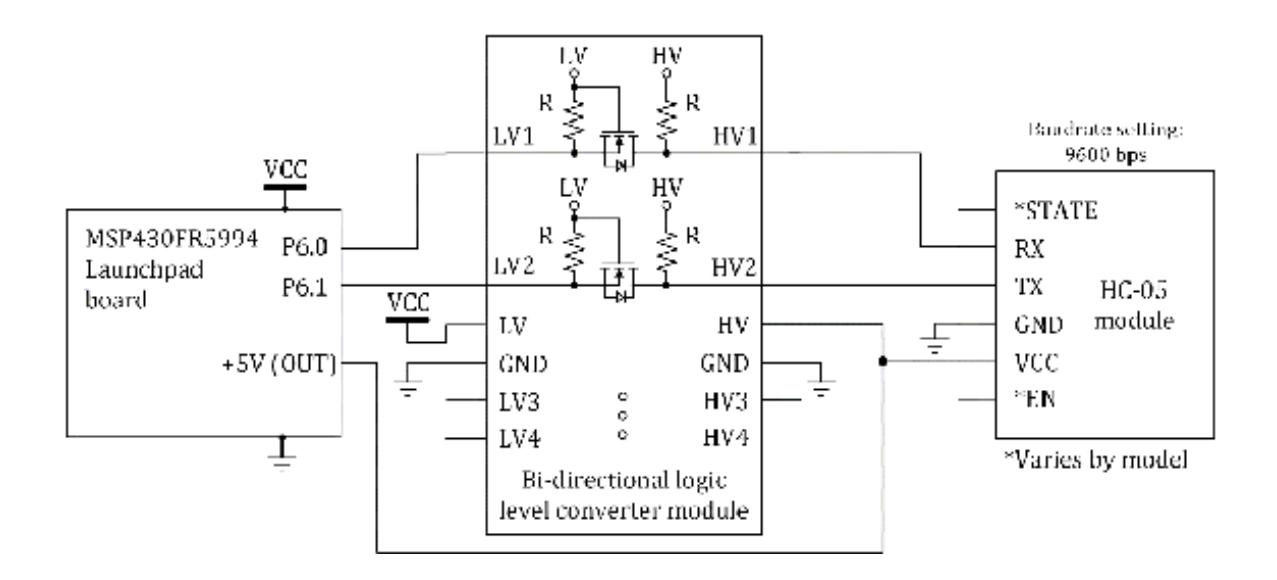

Figure 21.1. Connection diagram of an HC-05 module.

When the HC-05 module is powered, an LED on the HC-05 board may be flashing. it can

be paired with a PC. If it asks to enter password, a user can try to enter the default

password that is 1234 or 0000 depending on the HC-05 model.

For Windows O/S (Windows 10), after it is paired, you can find two virtual COM ports

over the Bluetooth link as shown in Figure 21.2. You can select *More Bluetooth Settings*. Then, it will open a *Bluetooth Settings* window. It shows a COM port with the description of *Outgoing*. This is the COM port that will be used in opening a serial terminal for the Bluetooth

test code in the following section. The Bluetooth connection status may become *paired* instead of *connected* when the Bluetooth communication channel is not used. This is an expected behavior.

When data is sent over the Bluetooth link, it will be changed to *connected*.

| Settings                                                                           |                                  | - 0 >                                                                                                    |                                                                                                    |
|------------------------------------------------------------------------------------|----------------------------------|----------------------------------------------------------------------------------------------------|----------------------------------------------------------------------------------------------------|
| Home     Home     Indiasetting Devices                                             | Bluetooth & other devices        | Tum on Bluetooth even faster<br>To turn Bluetooth on or cit without<br>opening Settings, open action center<br>and settings: the Bluetoeth icon. | Businects Settings     Control Settings     Control Settings     Control Settings     Control Setting     Control Setting |
| <ul> <li>Bluetooth &amp; other devices</li> <li>Printers &amp; scanners</li> </ul> | Bluetooth On Now discoverable as | Related settings<br>Downes and privately                                                                                                    | COMIO Contgoing OSD TECH HC-45 Dev #<br>COM9 Hooming DSD TECH HC-45                                                                                                    |
| () Mouse                                                                           | Mouse, keyboard, & pen           | Sound lattings<br>Display sottings Click                                                                                                    |                                                                                                    |
| Typing A Pen & Windows Ink                                                         | HID-compliant mouse              | Send or receive Nex via Biaetiacth                                                                                                    | Add_                                                                                                    |
| <ul> <li>AutoRay</li> </ul>                                                        | LogBech® Illuminated Keyboard    | Help from the web                                                                                                    |                                                                                                    |
| ₿ usa                                                                              | Connected                        | Reinstalling Bartooth chines<br>Firing Bartooth convections<br>Sharing film over Burtooth                                                        | Or Canad Institution                                                                                                    |

Figure 21.2. Bluetooth settings and Virtual COM port (Windows 10).

For Mac<sup>®</sup> users, they might experience some difficulties in using this HC-05 module. They can

try a different Bluetooth module that supports an iOS<sup>®</sup>. Or they can refer to the following description that would make the HC-05 module

functional for the Bluetooth Test Program in this Chapter.

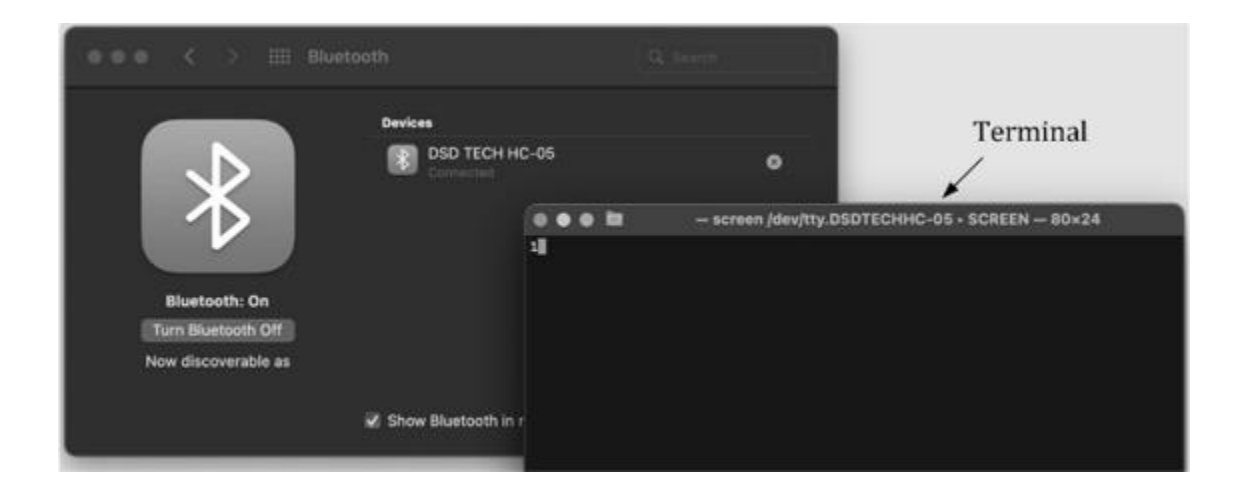

Figure 21.3. Bluetooth configuration and terminal (MacOS).

For macOS (Monterey), the Bluetooth module can be paired as shown in Figure 21.3.

During the pairing process, a password might be asked. It is 1234 or 0000 depending

on the HC-05 model. After it is connected, users

can see the serial devices, and it can even be accessed by a serial terminal program. However, the communication may not be successful. In order to resolve this problem, they can use *Terminal* on Mac to access the serial device. Specifically, they can type "Terminal" in a search box, and open *Terminal* as shown Figure 21.3. Next, they can type the following command: *Is /dev/tty.*\*

Then, they can find the serial device name. For instance, the serial device name can

be /dev/tty.DSDTECHHC-05

In this case, the device name is DSDTECHHC-05. However, it would be different on readers'

Mac. Next, they can type this command: screen /dev/tty.DSDTECHHC-05 9600, cs8

Then, the terminal may work as a serial terminal for the Bluetooth link, and this

method can be used for the test program in the following section.

For more information, the serial terminal needs to be closed properly. By pressing

"Ctrl + A" and "Ctrl + \", it would be asked to exit the session completely. Or, "Ctrl

+ D" can be pressed. It would minimize the screen. In order to restore it, "screen -r" can be used.

#### Bluetooth Test Program

A Bluetooth test program for a HC-05 module is shown in Program 21.1. The RX and TX pins of the eUSCI\_A3 in UART mode are P6.0 and P6.1. These pins are configured for the eUSCI A3 function. The baud rate generator is configured for 9600 bps as we have studied previously.

```
#include <msp430.h>
volatile unsigned char ch; // temporary variable
int main(void) {
 WDTCTL = WDTPW | WDTHOLD; // hold the watchdog timer
 PM5CTL0 &= ~LOCKLPM5; // clear LOCKLPM5 bit
 P1DIR = 0x01; // output direction (P1.0)
 P6SEL1 &= ~(BIT0 | BIT1); // UART function (P1.2, P1.3)
 P6SEL0 |= BIT0 | BIT1; // UART function (P1.2, P1.3)
 UCA3CTLW0 = UCSWRST; // eUSCI reset state
 UCA3CTLW0 |= UCSSEL_2; // eUSCI clock source: SMCLK
 UCA3BRW = 6; // BRx
 UCA3MCTLW = UCOS16 | (8 << 4) | (32 << 8); // UCOS16, BRFx, BRSx
 UCA3CTLW0 &= ~UCSWRST; // eUSCI operation state
 UCA3IE |= UCRXIE; // set UCRXIE
 _delay_cycles(200); // delay
 __enable_interrupt(); // enable general interrupt
 while(1){
   if (ch=='1') {
     P10UT ^= BIT0; // toggle (P1.0)
     UCA3IFG &= ~UCTXIFG; // clear UCTXIFG flag
     UCA3TXBUF=ch; // store data in UCA3TXBUF
     while ((UCA3IFG & UCTXIFG)==0); // wait until UCTXIFG is set
     ch=0; // clear the variable
   _delay_cycles(200000); // delay
 }
 return 0;
}
#pragma vector=EUSCI_A3_VECTOR
__interrupt void USCI_A3_ISR(void) {
  if ((UCA3IFG & UCRXIFG)!=0) { // check UCRXIFG flag
    ch=UCA3RXBUF; // read the data from UCA3RXBUF
    UCA3IFG &= ~UCRXIFG; // clear UCRXIFG flag
  }
}
```

Program 21.1. Bluetooth test program.

The UCRXIE interrupt is configured to be enabled. When the UART module receives a byte, it triggers to execute the interrupt service routine. In the ISR,
the code line checks whether

the UCRXIFG is set or not. Then, the byte data will be read and stored in the "ch" variable.

Next, it clears the interrupt flag. Thus, when a user types a character in a terminal,

it will be sent to the MSP430FR5994 MCU and it is going to be stored in the 'ch' variable.

In the while loop, it reads the 'ch' variable. If it is '1', it can toggle the output

of P1.0 that is connected to a red LED. And this received character will be sent back

to the terminal. Therefore, when a user types '1' on the serial terminal, it can toggle

a red LED to be ON or OFF. If the communication is successful, you can see the '1'  $\,$ 

printed on the serial terminal.

This is a simple test program. However, it can be modified to provide more complex

functions. In the next chapter, we study an educational robot application. This wireless

control method can be found useful in mobile robot applications.

## Bluetooth ICs and Modules

Many Bluetooth modules are commercially available. Designers and programmers can search and find the best one that meets the functional requirements of the given project.

There are also MCUs that support Bluetooth connectivity. For instance, Texas Instruments

and Microchip<sup>®</sup> provide MCUs, ICs, and modules with Bluetooth connectivity. Readers can find the

information related to Bluetooth connectivity from manufacturers' website.

As the complexity of the system is increasing, it is preferable to use high level

driver library and Real-Time Operating Systems. Moreover, if a developer wants to

create fast prototype devices, an open electronics development tool can be used. We

will study briefly about the driver library, real-time operating system, and open

electronics development platforms in Chapter 23, 24 and 25.

# Chapter 22. Embedded System Integration

Embedded systems can be easily found in modern electronics products. They are used across a wide range of industries. It is typical to find these products are integrated systems with multiple sub-systems. We have studied various components and the programming techniques to control them using an MSP430FR5994 MCU. In this chapter, approaches and considerations in integrating systems are presented.

## System Integration

Generally, in engineering, system integration is the process of putting sub-systems

together to make one larger system. The discrete sub-systems function together as

a system. A system integration typically focuses on increasing the value and functionality.

Developers put all relevant things together in order to make the system work as a

single integrated system. Developers work

together as a team to meet given project milestones.

#### Top-down Approach

Developers may share a big goal or idea of the system to build. Next, they can communicate with each other to come up with a plan. The project can be processed as a top-down approach. Typically, this method could spare an extensive research and planning phase before the next execution phase of the project such as hardware assembly or software programming.

Top-down Approach in embedded systems development is a problem-solving strategy related to many areas including hardware, software, and mechanical. During the analysis and planning phase, the system can be divided into hardware, software, and mechanical tasks.

On the software development side, structured programming is relevant to this approach.

It performs a top-down analysis. Next, the program has been broken down into sub-tasks

to reduce the complexity of each sub-task.

Modular programming could be adopted, which is the software design technique to separate

the functionality of a program into independent and interchangeable modules. Thus,

sub-tasks can be divided into modules. These modules can be independently developed,

and they are preferred to be reusable.

The top-down programming method is organized, and it is typically easier to maintain

a program in the long run. However, it may be slow to start since it may take an extensive

time in planning, and it is slow to obtain the first executable program. Moreover,

as mentioned, the sub-tasks have to be specifically defined, and they could be developed

separately. If the specification of the product happens to be changed after the planning phase, it might require an extended extra effort, if

it would change the major structure.

This explanation is similar to the overall top-down approach. It can solve a complex

problem by breaking it down into sub-tasks. It is suitable for a traditional structured

approach. However, due to the needs of extensive planning and analysis, the top-down

approach may be slow in delivering the first

prototype, and it is less flexible in adapting to the change of product specifications.

#### Bottom-up Approach

Developers share a big goal or idea of the system. Next, they can communicate with

each other to come up with a plan. This process is similar to the previous top-down

approach. However, it can be processed as a bottom-up approach. This means, in planning,

the goal and problems are outlined. However, in this approach, it does not spend an

extensive effort in breaking down the tasks and identifying the problems. After the

initial planning phase, they can move on to the execution phase to start building

hardware assembly or writing a piece of software code.

On the software development side, bottom-up programming is also a relevant approach.

It tends to be less organized than the top-down approach. The code tends to be difficult

to maintain later. However, it allows getting it started fast and it may generate

the first executable program fast. Moreover, bottom-up programming may provide a solution

to a complex problem that is not clearly defined.

Traditionally, this bottom-up approach may not be highly encouraged, but a structured

approach like the top-down approach is more emphasized in formal educational or training

settings. One of the reasons is that it could generate a *spaghetti code*. This code refers to the source code negatively that is difficult to maintain. However,

this bottom-up approach may be suitable for experienced developers who already hold

a fair understanding of the technology and can maintain good communication with the team.

In order words, inexperienced developers who lack understanding of technology may

eventually generate a functional code at some point by a trial-and-error approach.

But, the code may not be well-written, and the developers may fail to communicate

with their team members due to the code that cannot be understood easily by other

developers. This may be one of the unfavorable scenarios for a majority of product

design projects.

If it is well managed, the bottom-up approach may result in providing an innovative

solution to a difficult problem that would not be solved easily in a traditional formal

setting. Moreover, it is flexible and can be adaptable to the specification changes

after the initial planning phase. This approach may be found suitable in a research

project type rather than consumer electronics project types.

## Blending Top-down and Bottom-up Approaches

Depending on the projects, the blended top-down and bottom-up approaches can be chosen.

If it is a well-structured problem to solve, a topdown approach can be a good choice.

However, if the specification needs to be changed in the middle of the execution of

the project, it may not be an easy process for the top-down approach.

The bottom-up approach may be less structured to begin with. However, it can be flexible

to adapt to the change. Moreover, the decision process in a top-down approach tends

to be centralized by leaders, and the decision process in a bottom-up approach tends to be decentralized. In software development, there is a waterfall methodology. It is a linear project

management approach where the stakeholders and customers set up requirements at the

early stage of the project. And, the rest of the project period is based on the execution

of the project based on the requirements. Typical phases of the waterfall model are

requirements, design, implementation, verification, and maintenance.

## Agile Software Development

Waterfall project management in software development is a plan driven approach. There

is another software development process. It is Agile software development. This is

effective in a complex environment. Agile is based on the interactive process to receive

and accept feedback and review from the customer during product development.

The process is streamlined. This means that it reduces unnecessarily long meetings

and documentation but has quick meetings and less documentation to move the project

fast. Agile is based on time-boxed events and iterations. A time-box is an agreed

maximum period for a person or a team for a

certain goal. For instance, when the time limit is reached, it evaluates the task.

The key to agile is collaboration. For instance, the specifications may be open to change according to the communication with the client even in the middle of the project execution. Agile approach may result in creating a better product, and it can improve the product continuously.

### **Design Project Management Consideration**

A top-down approach is a typical choice for many companies. The changes in specifications are necessary due to the changes in the demand in the todays' electronics market. Bottom-up approach may respond to the change easier than the top-down approach. Also, the bottom-up approach can be used in tacking difficult problems or creating an innovative solution. However, the lack of organization can become a problem. Depending on the project, blended approach can be effectively used. In software development, instead of Waterfall project management, Agile software development can provide a continuously improving product.

## BH EDU Robot Platform

In the previous chapters, we have studied various functions that can be applied to

embedded systems. For learning purposes, readers can choose a goal of their own embedded

system to design and build as a small educational project.

At the early stage of the development, a conceptual block diagram can be drawn, which

shows the high-level description of the project. The conceptual block diagram (CBD)

can serve as a roadmap for the project. Next, a functional block diagram (FBD) with

more details including components, wiring and connections information can be created.

As the system becomes more complicated, it will become challenging in making all the

relevant components function properly. The FBD can be used to check to see whether

there is any resource conflict or not.

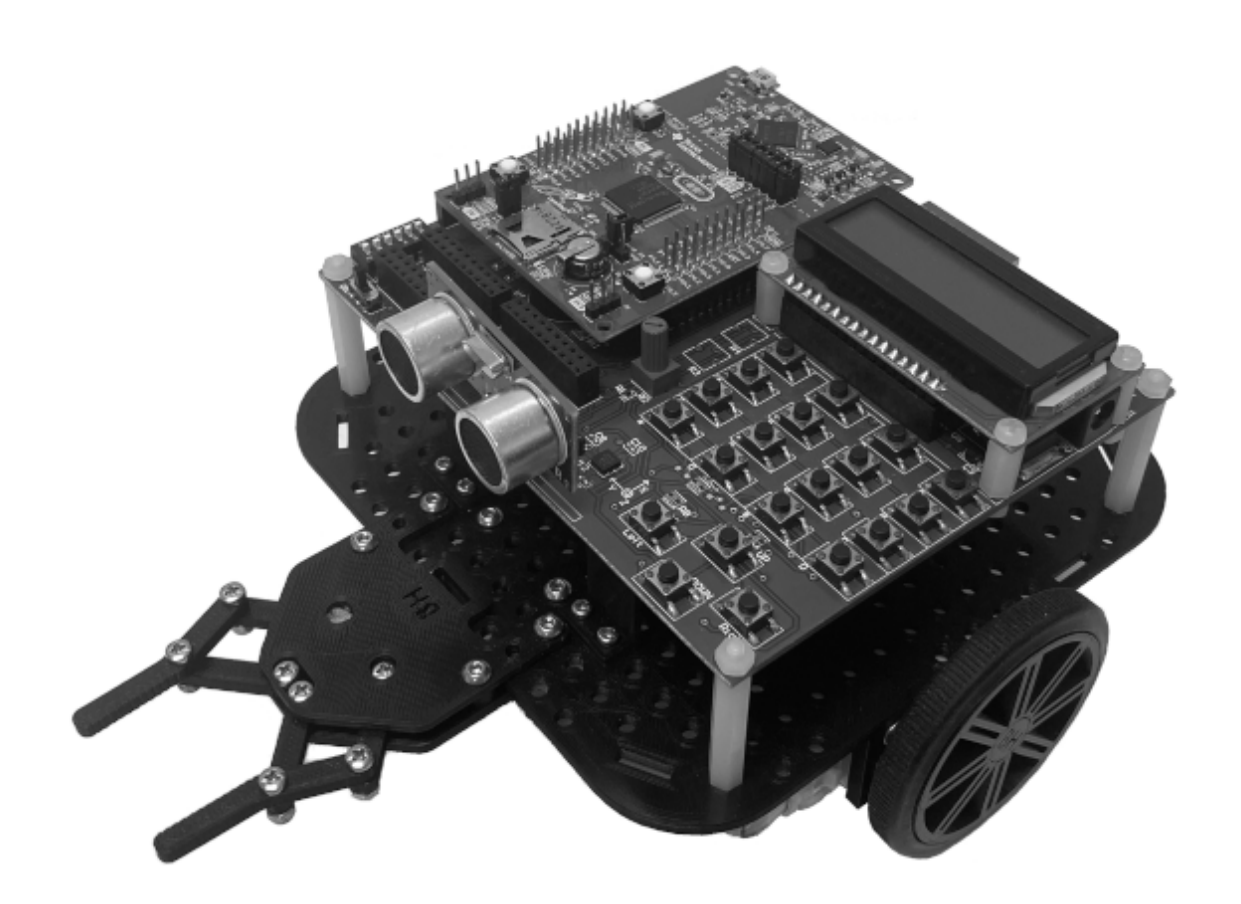

Figure 22.1. BH EDU robot platform example [8].

As an example, a mobile robot can be built using a BH EDU board with an MSP430FR5994

Launchpad board as shown in Figure 22.1. The robot base kit is assembled with a BH

EDU board. The robot base kit includes the DC motors and wheel sets, and a manipulator

set with a servo motor. On the BH EDU board, it has a motor driver, an accelerometer,

an ultrasonic sensor, an LCD module, buttons, and a 5V regulator. This robot can be

controlled wirelessly through an IR receiver or a Bluetooth module.

For educational purposes, various robot missions can be given such as solving a maze

and moving objects to specified locations. As there are many components to make them

operate concurrently, programming can be challenging. It may need several iterative

efforts of programming, debugging, and testing.

Readers can choose any other educational embedded system examples including calculators,

alarm clocks, music players, fan control systems, robot arms, and remote controlled

four-wheeled or tracked robots. They can choose their own robot chassis kits and DIY

kits to implement their systems. However, the recommended supply voltage for many

of these kits could be 5 V. Since the operating voltage that we used in this book

for an MSP430FR5994 MCU is 3.3V, readers should check and provide proper and safe

interfaces between the board and the components that they have chosen. It is recommended

that the wiring and connections need to be carefully reviewed. If it involves any

components that could use high current such as a motor driver, it should not use the

power from the Launchpad. Instead, separate regulated power such as through external

batteries can be used for the motor driver.

# Chapter 23. Driver Library

Developers may find a low-level programming method difficult in describing complex

tasks. In addition, they may want to write a program that is reusable on other platforms.

For this reason, developers can choose high-level programming methods instead, and

several high-level programming methods are available. One of them is based on the

hardware abstraction layer (HAL) and application programming interfaces (APIs). A

HAL creates abstract and high-level functions that can make the hardware do some tasks.

APIs can provide high-level interfaces that can be used in creating an application.

For MSP430 MCUs, Texas Instruments provides an MSP430 Peripheral Diver Library. It

supports a higher-level programming method. The MSP430 Driver Library is included

in the MSP430Ware. The MSP430Ware is a collection of resources for MSP430 MCUs. The

MSP430 Driver Library is an essential library to help developers create MSP430 applications.

The code written using Driver Library in one MCU platform can be reusable on other

MCU platforms. In addition, the code can be written without an in-depth understanding of the hardware. This is a middleware approach, and this is one of the recommended methods in writing a program for an MSP430FR5994 MCU.

## Driver Library

TI MSP430 Driver Library (DriverLib) is a set of Application Programming Interfaces (APIs) [31]. It can be used to control MSP430 peripherals. DriverLib provides a higher level of programming compared to register-based C programming. The code written using this high-level software programming method can be reusable on other MCU platforms. In addition, it is more readable, intuitive, and easy to program. As an example, the code that configures P1.0 as an output port can be written using DriverLib as follows:

GPIO\_setAsOutputPin(GPIO\_PORT\_P1, GPIO\_PIN0);

The DriverLib package contains various examples. In order to access and use the DriverLib,

a proper setup process such as setting up the path

for the library folder is needed.

In order to access a Driver Library example project and set it up easily, you can

use Resource Explorer. It can be found in View on your code composer studio and click Resource Explorer. Next, click MSP430<sup>™</sup> microcontrollers. Next, click MSP430Ware-3.xx.xx. Then, click the "install" icon to install MSP430Ware as shown in Figure 23.1. The installation process can be running in the background,

and it may take some time to complete the installation of the software package.

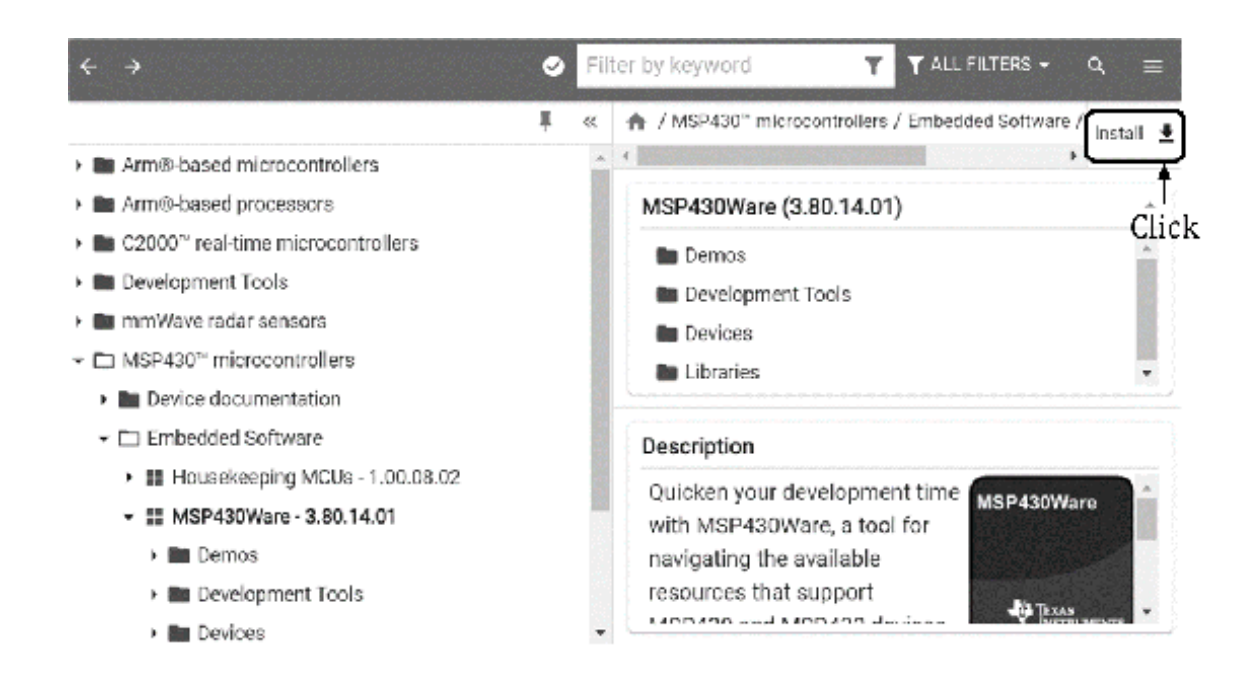

Figure 23.1. MSP430Ware installation.

After the installation of *MSP430Ware* is completed, you continue to use *Resource Explorer* to import an example project. You can go back to the MSP430Ware window by the selection

as follows:

Resource Explorer  $\rightarrow$  MSP430<sup>TM</sup> microcontroller  $\rightarrow$  MSP430Ware-3.xx.xx

Next, you can find the *empty* project through the sequence of selections as follows:

 $Development \ \textit{Tools} \rightarrow \textit{MSP-EXP430FR5994} \rightarrow \textit{Peripheral} \\ \textit{Examples} \rightarrow$ 

Then, you can find "*import*" icon as shown in Figure 23.2 and click the icon to import the project.

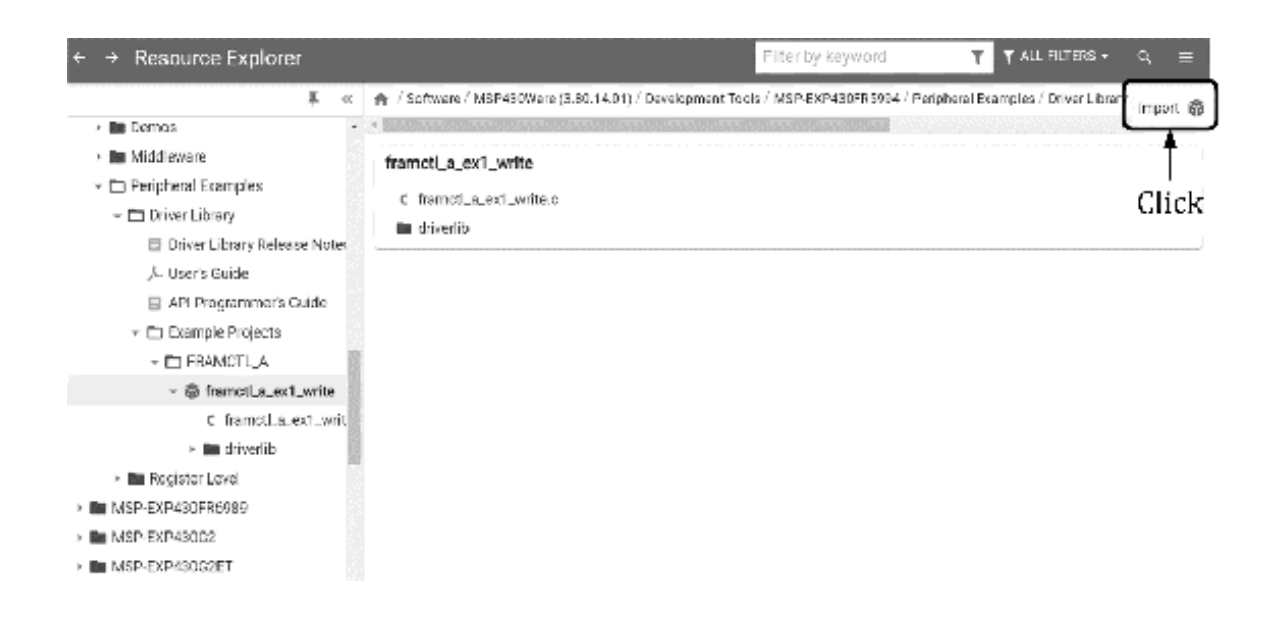

Figure 23.2. DriverLib example project on TI resource explorer.

Next, you can find the example project that was imported into the project list. As

shown in Figure 23.3, you can rename the project, and you can use it as a template

project. You can also rename the file name of "framctl\_a\_ex1\_write.c" to "main.c".

For the programming examples in this chapter, you can modify this *main.c* file to enter the code.

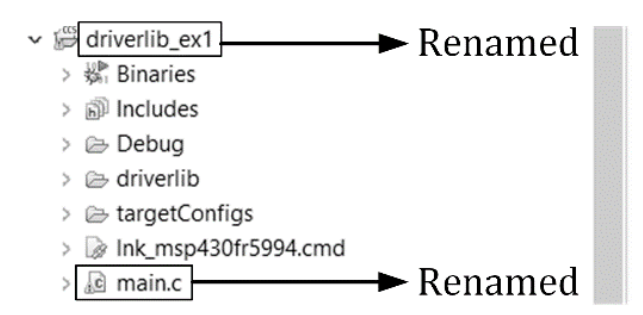

Figure 23.3. Renaming a project.

## DriverLib GPIO

A set of functions provides the control of a GPIO module. Let us consider some of

the selected functions in this section. They are introduced in the following paragraph,

and they are self-explanatory from the names of the functions.

The GPIO pin can be configured as an input or output pin with GPIO\_setAsOutputPin, GPIO\_setAsInputPin, GPIO\_setAsInputPinWithPullDownResistor, or GPIO\_setAsInputPinWithPullUpResistor.

The GPIO pin can be configured to operate in the alternate function using

*GPIO\_setAsPeripheralModuleFunctionOutputPin* or *GPIO\_setAsPeripheralModuleFunctionInputPin*.

The port interrupt on the selected pin can be configured using *GPIO\_enableInterrupt*.

The interrupt flag on the selected pin can be cleared using *GPIO\_clearInterruptFlag*.

The interrupt status of the selected pin can be obtained using GPIO\_getEnabledInterruptStatus.

Some functions that can generate output on the selected pin are GPIO\_setOutputHighOnPin, GPIO\_setOutputLowOnPin, and GPIO\_toggleOutputOnPin.

Using some of these GPIO functions, a DriverLib GPIO example is written as shown in Program 23.1. Some of these APIs have been used in this example. This program starts with the initiation process. In the main loop, it toggles the pin of P1.0, and the pin is connected to LED1 (Red LED). In the interrupt service routine, the interrupt status can be read, and the program can check whether the P5.6 pin is set or not.

Then, it will toggle the P1.1 pin that is connected to LED2 (Green LED).

A port interrupt is configured for the P5.6 pin, and it is connected to the push button

located on the left side. If successful, a red LED will keep flashing, and the other

LED will be turned on or off as the button is pressed or released by a user.

```
#include <msp430.h>
#include "driverlib.h"
int main (void) {
 WDT_A_hold(WDT_A_BASE); // hold the watchdog timer
 PMM_unlockLPM5(); // clear LOCKLPM5 bit
 GPIO_setAsOutputPin(GPIO_PORT_P1, GPIO_PIN0); // output (P1.0)
 GPIO_setAsOutputPin(GPIO_PORT_P1, GPIO_PIN1); // output (P1.1)
 GPIO_setAsInputPinWithPullUpResistor(GPIO_PORT_P5, GPIO_PIN6);
                                                      // input, pull-up resistor (P5.6)
 GPIO_clearInterrupt(GPIO_PORT_P5, GPIO_PIN6); // clear interrupt flag (P5.6)
 GPIO_enableInterrupt(GPIO_PORT_P5, GPIO_PIN6); // enable interrupt (P5.6)
 _enable_interrupt(); // enable general interrupt
 while (1) {
   GPIO_toggleOutputOnPin(GPIO_PORT_P1, GPIO_PIN0); // toggle (P1.0)
   _delay_cycles(250000); // delay
 }
 return 0;
}
```

Program 23.1. DriverLib GPIO example.

### DriverLib UART

DriverLib package includes functions for a UART module. The data format for the UART configuration is defined as a *struct* data type, and the name is *EUSCI\_A\_UART\_initParam*.

A UART module can be initialized using *EUSCI\_A\_UART\_init*.

The UART block can be enabled by *EUSCI\_A\_UART\_enable*.

The UART interrupt can be configured using *EUSCI\_A\_UART\_enableInterrupt*.

The UART interrupt status can be obtained by EUSCI\_A\_UART\_getInterruptStatus.

The data can be transmitted or received using EUSCI\_A\_UART\_transmitData or EUSCI\_A\_UART\_receiveData.

A DriverLib UART example is written as shown in Program 23.2. Some of these UART functions

are used in this program. This is a UART echo program, and the baud rate is selected

as 9600 bps. "*uartConfig*" variable contains the UART configuration data. The pins of P2.0 and P2.1 are configured

to operate in UART mode.

The RX UART interrupt is configured. When data is received, the interrupt service

routine is going to be executed. In the ISR, it can check whether the UART interrupt

flag is set or not. Then, it is going to read the data and send it back over UART

communication.

```
#include <msp430.h>
#include "driverlib.h"
// UART config, 9600 baud rate
struct EUSCI A UART initParam uartConfig = {
 EUSCI_A_UART_CLOCKSOURCE_SMCLK, // SMCLK
  6, // BRx
 8, // BRFx
 32, // BRSx
 EUSCI_A_UART_NO_PARITY, // no parity
 EUSCI_A_UART_LSB_FIRST, // LSB first
 EUSCI_A_UART_ONE_STOP_BIT, // one stop bit
 EUSCI_A_UART_MODE, // UART mode
 EUSCI_A_UART_OVERSAMPLING_BAUDRATE_GENERATION, // oversampling
};
int main (void) {
  WDT_A_hold(WDT_A_BASE); // hold the watchdog timer
  PMM_unlockLPM5(); // clear LOCKLPM5 bit
  GPIO_setAsOutputPin(GPIO_PORT_P1, GPIO_PIN0); // output (P1.0)
  GPIO_setAsPeripheralModuleFunctionInputPin(GPIO_PORT_P2, (GPIO_PIN0 |
GPIO_PIN1), GPIO_SECONDARY_MODULE_FUNCTION); // UART mode (P2.0, P2.1)
  EUSCI_A_UART_init(EUSCI_A0_BASE, &uartConfig);
                                            // configure UART module (ECUSCI_A0)
  EUSCI_A_UART_enable(EUSCI_A0_BASE); // enable UART module
  EUSCI_A_UART_enableInterrupt(EUSCI_A0_BASE,
EUSCI_A_UART_RECEIVE_INTERRUPT); // enable ISR (RX)
  __enable_interrupt(); // enable general interrupt
  while(1) {
   GPIO_toggleOutputOnPin(GPIO_PORT_P1, GPIO_PINO); // toggle (P1.0)
    _delay_cycles(250000); // delay
  }
  return 0;
}
#pragma vector=EUSCI_A0_VECTOR
__interrupt void USCI_A0_ISR(void) {
 uint8_t status;
  status = EUSCI_A_UART_getInterruptStatus(EUSCI_A0_BASE,
EUSCI_A_UART_RECEIVE_INTERRUPT_FLAG); // read eUSCI_A0 interrupt status
 if(status) { // check whether the UART RX flag is set
   EUSCI_A_UART_transmitData(EUSCI_A0_BASE,
EUSCI_A_UART_receiveData(EUSCI_A0_BASE)); // read the data and send it back
 }
}
```

Program 23.2. DriveLib UART echo example.

Similar to other echo program examples shown previously, users can modify this code

to provide the functions for their project. For more information about the Driver

Library, TI provides a Peripheral Driver Library User's Guide [31]. Further details can be found in the user's guide.

# Chapter 24. Introduction to TI-RTOS

Developers can choose to use TI Driver Library to describe functions as a high-level programming method. It is a middleware approach. Another high-level approach is to use a Real-Time Operating System. There are several RTOSs for MSP430 MCUs. In this chapter, we will learn about TI-RTOS. TI-RTOS can accelerate development because it can eliminate the need to create basic software functions. TI-RTOS provides a real-time kernel.

#### **TI-RTOS**

TI-RTOS is a real-time operating system. It is an embedded system development package with source files and pre-compiled libraries. TI-RTOS contains these components. Let me briefly introduce a few key components.

SYS/BIOS is a scalable real-time kernel, and it supports realtime scheduling and synchronization [32]. SYS/BIOS provides preemptive multithreading and hardware abstraction as well as

real-time analysis and configuration tools. SYS/BIOS is used as the TI-RTOS kernel component in TI-RTOS.

SYS/BIOS provides a deterministic performance, and it enables applications to meet

real-time deadlines. SYS/BIOS also provides various thread types, and it supports

hardware interrupts (Hwi), software interrupts (Swi), tasks, and idle functions. Moreover, SYS/BIOS supports synchronization between threads including semaphores, mailboxes, events, gates, and messaging.

TI-RTOS includes board support and drivers for peripherals. These drivers are written

to be thread-safe for use with the TI-RTOS Kernel. Moreover, there is an XDCtools

component. It is a core component that provides tools to configure and build SYS/BIOS

and other components.

### **GPIO** Driver

TI-RTOS includes various software libraries and drivers. GPIO driver is one of them

[33]. It is an API set to manage GPIO pins and ports. TI GPIO Driver provides GPIO APIs

that are easy to use; however, they may not be the same APIs in TI Driver Library.

However, there is a similarity between TI-RTOS GPIO APIs and TI Driver Library APIs.

In order to use the GPIO module in TI-RTOS, the proper GPIO header needs to be included as follows: #include <ti/drivers/GPIO.h>

Moreover, the proper API names need to be used. Selected GPIO APIs and their description will be followed.

GPIO pins can be initialized as it is pre-defined using *GPIO\_init()*.

The specified GPIO pin can be configured using *GPIO\_setConfig()*.

The status of the specified GPIO input pin can be read using *GPIO\_read()*.

The state of the specified GPIO output pin can be set or cleared using *GPIO\_write()*.

The state of the specified GPIO output pin can be toggled using *GPIO\_toggle()*.

A call-back function to the specified GPIO pin can be configured using *GPIO\_setCallback()*.

An interrupt on the specified GPIO pin can be enabled or disabled using *GPIO\_enableInt()* or *GPIO\_disableInt()*.

The interrupt flag for the specified GPIO pin can be cleared using *GPIO\_clearInt()*.

For instance, an LED defined as "Board\_LED0" can be turned ON, OFF, or toggled using code lines as follows: *GPIO\_write(Board\_LED0, CONFIG\_GPIO\_LED\_ON)*, *GPIO\_write(Board\_LED0, CONFIG\_GPIO\_LED\_OFF)*, or *GPIO\_toggle(Board\_LED0)*.

TI-RTOS configuration for an MSP430FR5994 MCU

In order to access and use TI-RTOS, proper software packages need to be installed and configured. This setup process would be complex and difficult if it has to be done manually from scratch. However, this setup process can be relatively easily completed by importing a project template in Code Compose Studio. In this section, the setup process is described.

First, it is recommended to install *MSP430Ware* as described in the previous chapter. For TI-RTOS, a *TI-RTOS product for MSP430* needs to be installed. The *TI-RTOS product for MSP430* could be accessed and installed using *Resource Explorer.* You can try to locate it through the selections of *View*  $\rightarrow$  *Resource Explorer*.

However, if the *TI-RTOS product for MSP430* is not available or there is any difficulty in accessing it through *Resource Explorer*, developers can choose to install the *TI-RTOS product for MSP430* manually and import project examples at their own risk and discretion. If this is

the developers' choice, they can visit the following web address:

http://downloads.ti.com/dsps/dsps\_public\_sw/sdo\_sb/targetc ontent/tirtos/index.html Then, developers can find the list of the released TI-RTOS products. The *TI-RTOS product for MSP430* can be located and downloaded via accessing the webpage as shown in Figure 24.1.

After the download is completed, developers can install the downloaded TI-RTOS software package.

| TI-RTOS 2.15.xx and above Product Releases |                                                                                                    |          |                                                               |               |                                               |        |
|--------------------------------------------|----------------------------------------------------------------------------------------------------|----------|---------------------------------------------------------------|---------------|-----------------------------------------------|--------|
| Version                                    | Description                                                                                         | Concerto | MSP430                                                        | Tiva C (TM4C) | CC13xx/CC26xx                                 | CC3200 |
| 2.21.01.08<br>06 Feb 2018                  | See release notes for a list of enhancements and bugs fixed.                                        |          |                                                               |               | Windows<br>Linux<br>MacOS (Beta)<br>Rel Notes |        |
| 2.21.00.06<br>13 Sep 2016                  | See release notes for a list of enhancements and bugs fixed.                                        |          |                                                               |               | Windows<br>Linux<br>MacOS (Beta)<br>Rel Notes |        |
| 2.20.01.08<br>20 Oct 2016                  | Updated Crypto driver, CC26xx driver b and SVS/BIOS.                                                |          |                                                               | _             | Windows<br>Linux<br>MacOS (Beta)<br>Rel Notes |        |
| 2.20.00.06<br>22 jun 2016                  | See release notes for a list of enhancements and bugs fixed.                                        |          | Windows<br>Linux<br>MacOS (Reta)<br>Rel Notes<br>Known Issues |               | Windows<br>Unux<br>MacOS (Beta)<br>Rel Notes  |        |
| 2.18.00.00<br>10 Jun 2016                  | Updated CC13xx/CC26xx DriverUb and updated RF examples<br>generated settings to use RF Studio 2,4.0 | TI-R     | f<br>OS for I                                                 | -<br>4SP430   | Windows<br>Linux<br>MacOS (Beta)<br>Rel Notes |        |

Figure 24.1. TI-RTOS product for MSP430.

For the version of the *TI-RTOS product for MSP430* in Figure 24.1 is 2.20.00.06. In addition, a proper version of a TI compiler that

works with this version of this specific TI-RTOS version may need to be installed.

This TI compiler version is 16.12.0.STS, and the

installation file can be found and downloaded via the following web address:

https://www.ti.com/tool/download/MSP-CGT/16.12.0.STS

Once the download is finished, developers can install the TI compiler. During the

installation of this TI compiler, it can be prompted to enter the destination directory.

A proper folder name should be entered, and the proper folder name is dependent on

the chosen default TI folder. For instance, if the default TI folder is "C:\ti", the

destination directory can be "C:\ti\ti-cgtmsp430\_16.12.0.STS".

After the successful installation of the proper *TI RTOS* product for MSP430 and the TI compiler. Next, developers need to run the Code Composer Studio and choose the following selections:

Windows  $\rightarrow$  Preferences  $\rightarrow$  Code Composer Studio  $\rightarrow$  Products
Then, developers can see the window shown in Figure 24.2. On this window, developers

can click "refresh" on the right, and these manually installed products can be discovered,

and the message window can be prompt to install. Then, after choosing to install,

it will be processed. Next, it may ask to reboot the Code Composer Studio.

The installation can be easily completed as the developers clock the "refresh" icon

as described. In case they experience any difficulty, they can choose the "install"

icon in Figure 24.2 to install and configure these packages in Code Composer Studio

manually to complete the process.

| 🔀 Preferences                                                            |                                                   | $\square$ $\times$       |                |
|--------------------------------------------------------------------------|---------------------------------------------------|--------------------------|----------------|
| type filter text                                                         | Products                                          |                          |                |
| > General                                                                | Product discovery path:                           |                          |                |
| ✓ Gode Composer Studio                                                   | ⊡C/tl/ccs1220                                     | Acid                     |                |
| > Build                                                                  | International Contraction Statements              | Edit                     |                |
| > Debug                                                                  |                                                   | Remove                   |                |
| > Products                                                               | Discovered products:                              |                          |                |
| ≥Н⊌р                                                                     | ≃ ■ Housekeeping MCUs                             | Refresh                  | ⊢ Refresh icon |
| > Instal/Update<br>> Run/Debug<br>> Terminal<br>> Version Control (Team) |                                                   | install.                 | ⊢ Install icon |
|                                                                          |                                                   | Uninstall                |                |
|                                                                          | # 1.15.0 [C/8/ccs1220/ccs/utils/sysconfig_1,15.0] | Octain:<br>RTOS for MSP4 | 43x            |

Figure 24.2. Preference-Products; Installed TI-RTOS for MSP43x and XDC Tools.

After the completion of this installation and configuration process, you can check whether these products are installed properly. Figure 24.2 shows the installed TI-RTOS for MSP43x and the XDC Tools in Code Composer Studio.

Moreover, developers can check whether the proper TI compiler is installed and configured

in Code Composer Studio by choosing the following selections:

 $Windows \rightarrow Preferences \rightarrow Code \ Composer \ Studio \rightarrow Build \rightarrow Compilers$ 

Then, developers can see the windows as shown in Figure 24.3, and they can check the proper version of the TI compiler is stalled.

| Preferences                                                      |                                                 |        | ×            |  |  |
|------------------------------------------------------------------|-------------------------------------------------|--------|--------------|--|--|
| type filter text                                                 | Compilers                                       | ¢ • =  | - <b>-</b> 3 |  |  |
| > General                                                        | Tool discovery path:                            |        |              |  |  |
| <ul> <li>Code Composer Studio</li> <li>Advanced Tools</li> </ul> | ⊠□C;/ti/ccs1220                                 |        |              |  |  |
| ✓ Build<br>Compilers<br>Emircontrant                             | ⊠□C/Frogram Files/Texas Instruments             | Edit   |              |  |  |
|                                                                  |                                                 | Remov  | /e           |  |  |
| Variables                                                        | Discovered tools:                               |        |              |  |  |
| > Debug<br>Grace                                                 | ✓ ■ MSP430                                      | Refres | h            |  |  |
| > Products                                                       | TI v16.12.0.STS :/ti/ti-cgt-msp430_16.12.0.STS] |        |              |  |  |
| > Install/Update Installed TI compiler                           |                                                 |        |              |  |  |
| > Terminal<br>> Version Control (Team)                           |                                                 |        |              |  |  |

Figure 24.3. Preference-Compilers; Installed TI compiler.

After the verification of the installation of the proper TI-RTOS for MSP430, XDC Tools,

and TI compiler is finished, developers can import a TI-RTOS project template by choosing following sections:

New → Import → Code Composer Studio -> CCS Projects

Next, the *import CCS Projects* window can be accessed as shown in Figure 24.4. In this window, click the *browse* icon to choose a proper folder for *Select search-directory*. Assuming the TI-RTOS product is installed in the default TI folder (C:\ti), an example project can be accessed by selecting a proper folder as follows:

 $\label{eq:c:ti} C:\ti\tirtos\_msp43x\_2\_20\_00\_06\resources\msp\_exp430FR5994Launchpad\driverExamples$ 

Once the search of the projects in the example project folder is successfully completed,

the *empty* project template can be found in the *discovered projects* as shown in Figure 24.4. This *empty* project can be selected and click the "Finish" icon.

| Import CCS Projects<br>Import existing CCS Projects or example CCS Projects.                                                                                                    |              |                          |
|----------------------------------------------------------------------------------------------------|--------------|--------------------------|
| Select search-directory: C\ti\tirtos_msp43x_2_20_00_06\resources\msp_exp430FR59 Select archive file:                                                                                                    | H Browse     | Choose the proper folder |
| Discovered projects:                                                                                                    | Select All   | Choose the project       |
| Get and the second second | Deselect All | found in the folder      |
| Isobara (MSP_EXP430FR5994_TI_tiDriverExamples/CathgerCom_til     Isobara (MSP_EXP430FR5994_TI_tiDriverExamples/CathgerCom_til     Isobara (MSP_EXP430FR5994_TI_tiDriverExamples/12CExamples/com_til     Isobara (MSP_EXP430FR5994_TI_tiDriverExamples/12CExamples/com_til     Isobara (MSP_EXP430FR5994_TI_tiDriverExamples/12CExamples/com_til     Isobara (MSP_EXP430FR5994_TI_tiDriverExamples/uartExamples/com_til     Isobara (MSP_EXP430FR5994_TI_tiDriverExamples/uartExamples/com_til     Isobara (MSP_EXP430FR5994_TI_tiDriverExamples/uartExamples/com_til     Isobara (MSP_EXP430FR5994_TI_tiDriverExamples/uartExamples/com_til)                                                                                                    | Refresh      |                          |
| C Automatically import referenced projects found in same search-directory Copy projects into workspace Open <u>Resource Explorer</u> to browse a wide selection of example projects                                                                                                    |              |                          |
| Kenter State State     Sector State     Sector State | Cancel       |                          |

Figure 24.4. Search directory selection and the discovered project (*empty* project).

Next, developers can see the "New CCS Project" window as shown in Figure 24.5. In

this window, the proper version of the installed TI compiler needs to be selected.

The selection of the proper TI compiler is as shown in Figure 24.5.

Next, a new project can be created, and it contains library, header, source, and configuration

files. There is an "empty.c", and the main() routine can be found in this source file.

We will continue to learn how to set up the project properly in the *GPIO program example* section after the following *Task execution states* section.

| inget:                                                | <select o<="" th=""><th>r type filter text&gt;</th><th>MSP430FR5994</th><th>L</th><th>v</th></select> | r type filter text>                | MSP430FR5994         | L     | v                         |
|-------------------------------------------------------|----------------------------------------------------------------------------------------------------|------------------------------------|----------------------|-------|---------------------------|
| onnection: T                                          | n: TI MSP430 USB1 [Default]                                                                           |                                    |                      |       | ldentify                  |
| 🖹 MSP430                                              |                                                                                                    |                                    |                      |       |                           |
| Project nam                                           | e                                                                                                    | TI_RTOS_test                       |                      |       |                           |
| 🗹 Use defau                                           | ult locatio                                                                                           | on                                 |                      |       |                           |
| Loca                                                  | ation:                                                                                                | C:\CCS\Workspace\TI_RTOS_test      |                      |       | Browse                    |
| Compiler ve                                           | rsion: (                                                                                              | TI v16.12.0.STS                    |                      |       | More                      |
| Project typ<br>Project ten                            | e and to<br>nplates a                                                                                 | ol-chain<br>and examples           |                      | Cł    | oose the pr<br>TI compile |
| type filter to<br>Emp<br>Emp<br>Basic<br>TI-RI<br>Che | ext<br>ty Projec<br>: Exampl<br>IOS Exam<br>er Examp<br>mpty Pro                                      | ts<br>les<br>aples<br>les<br>oject | An empty TI-RTOS pro | vject | ^                         |

Figure 24.5. Selection of the TI compiler version.

## Task Execution States

Tasks objects are threads managed by Task module. It schedules and preempts tasks based on their priority levels and execution states. The priority level can be assigned up to 31. The priority level of 0 is reserved for the idle loop. Tasks can be created by calling *Task\_create()* functions.

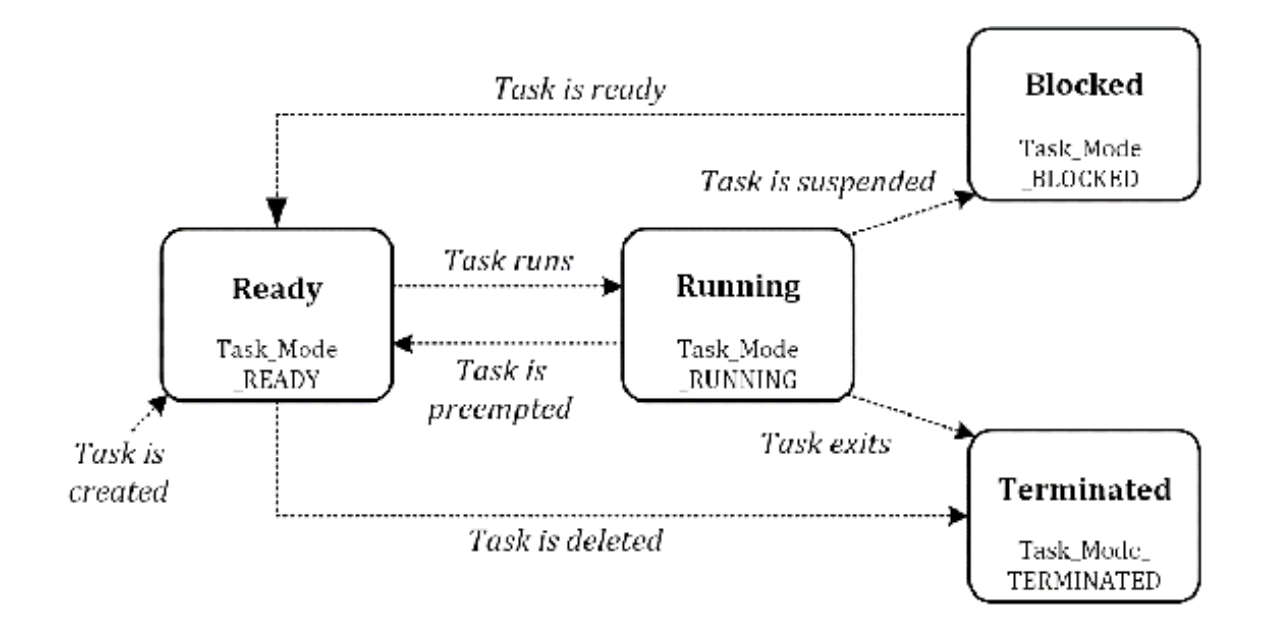

Figure 24.6. Task Execution States [32].

A task object is one of four states of execution. They are *running*, *ready*, *blocked*, and *terminated*. Task execution states are shown in Figure 24.6. They are named *Task\_Mode\_RUNNING*, *Task\_Mode\_READY*, *Task\_Mode\_BLOCKED*, and *Task\_Mode\_TERMINATED*, respectively.

The running state is the one that is actually executing using the processor time.

The ready state is the one scheduled to be executed depending on the availability

of the processor. The blocked state is the one that cannot be executed until a particular

event. The terminated state is the one that is not executed anymore.

Tasks are scheduled to be executed according to assigned priority levels. There is

one task that can be in the running state. In this case, let us suppose that a higher

priority task is ready to run. Then, this task preempts, and the lower priority task

that was in the running state is going to be in the ready state.

A task that is in a running state can be in a blocked state if the current task is

suspended. Then, the task waits for a resource or a signal. For instance, the blocked

state can be caused by *Task\_sleep()* or *Semaphore\_pend()*. A task can be terminated by calling *Task\_exit()*, or automatically called when a task returns from its top-level function.

# TI-RTOS GPIO Example

As it was described, you can import an *empty* project example. After it is imported, you can rename the project as shown in Figure

24.4. It is renamed to "TI\_RTOS\_test". However, you can choose any project name. Next,

you can find the "empty.c" file, and you can rename this file to "main.c". Next, you

can find the "empty.cfg" file, and you can rename this file to "main.cfg". The screenshot

after this setup process is shown in Figure 24.7 for reference. This setup process

will be used for the TI-RTOS examples in this chapter.

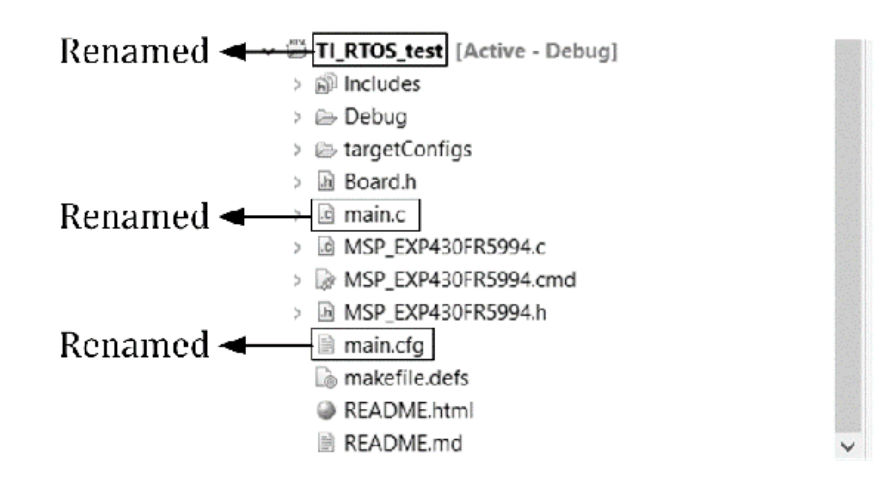

Figure 24.7. TI-RTOS example project set-up.

You can double-click "main.cfg" file, and you can see a textbased cfg file. Or, you move your mouse over the "main.cfg" file and click the right mouse button. Then, you can see "Open With", and choose "XGCONF". In this way, you can open the file using XGCONF configuration tool. Using this XGCONF configuration tool, you can easily change the configuration of the TI-RTOS project.

There are some of the parameters defined in "board. h" for an MSP430FR5994 Launchpad.

For instance, there are two LEDs and two Buttons, and the relevant information is

shown in Table 24.1. The names that were predefined for the LEDs and buttons will

be used in the TI-RTOS example program in this chapter.

| Parameters | LED1       | LED2         | Button (S1)      | Button (S2)      |
|------------|------------|--------------|------------------|------------------|
| Name       | Board_LED0 | Board_LED1   | Board_BUTTON0    | Board_BUTTON1    |
| Hardware   | Launchpad  | Launchpad    | Launchpad Button | Launchpad Button |
|            | LED1 (Red) | LED2 (Green) | S1 (Left)        | S2 (Right)       |
| Mode       | Output     | Output       | Input            | Input            |

Table 24.1. Parameters; LEDs and Buttons.

Next, you can type your code in "main.c". You can use the example code shown in Program

24.1. You can run this example project. If successful, you can see that two LEDs on

your Launchpad board can blink simultaneously. There are two tasks defined in this

code. They can be found in the subroutines named "task1Fxn" and "task2Fxn." Each task

is blinking LED1 or LED2.

```
#include <xdc/std.h> // XDCtools
#include <xdc/runtime/System.h> // XDCtools
#include <ti/sysbios/BIOS.h> // SYS/BIOS
#include <ti/sysbios/knl/Task.h> // task module
#include <ti/drivers/GPIO.h> // GPIO driver
#include "Board.h"
#define TASKSTACKSIZE 512
Task_Struct task1Struct, task2Struct; // task_Struct
Char task1Stack[TASKSTACKSIZE],task2Stack[TASKSTACKSIZE]; // task stack
Void task1Fxn(UArg arg0) {
    while (1) {
        GPIO_write(Board_LED0, Board_LED_ON); // LED0 (high)
        Task_sleep((UInt)arg0); // task sleep
```

```
GPIO_write(Board_LED0, Board_LED_OFF); // LED0 (low)
Task_sleep((UInt)arg0); // task sleep
```

```
}
```

```
Void task2Fxn(UArg arg0) {
   while (1) {
     GPIO_write(Board_LED1, Board_LED_ON); // LED1 (high)
     Task_sleep((UInt)arg0); // task sleep
     GPIO_write(Board_LED1, Board_LED_OFF); // LED1 (low)
     Task_sleep((UInt)arg0); // task sleep
   }
}
```

```
int main(void) {
 Task_Params task1Params, task2Params;
 Board_initGeneral();
 Board_initGPIO();
 GPIO_write(Board_LED0, Board_LED_OFF); // LED0 (low)
 GPIO_write(Board_LED1, Board_LED_OFF); // LED1 (low)
 Task_Params_init(&task1Params); // task1Params init.
 task1Params.arg0 = 100; // arg0, 100
 task1Params.stackSize = TASKSTACKSIZE;
 task1Params.stack = &task1Stack:
 task1Params.priority = 1; // priority, 1
 Task_construct(&task1Struct, (Task_FuncPtr)task1Fxn, &task1Params, NULL);
                                                                   // task1 creation
 Task_Params_init(&task2Params); // task2Params init.
 task2Params.arg0 = 100; // arg0, 100
 task2Params.stackSize = TASKSTACKSIZE;
 task2Params.stack = &task2Stack;
 task2Params.priority = 1; // priority, 1
 Task_construct(&task2Struct, (Task_FuncPtr)task2Fxn, &task2Params, NULL);
                                                                    // task2 creation
 BIOS_start(); // start BIOS
 return 0:
```

```
}
```

Program 24.1. TI-RTOS GPIO example.

In the *main* loop, it includes hardware initializations. Next, it has task definitions. The values

of task1Params.arg0 and task2Params.arg0 are used in *Task\_sleep* functions in each task. These arguments were passed to each task, and they determine

the duration of a blink. For the priority, both tasks have the same priorities. Next,

the BIOS\_start() code line can be found, it will start the TI-RTOS. When the program

is run successfully, two LEDs will be turned ON and OFF simultaneously.

# Synchronization Modules

TI-RTOS supports several synchronization modules. They are *Semaphores, Event Module, Gates, Mailboxes,* and *Queues*. These modules can be used to coordinate access to shared resources. Multiple tasks

can be run concurrently. If a resource is shared among the tasks. In order to avoid

conflict, access to the shared resource can be controlled properly by the use of the

synchronization modules.

Semaphores can be used for inter-task synchronization and communication. Semaphore

objects in TI-RTOS can be either counting or binary semaphores. Counting semaphores

keep a count of the number related to the availability of the corresponding resource.

When the counter is greater than zero, it can be considered that the resource is available.

Semaphores can be configured as either simple FIFO (First-In, First-Out) or priority-aware

semaphores. The default setting for semaphores in TI-RTOS is the simple counting semaphore.

On the other hand, binary semaphores can represent either available or unavailable.

The value of the binary semaphore cannot exceed more than 1.

The semaphore objects can be created or deleted using *Semaphore\_create()* and

Semaphore\_delete(). The semaphore count needs to be initialized properly when it is being created. Typically,

it is initialized as the number of resources. The task waits for a semaphore at the

function of *Semaphore\_pend()*. It waits for the signal. If the number of the count is greater than zero, simply,

the number of the count is decreased and returns. However, if the number of the count

is zero, the semaphore keeps waiting for the signal. The signal can be generated by

Semaphore\_post() because it increments the number of counts and returns.

## TI-RTOS Semaphore Example

You can repeat the same setup as in the previous TI-RTOS GPIO example. Or, simply

you can reuse the project by updating your "main.c" file for the example program in this section.

The semaphore example program is shown in Program 24.2. In this example, a semaphore

is used to synchronize two tasks. The task1 is to

#### turn on a red LED and to turn off a green LED. The task2 is to turn off the red LED and turn on the green LED.

```
#include <xdc/std.h> // XDCtools
#include <xdc/runtime/System.h> // XDCtools
#include <ti/sysbios/BIOS.h> // SYS/BIOS
#include <ti/sysbios/knl/Task.h> // task module
#include <ti/sysbios/knl/Semaphore.h> // semaphore module
#include <ti/drivers/GPIO.h> // GPIO driver
#include "Board.h"
#define TASKSTACKSIZE 512
Task_Struct task1Struct, task2Struct; // task_Struct
Char task1Stack[TASKSTACKSIZE], task2Stack[TASKSTACKSIZE]; // task stack
Semaphore_Struct semStruct;
Semaphore_Handle semHandle;
Void task1Fxn(UArg arg0) { // task1
 while (1) {
   Semaphore_pend(semHandle, BIOS_WAIT_FOREVER); // pend on a semaphore
   GPIO_write(Board_LED0, Board_LED_ON); // LED0 (high)
   GPIO_write(Board_LED1, Board_LED_OFF); // LED1 (low)
   Task_sleep((UInt)arg0); // task sleep
   Semaphore_post(semHandle); //post a semaphore
 }
}
Void task2Fxn(UArg arg0) { // task2
  while (1) {
   Semaphore_pend(semHandle, BIOS_WAIT_FOREVER); // pend on a semaphore
   GPIO_write(Board_LED0, Board_LED_OFF); // LED0 (low)
   GPIO_write(Board_LED1, Board_LED_ON); // LED1 (high)
   Task_sleep((UInt)arg0); // task sleep
   Semaphore_post(semHandle); // post a semaphore
 }
}
```

```
int main(void) {
 Task_Params task1Params, task2Params; // Task_Parms
 Semaphore_Params semParams; // semaphore_Parms
 Board_initGeneral();
 Board_initGPIO();
 GPIO_write(Board_LED0, Board_LED_OFF); // LED0 (low)
 GPIO_write(Board_LED1, Board_LED_OFF); // LED1 (low)
 Task_Params_init(&task1Params); // task1Params init.
 task1Params.arg0 = 100; // arg0, 100
 task1Params.stackSize = TASKSTACKSIZE;
 task1Params.stack = &task1Stack;
 task1Params.priority = 1; // priority, 1
 Task_construct(&task1Struct, (Task_FuncPtr)task1Fxn, &task1Params, NULL);
                                                                   // task1 creation
 Task_Params_init(&task2Params); // task2Params init.
 task2Params.arg0 = 100; // arg0, 100
 task2Params.stackSize = TASKSTACKSIZE;
 task2Params.stack = &task2Stack:
 task2Params.priority = 1; // priority, 1
 Task_construct(&task2Struct, (Task_FuncPtr)task2Fxn, &task2Params, NULL);
                                                                   // task2 creation
 Semaphore_Params_init(&semParams); // semParams init.
 Semaphore_construct(&semStruct, 1, &semParams);
                                             // construct a semaphore, initial count 1
 semHandle = Semaphore_handle(&semStruct); // instance handle
 BIOS_start(); // start BIOS
 return 0:
}
```

```
Program 24.2. TI-RTOS Semaphore example.
```

By using *semaphore\_pend()*, task1 waits for a signal. When it is signaled, the red LED will be turned on; and the green LED will be turned off for a certain duration. During processing this code block controlling LEDs in task1, the other task, task2, cannot enter the code block controlling LEDs in task2, but it will wait for a signal at *semaphore pend()*. Once the task1 sends a signal, the task2 can enter the code that will turn off the red LED; and turn on the green LED for a certain duration. Similarly, task1 cannot enter into the code block that controls the LEDs in task1, but it will wait for a signal. Once the code block that controls LEDs in task2 is processed, task2 will send a signal and the code block that controls LEDs in task1 can be executed. This behavior of task1 and task2 keeps repeating. This results in blinking two LEDs alternatively.

This is a simple visual demonstration of how shared resources can be accessed one

at a time. Both LEDs are shared between two tasks, and they are accessed properly

using the semaphores. While one of the tasks is accessing the LEDs, the other task

needs to wait for a signal. This concept can be applied and extended to other cases

where the data or resources are shared in concurrent processing.

# TI-RTOS UART and Semaphore example

For a demonstration purpose of serial communication, the DriverLib UART example in Chapter 23 is applied to the previous TI-RTOS Semaphore example. An example code using UART/Semaphore is shown in Program 24.3. TI-RTOS has its own UART driver APIs, but they are not used in this example. In Program 24.3, TI DriverLib APIs are used instead in this example.

For this project example, you can repeat the same set-up process as shown in the previous TI-RTOS semaphore example. Or simply you can

reuse the semaphore example project by updating your "main.c" file.

#include <xdc/std.h> // XDCtools
#include <xdc/runtime/System.h> // XDCtools
#include <ti/sysbios/BIOS.h> // SYS/BIOS
#include <ti/sysbios/knl/Task.h> // task module
#include <ti/sysbios/knl/Semaphore.h> // semaphore module
#include <ti/drivers/GPIO.h> // GPIO driver
#include "driverlib.h" // TI driverlib
#include "Board.h"
#define TASKSTACKSIZE 512
Task\_Struct task1Struct, task2Struct; // task\_Struct
Char task1Stack[TASKSTACKSIZE], task2Stack[TASKSTACKSIZE]; // task stack
Semaphore\_Struct semStruct;
Semaphore\_Handle semHandle;

```
Void task1Fxn(UArg arg0) { // task1
while (1) {
    Semaphore_pend(semHandle, BIOS_WAIT_FOREVER); // pend on a semaphore
    GPIO_write(Board_LED0, Board_LED_ON); // LED0 (high)
    GPIO_write(Board_LED1, Board_LED_OFF); // LED1 (low)
    Task_sleep((UInt)arg0); // task sleep
    Semaphore_post(semHandle); //post a semaphore
  }
}
```

```
Void task2Fxn(UArg arg0) { // task2
 unsigned char ch, cnt; // variables
 struct EUSCI_A_UART_initParam uartConfig = {
   EUSCI_A_UART_CLOCKSOURCE_SMCLK, // SMCLK
   52, // BRx
   1, // BRFx
   37, // BRSx
   EUSCI_A_UART_NO_PARITY, // no parity
   EUSCI_A_UART_LSB_FIRST, // LSB first
   EUSCI_A_UART_ONE_STOP_BIT, // one stop bit
   EUSCI_A_UART_MODE, // UART mode
   EUSCI_A_UART_OVERSAMPLING_BAUDRATE_GENERATION, // oversampling
 }; // UART config, 9600 baud rate, 8 MHz
 EUSCI_A_UART_init(EUSCI_A0_BASE, &uartConfig); // configure UART Module
(ECUSCI_A0)
 EUSCI_A_UART_enable(EUSCI_A0_BASE); // enable UART module
 while (1) {
   Semaphore_pend(semHandle, BIOS_WAIT_FOREVER); // pend on a semaphore
   GPIO_write(Board_LED0, Board_LED_OFF); // LED0 (low)
   GPIO_write(Board_LED1, Board_LED_ON); // LED1 (high)
   ch='0'+cnt++; // count
   EUSCI_A_UART_transmitData(EUSCI_A0_BASE, ch);
   if (cnt>9) { // check the range
     cnt=0;
     EUSCI_A_UART_transmitData(EUSCI_A0_BASE, '\r');
     EUSCI_A_UART_transmitData(EUSCI_A0_BASE, '\n'); // newline
   }
   Task_sleep((UInt)arg0); // task sleep
   Semaphore_post(semHandle); // post a semaphore
 }
}
```

```
int main(void) {
 Task_Params task1Params, task2Params; // Task_Parms
  Semaphore_Params semParams; // Semaphore_Parms
  Board_initGeneral();
  Board_initGPIO();
  GPIO_setAsPeripheralModuleFunctionInputPin(GPIO_PORT_P2, (GPIO_PIN0 |
GPIO_PIN1), GPIO_SECONDARY_MODULE_FUNCTION); // UART mode (P2.0, P2.1)
  GPIO_write(Board_LED0, Board_LED_OFF); // LED0 (low)
  GPIO_write(Board_LED1, Board_LED_OFF); // LED1 (low)
 Task Params init(&task1Params); // task1Params init.
 task1Params.arg0 = 100; // arg0, 100
 task1Params.stackSize = TASKSTACKSIZE;
 task1Params.stack = &task1Stack;
 task1Params.priority = 1; // priority, 1
 Task_construct(&task1Struct, (Task_FuncPtr)task1Fxn, &task1Params, NULL);
                                                                  // task1 creation
 Task_Params_init(&task2Params); // task2Params init.
 task2Params.arg0 = 100; // arg0, 100
 task2Params.stackSize = TASKSTACKSIZE;
 task2Params.stack = &task2Stack;
 task2Params.priority = 1; // priority, 1
 Task_construct(&task2Struct, (Task_FuncPtr)task2Fxn, &task2Params, NULL);
                                                                  // task2 creation
 Semaphore_Params_init(&semParams); // semParams init.
 Semaphore_construct(&semStruct, 1, &semParams); // construct a semaphore, initial
count 1
 semHandle = Semaphore_handle(&semStruct); // instance handle
 BIOS_start(); // start BIOS
 return 0;
}
```

#### Program 24.3. TI-RTOS UART and semaphore example.

In addition to the LEDs and buttons, you will use a UART module that was defined in

```
the "board.h". In this program, task1 is the same
as we have used in the previous
```

```
semaphore example. However, task2 has additional functions of sending data over UART.
```

When it is running successfully, certain code

blocks in each task1 and task2 will

be mutually executed. Two LEDs are going to flash but alternatively. In task2, data

will be sent over UART. Users can see the numbers that will be displayed on a serial

terminal, and the number will be incremented up to 9, then it will roll off to zero.

This counting pattern and displaying on a serial terminal will keep repeating.

In this RTOS example case, it has only two tasks. However, developers can add more

tasks as they need to add more functions. For instance, *task1* can process buttons. *task2* can read the ADC values from sensors. *task3* can process the control status of the device. *task4* can display the data on the device. *task5* can send the data over UART that is connected to a wireless module. This task configuration

can be one of the implementations of simple wireless embedded systems, and this is

also similar to the RTOS example that we have studied previously in Chapter 12.

TI provides a broad range of wireless connectivity such as Bluetooth, WiFi, Zigbee,

and so forth. There are many options for developers to choose from these wireless

technologies. One of the choices is to use MCUs that support TI-RTOS and the relevant

wireless library. The development of the wireless protocol stack from scratch is not

trivial. However, TI-RTOS provides a wireless protocol stack that is well-integrated with Code Composer Studio. Moreover, the code that is written in the TI-RTOS environment can be reusable on other TI MCUs.

# Chapter 25. Open-Source Electronics Development Platform

Open-source hardware started in the late 1990s. It started much later than open-source

software. Typically, hardware designs have not been shared outside of the company.

This may be the case for many companies even these days. However, in some areas of

electronic system development, hardware designs are not relativity complex, but common

components and circuits such as basic functional microprocessor or microcontroller

circuits can be reused. Given such a development platform with these common components,

developers can add their own designs on top of it. Thus, it is capable of creating

new prototype electronics in a short time. Besides, the designs can be shared via

an internet community for further improvement. In this way, developers in the community

may contribute to making it better. Or, some of the developers can even create new

derivative prototype electronics. Currently, this model of open and fast-paced development

operations has been widely accepted in many educational institutions and organizations.

One of these open-source electronics development platforms is Arduino<sup>®</sup>. An MSP430FR5994 MCUs can be programmed like Arduino using Energia. In this chapter, we will learn about open-source electronics development platform and Energia programming for an MSP430FR5994 MCU

#### Arduino

The Arduino project started in 2005. Arduino is an opensource computing platform

with a simple I/O board and a simple development environment [25]. Arduino hardware design files are open and released under a Creative Commons Attribution

Share-Alike license. This means it allows personal and commercial derivative works.

However, the condition is to credit Arduino and to release their designs under the

same license. Arduino software is also open and released under GPL (Java environment)

and LGPL (C/C++ microcontroller libraries). This license allows manufacture and software

distribution by anyone. Arduino has been widely used by open-source communities, hobbyists, and educators. The programming language for Arduino boards is C/C++. Arduino provides an integrated

development environment (IDE) that is easy to use. Many Arduino boards are based on

Microchip/Atmel<sup>®</sup> 8-bit AVR<sup>®</sup> microcontroller models including ATmega328, ATmega8, ATmega168, ATmega1280, or ATmega2560.

Arduino Due is based on Arm Cortex M3 (Microchip/Atmel SAM3X8E). Recent small Arduino boards are based on Arm Cortex M0+. In addition, there are many Arduino-compatible and Arduino-derived boards.

A *sketch* is a program that Arduino uses. It contains two functions which are setup() and loop().

The code in the "setup" function will be executed once, and the code in the "loop"

function will be executed repeatedly.

#### Energia

Energia is an open-source electronics platform that started in 2012 [34]. It is a modified version of Arduino for selected TI Launchpads. It made it possible

for the selected TI Launchpads to use the Energia sketch. Energia can be downloaded

using the link as follows:

https://energia.nu

Energia IDE is similar to Arduino IDE. But, the color of the Energia IDE theme is red. In order to use an MSP430FR5994 Launchpad, the proper board package needs to be installed. "Boards Manager" can be selected using the sequence of selections as follows:

Tools → Board: "xxxx" → Boards Manager

Next, the *boards manager* window will be opened. In the search box, you can type, "MSP430" Then, you can see the narrowed choices. If needed, you can install the latest "Energia MSP430 boards".

You can connect the MSP430FR5994 launchpad board via USB, and upload programs to the MSP430FR5994 Launchpad board. In order to do so, as shown in Figure 25.1, you need to select the board and connect the port properly.

| File Edit Sketch                            | Tools Help                                                                                                    |                                                        | 8           |               |      |
|---------------------------------------------|----------------------------------------------------------------------------------------------------|--------------------------------------------------------|-------------|---------------|------|
| sketch_aug<br>void setup() {<br>// put your | Auto Format<br>Archive Sketch<br>Fix Encoding & Reload<br>Manage Libraries<br>Serial Monitor<br>Serial Plotter | Ctrl+T<br>Ctrl+Shift+I<br>Ctrl+Shift+M<br>Ctrl+Shift+L | -           |               |      |
| )<br>usid loop() (                          | Board: "MSP-EXP430FR5994<br>Port                                                                               |                                                        |             |               |      |
| // put your                                 | Programmer                                                                                                    | Che                                                    | ose the pro | per board and | port |

Figure 25.1. Selection of the board and port.

You can start learning Energia from example programs. The examples programs can be

found in the Energia IDE by selecting "Examples" (Files -> Examples).

# Eneriga GPIO and UART Example

An Energia GPIO and UART example is shown in Program 25.1. The buttons and LEDs are

defined. In the *setup()* function, the pins are configured, and the UART is initialized. While the code in

the *setup()* function is executed once, the code in the *loop()* function will be executed repeatedly. In the *loop()* function, it keeps checking the status of the two buttons. When button1 is pressed,

the red LED will be turned on, and the green LED will be turned on when button2 is

pressed. Moreover, a character array will be sent

# over UART depending on the press of the buttons.

```
const int button1 = PUSH1; // push button (left)
const int button2 = PUSH2; // push button (right)
const int led1 = RED_LED; // LED1 (Red LED)
const int led2 = GREEN_LED; // LED2 (Green LED)
void setup() {
  pinMode(led1, OUTPUT); // output direction
  pinMode(led2, OUTPUT); // output direction
  pinMode(button1, INPUT_PULLUP); // input direction, pull-up resistor
  pinMode(button2, INPUT_PULLUP); // input direction, pull-up resistor
  Serial.begin(9600); // UART init.
  delay(100); // delay
  Serial.println("Connected"); // send data over UART
}.
void loop() {
  int buttonState; // variable
  buttonState = digitalRead(button1); // read button1
  if (buttonState == LOW) { // check button state
   digitalWrite(led1, HIGH); // turn on led1
   Serial.println("Button1 pressed"); // send data over UART
  } else digitalWrite(led1, LOW); // turn off led1
  buttonState = digitalRead(button2); // read button2
  if (buttonState == LOW) { // check button state
   digitalWrite(led2, HIGH); // turn on led2
   Serial.println("Button2 pressed"); // send data over UART
  } else digitalWrite(led2, LOW); // turn off led2
  delay(100); // delay
}
```

```
Program 25.1. Energia GPIO and UART example.
```

This Energia sketch is easier to understand, and the code can be written in a short

time. Arduino or Energia can be effectively used in a rapid prototyping project or

a quick verification of the functions. If a developer wants to create a commercial

product using Energia, it is recommended to check the license information thoroughly

and carefully, which can be found on the Energia and Arduino websites.

# Chapter 26. Power Management Considerations

There are many battery-powered embedded systems. In these applications, energy consumption is an important factor. In order to increase the

length of the operations, it may

need various power management efforts. Even for applications that are not dependent

on batteries, it is common to design electronics to consume low energy for green electronics.

In this chapter, we will learn about the power management and lower power modes for an MSP430FR5994 MCU.

#### MSP430FR5994 Power management

There are various efforts and methods in power management. Typically, it is associated with reducing or minimizing overall energy consumption.

First, the supply voltage can be lowered to reduce power consumption. IC manufacturers provide the minimum and maximum supply voltage specifications in the datasheet. For instance, the supply voltage level of an MSP430FR5994 IC can be lowered to about 1.8 V. The lower voltage was determined by the voltage level to enable the supply voltage supervisor (SVS). For reference, the maximum supply voltage of an MSP430FR5994 IC is 3.6 V.

Second, the current consumption in a microcontroller system can be closely related to the operating frequency. The operating frequency can be lowered to reduce the power consumption of the system. The operating frequency of an MSP430FR5994 IC can be up to 16 MHz, and it can be lowered to a few hundred kHz. This would be effective in saving power for some embedded applications. However, in some real-time applications, there is a limitation in lowering the operating frequency because the CPU needs to be kept reasonably fast.

Third, in many embedded systems, the CPU resources are not constantly used, and a

system may be in an idle or stand-by status for an extended period. This system can

save power by entering a low-power state such as sleep mode instead. The effort of

lowering the operating time in active mode but

increasing the time in sleep mode can reduce power consumption.

Lastly, an embedded system may have dependencies in processing tasks on the both hardware and software sides. Some dependencies may have caused an increased time in active mode. There is a potential in reducing the time of active mode by managing the dependencies effectively. However, this task may not be necessarily straightforward depending on the degree of the interdependencies and the complexity of the system.

#### MSP430FR5994 Power Modes

An MSP430FR5994 MCU provides one active mode and seven software-selectable low-power modes. MSP430FR5994 power modes are shown in Figure 26.1. When the CPU is started up, the MSP430FR5994 MCU will be in active mode. As needed, the MCU can be operated in a lower power mode. And the MCU can be woken up by an event such as an interrupt event.

Let us examine Low power modes. The Low Power Mode (LPM0) can halt the CPU execution

and the CPU can be in sleep mode. To reduce more power, there are other lower power modes such as Low Power Mode 3 (LPM3) and Low Power Mode 4 (LPM4). Moreover, the MSP430FR5994 IC provides more low-power modes such as Low Power Mode 3.5 (LPM3.5) and Low Power Mode 4.5 (LPM4.5).

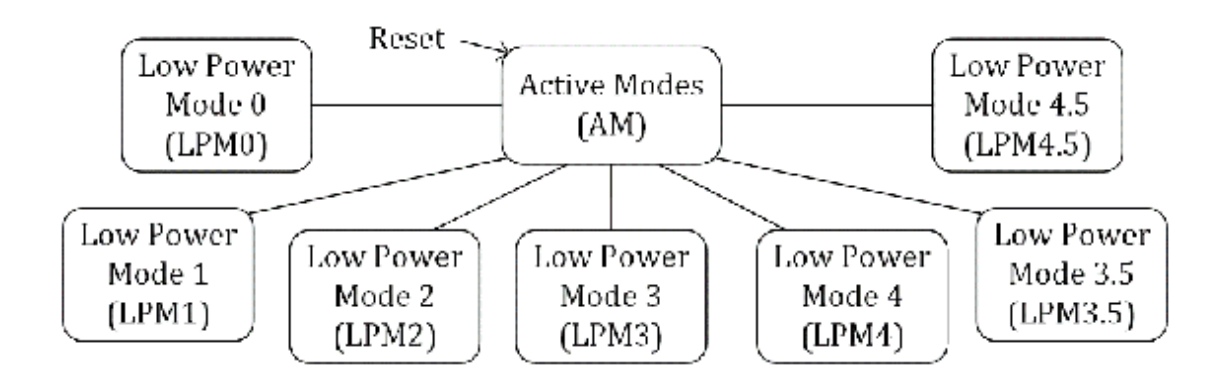

Figure 26.1. Simplified diagram of MSP430FR5994 power modes.

There are six lower power modes depending on several parameters including CPUOFF,

OSCOFF, SCG1, SCG0, and other factors. Table 26.1 shows the description of the low

power modes and the parameters.

| Parameters | Power<br>Mode | Description |
|------------|---------------|-------------|
|            |               |             |

| Active Mode         | AM   |                                                                                      |
|---------------------|------|--------------------------------------------------------------------------------------|
|                     |      | CPU/MCLK: active: modules: active                                                    |
|                     |      | (CPUOFF:0, OSCOFF:0, SCG1:0, SCG0:0)                                                 |
| Low Power<br>Mode 0 | LPM0 | CPU/MCLK: off, FLL: on, ACLK: on, Vcore: on<br>(CPUOFF:1, OSCOFF:0, SCG1:0, SCG0:0)  |
| Low Power<br>Mode 1 | LPM1 | CPU/MCLK: off, FLL: off, ACLK: on, Vcore: on<br>(CPUOFF:1, OSCOFF:0, SCG1:0, SCG0:1) |
| Low Power<br>Mode 2 | LPM2 | CPU/MCLK: off, FLL: off, ACLK: on, Vcore: on<br>(CPUOFF:1, OSCOFF:0, SCG1:1, SCG0:0) |
| Low Power<br>Mode 3 | LPM3 | CPU/MCLK: off, FLL: off, ACLK: on, Vcore: on                                         |
|                       |        | (CPUOFF:1, OSCOFF:0, SCG1:1, SCG0:0)                                                                  |
|-----------------------|--------|----------------------------------------------------------------------------------------------------|
| Low Power<br>Mode 4   | LPM4   | CPU/MCLK: off, FLL: off, ACLK: off, Vcore: on<br>(CPUOFF:1, OSCOFF:1, SCG1:1, SCG0:1)                 |
| Low Power<br>Mode 3.5 | LPM3.5 | Vcore: off, modules off, optional RTC, No memory<br>retention<br>(CPUOFF:1, OSCOFF:1, SCG1:1, SCG0:1) |
| Low Power<br>Mode 4.5 | LPM4.5 | Vcore: off, modules off, no RTC op., No memory<br>retention<br>(CPUOFF:1, OSCOFF:1, SCG1:1, SCG0:1)   |

Table 26.1. Summary of MSP430FR5994 power modes.

#### Low Power Mode Example

The low power mode example in register C/C++ programming is shown in Program 26.1.

This is a simple program that can turn on or off an LED for a certain amount of time

when a button is pressed. The MSP430FR5994 MCU can enter a low power mode 3, while

it waits for a button press. The code line that can put the MSP430FR5994 MCU to sleep

is <u>low\_power\_mode\_3()</u>. This is an intrinsic function. When this code line is executed, the system goes into LPM3 sleep mode.

```
#include <msp430.h>
int main(void) {
 WDTCTL = WDTPW | WDTHOLD; // hold the watchdog timer
 PM5CTL0 &= ~LOCKLPM5; // clear LOCKLPM5 bit
 P1DIR |= BIT0; // output direction (P1.0)
 P5DIR &= ~BIT6; // Input direction (P5.6)
 P5REN |= BIT6; // enable internal resistor
 P50UT |= BIT6; // pull-up resistor
 P5IES |= BIT6; // interrupt on high-to-low transition
 P5IFG &= ~BIT6; // clear interrupt flag
 P5IE |= BIT6; // enable interrupt (P5.6)
 __enable_interrupt(); // enable general interrupt
 while(1) {
   _delay_cycles(250000); // delay
   P1OUT &= ~BIT0; // turn off LED1
   _low_power_mode_3(); // enter low power mode (LPM3)
 }
 return 0;
}
```

```
#pragma vector=PORT5_VECTOR
__interrupt void Port5_ISR_handler(void) {
    if(P5IFG & BIT6) {
        P1OUT |= BIT0; // turn on LED1
        __low_power_mode_off_on_exit(); // low power mode off on exit
    }
    P5IFG &= ~BIT6; // clear interrupt flag
}
```

```
Program 26.1. Low power mode example
```

The Port 1 interrupt is configured. The system can wake up when Port 1 interrupt

is triggered. In the Port 1 ISR, it checks whether the button is pressed or not. If

pressed, the LED1 is going to be turned on. Developers can control the CPU to go into

sleep mode or stay active as the program exits the ISR. In this example, The CPU stays

active as the program exits the ISR. This behavior was described using the code line,

"\_\_low\_power\_mode\_off\_on\_exit();" in the ISR. Therefore, when the button is pressed,

the MSP430FR5994 MCU will wake up and operate in active mode, and it will turn the

LED on. On exiting the ISR, the MCU will continue to operate, and it will execute

the next instruction in the while loop. Next, it delays the program for a certain

period, and it will turn the LED off. Next, the MSP430FR5994 MCU will enter sleep

mode again. This pattern keeps repeating as the button gets pressed.

#### DriverLib - Low Power Mode Example

The low power mode example using TI driver library is shown in Program 26.2. The function of the program is similar to the previous low-power

mode example program.

```
#include <msp430.h>
#include "driverlib.h"
int main (void) {
 WDT_A_hold(WDT_A_BASE); // hold the watchdog timer
  PMM_unlockLPM5(); // clear LOCKLPM5 bit
 GPIO_setAsOutputPin(GPIO_PORT_P1, GPIO_PIN0); // output (P1.0)
 GPIO_setAsOutputPin(GPIO_PORT_P1, GPIO_PIN1); // output (P1.1)
 GPIO_setAsInputPinWithPullUpResistor(GPIO_PORT_P5, GPIO_PIN6);
                                                      // input, pull-up resistor (P5.6)
 GPIO_clearInterrupt(GPIO_PORT_P5, GPIO_PIN6); // clear interrupt flag (P5.6)
 GPIO_enableInterrupt(GPIO_PORT_P5, GPIO_PIN6); // enable interrupt (P5.6)
  __enable_interrupt(); // enable general interrupt
 while (1) {
   _delay_cycles(500000); // delay
    GPIO_setOutputLowOnPin (GPIO_PORT_P1, GPIO_PIN0); // clear (P1.0)
    _low_power_mode_3(); // enter low power mode (LPM3)
 }
 return 0;
}
#pragma vector=PORT5_VECTOR
__interrupt void Port5_ISR_handler(void) {
 uint32_t status;
 status = GPIO_getInterruptStatus(GPIO_PORT_P5, GPIO_PIN6);
                                                       // read interrupt status (P5.6)
 if(status & GPIO_PIN6) { // check whether the PIN6 is set
   GPIO_setOutputHighOnPin(GPIO_PORT_P1, GPIO_PIN0); // set (P1.0)
   _low_power_mode_off_on_exit(); // low power mode off on exit
 GPIO_clearInterrupt(GPIO_PORT_P5, status); // clear port1 interrupt flag
}
```

Program 26.2. DriverLib -low power mode example.

Users may need test equipment to measure the power consumption of the device for development. However, the MSP430FR5994 Launchpad board supports the EnergyTrace<sup>™</sup> Technology. EnergyTrace Technology is useful in performing analysis of energy consumption. Code Composer Studio supports the EnergyTrace mode and provides an EnergyTrace Window. The energy measurement can be performed, and the data can be viewed using the EnergyTrace Window.

# Chapter 27. Embedded System Security

The Internet of things (IoTs) are related to the systems and devices that are connected

to the internet. Many of these devices and systems are commonly found in modern embedded

systems. For devices and systems that were not traditionally connected to the internet,

newer models of these devices and systems come with functionality to be connected

to the internet. At the same time, embedded system security becomes more important

as there are more IoT devices in our everyday lives. There are many aspects in the

embedded system security. However, in this chapter, we will consider one specific

hardware component that may cause security issues in embedded systems.

# JTAG/Boundary Scan

A boundary scan technique provides a method of testing interconnections of sub-blocks

inside ICs. It can test multiple cells inside of ICs or PCBs. Those multiple test

cells can be internally connected to each other. To access the test cells, an external

interface or external pins are needed. Boundary scan can be used as a test method

for the components inside of an integrated circuit, and it is also widely used in

debugging, analyzing, and monitoring circuit states, voltages, and memory devices inside ICs.

The Joint Test Action Group (JTAG) was formed in 1985, and the boundary scan architecture

was approved in 1990 as IEEE Std. 1149.1. There have been enhancements, and the latest

update was done in 2013. This technology has been widely adopted by electronic device

companies. JTAG is an industry standard that can be used in verifying designs and

testing after the fabrication. JTAG is named after the Joint Test Action Group. In

some settings, the boundary scan can be called simply JTAG. This technology is relevant

because it has been used for debugging,

programming, and testing for most of the modern

microprocessors and microcontrollers.

An MSP430FR5994 MCU supports four-wire and two-wire JTAG interfaces. Readers may already

have used the two-wire JTAG that is Spy-Bi-Wire in loading programs on their MSP430FR5994

Launchpad boards. They have seen their MCU

could be interrupted, and various internal registers could be read and displayed in Code Composer Studio. This JTAG interface can be used in providing a very effective and useful method for programmers to develop and debug embedded systems.

Typical four-wire JTAG uses several pins. For instance, "TDI" is used for *Test Data In*. "TDO" is for *Test Data Out*. "TCK" is for *Test Clock*. "TMS" is used for *Test Mode Select*. These TDI, TDO, TCK, TMS pins are typically used for the JTAG connection. Optionally,

"TRST" pin is used for *Test Reset*.

The two-wire JTAG interface, Spy-Bi-Wire, uses pins including SBWTDIO and SBWTCK.

On an MSP430FR5994 Launchpad board, these pins can be found on the header block that

is located between the eZ-FET debug probe and the MSP430FR5994 IC.

As discussed, the MSP430FR5994 Launchpad board has an on-board debugger. This setting

of the attachment of the JTAG may not be found suitable as a product. However, as

an educational purpose, it is useful and effective as a development tool because users

do not need to purchase a separate JTAG tool.

# JTAG Security

JTAG is very useful and important. On the other hand, it can be a potential target for unwanted attacks. This vulnerability is supposed to be well known to the developers. In case a reader is not aware of this risk yet, it is worth understanding this security vulnerability. For instance, let us suppose a company developed a voice-activated alarm clock that can be connected to the WiFi network. If an unethical hacker could access JTAG connection of this device, then, the hacker could put their modified firmware that could hijack the data packet or to access the internet. In this case, this IoT alarm clock could be compromised, and it could be used in the wrong way by the hacker. A bigger problem may arise if the hacker could access bigger critical systems such as industrial robots, plants, or traffic control systems. It could jeopardize someone's physical safety due to the malfunction caused by the hacker. Although ITAG is very useful and important in embedded system development, if not properly handled, it could open a back door in a hardware level, and it could allow unwanted person to access the firmware, data, and the operating system. In the worst case, it could serve as

a hidden gateway that opens unwanted access to a supposedly safe and secure system.

There are several efforts in securing JTAG. In some cases, JTAG header pins are not

populated on the PCB board, and markings on the board are hidden purposefully from

the users. However, even in this case, JTAG may be still accessible by populating

the JTAG header pins back or soldering wires. It is a matter of simply figuring out

the connection of the hidden pins. This would be one of the counter examples of open

design projects. It could be a valid reason for keeping designs confidential as a

product. Surprisingly, some electronics projects' JTAG can be accessible relatively

easily after some moderate effort in modifications.

For production parts, a system can be deployed to end users with disabled JTAG access.

This is an IC level protection. This can be achieved by blowing off the JTAG fuse.

In this case, users cannot access the JTAG of the systems. Also, development and debugging

tools provided by the manufacturer cannot access the JTAG. This means that it is hard

to diagnose the problems for the devices in the field if the systems are not functioning

as they are supposed to be. In addition, although this may seem an effective method, it is not the perfectly secured solution because there is a chance that the blown-out

JTAG fuses could be restored by highly advanced hackers.

In addition, an MSP430FR5994 MCU supports more security features. An MSP430FR5994

MCU supports AES encryption. Moreover, it supports software IP protection (IPP). Furthermore, it supports a crypto-bootloader that is firmware update mechanism with authentication

and encryption of a firmware image.

Developers may need to consider using the security features, as the embedded system

in development is getting close to being a product and getting deployed. If necessary,

additional security features might need to be applied depending on the security requirements of their embedded systems.

# Chapter 28. Educational Embedded Linux System Platforms

MSP430FR59xx microcontrollers (MCUs) are based on 16-bit RISC cores. These MCUs can be used in various applications. However, in some embedded systems, more complex functions are required, and they may need higher performance computing systems. In this case, systems can be designed and built using Embedded Linux Operating Systems.

Examples of these Embedded Linux Operating systems are Android/Linux based smart phones and tablet PCs. In these applications, highperformance and low-power microprocessors are suitable. Arm Cortex-A processors are suitable for performance-intensive embedded systems, and some of the Linux distributions are available depending on the models. There are several platforms, and boards using Arm Cortex-A processors. Some of them are suitable for embedded Linux system education, and they include *Raspberry Pi*® and *BeagleBone*®. In this chapter, educational Embedded Linux System platforms is going to be briefly

covered in order to provide a perspective on embedded systems that can be used in

processing complex tasks. Moreover, a great benefit of using educational embedded

Linux systems is about rich educational resources that are shared through a large

community. Furthermore, readers can gain and access development resources and information

including programming examples through developers, manufacturers, and suppliers.

# Raspberry Pi

Raspberry Pi series boards are small single-board computers [35]. The Raspberry Pi was developed in the United Kingdom by the Raspberry Pi Foundation.

Initially, it was created for the use in teaching basic computer science in schools

and in developing countries.

Raspberry Pi 1 Model B was released in 2012. In 2015, Raspberry Pi 2 Model B was released. In 2017, Raspberry Pi Zero was released. Raspberry Pi 3 Model B was released in 2016. Raspberry Pi 3 Model B+ was released in 2018. Moreover, Raspberry Pi 4 Model B was released in 2019. The pictures of the Raspberry

Pi 3 Model B+ and Raspberry Pi 4 Model B are shown in Figure 28.1. Raspberry Pi 4

Model B is faster than Raspberry Pi 3 Model B+. However, there are other factors including

power consumption to consider in choosing a platform for your application.

These devices are based on Broadcom processors with Arm Cortex-A series cores. They

are small-scale general-purpose computers; however, the performance is not as good as typical general-purpose computers like desktops or laptops. There are several Linux distributions that can run on these Raspberry Pi boards. One of them is a Raspberry Pi O/S, and this is based on Debian Linux and customized Linux distribution for Raspberry PI boards [35][36].

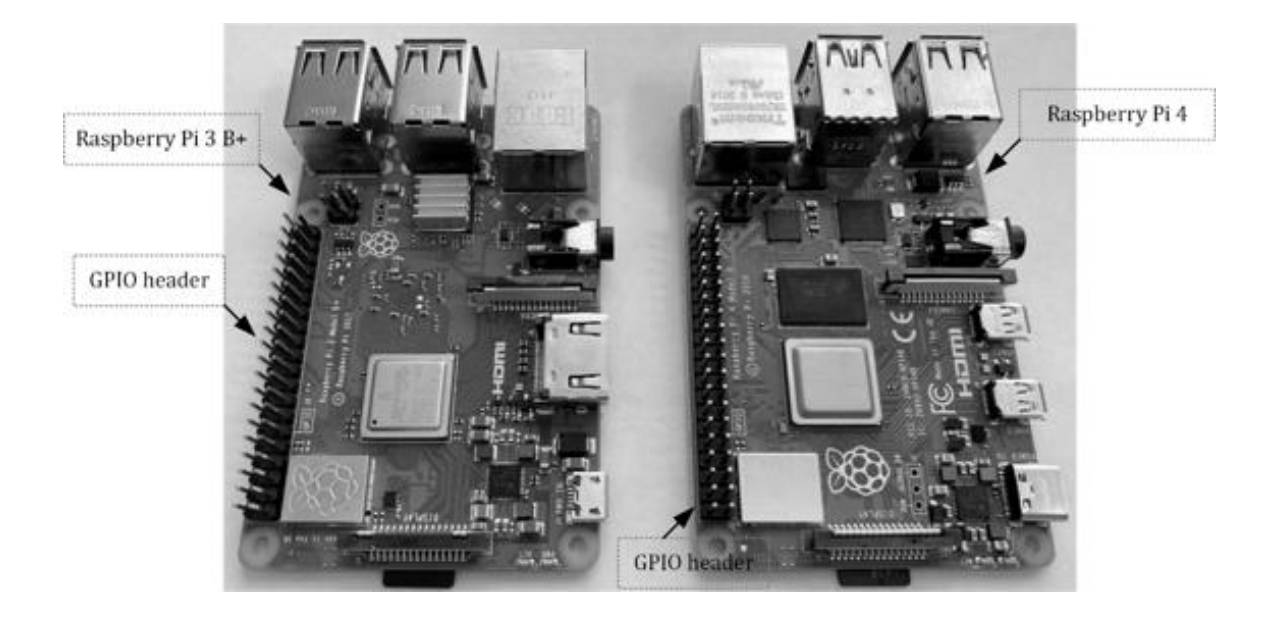

Figure 28.1. Raspberry Pi 3 Model B+ and Raspberry Pi 4 Model B.

Using Linux operating systems, developers can create their own customized applications

fast and easy for their IoT projects or Robot projects. Developers can choose their

preferred language for the development as many programming languages are available.

One of the popular choices is Python [37].

Python programming language is generally easy to learn. Python is a script language,

and python programs are generally slower than complied programs based on C/C++. Python

programs are not necessarily simple. Python Language can be used in creating highly complex systems that need complex mathematical operations.

Raspberry Pi has a large size community. There are many shared sample projects and programs. It can be found that programming examples shared through the community are based on Python programming language. Readers can increase their knowledge by studying various shared projects and programming examples.

# BeagleBone

Some of the BeagleBoard® series boards are single-board computers based on Texas Instruments processors with Arm Cortex-A series cores [38]. They were designed for hobbyists as educational tools.

BeagleBoard was released in 2008. It was based on a TI OMAP3530 processor. BeagleBone using a TI AM3358 processor was released in 2011. BeagleBone Black was released in 2013. PocketBeagle was released in 2017. Moreover, BeagleBone AI was released in 2019. The pictures of the BeagleBone Black

and BeagleBone AI are shown in Figure 28.2. The BeagleBone AI is faster than the BeagleBone

Black. However, as mentioned, there are other factors including power consumption

to consider in choosing a proper platform for your application.

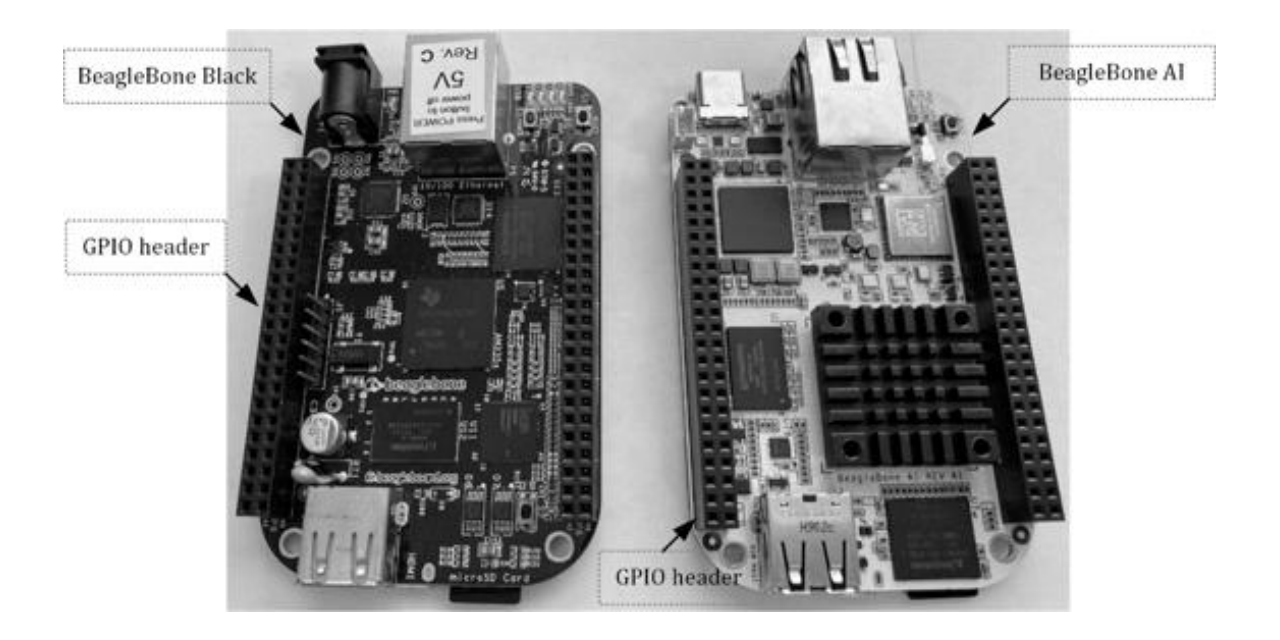

Figure 28.2. BeagleBone Black and BeagleBone Al.

These devices are based TI Sitara<sup>™</sup> processors with Arm Cortex-A series cores. *Node.js* is a JavaScript runtime environment. The BeagleBone.org foundation supports BoneScript

that is based on a Node.js library. Moreover, users

can install a Python package and use Python Programming Language.

#### Educational Embedded Linux Platforms

Educational embedded Linux system platforms can provide rich resources, examples,

and friendly environment for students, hobbyists, and engineers. Readers can learn

about embedded Linux systems rapidly. These educational embedded Linux systems have

impacted a wide range of students in science and engineering fields.

Embedded Linux systems can be considered easy to learn. This would be partially because there are many approaches that are focused on high-level programming. An embedded system can be rapidly developed without the need for an in-depth understanding of hardware. Moreover, the development environment is rich, and it is similar to the one that we use in a desktop or laptop computer. Therefore, for the developers' side, they could view it as simply a slow computer.

These platforms can be used as an effective learning tool. It is great for developers

to create a system rapidly using high level libraries obtained from the Internet.

However, at the same time, it can be controversial because, in fact, embedded Linux

systems are fairly complicated, and it might need a long-term training and learning

about many aspects of hardware and software to become an experienced embedded Linux

system developer. Moreover, the pace of the development in embedded Linux systems

is very fast. If an embedded Linux system is no longer supported, this system without

technical support could potentially cause significant damages such as by the accidental

creation of security hole causing data privacy and data security issues. However,

for entry level developers and hobbyists, it seems that these important concerns are

easily overlooked. In some experimental development or educational environments, it

seems that some of the security and privacy concerns may not be in their interests.

However, for developers, it is important to understand the requirements of their systems

and the security aspects of the systems, and they need to choose proper hardware and

software platforms as well as to manage the systems properly.

In summary, embedded Linux system is a desirable solution in many applications these

days. It has gained more attention as the

computing requirements have been increasing. This is partially due to the increased popularity of machine learning, image processing, and IoT systems.

As an example of an IoT system, it can form a network with an MSP430FR5994 MCU and

an embedded Linux system. An MSP430FR5994 MCU can work as a sensor device, and it

can communicate with an embedded Linux system as a host or an IoT gateway.

#### What's next

We have studied various aspects of embedded systems using an MSP430FR5994 MCU and Composer Studio. We have studied low to high level programming as well as hardware concepts.

An embedded system is typically an integrated system that involves a wide range of knowledge. For embedded system developers, it is encouraged to have a good understanding of microcontrollers, modules, sensors, and mechanical systems that are used in their system. Readers can create their own embedded systems. Examples of embedded systems can be

found everywhere such as Game consoles, Mobile phone, Digital cameras, Vending Machines,

Washing machines, Cooking machines, Toys, Printers, Scanners, Televisions, and Electronic

instruments. The list will go on as we will see more new and innovative embedded systems.

Lastly, we have studied embedded systems based on a specific MCU model for educational

purposes. However, it would be desirable for readers to continue to learn about other

microcontrollers and microprocessors and to expand their knowledge in embedded systems.

# Appendix A. Basic Digital Logic Circuits

Firmware programmers may need to understand hardware components to a certain extent.

In this Appendix A, basic digital logic circuits are presented. However, this is a

simply brief introduction to the basic digital logic circuits. For readers who are

not already familiar with basic logic circuits, it would be suggested to take other

introductory level digital logic lessons.

#### **Basic Digital Logic Gates**

In digital circuits, a logic level is one of the finite number of states. Typically,

we use a 2-level logic, which is a binary logic. The two levels are logical high and

logical low, which are related to the binary number 1 and 0, respectively. In addition,

there is another state to be considered, and it is a high impedance state. In this

state, the signal is not clearly driven high nor low. This is similar to a floating

state or an open circuit.

Some of the basic logic gates are shown in Figure A.1. An **AND** gate generates a logical high signal when both input signals are logical high. Otherwise,

the output is a logical low signal. A **NAND** gate generates the inverted output of the **AND** gate.

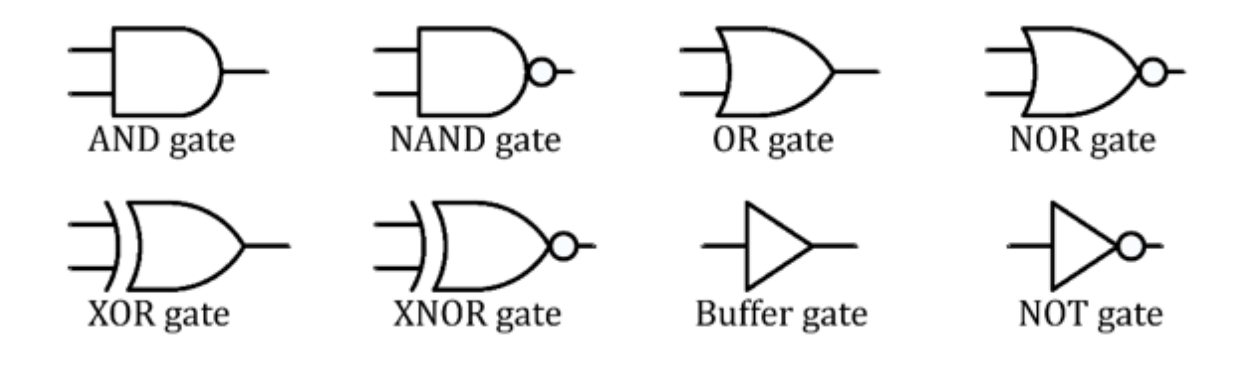

Figure A.1. Basic logic gates.

A **buffer** gate generates the same logical output signal as the logical input signal. On the

other hand, a **NOT** gate or **inverter** gate generates an inverted logical output signal from the logical input signal.

An **OR** gate generates a logical low signal when both input signals are logical low. If any of the input signals is a logical high signal, the output of the **OR** gate is logical high. A **NOR** gate generates an inverted output of the **OR** gate.

A **XOR** gate generates a logical low signal when two input logic signals are the same. If

two input logic signals are not the same, it generates a logical high signal. An **XNOR** gate generates an inverted output of the **XOR** gate.

### Digital Logic Gates with Negated Inputs

It is common to use an **inversion bubble** in a circuit diagram. This is also simply called a **bubble**. This bubble inverts the logic signal. It is similar to an inverter gate. The **bubbles** can be used at input or output of a gate. Some of the examples are shown in Figure

A.2.

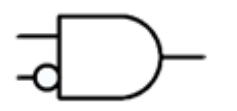

AND gate with negated input

OR gate with negated input

XOR gate with negated input

Buffer gate with negated input

Figure A.2. Gates with bubbles.

One of the input signals of an **AND** gate is negated. One of the input signals of an **OR** gate is negated. In addition, one of the input signals of an **XOR** gate is negated. Moreover, a **bubble** can be used in a **buffer** gate. In this case, the function is simply the same as an **NOT** gate or inverter gate.

The truth table for the **AND** gate with a negated input is shown in Table A.1. As it can be seen, the output behavior is different than a typical **AND** gate. The truth table for the **OR** gate with a negated input is shown on the right side. As it was shown, the output

behavior is not same as a typical **OR** gate.

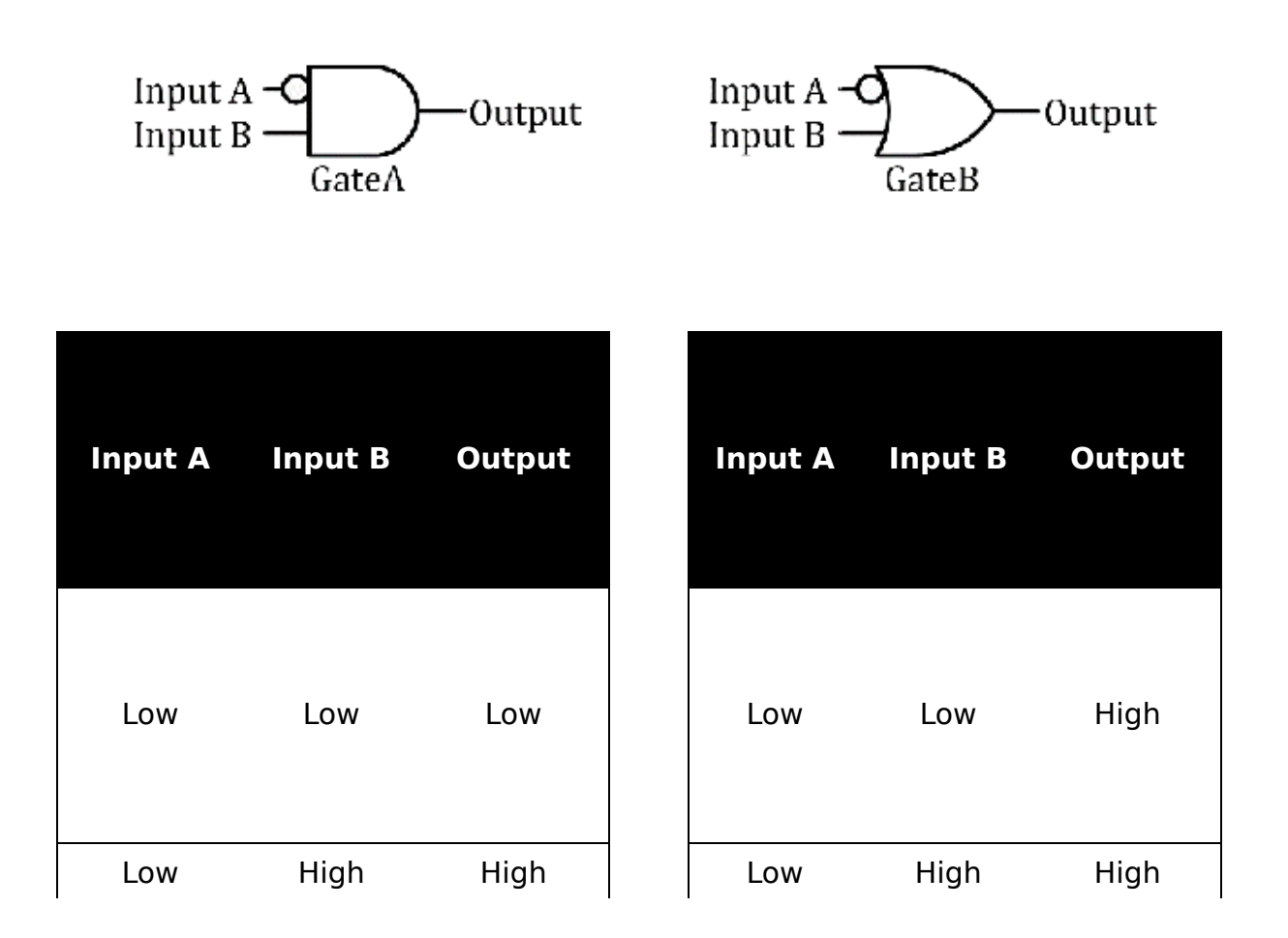

| High | Low  | Low | High | Low  | Low  |
|------|------|-----|------|------|------|
| High | High | Low | High | High | High |

Table A.1. Gate with negated input.

## Active Low Pin

In digital circuits, a logical low signal at a pin of an integrated circuit (IC) or

digital circuits can enable an intended function. An example was shown in Figure A.3.

The block of the digital circuits has a physical pin, and this pin is defined as active

low input pin in the block diagram. When a logical low signal is provided at the pin,

an intended function of the block of the digital circuits can be enabled.

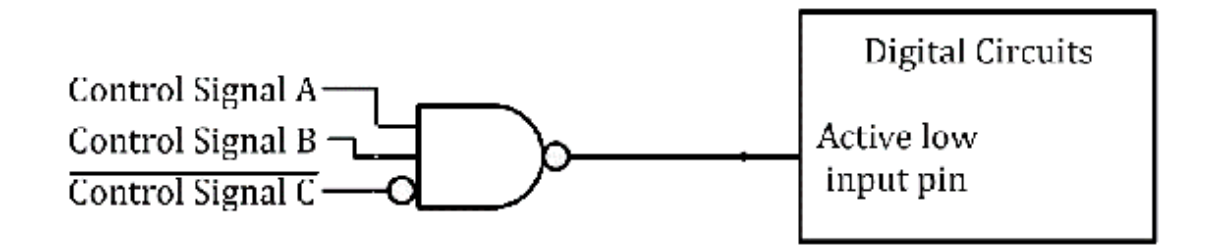

Figure A.3. Active low signal.

In this figure, there are three control signals, Control Signal A, Control Signal

B, and Control Signal C. Due to the active low pin, a bubble is added to the output

of the three input **AND** gate. Thus, it is a **NAND** gate with three input signals of Control Signal A, B, and C. Since the control signal

C is active low, it was matched with a **bubble** at the one of the **NAND** input pins.

Therefore, an intended function of the block of the digital circuits can be activated

when both logical levels of the control signals of A and B are high, and the logical

level of the control signal of C is low.

# Open Collector/Drain Circuits

Some pins of ICs are pre-defined as open collector type outputs. The **open collector** type output may have left a collector of a BJT (Bipolar Junction Transistor) open.

In this case, this open collector output pin needs to be connected to a resistor tied

to VCC. This is related to a pull-up resistor. Figure A.4 shows the case where it

needs a pull-up resistor. One of the pins of an IC is an active low output, and it

is connected to the block of digital circuits.

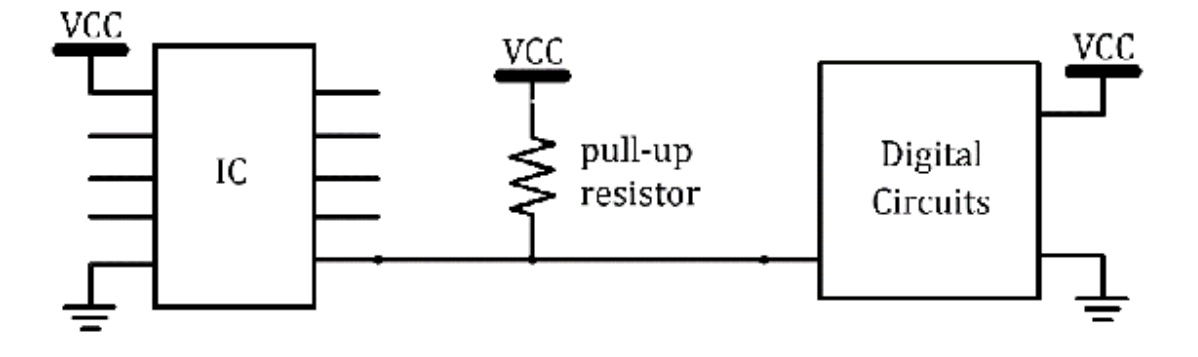

Figure A.4. Open collector type connection.

Some pins of ICs can be **open drain** type outputs. This open drain type output can be relevant to a FET (Field Effect Transistor). For this open drain type output pin, it also needs a pull-up resistor.

# Tri-state Logic

A tri-state logic allows a high impedance state output. If the logical level of "select" control signal is high, the logical level of the output signal will follow the logical level of the input signal. If the logical level of "select" control signal is low, the output is considered to be in a high impedance state.

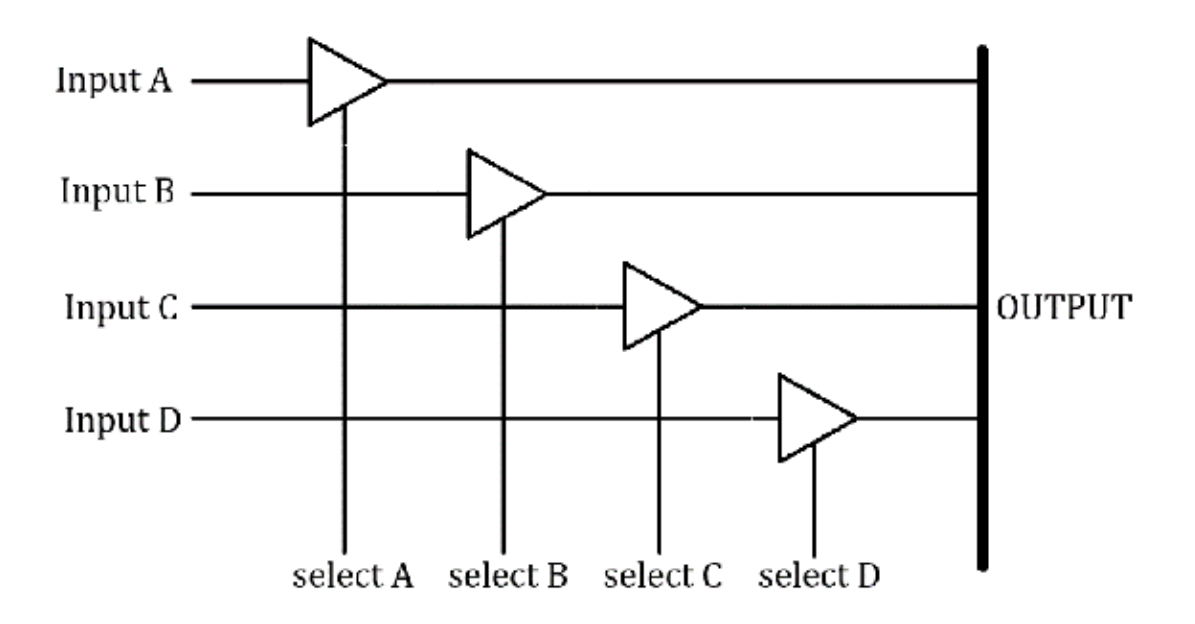

Figure A.5. Tri-state logic and multiplexing.

A multiplexing circuit is shown in Figure A.5. In this circuit, the output will follow

the input signals of A, B, C, or D, as one of them is activated. You can see the output

line that is drawn as a thick line. You can see that this output line can be a bus

line for a single bit, and you can imagine multiple lines for a multiple bit data

bus such as 16-bit or 32-bit data bus.

#### **Propagation Delay Consideration**

A propagation delay is the transition time for a digital signal to travel from a source

to a destination. Propagation delays need to be considered for the practical implementation of logic gates.

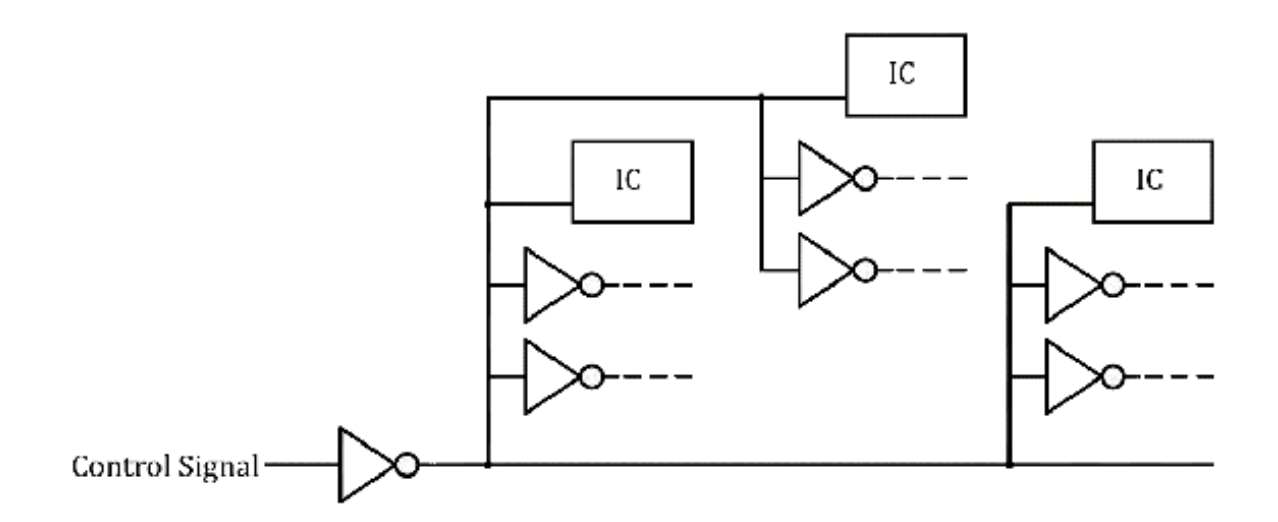

Figure A.6. Circuit with loading.

The propagation delay can also be affected by load capacitance. Figure A.6 shows a

control signal, and it is connected to many circuit components. It can be understood

as a large equivalent load capacitor for an inverter gate to drive. In this case,

the propagation delay for the inverter gate may suffer and it may cause a slow response.

A prorogation delay can be improved by using a **buffer** gate as shown in Figure A.7. Using this **buffer** gate might be seen as adding more delay. However, if it is handled properly, the

load capacitance can be divided properly by using this additional buffer gate. Assuming

the buffer gate is reasonably well designed, it may result in improving the signal

response.

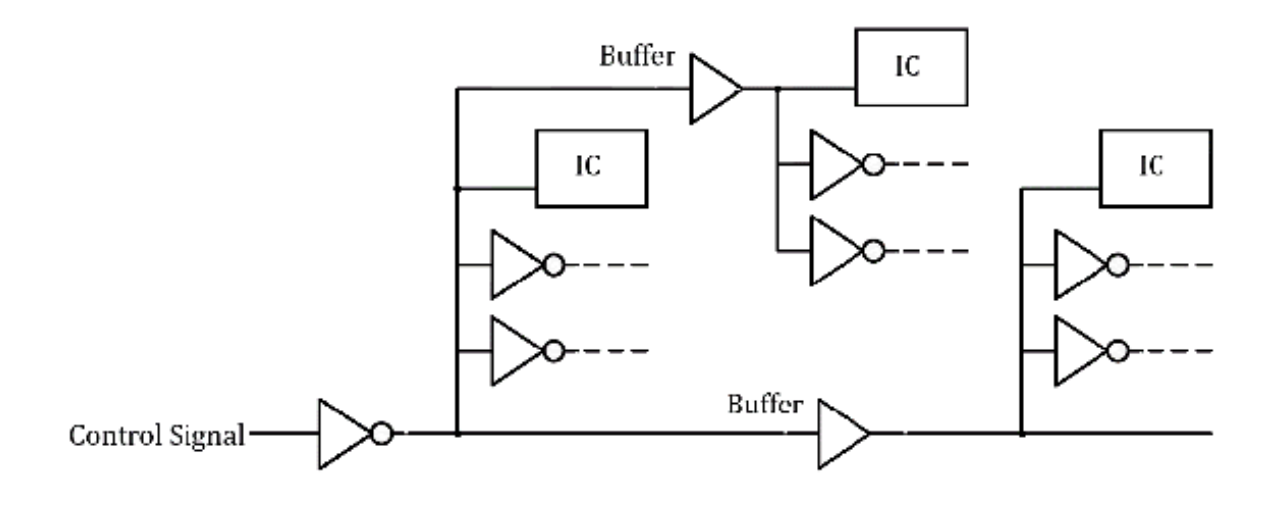

Figure A.7. Improved propagation delay.

It is worth mentioning that a buffer gate needs to be designed with the consideration

of many aspects. You can image this can be one line for multiple bus lines, and many

components may share these bus lines. Then, for a single line, an optimally designed

buffer gate or multiple inverters in series called an inverter chain may improve the performance.

# **Decoupling Capacitors**

It is common to find circuit schematics with many capacitors merged as shown in the

upper portion of Figure A.8. Because the capacitors are connected in parallel. Theoretically,
this can be seen as equivalent to one big capacitor. However, this would not be the actual implementation.

Practically, these capacitors can be distributed across a printed circuit board (PCB)

as shown in the lower portion of Figure A. 8. Moreover, most likely, capacitors would

be placed close to ICs. These capacitors are used as decoupling capacitors, and these

capacitors may reduce the noise across VCC and ground.

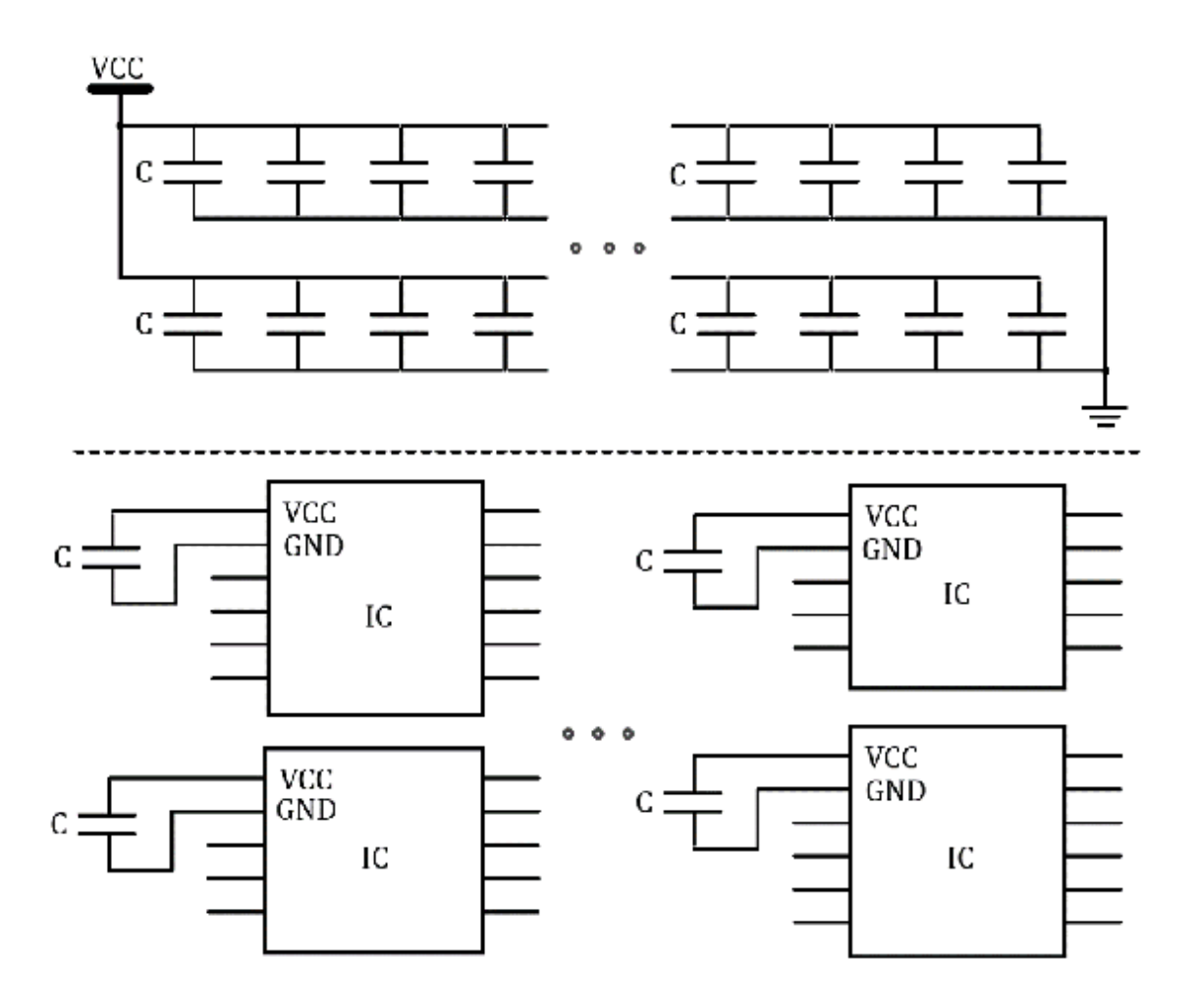

Figure A.8. Decoupling capacitors.

While decoupling capacitors are essential and effective, in this book, most of decoupling

capacitors were purposefully not placed, or they were not drawn just to simplify block

diagrams. It is up to readers to place additional decoupling capacitors as they are needed.

# Memory Types

Memory is one of the essential components in microcontrollers. There is a type of memory called ROM which means Read Only Memory. For instance, certain lines of program code are not supposed to be modified, while in operation. And some of the numbers such as constants do not need to change while the program is running. ROM can be the memory that can contain these read only code blocks or constants.

There is another type of memory called RAM which means Random Access Memory. This

is a memory space that can be read or written. RAM can be used to store some of the

data that may need to be updated frequently. One of the examples is a stack memory.

This is the memory space that can store temporary variables. As the program gets running,

it could generate several arrays of data. They can be stored in the stack memory area.

There is a non-volatile memory. This is a type of memory that can hold the data even

when the system would be turned off. Generally, ROM is a type of non-volatile memory.

EEPROM (Electrically erasable programmable read-only memory) is a non-volatile memory.

Another example is Flash memory. It keeps the data when the power is turned off. Ferroelectric RAM (FRAM) is also non-volatile memory.

On the other hand, there is volatile memory. This is a type of memory that loses the

data when the power goes off. Generally, RAM is a type of volatile memory. Particularly,

static RAM (SRAM) and Dynamic RAM (DRAM) would be examples of volatile memory. Regarding SRAM and DRAM, internal SRAM is typically faster than DRAM in applications of microcontrollers or microprocessor-based systems.

## An SRAM IC Example

In Figure A.9, an example of a SRAM IC is shown. This SRAM IC has 17 address lines

and 16 data lines. The memory size of this chip is  $(2^{17} - 1) \times 16$  bits. Therefore, the memory size is 128k  $\times 16$  bits.

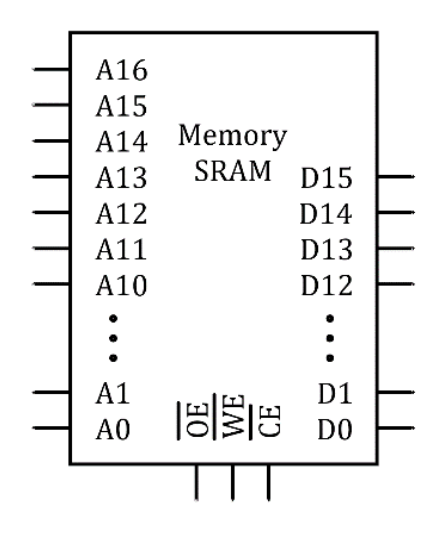

Figure A.9. A typical SRAM IC.

This IC has an output enable pin ( $\overline{OE}$ ), a write enable pin ( $\overline{WE}$ ), and a chip enable pin ( $\overline{CE}$ ), and they are active low pins.

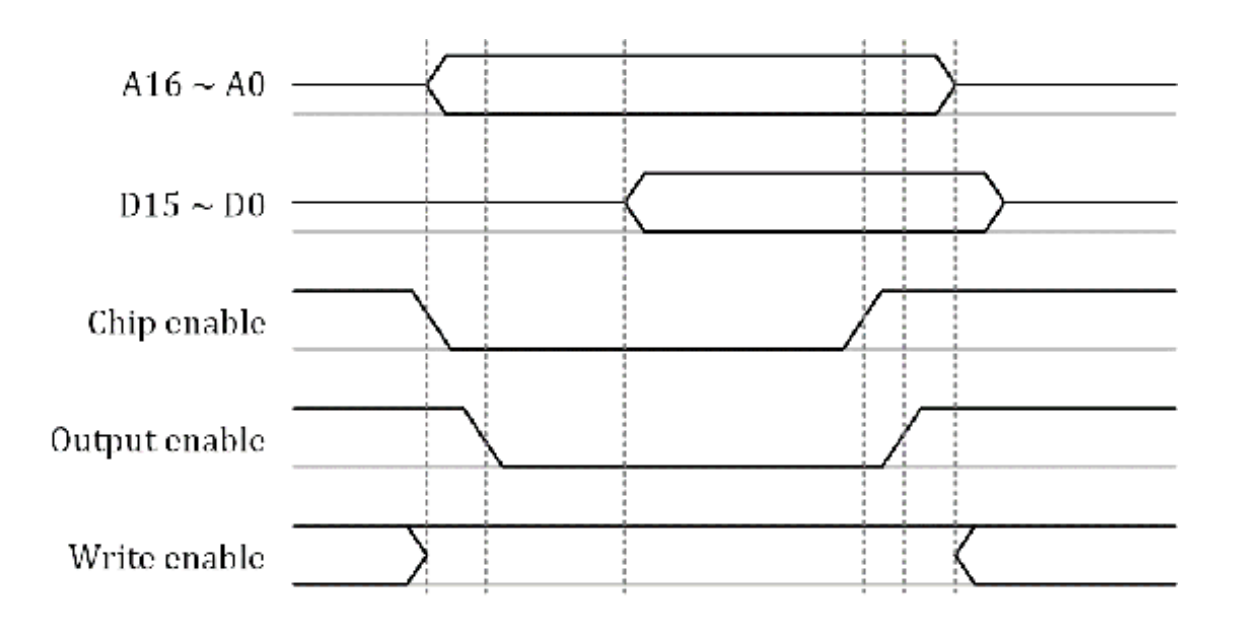

Figure A.10. Timing Diagram of an SRAM IC.

An example waveform is shown in Figure A.10. The address signals can be read when

the logical level of the *chip enable* signal is low. During this operation, it is assumed that the logical level of the

*write enable* signal kept high properly. Then, the IC can generate the output data signals when

the logical level of the *output enable* signal is low. Both address and data lines become high impedance states when the

logical level of the *chip enable* signal is high. Later, in Appendix C, we will use this SRAM IC as a component in simple embedded system examples.

# Appendix B. Basic Verilog Hardware Description Language

A hardware description language (HDL) has been used in describing the structure and behavior of electronic circuit models. An HDL can be used for text-based expressions of the electronic systems and their behaviors. The first hardware description languages were introduced in the late 1960s. Programmable logic devices (PLDs) became popular in the late 1970s.

# Types of Hardware Description Language

Verilog HDL was introduced by Gateway Design Automation in 1985, and Cadence Design Systems later acquired the rights. Later, Cadence Design Systems transferred it into the public domain under the Open Verilog International (OVI) organization. In 1987, VHDL (Very High speed integrated circuits Hardware Description Language) was developed by the request from the U.S. Department of Defense. There are other HDLs. However, these two HDLs, Verilog HDL and VHDL, are supported by IEEE, and they are the dominant HDLs in the industry.

# Verilog HDL

In this book, we will use Verilog HDL. There are many FPGA boards that support Verilog

HDL. As of 2023, one of the FPGA suppliers is Intel<sup>®</sup>. For those who are familiar with Altera<sup>®</sup>, Intel acquired Altea in 2015. Moreover, Xilinx<sup>®</sup> is also one of the FPGA suppliers. As an example of low-cost educational FGPA boards,

Intel provides Terasic<sup>®</sup> DE 10-Lite boards, and Xilinx provides Basys 3 boards.

Verilog HDL uses pre-defined keywords, and it is a casesensitive language. Examples

of keywords are **module**, **endmodule**, **input**, **output**, **wire**, **and**, **or**, **not**, and etc.,

Verilog modules are like functions in other programming languages. Verilog modules

are defined using the **module** keyword, and the modules end with the **endmoudle** keyword.

In order to leave comments, two slashes (//) can be used.

## HDL Modeling

HDL has several abstraction levels, and HDL modeling can be described in one or any combination of these abstraction levels.

**Gate-level modeling** is a low-level abstraction approach. It describes the circuit through primitive gates and user-defined modules, and it describes how they are connected.

Data flow level modeling is a higher level of abstraction approach than gate level modeling. It describes the circuit through its functions and continuous assignments.

**Behavioral modeling** is a higher level of abstraction approach than data flow level modeling. It describes the circuit through procedural assignment statements.

Gate Level Description

Verilog HDL has primitive gates and instances. For instance, it supports **and**, **nand**, **or**, **nor**, **xor**, **xnor**, and **not** gates. A circuit can be described using these gates. Figure B.1 shows a simple logic

circuit example.

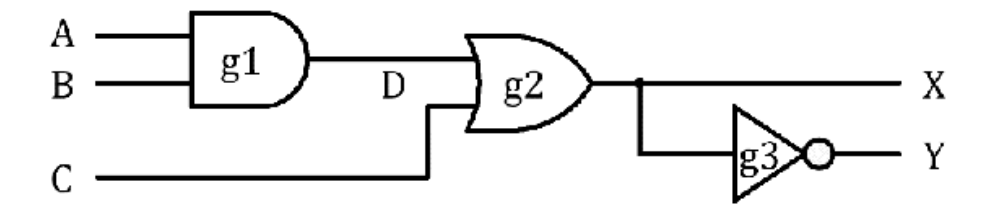

Figure B.1. Simple logic circuit example.

This circuit has three input nodes and two output nodes, and the circuit has three

digital logic gates. This circuit can be described in a gate-level abstraction. This

circuit is described in Program B.1. In order to describe this circuit, the **wire** keyword was used. The **wire** is a scalar net description. In this case, one wire net of D was used.

module LogicA(A, B, C, X, Y);

input A, B, C;

output X, Y;

wire D;

**and** g1(D, A, B);

**or** g2(X, D, C);

**not** g3(Y, X);

#### endmodule

Program B.1. Gate level modeling for a simple logic circuit example.

#### **Dataflow Modeling**

Dataflow modeling can describe the circuit through its functions. Verilog HDL supports several operator types as shown in Table B.1. Also, dataflow modeling uses continuous assignments. Typically, it uses the **assign** keyword. A continuous assignment is associated with assigning a value to a net.

| Symbol | Operation    |
|--------|--------------|
| &      | bit-wise AND |
|        | bit-wise OR  |
| ^      | bit-wise XOR |
| ~      | bit-wise NOT |
| +      | addition     |
| -      | subtraction  |
| ==     | equality     |
| >      | greater than |
| <      | less than    |

Table B.1. Selected Verilog HDL operator types.

The dataflow-modeling example is shown in Program B.2. This is a description of the

simple logic circuit example shown in Figure B.1. There are two **assign** statements used in this example. Output nodes of X and Y were described.

module LogicB(A, B, C, X, Y);

input A, B, C;

output X, Y;

**assign** X = (A & B) | C;

assign Y = ~X;

#### endmodule

Program B.2. Dataflow Modeling for a simple logic circuit example

A 2-to-1 multiplexer circuit diagram is shown in Figure B.2. When the logic level

of the select signal is low, the output will follow the input signal of "B". However,

when the logic level of the select signal is high, the output will follow the input

signal of "A". This circuit has two **AND** gates, one **OR** gate, and one **NOT** gate.

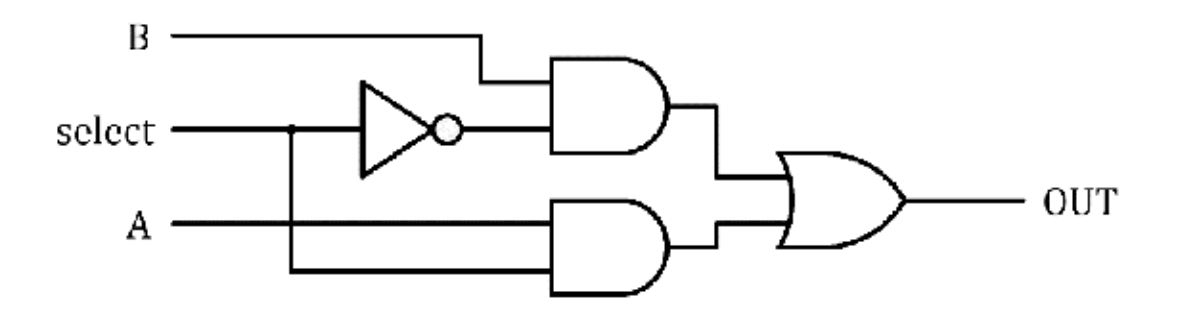

Figure B.2. 2-to-1 multiplexer circuit diagram.

The dataflow modeling of this circuit was implemented, and the description is shown

in Program B.3. In this case, one **assign** keyword is used to describe this circuit.

module mux2to1A(A, B, select, OUT);

input A, B, select;

output OUT;

**assign** OUT=((A & select) | (B & ~select));

endmodule

Program B.3 Dataflow modeling for a 2-to-1 multiplexer

#### **Behavioral Modeling**

Behavioral modeling can describe the circuit at a functional and algorithmic level.

It can describe sequential circuits and combinational circuits. Behavioral modeling

uses **always** keywords with the procedural assignment statements. The output of the procedural

assignment statement is **reg** data type. The **reg** is one of the data types. It represents the variable that can store data. Figure

B.3 shows a 2-to-1 multiplexer symbol, and Program B.4 shows its behavior modeling.

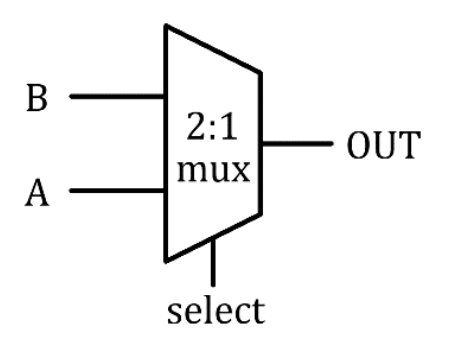

Figure B.3. 2-to-1 multiplexer symbol.

The procedural assignment statement in this example was described using an **always** block. If there is a change in any of the variables of "*Select*", A, or B, it will execute the "if else" block. And, if the logic level of "*Select*" is high, the logic level of the output will be the same as "A". Otherwise, the logic

level of the output will be the same as "B".

module mux2to1B (A, B, select, OUT);

input A, B, select;

output OUT;

reg OUT;

always @(select or A or B) begin

**if** (select==1) OUT=A;

else OUT=B;

end

endmodule

Program B.4. Behavior modeling for a 2-to-1 multiplexer.

# Tri-state Gates

As it was previously mentioned in Appendix A, tri-sate gates are useful in describing many circuit components including multiplexers and bus lines. In Verilog HDL, several types of tri-state gates are available. These symbols and the types are shown in Figure B.4.

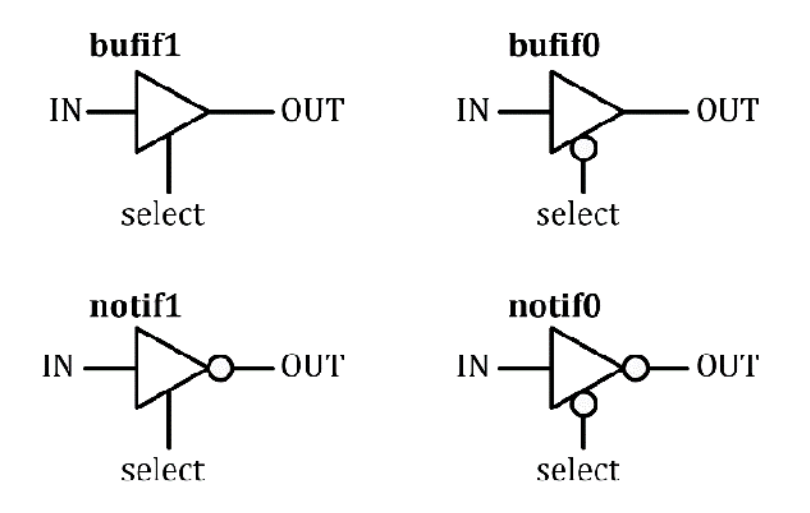

Figure B.4. Types of tri-state gates.

Tri- state gates have an input node and an output node with a control input node.

The **bufif1** gate is a typical tri-state gate. And it behaves like a normal buffer when the logic

level of the control input is high. The output becomes a high-impedance state when

the logic level of the control input is low. **bufifO** gate has a bubble at the control input side. It will invert the control input. The

**notif1** gate has a bubble at the output, which will invert the output signal. The **notif0** gate will invert both the control input signal and the output.

The output nodes of tri-state gates can be connected to each other to form a common

output line. To define this type of connection, the keyword **tri** needs to be used to indicate that the output has

multiple drivers. Figure B.4 and

Program B.5 show a 2-to-1 multiplexer symbol and the Verilog HDL description example

using tri-state gates.

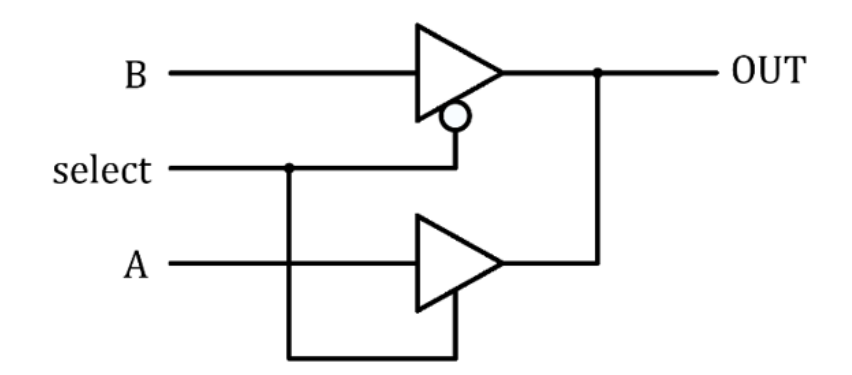

Figure B.4. Circuit diagram of a 2-to-1 multiplexer using trisate gates.

module mux2to1C (A, B, select, OUT);

input A, B, select;

output OUT;

tri OUT;

bufif1 (OUT, A, select);

bufif0 (OUT, B, select);

endmodule

Program B.5. Verilog HDL modeling for a 2-to-1 multiplexer.

# Net Data Types

Verilog HDL net data types are summarized in Table B.2. We have used **wire** and **tri** previously. There are more net data types such as wired OR and wired AND connections.

In addition, **supply0** and **supply1** can be used to describe logical low or logical high signals.

| Symbol           | Operation            |
|------------------|----------------------|
| wire, tri        | Interconnection wire |
| wand, triand     | Wired AND connection |
| wor, trior       | Wired OR connection  |
| supply0, supply1 | Logic 0, Logic 1     |

Table B.2. Selected Verilog HDL net data types.

# Appendix C. Memory-Mapped I/O

CPU (Central Processing Unit) can perform logical and arithmetic operations. Typically,

a memory-mapped I/O technique has been used in exchanging data between the CPU and

peripheral devices. The CPU can read and write the data by accessing memory spaces.

For the memory-mapped I/O, a certain address of the memory area can be related to

physical hardware components and peripherals. Let us examine the memory-mapped I/O

technique for a microcontroller or microprocessorbased system.

For educational purposes, we will study a case of a simplified 16-bit CPU and its system to explain this memory-mapped I/O further. It is worth mentioning that the simplified 16-bit CPU in Appendix C is not a representation of an MSP430 MCU. The purpose is to study the memory-mapped I/O behavior using a theoretical representation of a CPU.

# Simplified 16-bit CPU model

A simplified 16-bit CPU model is shown in Figure C.1. This CPU has sixteen data signal

pins (D0 ~ D15), twenty address line pins (A0 ~ A19), one *read control* ( $\overline{\text{RD}}$ ) pin, one *write control* pin ( $\overline{\text{WR}}$ ), and one clock pin.

In this simplified 16-bit CPU model, memory devices were not included. We will add

memory devices as well as other devices later. In this CPU, data lines are bidirectional,

and they form a 16-bit data bus. The CPU has a 20bit address bus. The *read control* pin ( $\overline{\text{RD}}$ ) is an active low output pin. This *read control* signal indicates that the CPU needs to read data from the specified address. The

write control pin ( $\overline{WR}$ ) is an active low output pin. This *write control* signal indicates that the CPU needs to store data at the specified address.

|   |     |        |     | _        |
|---|-----|--------|-----|----------|
|   | A19 |        | D15 |          |
|   | A18 |        | D14 | _        |
| _ | A17 |        | D13 | $\vdash$ |
|   | A16 |        | D12 |          |
| - | A15 | 16 bit | :   |          |
| - | A14 | CDU    | •   |          |
| _ | A13 | GFU    | D1  | $\vdash$ |
|   | A12 |        | D0  |          |
|   | :   |        | RD  |          |
| ļ | A1  |        | WR  | $\vdash$ |
| _ | A0  |        | CLK | $\vdash$ |
|   |     |        |     | 1        |

# 16-bit CPU with memory ICs

The connections of the 16-bit CPU and memory ICs are shown in Figure C.2. A non-volatile memory IC is used for a program section. Examples of non-volatile memory ICs are Flash memory and EEPROM ICs. An SRAM memory IC is used for a data section. A memory IC has three control pins of  $\overline{OE}$ ,  $\overline{WE}$ , and  $\overline{CE}$ . And, they are *Output Enable* pin, *Write Enable* pin, and *Chip Enable* pin, respectively. These pins are active low input pins.

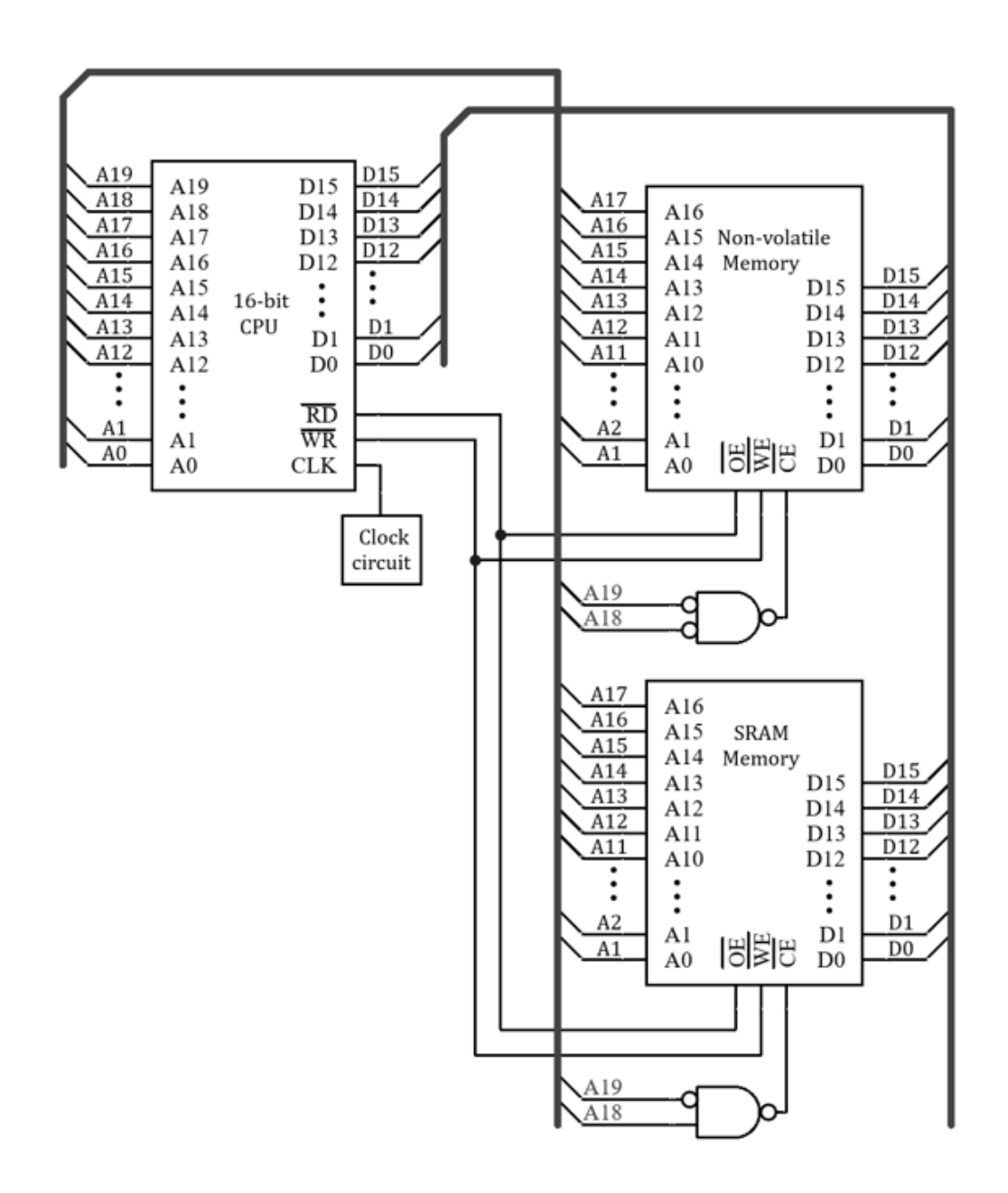

Figure C.2. 16-bit CPU and memory ICs.

The two address lines (A19 and A18) are connected to the chip enable pins, and they control the memory ICs, which can make the ICs accessible through certain address ranges. Based on this configuration in Figure C.2, the low and high addresses can be defined as shown in Table C.1.

|                        | Low address | High address |
|------------------------|-------------|--------------|
| Non-volatile<br>Memory | 0×00000     | 0x3FFFF      |
| SRAM memory            | 0x40000     | 0x7FFFF      |

Table C.1. Address space (Memory ICs).

Let's say this is a basic configuration as a 16-bit system. The non-volatile memory

IC may include the program routines such boot firmware, and the SRAM memory IC may

be used to store temporary variables that are needed to execute a program.

# Adding more devices

More devices can be added to this basic system studied in the previous section. Now,

two devices of Device A and Device B are added,

# and their connections are shown in Figure C.3.

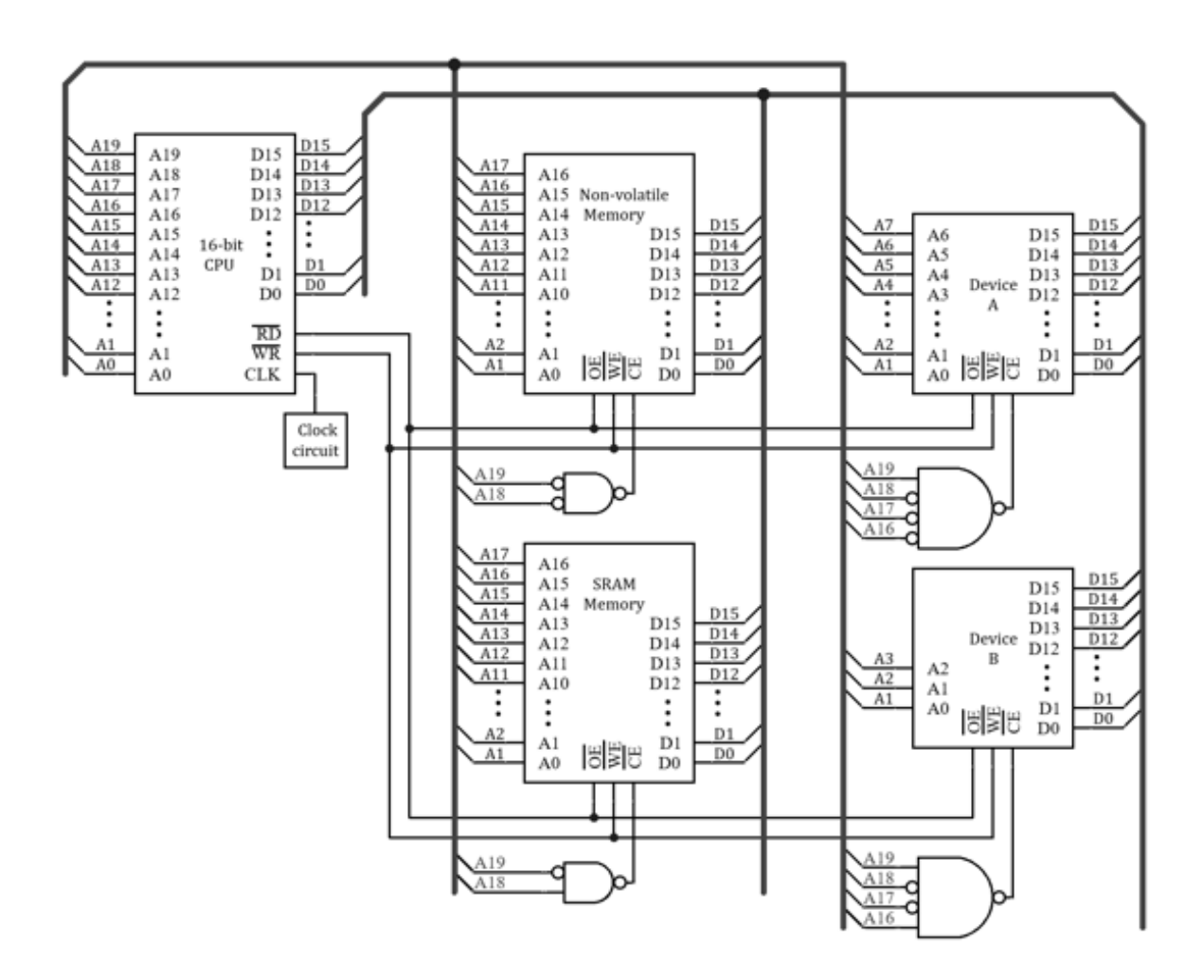

Figure C.3. 16-bit CPU, memory ICs, and two devices.

Device A has 8-bit address lines. Device B has 4-bit address lines. Regarding a method

of control, these devices can perform read or write operations. Moreover, the four

address lines (A19, A18, A17, and A16) can control the *chip enable* pins, and the devices can be accessed through certain address ranges. Given this configuration, the low and high addresses with these additional two devices are shown in Table C.2.

|                        | Low address | High address |
|------------------------|-------------|--------------|
| Non-volatile<br>memory | 0×00000     | 0x3FFFF      |
| SRAM memory            | 0x40000     | 0x7FFFF      |
| Device A               | 0x80000     | 0x800FF      |
| Reserved               | 0×80100     | 0x8FFFF      |
| Device B               | 0x90000     | 0x9000F      |
| Reserved               | 0×90010     | 0x9FFFF      |

Table C.2. Address space (Memory ICs and Devices).

Let us examine this address space allocation. If the CPU performs read or write operations,

for the address space of Flash or SRAM ICs, the CPU can read data from the memory,

or write data to the memory. This is a typical memory operation. However, if the CPU

performs read or write operations for the address

space allocated to Device A or B,

this is not a typical memory operation. But, it is accessing peripheral devices. It

was generalized as Device A and Device B in Figure C.3. These devices can be specific

modules. For instance, Device A can be a generalpurpose I/O, and Device B can be a timer.

This is a simplified explanation of how the memory-mapped I/O works and the connection

scheme for these devices to the CPU. In a modern microprocessor system, interconnections

are much more complex, as they have more address lines and more peripheral devices.

Moreover, in order to make the CPU more efficient, some of the peripheral devices

are controlled by a direct memory access (DMA) unit that allows accessing memory from

certain external devices without the intervention of the CPU.

# FPGA implementation for the control logic

The control circuit components were implemented using simple digital logic gates in

the previous examples. However, these control

circuits can be implemented using an

FPGA IC instead. For instance, a developer can design their control digital logic

using Verilog HDL, and the control logic can provide proper control signals. Figure

C.4 shows an FPGA implementation example.

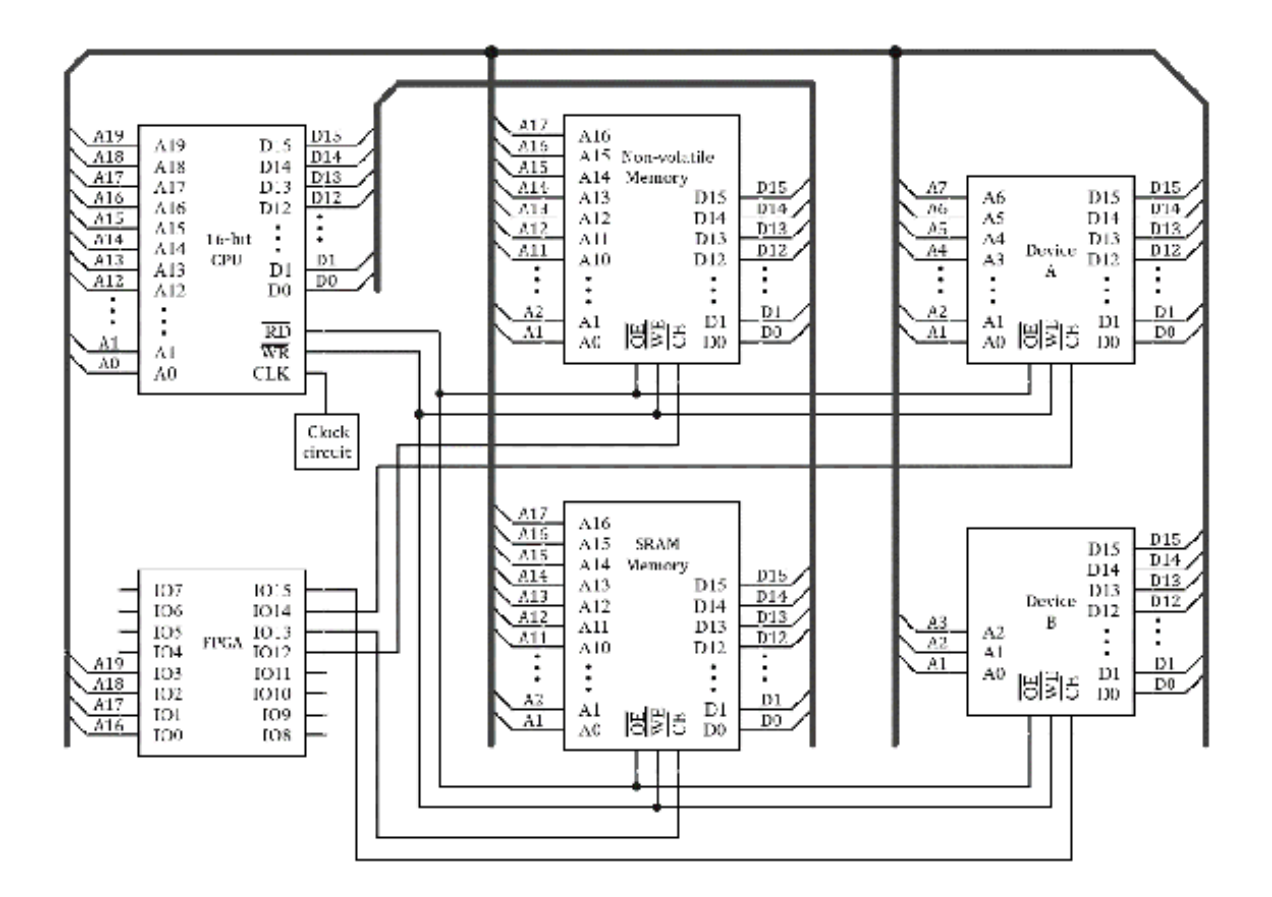

Figure C.4. An example of an FPGA implementation for the control logic.

The FPGA IC shown in the figure is a simplified version, and it has 16 IO pins (IO0  $\,$ 

 $\sim$  IO15). IO0  $\sim$  IO3 pins are connected to A16  $\sim$  A19, respectively. IO12  $\sim$  IO15 pins

are connected to the *chip enable* pins of memory ICs and devices. To implement the equivalent functions previously

shown in Figure C.3, the logical expressions for the control signals can be derived

as follows:

 $I012 = \overline{\overline{I03} \cdot \overline{I02}}$  $I013 = \overline{\overline{I03} \cdot \overline{I02}}$  $I014 = \overline{\overline{I03} \cdot \overline{\overline{I02}} \cdot \overline{\overline{I01}} \cdot \overline{\overline{I00}}}$  $I015 = \overline{\overline{I03} \cdot \overline{\overline{I02}} \cdot \overline{\overline{I01}} \cdot \overline{\overline{I00}}}$ 

These logical expressions can be implemented using Verilog HDL. An example of the

Verilog HDL code is shown in Program C.1.

module GCA(IO3, IO2, IO1, IO0, IO15, IO14, IO13, IO12);

**input** 103, 102, 101, 100;

output 1015, 1014, 1013, 1012;

**assign** IO12=~(~IO3 & ~IO2);

**assign** IO13=~(~IO3 & IO2);

**assign** IO14=~(IO3 & ~IO2 & ~IO1 & ~IO0);

**assign** IO15=~(IO3 & ~IO2 & ~IO1 & IO0);

#### endmodule

Program C.1. Verilog HDL code for control signals.

An FPGA implementation of the control signals may have an advantage in resolving complex hardware issues that might occur after production. Many issues can be resolved at a software level; however, sometimes, hardware modifications can be effective and

needed to tackle complex problems such as critical timing or resource conflict issues.
## Appendix D. C/C++ Data Types

## Table D.1 lists the sizes and ranges of the selected data types for an MSP430FR5994 MCU [39].

| Туре           | Size    | Minimum                        | Maximum                      |
|----------------|---------|--------------------------------|------------------------------|
| signed char    | 8 bits  | -128                           | 127                          |
| unsigned char  | 8 bits  | 0                              | 255                          |
| signed short   | 16 bits | -32,768                        | 32,767                       |
| unsigned short | 16 bits | 0                              | 65,535                       |
| signed int     | 16 bits | -32,768                        | 32,767                       |
| unsigned int   | 16 bits | 0                              | 65,535                       |
| signed long    | 32 bits | $\sim -2.147 \times 10^{9}$    | $\sim 2.147 \times 10^{9}$   |
| unsigned long  | 32 bits | 0                              | $\sim 4.295 \times 10^{9}$   |
| float          | 32 bits | $*\sim 1.175 \times 10^{-38}$  | $\sim 3.403 \times 10^{38}$  |
| Double         | 64bits  | $*\sim 2.225 \times 10^{-308}$ | $\sim 1.798 \times 10^{308}$ |

Table D.1. Selected C/C++ data types for an MSP430FR5994 MCU (\*Excluded negative cases) [39].

For a developer, it is important to understand data types and the range of data. For

instance, a program to test the data range for an MSP430FR5994 was written, and it

is shown in Program D.1.

```
#include <msp430.h>
int main(void) {
    WDTCTL = WDTPW | WDTHOLD; // hold the watchdog timer
    PM5CTL0 &= ~LOCKLPM5; // clear LOCKLPM5 bit
    P1DIR |= 0x03; // output direction
    P1OUT = 0x01; // turn on a LED1
    unsigned char kp; // data type definition
    for (kp=0; kp<255; kp++) {
        __no_operation();
    }
    P1OUT = 0x02; // turn on LED2
    while(1);
    return 0;
}</pre>
```

Program D.1. Data range test.

In this code, a variable *kp* was defined as *unsigned char*. During the initialization, this program will turn on a Red LED. Next, there is

a for-loop. When this for-loop block is running, the value of the variable kp gets changed. After proper interactions, the program will exit the for-loop, and it will turn on a Green LED.

For an experiment, let us modify this code by changing 255 to 256 in the *for-loop*. Then, this program will not exit the *for-loop* as it keeps repeating the *for-loop*. This is because the value of the variable *kp* is unable to become 256. Instead, the value of *kp* becomes zero, and this would cause an infinite loop. The program cannot execute the

line that can turn on the green LED. Therefore, it will turn on the red LED only.

This is just an example, but it demonstrates a case where developers may need to understand

the minimum and maximum numbers of the variable types that they use in their programs.

## References

 B. Hur, "Learning Embedded Systems with MSP432 Microcontrollers: MSP432P401R with Code Composer Studio," Fourth edition, 2022.

 Texas Instruments, "MSP430FR599x, MSP430FR596x Mixed-Signal Microcontrollers datasheet,"

Revision D, 2021.

 Texas Instruments, "MSP430F552x, MSP430F551x Mixed-Signal Microcontrollers datasheet," Revision P, 2020. 4. Texas Instruments, "MSP430FR2311 LaunchPad Development Kit (MSP-EXP430FR2311) User's Guide," Revised, 2017.

5. Texas Instruments, "MSP430FR2355 LaunchPad Development Kit (MSP-EXP430FR235) User's Guide," 2018.

6. Texas Instruments, "MSP430FR5969 LaunchPad Development Kit (MSP-EXP430FR5969) User's Guide," Revised, 2015.

7. Texas Instruments, "MSP430FR5994 LaunchPad Development Kit (MSP-EXP430FR5994) User's Guide," Revised, 2019.

 B. Hur, "TI BH EDU Board Kit," DOI: 10.5281/zenodo.2538993, [Online]. Available: https://github.com/bh-projects/TI-BH-EDU-board-kit

 Texas Instruments, "MSP430FR58xx, MSP430FR59xx, and MSP430FR6xx Family User's Guide,"

Revised, 2020.

10. Texas Instruments, "MSP430 Assembly Language Tools," v18.1.0.LTS, 2018. 11. Velleman, "Keyboard 16 Keys - Matrix Output".

12. TDK Corporation, "Piezoelectric Buzzer," Model: PS1740P02E.

13. Newhaven Display, "NHD-0216HZ-FSW-FBW-33V3C product specification".

14. Sitronix , "ST7066U datasheet," 2006.

15. H. Nyquist, "Certain topics in telegraph transmission theory," IEEE Trans., vol. 47, pp. 617-644, 1928.

16. Analog Devices, "ADXL335 Datasheet," Rev. B,

17. Sparkfun, "SparkFun Triple Axis Accelerometer Breakout - ADXL335,".

18. D. E. Simon, "An embedded software primer," Vol.1. Addison-Wesley Professional, 1999.

19. Texas Instruments, "DRV8833 Dual H-Bridge Motor Driver Datasheet," Rev. E, 2015.

20. Adafruit, "Adafruit DRV8833 DC/Stepper Motor Driver Breakout Board".

21. Maxim Integrated, "MAX220–MAX249 datasheet," Rev. 18, 2019.

22. Maxim Integrated, "MAX3222/MAX3232/MAX3237/MAX3241 datasheet," Rev. 10, 2019. 23. Maxim Integrated, "MAX485 datasheet," Rev. 10, 2014.

24. Maxim Integrated, "MAX3485 datasheet," Rev. 1, 2019.

25. "Arduino," [Online]. Available: https://arduino.cc

26. Microchip Technology, "MCP3004/3008 datasheet," 2008.

27. Moelands et al., "Two-wire bus-system comprising a clock wire and a data wire for

interconnecting a number of stations," US4689740A, Aug. 1987.

28. NXP Semiconductors, "PCF8574; PCF8574A datasheet," Rev. 5, 2013.

29. Sparkfun, "Sparkfun Logic Level Converter - Bi-Directional".

30. Vishay Semiconductors, "TSOP38238 datasheet," Rev. 1.7, 2018. 31. Texas Instruments, "MSP430 DriverLib for MSP430FR5xx\_6xx Devices, Users' guide", 2020.

32. Texas Instruments, "TI-RTOS Kernel (SYS/BIOS) User's Guide," 2018.

33. Texas Instruments, "TI-RTOS 2.20 User's Guide", 2016.

34. "Energia," [Online]. Available: https://energia.nu

35. "Raspberry Pi," [Online]. Available: https://www.raspberrypi.org 36. "Debian", [Online]. Available: https://www.debian.org

37. "Python", [Online]. Available: https://www.python.org

38. "BeagleBone," [Online]. Available: https://beagleboard.org

39. Texas Instruments, "MSP430 Optimizing C/C++ Compiler," SLAU132R, 2018.